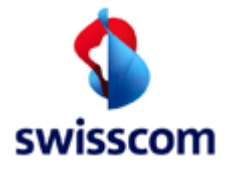

# ISP BBCS Access (Fulfillment) User Manual

| Version          | <mark>35</mark>                        |
|------------------|----------------------------------------|
| Issue date       | <mark>30.10.2015</mark>                |
| Replaces version | <mark>34</mark>                        |
| Valid from       | 16.11.2015 (WSG-9.14/Nov15)            |
| Valid until      | recalled or replaced by new version    |
| Classification   | Technical Support Documentation (BBCS) |
| Status           | in work                                |

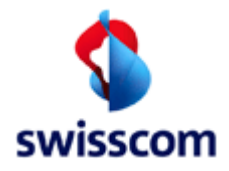

# Checklist of changes

| Version | Date       | Changed by    | Comments / nature of the change               |
|---------|------------|---------------|-----------------------------------------------|
| 01      | 15.09.2002 | Compaq        | First edition                                 |
| 02      | 21.08.2003 | HP            | Updated new features of WSG 5.5               |
| 03      | 04.05.2004 | HP            | Updated new features of WSG 5.7               |
| 04      | 21.10.2004 | HP            | Updated new features of WSG 5.8               |
| 05      | 18.05.2005 | HP            | Updated new features of WSG 6.0               |
| 06      | 29.06.2005 | HP            | Updated new features of WSG 6.0-4             |
| 07      | 30.09.2005 | HP            | Updated new features of WSG 6.1               |
| 08      | 09.02.2006 | HP            | Updated new features of WSG 6.2               |
| 09      | 20.06.2006 | HP            | Updated new features of WSG 6.3               |
| 10      | 26.09.2006 | HP            | Updated new features of WSG 6.4               |
| 11      | 31.07.2007 | HP            | Updated new features of WSG 6.6               |
| 12      | 30.11.2007 | HP            | Updated new features of WSG 6.7               |
| 13      | 10.06.2008 | HP            | Updated new features of WSG 7.0               |
| 14      | 31.10.2008 | HP            | Updated new features of WSG 7.1               |
| 15      | 16.03.2009 | HP            | Updated new features of WSG 7.2               |
| 16      | 03.11.2009 | HP            | Updated WSG-7.3 / Nov09 (or later release)    |
| 17      | 14.05.2010 | HP            | Update WSG 7.5 / May10                        |
| 18      | 03.11.2010 | HP            | Update WSG 8.2 / Nov10                        |
| 19      | 14.02.2011 | HP            | Update WSG 8.3 / Mar11                        |
| 20      | 16.05.2011 | HP            | Update WSG 8.4 / Jun11                        |
| 21      | 30.09.2011 | HP            | Update WSG 8.6 / Nov11                        |
| 22      | 30.09.2011 | HP            | Update WSG 8.6 / Nov11                        |
| 23      | 12.03.2012 | Hans Hartmann | Update WSG 9.0 / May12                        |
| 24      | 24.09.2012 | HP            | Updated WSG 9.2 / Okt12                       |
| 25      | 31.01.2013 | Hans Hartmann | Revision to Swisscom Release Feb13 (WSG_9.3)  |
| 26      | 08.05.2013 | Cuno Gisep    | Revision to Swisscom Release May13 (WSG_9.4)  |
| 27      | 05.07.2013 | Hans Hartmann | Revision to Swisscom Release Aug13 (WSG_9.5)  |
| 28      | 02.10.2013 | Hans Hartmann | Revision to Swisscom Release Nov13 (WSG_9.6)  |
| 29      | 29.01.2014 | Hans Hartmann | Revision to Swisscom Release Feb14 (WSG_9.7)  |
| 30      | 25.03.2014 | Hans Hartmann | Revision to Swisscom Release Mai14 (WSG_9.8)  |
| 31      | 14.07.2014 | Hans Hartmann | Revision to Swisscom Release Aug14 (WSG_9.9)  |
| 32      | 13.02.2015 | Daniel Gerber | Revision to Swisscom Release Mar15 (WSG_9.11) |
| 33      | 27.05.2015 | Peter Gurtner | Revision to Swisscom Release Jun15 (WSG_9.12) |
| 34      | 22.07.2015 | Cuno Gisep    | Revision to Swisscom Release Aug15 (WSG_9.13) |
| 35      | 28.08.2015 | Daniel Gerber | Revision to Swisscom Release Nov15 (WSG_9.14) |
| 35      | 30.10.2015 | Peter Gurtner | Revision to Swisscom Release Nov15 (WSG_9.14) |

#### Release

| Version | Date       | Released by | Comments / nature of the change         |
|---------|------------|-------------|-----------------------------------------|
| 03      | 10.05.2004 | R. Messer   | Document released                       |
| 04      | 26.10.2004 | R. Seltmann | Document released                       |
| 14      | 21.11.2008 | R. Seltmann | released for contract version 13-2      |
| 15      | 01.04.2009 | R. Seltmann | released for contract version 13-3      |
| 16      | 08.01.2010 | R. Seltmann | Released for BBCS Release Nov09         |
| 17      | 21.05.2010 | R. Seltmann | released for BBCS contract version 13-4 |
| 18      | 11.11.2010 | H. Künzi    | released for BBCS Release Nov10         |

Swisscom (Schweiz) AG Broadband Connectivity Service (BBCS) CH-3050 Bern Version Valid from

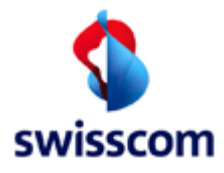

| 19 | 21.02.2011 | A. Studerus (iarope) | released for BBCS Release März 11         |
|----|------------|----------------------|-------------------------------------------|
| 20 | 26.05.2011 | H. Künzi             | released for BBCS Release Jun 11          |
| 21 | 25.10.2011 | H. Künzi             | released for BBCS Release WSG 8.6 Nov11   |
| 22 | 31.10.2011 | H. Künzi             | released for BBCS Release WSG 8.6 Nov11   |
| 23 | 02.04.2012 | H.Künzi              | released for BBCS Release WSG _9.0 May 12 |
| 24 | 27.09.2012 | H.Künzi              | released for BBCS Release WSG _9.2 Okt12  |
| 25 | 04.02.2013 | H.Künzi              | released for BBCS Release WSG_9.3 Feb13   |
| 26 | 12.05.2013 | H.Künzi              | released for BBCS Release WSG_9.4May13    |
| 27 | 16.07.2013 | H.Künzi              | released for BBCS Release WSG_9.5Aug13    |
| 28 | 28.10.2013 | H.Künzi              | released for BBCS Release WSG_9.6Nov13    |
| 29 | 10.02.2014 | H.Künzi              | released for BBCS Release WSG_9.7Feb14    |
| 30 | 05.05.2014 | H.Künzi              | released for BBCS Release WSG_9.8Mai14    |
| 31 | 12.08.2014 | H.Künzi              | released for BBCS Release WSG_9.9Aug14    |
| 32 | 17.02.2015 | H.Künzi              | released for BBCS Release WSG_9.11Mar15   |
| 34 | 13.08.2015 | H.Künzi              | released for BBCS Release WSG_9.13Aug15   |
| 35 | 03.11.2015 | H.Künzi              | released for BBCS Release WSG_9.14Nov15   |
|    |            |                      |                                           |

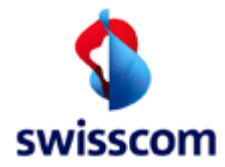

# Table of content

| ISP BBCS Access (Fulfillment) User Manual     | 1 |
|-----------------------------------------------|---|
| Checklist of changes                          | 2 |
| Release                                       | 2 |
| Table of content                              | 4 |
| 1 Introduction                                | 9 |
| 2 Validation and Navigation                   |   |
| 2.1 List of Values (LOV)                      |   |
| 2.2 Visual support for required columns       |   |
| 2.3 Date and Date/Time Fields                 |   |
| 2.4 Sort Order                                |   |
| 2.5 Error handling                            |   |
| 2.6 Operation succeeded                       |   |
| 2.7 Service Navigation                        |   |
| 2.8 Page flow                                 |   |
| 2.9 Buttons                                   |   |
| 3 Login                                       |   |
| 4 Principals                                  |   |
| 5 WSG Home Page                               |   |
| 5.1 Info Text                                 |   |
| 6 Place Order                                 |   |
| 6.1 Service Qualification                     |   |
| 6.1.1 Qualification Request                   |   |
| 6.1.1.1 General Input Fields                  |   |
| 6.1.2 Service Qualification by Number         |   |
| 6.1.2.1 Specific Input Fields.                |   |
| 6.1.3 Service Qualification by Address        |   |
| 6.1.3.1 Specific Input Fields.                |   |
| 6.1.4 Service Qualification by Starting Point |   |
| 6.1.4.1 Specific Input Fields                 |   |
| 6.1.5 Service Qualification by Local Loop ID  |   |
| 6.1.5.1 Specific Input Fields                 |   |
| 6.1.6 Service Qualification by Socket         |   |
| 6.1.6.1 Specific Input Fields                 |   |

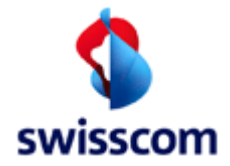

| 6.1.7 Service Qualification by Binding Id                  | 27 |
|------------------------------------------------------------|----|
| 6.1.7.1 Specific Input Fields                              | 27 |
| 6.1.8 Service Qualification Result for Copper              | 28 |
| 6.1.8.1 Fields                                             | 32 |
| 6.1.9 Service Qualification Result for Fiber               | 35 |
| 6.1.9.1 Fields                                             | 37 |
| 6.2 Service Availability Qualification                     | 39 |
| 6.2.1 Input Fields                                         | 39 |
| 6.2.2 Service Availability Qualification Result for Copper | 41 |
| 6.2.2.1 Output Fields                                      | 42 |
| 6.2.3 Service Availability Qualification Result for Fiber  | 44 |
| 6.2.3.1 Address List                                       | 44 |
| 6.2.3.1.1 Output Fields                                    | 44 |
| 6.2.3.2 Socket List                                        | 45 |
| 6.2.3.2.1 Output Fields                                    | 45 |
| 6.3 Basis Creation                                         | 48 |
| 6.3.1 First screen                                         | 48 |
| 6.3.1.1 Fields                                             | 49 |
| 6.3.2 Second screen                                        | 51 |
| 6.3.2.1 Fields                                             | 54 |
| 6.4 Basis Modification                                     | 55 |
| 6.4.1 First screen                                         | 55 |
| 6.4.1.1 Fields                                             | 56 |
| 6.4.2 Second screen                                        | 58 |
| 6.4.2.1 Fields                                             | 60 |
| 6.5 Basis Disconnection                                    | 62 |
| 6.5.1.1 Fields                                             | 62 |
| 6.6 Service Status                                         | 63 |
| 6.6.1.1 Input Fields                                       | 63 |
| 6.6.2 Handle DDI – Get Business Line Identity              | 64 |
| 6.6.3 Handle DDI                                           | 64 |
| 6.6.3.1 Fields                                             | 64 |
| 6.6.3.2 Form Validation                                    | 64 |
| 6.6.4 PABX Summary                                         | 65 |
| 6.6.4.1 PABX Summary – with no "recent" results            | 65 |
| 6.6.4.2 PABX Summary – with results                        | 66 |
| 6.7 Change ISP                                             | 67 |
| 6.7.1 First screen                                         | 67 |
| 6.7.1.1 Fields                                             | 69 |
| 6.7.2 Second screen                                        | 70 |
| 6.7.2.1 Fields                                             | 71 |
| 6.8 Add Service                                            | 72 |
| 6.8.1 Enter common data                                    | 72 |

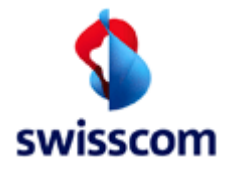

| 6.8.1.1 Fields                                                                                 | 72 |
|------------------------------------------------------------------------------------------------|----|
| 6.8.2 Select Services                                                                          | 73 |
| 6.8.3 Add Service specific data                                                                | 74 |
| 6.8.3.1 Fields                                                                                 | 76 |
| 6.9 Change Service                                                                             | 77 |
| 6.9.1 Change Service first screen                                                              | 77 |
| 6.9.1.1 Fields                                                                                 | 77 |
| 6.9.2 Select Services                                                                          | 78 |
| 6.9.3 Service specific data                                                                    | 79 |
| 6.9.3.1 Fields                                                                                 |    |
| 6.10 Reduce Service                                                                            |    |
| 6.11 Compound                                                                                  |    |
| 6.11.1 Select services                                                                         |    |
| 6.11.2 Add service specific data                                                               |    |
| 6.11.3 Fields                                                                                  |    |
| 6.12 Detail Order                                                                              |    |
|                                                                                                |    |
| 7 Maintain Order                                                                               |    |
| 7.1 Kead Orders                                                                                |    |
| 7.1.1 Tab Page 1                                                                               |    |
| 7.1.2 Tab Page 2                                                                               |    |
| 7.1.3 Tab Page 3                                                                               |    |
| 7.1.3.1 Fields                                                                                 |    |
| 7.2 Advanced Read Order / Advanced History Read Order                                          |    |
| 7.3 Orders summary                                                                             |    |
| 7.3.1 Download and Download (no history)                                                       |    |
| 7.4 Detail Order                                                                               |    |
| 7.4.1 Main tab access                                                                          |    |
| 7.4.2 CPE Into Tab                                                                             |    |
| 7.4.3 Main Tab of a service order                                                              |    |
| 7.4.4 History Tab                                                                              |    |
| 7.4.5 Buttons                                                                                  |    |
| 7.4.5.1 Button "Voice Messages"                                                                |    |
| 7.4.5.2 Button "Transaction Overview"                                                          |    |
| 7.4.5.3 Button "Installation Ticket"                                                           |    |
| 7.4.5.4 Button "modification"                                                                  |    |
| 7.4.5.5 This buttons leads you to the "Modification Pending Order" dialog; see chapter 7.4.5.7 |    |
| 7.4.5.6 Button cancel                                                                          |    |
| 7.4.5.7 Button Qualification History                                                           |    |
| 7.5 Modification Pending Order                                                                 |    |
| 7.5.1 Modification Pending Order screen 1                                                      |    |
| 7.5.1.1 Allowed states                                                                         |    |
| 7.5.1.2 Fields                                                                                 |    |

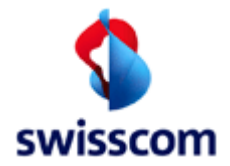

| 0                                                                                                    |                                                                                                    |
|----------------------------------------------------------------------------------------------------|----------------------------------------------------------------------------------------------------|
| 7.5.2.1 Fields                                                                                                    |                                                                                                    |
| 7.6 Cancel Pending Order                                                                                                    |                                                                                                    |
| 7.6.1.1 Allowed states                                                                                                    |                                                                                                    |
| 7.6.1.2 Fields                                                                                                    |                                                                                                    |
| 8 Voice Messages                                                                                                    |                                                                                                    |
| 8.1 Read Voice Messages                                                                                                    |                                                                                                    |
| 8.1.1 Form Explanations                                                                                                    |                                                                                                    |
| 8.1.1.1 "show moving"                                                                                                    |                                                                                                    |
| 8.1.1.2 "grouped"                                                                                                    |                                                                                                    |
| 8.1.1.3 "Count Only"                                                                                                    |                                                                                                    |
| 8.2 Voice Message Group Summary                                                                                                    |                                                                                                    |
| 8.2.1 Download                                                                                                    |                                                                                                    |
| 8.3 Detail Voice Messages Group                                                                                                    |                                                                                                    |
| 8.3.1 Main tab                                                                                                    |                                                                                                    |
| 8.3.2 Detail Tab                                                                                                    |                                                                                                    |
| 8.4 Voice Messages summary                                                                                                    |                                                                                                    |
| 8.4.1 Download                                                                                                    |                                                                                                    |
| 8.5 Detail Voice Message                                                                                                    |                                                                                                    |
| 8.5.1 Main tab                                                                                                    |                                                                                                    |
| 8.5.2 Detail tab                                                                                                    |                                                                                                    |
|                                                                                                    |                                                                                                    |
| 9 Installation Ticket                                                                                                    |                                                                                                    |
| <ul><li>9 Installation Ticket</li><li>9.1 Place Installation Ticket</li></ul>                                                                                                    | <b>113</b>                                                                                                    |
| <ul> <li>9 Installation Ticket</li> <li>9.1 Place Installation Ticket</li> <li>9.2 Maintain Installation Ticket</li> </ul>                                                                                                    | <b>113</b><br>114<br>116                                                                                                    |
| <ul> <li>9 Installation Ticket</li> <li>9.1 Place Installation Ticket</li> <li>9.2 Maintain Installation Ticket</li> <li>9.3 Installation Ticket Detail</li> </ul>                                                                                                    | <b>113</b> 114 116 118                                                                                                    |
| <ul> <li>9 Installation Ticket</li> <li>9.1 Place Installation Ticket</li> <li>9.2 Maintain Installation Ticket</li> <li>9.3 Installation Ticket Detail</li> <li>9.3.1 Main Tab</li> </ul>                                                                                                    | <b>113</b> 114 116 118 118                                                                                                    |
| <ul> <li>9 Installation Ticket</li> <li>9.1 Place Installation Ticket</li> <li>9.2 Maintain Installation Ticket</li> <li>9.3 Installation Ticket Detail</li> <li>9.3.1 Main Tab</li> <li>9.3.2 Response Tab</li> </ul>                                                                                                    | <b>113</b> 114 116 118 118 118 118                                                                                                    |
| <ul> <li>9 Installation Ticket</li> <li>9.1 Place Installation Ticket</li> <li>9.2 Maintain Installation Ticket</li> <li>9.3 Installation Ticket Detail</li> <li>9.3.1 Main Tab</li> <li>9.3.2 Response Tab</li> <li>9.3.3 Billing Tab</li> </ul>                                                                                                    | <b>113</b> 114 116 118 118 118 118 119                                                                                                    |
| <ul> <li>9 Installation Ticket</li> <li>9.1 Place Installation Ticket</li> <li>9.2 Maintain Installation Ticket</li> <li>9.3 Installation Ticket Detail</li> <li>9.3.1 Main Tab</li> <li>9.3.2 Response Tab</li> <li>9.3.3 Billing Tab</li> <li>10 Change Ticket</li> </ul>                                                                                                    | <b>113</b> 114 116 118 118 118 118 119 <b>120</b>                                                                                                    |
| <ul> <li>9 Installation Ticket</li> <li>9.1 Place Installation Ticket</li> <li>9.2 Maintain Installation Ticket</li> <li>9.3 Installation Ticket Detail</li> <li>9.3.1 Main Tab</li> <li>9.3.2 Response Tab</li> <li>9.3.3 Billing Tab</li> </ul> 10 Change Ticket 10.1 Create Change Ticket                                                                                                    | 113         114         116         118         118         118         118         119         121                                                                                                    |
| <ul> <li>9 Installation Ticket</li> <li>9.1 Place Installation Ticket</li> <li>9.2 Maintain Installation Ticket</li> <li>9.3 Installation Ticket Detail</li> <li>9.3.1 Main Tab</li> <li>9.3.2 Response Tab</li> <li>9.3.3 Billing Tab</li> </ul> 10 Change Ticket 10.1 Create Change Ticket 10.2 Maintain Change Ticket                                                                                                    | 113         114         116         118         118         118         118         119         120         121         123                                                                                                    |
| <ul> <li>9 Installation Ticket</li> <li>9.1 Place Installation Ticket</li> <li>9.2 Maintain Installation Ticket</li> <li>9.3 Installation Ticket Detail</li> <li>9.3.1 Main Tab</li> <li>9.3.2 Response Tab</li> <li>9.3.3 Billing Tab</li> </ul> 10 Change Ticket 10.1 Create Change Ticket 10.2 Maintain Change Ticket 10.3 Change Ticket Detail                                                                                                    | 113         114         116         118         118         118         118         119         120         121         123         124                                                                                                    |
| <ul> <li>9 Installation Ticket</li> <li>9.1 Place Installation Ticket</li> <li>9.2 Maintain Installation Ticket</li> <li>9.3 Installation Ticket Detail</li> <li>9.3.1 Main Tab</li> <li>9.3.2 Response Tab</li> <li>9.3.3 Billing Tab</li> </ul> 10 Change Ticket 10.1 Create Change Ticket 10.2 Maintain Change Ticket 10.3 Change Ticket Detail 10.4 Change Ticket buttons                                                                                                    | 113         114         116         118         118         118         118         119         120         121         123         124         125                                                                                                    |
| <ul> <li>9 Installation Ticket</li> <li>9.1 Place Installation Ticket</li> <li>9.2 Maintain Installation Ticket</li> <li>9.3 Installation Ticket Detail</li> <li>9.3.1 Main Tab</li> <li>9.3.2 Response Tab</li> <li>9.3.3 Billing Tab</li> <li>10 Change Ticket</li> <li>10.1 Create Change Ticket</li> <li>10.2 Maintain Change Ticket</li> <li>10.3 Change Ticket Detail</li> <li>10.4 Change Ticket buttons</li> <li>10.4.1 Button "modification"</li> </ul>                                 | 113         114         116         118         118         118         118         119         120         121         123         124         125                                                                                                    |
| <ul> <li>9 Installation Ticket</li></ul>                                                                                                    | 113         114         116         118         118         118         118         119         120         121         123         124         125         125         125                                                                                                    |
| <ul> <li>9 Installation Ticket</li> <li>9.1 Place Installation Ticket</li> <li>9.2 Maintain Installation Ticket</li> <li>9.3 Installation Ticket Detail</li> <li>9.3.1 Main Tab</li> <li>9.3.2 Response Tab</li> <li>9.3.3 Billing Tab</li> <li>10 Change Ticket</li> <li>10.1 Create Change Ticket</li> <li>10.2 Maintain Change Ticket</li> <li>10.3 Change Ticket Detail</li> <li>10.4 Change Ticket buttons</li> <li>10.4.1 Button "modification"</li> <li>10.4.2 Button "cancel"</li> </ul> | 113         114         116         118         118         118         119         120         121         123         124         125         125         125         125         125         125         126                                                                                                    |
| <ul> <li>9 Installation Ticket</li></ul>                                                                                                    | 113         114         116         118         118         118         119         120         121         123         124         125         125         125         125         125         125         125         125         125         125         125         125         125         125         126         127 |
| <ul> <li>9 Installation Ticket</li></ul>                                                                                                    | 113         114         116         118         118         118         118         118         119         120         121         123         124         125         125         125         125         125         125         125         125         125         125         125         127         127             |

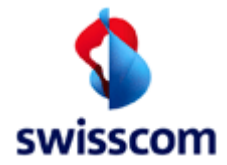

| 12.1.1.1                                                                                                    | ISP Order Service Settings                                                                                              |                                            |
|----------------------------------------------------------------------------------------------------|----------------------------------------------------------------------------------------------------|--------------------------------------------|
| 12.1.1.1.                                                                                                   | .1 Fields                                                                                                    | 128                                        |
| 12.1.1.2                                                                                                    | ISP Installation Ticket Service Settings                                                                                | 129                                        |
| 12.1.1.3                                                                                                    | ISP Voice Message Settings                                                                                              | 129                                        |
| 12.1.1.4                                                                                                    | ISP Change Ticket Service Settings                                                                                      | 130                                        |
| <mark>12.1.1.5</mark>                                                                                       | ISP Pool Service Settings                                                                                               | 130                                        |
| <mark>12.1.1.6</mark>                                                                                       | All Pool Service Settings                                                                                               | 131                                        |
|                                                                                                    |                                                                                                    |                                            |
| 13 Rep                                                                                                    | ports                                                                                                    | 132                                        |
| 13 Rep<br>14 Doo                                                                                            | ports<br>cuments                                                                                                    | 132<br>133                                 |
| 13 Rep<br>14 Doo<br>15 App                                                                                  | ports<br>cuments<br>pendix                                                                                              | 132<br>                                    |
| <ol> <li>13 Rep</li> <li>14 Doo</li> <li>15 App</li> <li>15.1 O</li> </ol>                                  | ports<br>cuments<br>pendix<br>Drder State Diagram                                                                       | <b>132</b><br><b>133</b><br><b>134</b><br> |
| <ol> <li>13 Rep</li> <li>14 Doo</li> <li>15 App</li> <li>15.1 O</li> <li>15.2 E:</li> </ol>                 | <b>cuments</b><br><b>pendix</b><br>Order State Diagram<br>Xamples E-Mail Notification                                   | 132<br>                                    |
| <ol> <li>13 Rep</li> <li>14 Doo</li> <li>15 App</li> <li>15.1 O</li> <li>15.2 Ex</li> <li>15.2.1</li> </ol> | ports<br>cuments<br>pendix<br>Drder State Diagram<br>xamples E-Mail Notification<br>Order State change to: Pre-Rejected | 132<br>133<br>134<br>134<br>135<br>135     |

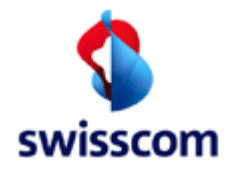

# 1 Introduction

This manual describes the Graphical User Interface (GUI) of the WSG Application.

For user-friendly reasons, the manual is written as short as possible. This means every function is illustrated with a screenshot example and a small text.

The common rules like validation, error messages and Button are described in Chapter 2

The Application is WEB based and for full functionality the following Web-Browsers are supported

- Microsoft Internet Explorer Version 8 and higher
- Mozilla Firefox Version 3.0 and higher

The application is built in the following main parts

- Place Order
- Maintain Order
- Voice Messages
- Installation Ticket
- Transaction Overview
- Admin Tasks
- Reports
- Documents

The application supports four languages (English, French, Italian, German), but is delivered in English only.

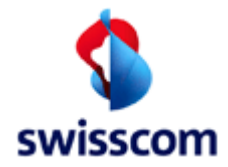

### 2 Validation and Navigation

The following validation rules and navigation types are implemented in the application.

#### 2.1 List of Values (LOV)

Some fields of the input screens are validated against a list-of-values. The user can press the little arrow beside the fields and select one of the values. See example:

| Plan Date        | 17 09      | 2001 ( | (dd mm yyyy) |
|------------------|------------|--------|--------------|
| Kind of Creation | New 💌      |        |              |
|                  | New        |        |              |
| back             | Relocation |        | reset        |
|                  | Promotion  |        |              |

Some other fields are multiple choices and the user can select several values with the Ctrl-Button. See example:

| Order Nr    | from |                                |   |
|-------------|------|--------------------------------|---|
| Order Type  |      | BBCS_MODIFY<br>BBCS_DISCONNECT | • |
| Order State |      | ENTERED V                      |   |

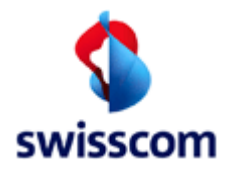

# 2.2 Visual support for required columns

As of WSG 8.6.0 a visual support for required columns has been introduced. In the context of the actual screen:

• a '\*' will be added to column label for all required columns.

| Service Qua                                              | lification  |            |
|----------------------------------------------------------|-------------|------------|
| back                                                     | submit      | reset      |
| ISP *<br>Contract Element<br>Base Products *<br>Services | BBCS_on_TDM | ▼          |
| Fulfillment SLA                                          | Basic       |            |
| ВВ Туре                                                  | ADSL, VDSL  |            |
| Fulfillment Wish Date                                    |             | Synchronis |
| Has ONP                                                  |             |            |
| Business Type *<br>Appointment Id                        | New         | Appointme  |

• "green" Labels indicates indexed columns

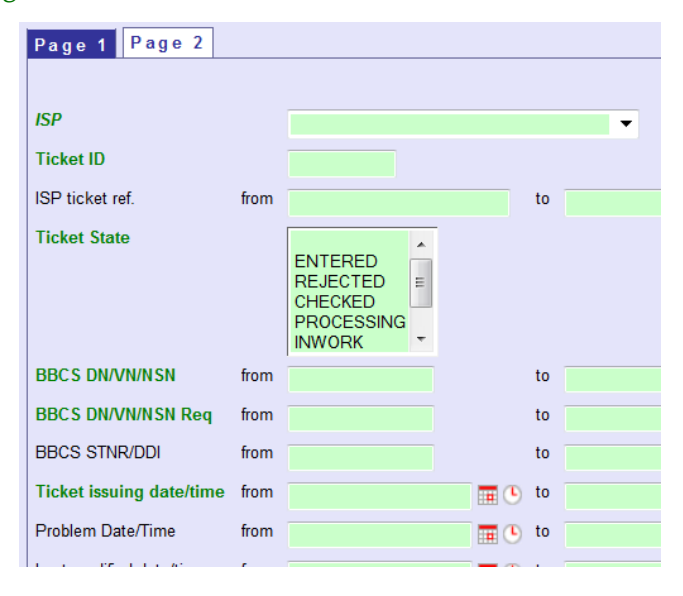

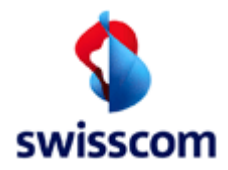

# 2.3 Date and Date/Time Fields

As of WSG6.0 a new, more flexible way of date and date/time selection has been introduced. In contrast to earlier versions of WSG the date and date/time fields have been merged to a single field accepting absolute and relative time definitions as well as null values.

A date or date/time field recognizes any "**DD.MM.YYYY**" formatted string as an absolute date definition. Additionally the date/time field accepts any "**DD.MM.YYYY HH:MI**" formatted string as an absolute date/time definition.

A date or date/time field recognizes any string containing the keyword "**TODAY**" optionally followed by a "-/+ OFFSET" as a relative date definition, where OFFSET is an integer number of days from today.

Example:

- "TODAY-1" → yesterday
- "TODAY+1" → tomorrow
- "Today -7"  $\rightarrow$  a week ago

The following screenshot shows a sample date and date/time range definition:

| Plan Date             | from | today -2         |   | to | 29.06.2005       |   |   | [ | ascending | ~ |
|-----------------------|------|------------------|---|----|------------------|---|---|---|-----------|---|
| Transaction Date/Time | from | 29.06.2005 00:00 | • | to | 29.06.2005 09:33 | • | 1 |   | ascending | * |

Please note that relative and absolute date or date/time definitions may be mixed.

The date and date/time fields offer a convenient way to define absolute dates or date/times: Clicking the date icon methods icon to the filed opens the date picker widget:

| ?  |             | June, 2005 × |     |     |     |     |     |  |  |  |
|----|-------------|--------------|-----|-----|-----|-----|-----|--|--|--|
| «  | <           | *            |     |     |     |     |     |  |  |  |
| wk | Mon         | Tue          | Wed | Thu | Fri | Sat | Sun |  |  |  |
| 22 | 30          | 31           | 1   | 2   | 3   | - 4 | 5   |  |  |  |
| 23 | 6           | 7            | 8   | 9   | 10  | 11  | 12  |  |  |  |
| 24 | 13          | 14           | 15  | 16  | 17  | 18  | 19  |  |  |  |
| 25 | 20          | 21           | 22  | 23  | 24  | 25  | 26  |  |  |  |
| 26 | 27          | 28           | 29  | 30  | 1   |     | 3   |  |  |  |
| 27 | 4           | 5            | 6   | 7   | 8   | 9   | 10  |  |  |  |
|    | Select date |              |     |     |     |     |     |  |  |  |

Clicking the time icon () next to the filed opens the date/time picker widget:

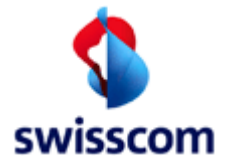

| ?   |             |               | ×   |     |     |     |     |  |
|-----|-------------|---------------|-----|-----|-----|-----|-----|--|
| - « | <           | < 🗸 Today > 🗸 |     |     |     |     |     |  |
| wk  | Mon         | Tue           | Wed | Thu | Fri | Sat | Sun |  |
| 22  | 30          | 31            | 1   | 2   | 3   | 4   | 5   |  |
| 23  | 6           | 7             | 8   | 9   | 10  | 11  | 12  |  |
| 24  | 13          | 14            | 15  | 16  | 17  | 18  | 19  |  |
| 25  | 20          | 21            | 22  | 23  | 24  | 25  | 26  |  |
| 26  | 27          | 28            | 29  | 30  | 1   |     |     |  |
| 27  | 4           | 5             | 6   | 7   | 8   | 9   | 10  |  |
| Tin | Time: 09:30 |               |     |     |     |     |     |  |
|     | Select date |               |     |     |     |     |     |  |

# 2.4 Sort Order

As of WSG Version 5.0 if the sort order of any field in the 'Read Orders' or 'Read Voice Messages' screens is amended, then this change stays in force for the life of the browser session!

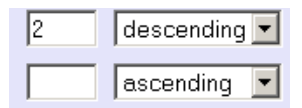

### 2.5 Error handling

After submitting the input screen, the application validates the users input. If a business rule, format etc. is violated error message screen will be displayed. The texts are self-explaining and the user has to correct it.

| Service Creation |                          |
|------------------|--------------------------|
| Invalid Input    |                          |
| Message<br>Field | ISP_ID is missing<br>ISP |
| back             |                          |

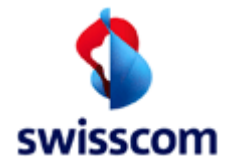

#### 2.6 Operation succeeded

After submitting the input screen in an admin task, the application processes the users input. If everything is correct the 'Operation succeeded' screen will be displayed.

| Message Assignment  |
|---------------------|
| Operation succeeded |
| back                |
|                     |

#### 2.7 Service Navigation

For each action, whether the user is a Super User, read-only or CUC, the currently valid services are displayed in the Service Navigation menu at the left site of the screen.

Note: the WSG interface is frames based. Above is a header frame that replaces the PowerGate header, below and to the left is the navigation frame and to its right the function frame. The frames implementation has some advantages, such as the navigation options always being available, but also has some odd side effects such as when the browsers refresh button is pressed when the user is returned to the Home Page!

In order to save space in this document all subsequent function screen shots in this document have been reproduced without the Powergate frame!

The Powergate header offers the following functionality (Top Frame):

- Services Back to the selection of services in Powergate
- Contacts Contact information for questions concerning the WSG BBCS service
- Help FAQ (frequently asked question) for the WSG BBCS service
- Logout Logout from Powergate

| As Read only user:   |             |                |                         |
|----------------------|-------------|----------------|-------------------------|
| Services Contact     | Help Logout | RO User ISP    |                         |
| WSG BBCS             | Orders      |                | Swisscom                |
| Place Order          | W90         |                |                         |
| Maintain Order       | WSG         |                |                         |
| Voice Messages       | Welcome to  | the Swisscom E | ntry Page for Broadband |
| Installation Ticket  | wercome to  |                | nay rage for broadband  |
| Change Ticket        |             |                |                         |
| Transaction Overview |             |                |                         |
| Documents            |             |                |                         |
|                      |             |                |                         |
| Home Page            |             |                |                         |
|                      |             |                |                         |

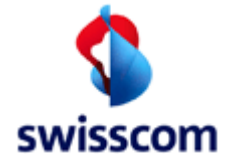

NOTE: That the following screen shots and associated descriptions are for the Super User only! If certain functionality is not displayed then it is not available to other users.

| As Superu      | iser:    |        |           |             |                             |
|----------------|----------|--------|-----------|-------------|-----------------------------|
| Services       | Contact  | Help   | Logout    | SU ISP      |                             |
| WSG E          | BBCS     | Orders | 5         |             |                             |
|                |          |        |           |             |                             |
| Place Order    |          | WSG    |           |             |                             |
| Maintain Ord   | er       |        |           |             |                             |
| Voice Messag   | ges      | W      | elcome to | the Swissco | om Entry Page for Broadband |
| Installation T | icket    |        |           |             | , ,                         |
| Change Ticke   | et       |        |           |             |                             |
| Transaction (  | Overview |        |           |             |                             |
| Admin Tasks    |          |        |           |             |                             |
| Documents      |          |        |           |             |                             |
| Reports        |          |        |           |             |                             |
|                |          |        |           |             |                             |
| Home Page      |          |        |           |             |                             |
|                |          |        |           |             |                             |

# 2.8 Page flow

The page flow for the main function areas is shown in the following figure. It will always be possible to navigate directly from one main function to another via the menu on the LHS of the screen. Within each function the user may go back to the previous screen using the 'Back' button.

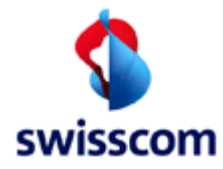

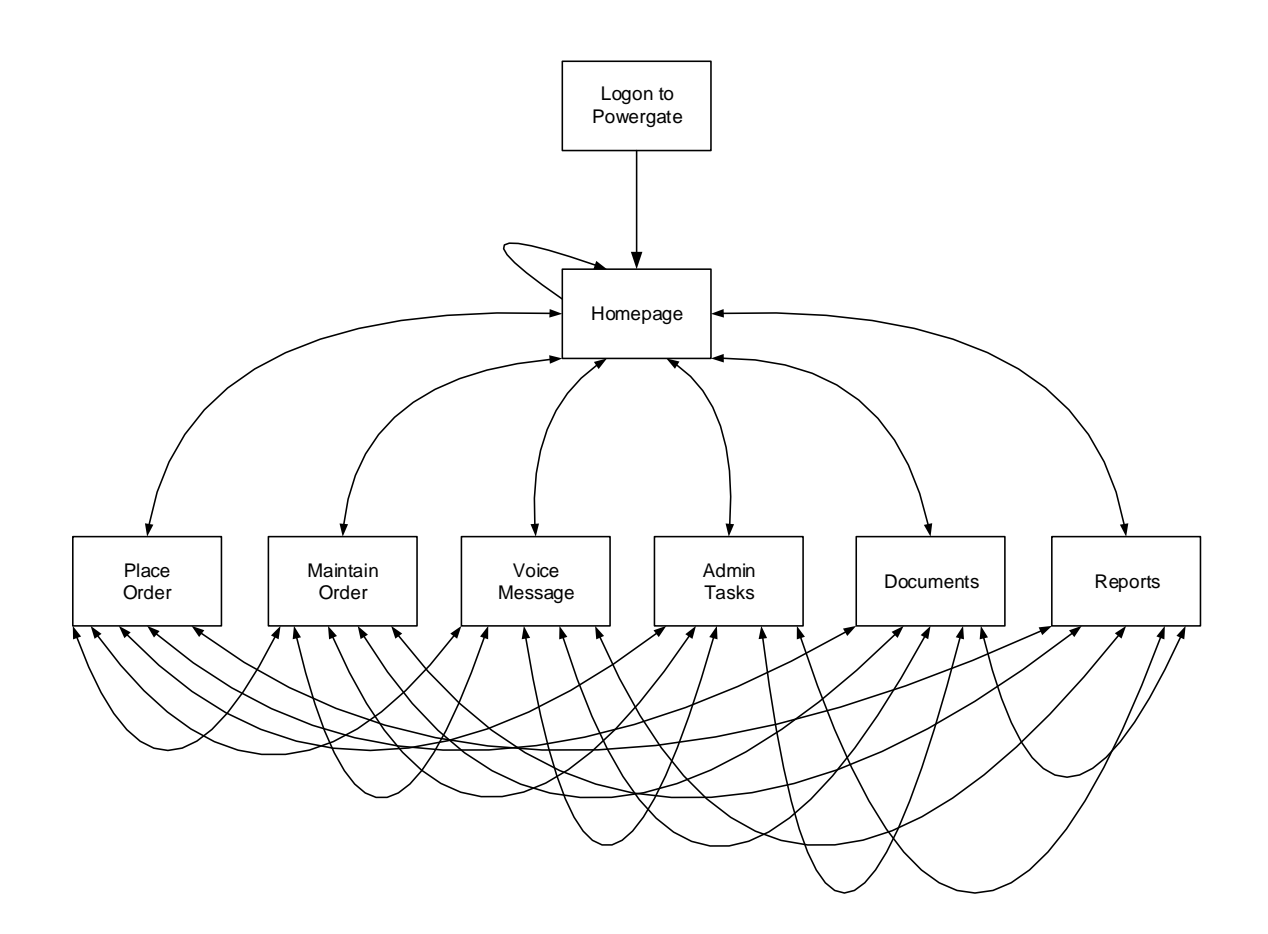

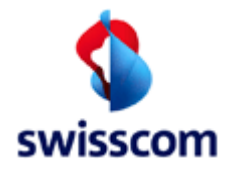

#### 2.9 Buttons

For each user screen the available action buttons are displayed at the bottom of the screen.

The following buttons are used in the application:

| back           | Go back to the previous screen                       |
|----------------|------------------------------------------------------|
| reset          | Reset all of the fields to their original values     |
| create         | Go forward to the appropriate create screen          |
| submit         | Submit input data for processing                     |
| cancel         | Invoke the functionality to cancel an order          |
| refresh        | Refresh a Detail screen to display the latest status |
| modification   | Go forward to the appropriate modify order screen    |
| download       | Download the selected document                       |
| Voice Messages | View APV responses relating to the pending Order     |
| continue       | Continue to the next screen in the sequence          |

There are two different button states: active and inactive.

modification

Active

modification

Inactive

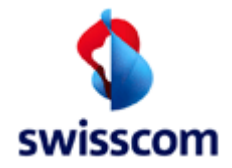

# 3 Login

The whole login part is described in the Users Manual of PowerGate.

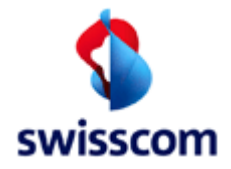

# 4 Principals

After login via Powergate you can see the following menus on the left side As a basic rule, an ISP can only have access to orders and installed services belonging to him. This restriction is automatically secured by the login procedure over Powergate (using ISP Code as key).

- Place Orders
- > Used for explicit Service Qualification, entry of new orders and Get Service Status
- Maintain Order
- > Used for maintaining Orders in any status (*read, list* and *cancel* order)
- Voice Message> Used for displaying of BBCS Service Status changes caused by Voice orders<br/>which belongs to the ISP defined by login (e.g. voice cancelling).
- Installation TicketTransact. Overview
- > Used to search and display installation tickets.
   > Offers a service-spreading, chronologically ordered overview of transactions.
- Admin TasksReports
- > Used to administrate the ISP specific data (for the ISP-Super-User only)
   > Used to download several reports
- **Documents** > Includes online documents as Manuals, Powergate, File Transfer specification, etc.
- Home Page
- > Access to home page with Info News relating BBCS from Swisscom

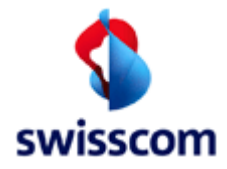

#### 5 WSG Home Page

After the login via PowerGate the WSG home page will be displayed.

Services Contact Help Logout User ISP

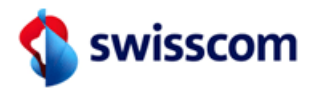

# WSG BBCS Orders

| Place Order          | WSG                                              |
|----------------------|--------------------------------------------------|
| Maintain Order       |                                                  |
| Voice Messages       | Welcome to the Swisscom Entry Page for Broadband |
| Installation Ticket  | ······································           |
| Change Ticket        |                                                  |
| Transaction Overview |                                                  |
| Documents            |                                                  |
|                      |                                                  |
| Home Page            |                                                  |
|                      |                                                  |
|                      |                                                  |
|                      |                                                  |

# 5.1 Info Text

Any information that Swisscom wishes to pass on to the ISP will appear in the "Info Text" box. In the example above the message just says, "Welcome to Swisscoms Web Service Gateway".

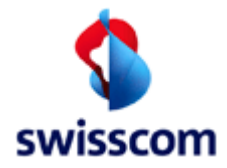

#### 6 Place Order

The Place Order functionality is split into the following distinct parts

- Service Qualification
- Service Availability Qualification
- Basis Creation
- Basis Modification
- Basis Disconnection
- Change ISP
- Service Status
- Handle DDI
- Add Service
- Change Service
- Reduce Service

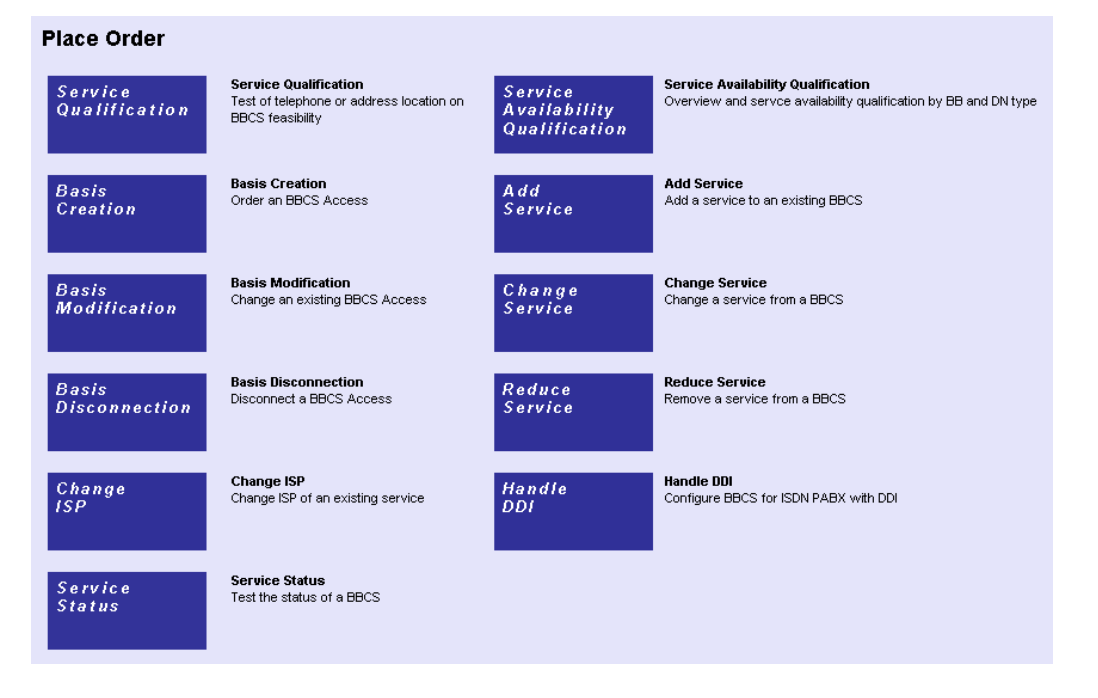

NOTE: After successfully submitting a request on the Basis Creation, Basis Modification, Basis Disconnection, Change ISP, Add Services, Change Service, Reduce Service or Service Status the Order Detail screen is displayed.

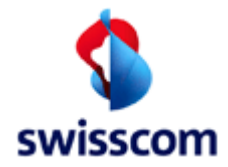

# 6.1 Service Qualification

Used for explicit 'Service Qualification', shall be used before Order entry, to see, which services are available. A Qualification by done by

- Number
- Address
- Starting Point
- LLID
- Socket
- Binding Id

#### 6.1.1 Qualification Request

| back submit reset   ISP 100008 Bluewin AG Contr Element Base Products* BECS_on_TDM Services <pre> ExtEnded all East Effort Streaming Read Time Best Effort Streaming Read Time Best Effort n Fiber Remove &gt;&gt;&gt; Remove &gt;&gt;&gt; Remove All&gt;&gt; Remove &gt;&gt;&gt; Remove All&gt;&gt; Remove &gt;&gt;&gt; Remove All&gt;&gt; Remove &gt;&gt;&gt; Remove All&gt;&gt; Remove All&gt; Remove All&gt; Remove All&gt; Remove All&gt;&gt; Remove All&gt; Remove All&gt; Remove All&gt; Remove A</pre> |
|----------------------------------------------------------------------------------------------------|
| ISP 10008 Bluewin AG<br>Contr Element<br>Base Products * BBCS_on_TDM V<br>Services<br>Element Lat Name                                                                                                    |
| Fulfillment SLA Basic   BB Type ADSL_VDSL   Fulfillment Wish Date Image: Synchronisation with voice   Fulfillment Wish Date Image: Synchronisation with voice   Fulfillment Wish Date Image: Synchronisation with voice   Fulfillment Wish Date Image: Synchronisation with voice   Fulfillment Wish Date Image: Synchronisation with voice   Fulfillment Wish Date Image: Synchronisation with voice   Fulfillment Wish Date Image: Synchronisation with voice   Business Type * New   Appointment Date/Time Image: Synchronisation   Dn Type Image: Synchronisation Date/Time   In State active Image: Synchronisation Date/Time   In State active Image: Synchronisation Date/Time   New Loop Return Speed at NOK   Ouglification by Number Qualification By Address   Qualification by Starting Point Tax Region *                                                                                                    |
| Has ONP Business Type * New  Appointment Date/Time Appointment Date/Time Ext Ref Line State active  New Loop Return Speed at NOK Valification by Number Qualification By Address Last Name Last Name Tax Region *                                                                                                    |
| Dn Type Ext Ref Qualification by Number Qualification By Address Qualification by Starting Point Tax Region *                                                                                                    |
| Line State active  New Loop Return Speed at NOK Qualification by Number Qualification by Number UN / VN / NSN* (0314445566) Last Name Last Name Tax Region *                                                                                                    |
| New Loop     Return Speed at NOK       Qualification by Number     Qualification By Address       DN / VN / NSN*     (0314445566)         Last Name     Tax Region *                                                                                                    |
| Qualification by Number     Qualification By Address     Qualification by Starting Point       DN / VN / NSN*     (0314445566)     Last Name     Tax Region *                                                                                                    |
| First Name       Access Net *         Street       Unit Type *         House Nr       Unit Number *         Building       SSE *         ZIP       ZIP or City *         City       Contact Type                                                                                                    |
| Qualification by LLID     Qualification by Socket     Qualification by Socket       LLID *     Socket Id     Socket Id or Cooperation Id *       Cooperation Id     Plug Nr                                                                                                    |
| back submit reset                                                                                                    |

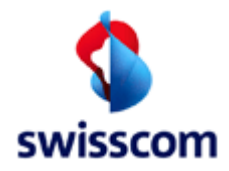

# 6.1.1.1 General Input Fields

| Name                             | Optional /<br>Mandatory | Description                                                                                                    |
|----------------------------------|-------------------------|----------------------------------------------------------------------------------------------------|
| Contract Element<br>Base Product | M                       | A Base Product Contract Element to qualify for                                                                                                    |
| Contract<br>Elements<br>Services | 0                       | Additional Service Contract Elements to qualify for                                                                                                    |
| Fulfillment SLA                  | 0                       | Fulfilment SLA [Basic   Premium   Express]; this value has a direct impact to the offered service-speeds, some of them are only offered for "basic" (deprecated Customer-Class "private") and others are only offered von "premium" (deprecated Customer-Class "business")                                 |
| ВВ Туре                          | 0                       | Preferred BB Type(s) to qualify for                                                                                                    |
| Fulfillment Wish<br>Date         | 0                       | Fulfillment Wish day (the day you wish to have completed a following create order); if specified the qualification result will contain Time Slot information.                                                                                                    |
| Synchronisation<br>with voice    | Μ                       | Yes (checked) or No. If checked and a pending "TDM voice<br>order" exists, the qualification result will contain the planned<br>completion day of this voice order as the only possible<br>fulfillment day. Be aware that an express order always needs to<br>check if there is a pending TDM voice order. |
| Has ONP                          | Μ                       | Yes (checked) or No. If checked indicates "Operator Number<br>Portability" (used in conjunction with Business Type "Product<br>Change").                                                                                                    |
| Business Type                    | M                       | Business Type (New   Relocation   Product Change).<br>Choose "Product Change" only if you want to change the Base-<br>CE.<br>Note: At the moment only product changes from TAL to<br>BBCS_Standalone or vice versa is supported.                                                                           |
| Appointment Id                   | 0                       | Identification of an appointment                                                                                                    |
| Appointment<br>Date/Time         | 0                       | Date/Time of an appointment                                                                                                    |
| DN Type                          | 0                       | DN Type to qualify for                                                                                                    |
| Line State                       | 0                       | State of qualified line (active, inactive, planned, all)                                                                                                    |
| New Loop                         | 0                       | Yes (checked) or No. If checked the qualification will be consider to use a new loop.                                                                                                    |
| Return Speed at<br>NOK           | O                       | Yes (checked) or No. If checked the qualification show speeds<br>even at copper or space shortage. This option is available for<br>copper qualification by address and by starting point.                                                                                                    |

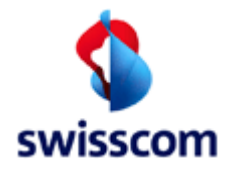

# 6.1.2 Service Qualification by Number

Used for explicit 'Service Qualification', shall be used before Order entry, to see, which services are available for a certain access defined by a phone number (DN, VN, NSN).

| Qualification by | Number —   |              |
|------------------|------------|--------------|
| DN / VN / NSN *  | 0213201083 | (0314445566) |
|                  |            |              |

# 6.1.2.1 Specific Input Fields

| Name      | Optional /<br>Mandatory | Description                                                                     |
|-----------|-------------------------|---------------------------------------------------------------------------------|
| DN/VN/NSN | Μ                       | Directory Number or "VerrechnungsNummer" or Netservice<br>Number to qualify for |

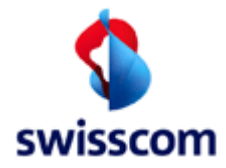

# 6.1.3 Service Qualification by Address

Used for explicit 'Service Qualification', shall be used before Order entry, to see, which services are available for a certain location.

| Qualificatio | on By Add | ress          | <br> | <br> | <br> |  |
|--------------|-----------|---------------|------|------|------|--|
| Last name    |           |               |      |      |      |  |
| First Name   |           |               | 1    |      |      |  |
| Street       | Adslstr   |               |      |      |      |  |
| House Nr     | 1         |               |      |      |      |  |
| Building     |           |               |      |      |      |  |
| ZIP          | 3001      | ZIP or City * |      |      |      |  |
| City         | Bem       |               |      |      |      |  |
|              |           |               |      |      |      |  |

# 6.1.3.1 Specific Input Fields

| Name       | Optional /<br>Mandatory | Description          |
|------------|-------------------------|----------------------|
| Last Name  | 0                       | Last Name            |
| First Name | 0                       | First Name           |
| Street     | Μ                       | Street               |
| House Nr   | 0                       | House Nr             |
| Building   | 0                       | Building             |
| ZIP        | Μ                       | ZIP ("Postleitzahl") |
| City       | 0                       | City                 |

# 6.1.4 Service Qualification by Starting Point

| Qualification by | / Starting Poin |
|------------------|-----------------|
| Tax Region *     | 64              |
| Access Net *     | BRE             |
| Unit Type *      | 1               |
| Unit Number *    | 444             |
| SSE *            | 3               |
| Contact Type     | 2               |
| Contact Number   | 333             |
|                  |                 |

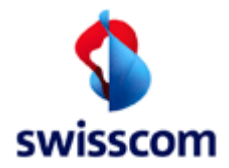

# 6.1.4.1 Specific Input Fields

| Name           | Optional / | Description                             |
|----------------|------------|-----------------------------------------|
|                | Mandatory  |                                         |
| Tax Region     | Μ          | Swisscom's Tax Region (Geschäftsstelle) |
| Access Net     | Μ          | Swisscom's Access Net (Zentrale)        |
| Unit Type      | Μ          | Unit Type                               |
| Unit Number    | Μ          | Unit Number                             |
| SSE            | Μ          | Schaltstellenelement                    |
| Contact Type   | 0          | Contact Type                            |
| Contact Number | 0          | Contact Number                          |

# 6.1.5 Service Qualification by Local Loop ID

Used for explicit 'Service Qualification', shall be used before Order entry, to see, which services are available for a certain access defined by a local loop id (LLID).

| Qualifi | cation by LLID — |  |
|---------|------------------|--|
| LLID *  | 3063             |  |
|         |                  |  |

# 6.1.5.1 Specific Input Fields

| Name | Optional /<br>Mandatory | Description                             |
|------|-------------------------|-----------------------------------------|
| LLID | Μ                       | Identification number of the local loop |

### 6.1.6 Service Qualification by Socket

Used for explicit 'Service Qualification', shall be used before Order entry, to see, which services are available for a certain fiber access (OTO = Optical Telecommunication Outlet) identified by a Socket Id or Cooperation Id.

| -Qualification b | Qualification by Socket |                               |  |  |
|------------------|-------------------------|-------------------------------|--|--|
| quantoation b    | , coonde                |                               |  |  |
| Socket Id        |                         | Socket Id or Cooperation Id * |  |  |
| Cooperation Id   |                         |                               |  |  |
| Plug Nr          |                         |                               |  |  |
|                  |                         |                               |  |  |

# 6.1.6.1 Specific Input Fields

| Name            | Optional /<br>Mandatory | Description                              |
|-----------------|-------------------------|------------------------------------------|
| Socket Id<br>or | Μ                       | Either enter Socket Id or Cooperation Id |

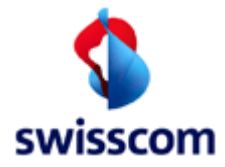

| Name           | Optional /<br>Mandatory | Description                                                 |
|----------------|-------------------------|-------------------------------------------------------------|
| Cooperation Id |                         | Socket Id validation:                                       |
|                |                         | Type-A: SWISSCOM identification in format A.nnn.nnn.nnn     |
|                |                         | Type-B: BAKOM identification ion the format x.nnn.nnn.nnn.c |
|                |                         | (c = check digit modulo-11, "0 - 9" or "X")                 |
| Plug Nr        | 0                       | Plug Nr of the fiber socket                                 |

# 6.1.7 Service Qualification by Binding Id

Used for explicit 'Service Qualification', shall be used before Order entry, to see, which services are available for a certain access defined by a Binding Id.

| -Qualificatior | 1 By Binding Id ——— |  |
|----------------|---------------------|--|
| Binding Id *   |                     |  |
|                |                     |  |

# 6.1.7.1 Specific Input Fields

| Name       | Optional /<br>Mandatory | Description               |
|------------|-------------------------|---------------------------|
| Binding Id | M                       | Binding Id to qualify for |

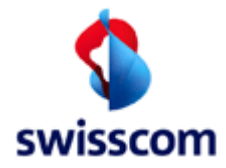

• · · · · · · ·

# 6.1.8 Service Qualification Result for Copper

According the given input fields one or more qualification results will be displayed, showing the possibilities of broadband services for the desired line / location.

| rvice Qualific                                                                                                    | ation Result                                                                     |
|----------------------------------------------------------------------------------------------------|----------------------------------------------------------------------------------|
| :k                                                                                                    |                                                                                  |
|                                                                                                    |                                                                                  |
| quest                                                                                                    |                                                                                  |
| ISP                                                                                                    | 777710 Testaccount WSG Team                                                      |
| Contr Element                                                                                                    | PPCS on TDM                                                                      |
| Contr Lienient                                                                                                    | Best Effort                                                                      |
|                                                                                                    | Streaming                                                                        |
| Fulfillment SLA                                                                                                    | Basic                                                                            |
| BB Type                                                                                                    | ADSL, VDSL                                                                       |
| DN / VN / NSN                                                                                                    | 0712253014                                                                       |
| Fulfillment Wish Date                                                                                                    | 18/05/2015                                                                       |
| Line State                                                                                                    | active                                                                           |
|                                                                                                    |                                                                                  |
|                                                                                                    |                                                                                  |
| sponses —                                                                                                    |                                                                                  |
| Qualification Nr                                                                                                    | 119130864                                                                        |
| Dn Type                                                                                                    | Economy Line                                                                     |
| DN (STNR) / VN / N                                                                                                    | \$N 0712253014                                                                   |
| Basis Contract Elem                                                                                                    | ent BBCS_on_TDM                                                                  |
| _                                                                                                    |                                                                                  |
|                                                                                                    |                                                                                  |
| ВВ Туре                                                                                                    | ADSL                                                                             |
| Contr Elemer                                                                                                    | It BBCS_on_TDM, Streaming, Best Effort                                           |
|                                                                                                    |                                                                                  |
| Qualif Resu                                                                                                    | It State nok                                                                     |
| DN Office                                                                                                    | 64BOL                                                                            |
| BB Device I                                                                                                    | Location DELOC                                                                   |
| Site                                                                                                    |                                                                                  |
| Site Cate                                                                                                    |                                                                                  |
|                                                                                                    |                                                                                  |
| Dolom Tur                                                                                                    |                                                                                  |
| Dolam Vo                                                                                                    | c -                                                                              |
| Disiani vec                                                                                                    | John Schule -                                                                    |
| DD LUgica                                                                                                    | Polt -                                                                           |
| Line State                                                                                                    |                                                                                  |
|                                                                                                    | -                                                                                |
|                                                                                                    | anon Date -                                                                      |
| Commont                                                                                                    | Innection Date -                                                                 |
| Comment                                                                                                    | BB Type is not contracted                                                        |
| <ul> <li>         Planned     </li> <li>         Starting     </li> <li>         Address     </li> <li>         CPE Info     </li> </ul> | Endpoint The new endpoint will be available on 2015-06<br>Point 64 BOL 3 10000 1 |
| Contr E                                                                                                    | ement                                                                            |
| ÷                                                                                                    |                                                                                  |
| BBC                                                                                                    | '2'OU'IDM                                                                        |

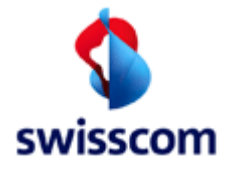

| BB Type VDS                                                                                                    | L                                                                    |                   |                             |                     |                              |               |                |          |
|----------------------------------------------------------------------------------------------------|----------------------------------------------------------------------|-------------------|-----------------------------|---------------------|------------------------------|---------------|----------------|----------|
| Contr Element BBC                                                                                                    | S_on_TDM,                                                            | Streaming, Bes    | t Effort                    |                     |                              |               |                |          |
| 3                                                                                                    |                                                                      |                   |                             |                     |                              |               |                |          |
| Qualif Result State                                                                                                    | ok                                                                   |                   |                             |                     |                              |               |                |          |
| DN Office                                                                                                    | 64BOL                                                                |                   |                             |                     |                              |               |                |          |
| BB Device Locatio                                                                                                    | n DELOC                                                              |                   |                             |                     |                              |               |                |          |
| Site                                                                                                    | BOI                                                                  | LQ                |                             |                     |                              |               |                |          |
| Site Category                                                                                                    | RU                                                                   | S                 |                             |                     |                              |               |                |          |
| DSLAM Name                                                                                                    | IPC                                                                  | -SUR710-S-VD-     | 05                          |                     |                              |               |                |          |
| Dslam Type                                                                                                    | ISA                                                                  | м                 |                             |                     |                              |               |                |          |
| Dslam Vectoring                                                                                                    | Capable Yes                                                          | ;                 |                             |                     |                              |               |                |          |
| BB Logical Port                                                                                                    | VDS                                                                  | SL-1-2-1-3        |                             |                     |                              |               |                |          |
| Line State                                                                                                    | acti                                                                 | ve                |                             |                     |                              |               |                |          |
| LLID                                                                                                    | 003                                                                  | 0712253014        |                             |                     |                              |               |                |          |
| LLID Activation D                                                                                                    | ate -                                                                |                   |                             |                     |                              |               |                |          |
| LLID Disconnection                                                                                                    | n Date -                                                             |                   |                             |                     |                              |               |                |          |
| Comment                                                                                                    | Th                                                                   | is telephone line | is suitable for xDSL.       |                     |                              |               |                |          |
| Planned Endpo                                                                                                    | int The new                                                          | endpoint will b   | e available on 2015-06      |                     |                              |               |                |          |
| DN Office                                                                                                    |                                                                      | 64BOL             |                             |                     |                              |               |                |          |
| BB Device Lo                                                                                                    | cation                                                               | BOLD              |                             |                     |                              |               |                |          |
| Site                                                                                                    |                                                                      | BOLP              |                             |                     |                              |               |                |          |
| Site Category                                                                                                    |                                                                      | RUS               |                             |                     |                              |               |                |          |
| Equipped Dat<br>Date                                                                                                    | e/Target                                                             | 2015-06           |                             |                     |                              |               |                |          |
| Equipped Dat                                                                                                    | e Quality                                                            | 1                 |                             |                     |                              |               |                |          |
| Equipped Dat                                                                                                    | e Comment                                                            | The new endp      | oint will be available on 2 | 015-06              |                              |               |                |          |
| Planned Bitra                                                                                                    | le                                                                   | 8000 down / 1     | 000 up                      |                     |                              |               |                |          |
| Extension Ca                                                                                                    | egory                                                                | Vectoring Aus     | bau/Aktivierung             |                     |                              |               |                |          |
| Equipped Dat                                                                                                    | e History                                                            | Change<br>Date    | Event Type                  | Change Reason<br>Id | Change Reason<br>Description | Event<br>From | Event To       | So<br>Nr |
|                                                                                                    |                                                                      | 2015-09-24        | TargetDateChange            | 3                   | Missing material             | 2015-03-21    | 2015-11-<br>21 | 3        |
|                                                                                                    |                                                                      | 2015-05-12        | ValidityClassException      | 6                   | Management re-priorisation   | 98            | 3              | 1        |
|                                                                                                    |                                                                      | 2015-01-31        | ValidityClassException      | 6                   | Management re-priorisation   | 3             | 98             | 2        |
| <ul> <li>Starting Point</li> </ul>                                                                                                    | 64 BOL 3 10                                                          | 000 1             |                             |                     |                              |               |                |          |
| Tax Region                                                                                                    | 64                                                                   |                   |                             |                     |                              |               |                |          |
|                                                                                                    | BOL                                                                  |                   |                             |                     |                              |               |                |          |
| Access Net                                                                                                    |                                                                      |                   |                             |                     |                              |               |                |          |
| Access Net<br>Unit Type                                                                                                    | UP                                                                   |                   |                             |                     |                              |               |                |          |
| Access Net<br>Unit Type<br>Unit Number                                                                                                    | UP<br>10000                                                          |                   |                             |                     |                              |               |                |          |
| Access Net<br>Unit Type<br>Unit Number<br>SSE                                                                                                    | UP<br>10000<br>1                                                     |                   |                             |                     |                              |               |                |          |
| Access Net<br>Unit Type<br>Unit Number<br>SSE<br>Contact Type                                                                                             | UP<br>10000<br>1<br>UPK                                              |                   |                             |                     |                              |               |                |          |
| Access Net<br>Unit Type<br>Unit Number<br>SSE<br>Contact Type<br>Contact Numl                                                                             | UP<br>10000<br>1<br>UPK<br>per 62                                    |                   |                             |                     |                              |               |                |          |
| Access Net<br>Unit Type<br>Unit Number<br>SSE<br>Contact Type<br>Contact Numi<br>Up Preparatio                                                            | UP<br>10000<br>1<br>UPK<br>per 62<br>n normal                        |                   |                             |                     |                              |               |                |          |
| Access Net<br>Unit Type<br>Unit Number<br>SSE<br>Contact Type<br>Contact Numl<br>Up Preparatio                                                            | UP<br>10000<br>1<br>UPK<br>oer 62<br>n normal                        |                   |                             |                     |                              |               |                |          |
| Access Net<br>Unit Type<br>Unit Number<br>SSE<br>Contact Type<br>Contact Numl<br>Up Preparatio<br>E Address<br>Building Cl                                | UP<br>10000<br>1<br>UPK<br>oer 62<br>n normal                        |                   |                             |                     |                              |               |                |          |
| Access Net<br>Unit Type<br>Unit Number<br>SSE<br>Contact Type<br>Contact Numl<br>Up Preparatio<br><b>Address</b><br>Building Cl<br>Street So              | UP<br>10000<br>1<br>UPK<br>ber 62<br>n normal<br>nalet<br>hönstrasse |                   |                             |                     |                              |               |                |          |
| Access Net<br>Unit Type<br>Unit Number<br>SSE<br>Contact Type<br>Contact Type<br>Contact Numl<br>Up Preparatio<br>Building Cl<br>Street So<br>House Nr 1a | UP<br>10000<br>1<br>UPK<br>ber 62<br>n normal<br>hönstrasse          |                   |                             |                     |                              |               |                |          |
| Access Net<br>Unit Type<br>Unit Number<br>SSE<br>Contact Type<br>Contact Numi<br>Up Preparatio<br>Building Cl<br>Street So<br>House Nr 1a<br>ZIP 30       | UP<br>10000<br>1<br>UPK<br>62<br>n normal<br>hönstrasse              |                   |                             |                     |                              |               |                |          |

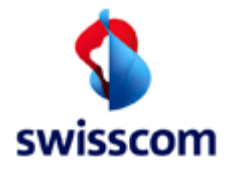

| CPE Name                                                                                                    | Motorola 7347                                                                                                    | 7-44 POTS rel.7.9                                                                                                    |                                                                                                    |                                                                                                    |                                                                                                    |
|----------------------------------------------------------------------------------------------------|----------------------------------------------------------------------------------------------------|----------------------------------------------------------------------------------------------------|----------------------------------------------------------------------------------------------------|----------------------------------------------------------------------------------------------------|----------------------------------------------------------------------------------------------------|
| DSLAM Type Allowed                                                                                                    | Technology                                                                                                    | Dslam Type                                                                                                    |                                                                                                    |                                                                                                    |                                                                                                    |
|                                                                                                    | ADSL /                                                                                                    | ASAM                                                                                                    |                                                                                                    |                                                                                                    |                                                                                                    |
|                                                                                                    | VDSL2                                                                                                    | ISAM, CAN                                                                                                    |                                                                                                    |                                                                                                    |                                                                                                    |
| Vectoring Capability                                                                                                    | forced friendly                                                                                                    | /                                                                                                    |                                                                                                    |                                                                                                    |                                                                                                    |
| Vectoring Capable Hardware                                                                                                    | Yes                                                                                                    |                                                                                                    |                                                                                                    |                                                                                                    |                                                                                                    |
| Vectoring Capable Firmware                                                                                                    | Yes                                                                                                    |                                                                                                    |                                                                                                    |                                                                                                    |                                                                                                    |
| Comment                                                                                                    | Das ist ein Ko                                                                                                    | ommentar für CPE Info                                                                                                    |                                                                                                    |                                                                                                    |                                                                                                    |
| =                                                                                                    |                                                                                                    |                                                                                                    |                                                                                                    |                                                                                                    |                                                                                                    |
| Contr Element                                                                                                    |                                                                                                    |                                                                                                    |                                                                                                    |                                                                                                    |                                                                                                    |
|                                                                                                    |                                                                                                    |                                                                                                    |                                                                                                    |                                                                                                    |                                                                                                    |
| BBCS_on_TDM                                                                                                    |                                                                                                    |                                                                                                    |                                                                                                    |                                                                                                    |                                                                                                    |
| Current Access Speed                                                                                                    | 5000 down / 500                                                                                                    | 0 up                                                                                                    |                                                                                                    |                                                                                                    |                                                                                                    |
| Max. Access Speed                                                                                                    | 18000 down / 20                                                                                                    | 000 up                                                                                                    |                                                                                                    |                                                                                                    |                                                                                                    |
| Current DN Type                                                                                                    | Economy Line                                                                                                    |                                                                                                    |                                                                                                    |                                                                                                    |                                                                                                    |
| Average Flag                                                                                                    | Yes                                                                                                    |                                                                                                    |                                                                                                    |                                                                                                    |                                                                                                    |
| Billing Zone                                                                                                    | -                                                                                                    |                                                                                                    |                                                                                                    |                                                                                                    |                                                                                                    |
| Jumper Action                                                                                                    | N                                                                                                    |                                                                                                    |                                                                                                    |                                                                                                    |                                                                                                    |
| OSI Recommendation                                                                                                    | -                                                                                                    |                                                                                                    |                                                                                                    |                                                                                                    |                                                                                                    |
| Potential Available                                                                                                    | 1                                                                                                    |                                                                                                    |                                                                                                    |                                                                                                    |                                                                                                    |
| Reason of Potential                                                                                                    | 1000 - outstandi<br>1002 - old CPE                                                                                                    | ing upgrooming<br>Hardware                                                                                                    |                                                                                                    |                                                                                                    |                                                                                                    |
|                                                                                                    |                                                                                                    |                                                                                                    |                                                                                                    |                                                                                                    |                                                                                                    |
| Technology Type                                                                                                    | VDSL2                                                                                                    |                                                                                                    |                                                                                                    |                                                                                                    |                                                                                                    |
| Technology Type<br>Vectorized                                                                                                    | VDSL2<br>Yes                                                                                                    |                                                                                                    |                                                                                                    |                                                                                                    |                                                                                                    |
| Technology Type<br>Vectorized<br>Port Available                                                                                                    | VDSL2<br>Yes<br>Yes                                                                                                    |                                                                                                    |                                                                                                    |                                                                                                    |                                                                                                    |
| Technology Type<br>Vectorized<br>Port Available<br>Copper Available                                                                                                    | VDSL2<br>Yes<br>Yes<br>No                                                                                                    | Upgrad                                                                                                    | de plan date 11/11/201                                                                                                    | 3                                                                                                    |                                                                                                    |
| Technology Type<br>Vectorized<br>Port Available<br>Copper Available                                                                                                    | VDSL2<br>Yes<br>Yes<br>No                                                                                                    | Upgrad                                                                                                    | ie plan date 11/11/201                                                                                                    | 3                                                                                                    |                                                                                                    |
| Technology Type<br>Vectorized<br>Port Available<br>Copper Available                                                                                                    | VDSL2<br>Yes<br>Yes<br>No                                                                                                    | Upgrad                                                                                                    | ie plan date 11/11/201                                                                                                    | 3                                                                                                    |                                                                                                    |
| Technology Type<br>Vectorized<br>Port Available<br>Copper Available<br>Best Effort<br>Speed Profile Nr                                                                                                    | VDSL2<br>Yes<br>Yes<br>No                                                                                                    | Upgrad                                                                                                    | je plan date 11/11/201                                                                                                    | 3                                                                                                    |                                                                                                    |
| Technology Type<br>Vectorized<br>Port Available<br>Copper Available<br>Best Effort<br>Speed Profile Nr<br>Qualification                                                                                                    | VDSL2<br>Yes<br>No<br>Index Speed                                                                                                    | Upgrad<br>Profile Nr                                                                                                    | de plan date 11/11/201<br>Used Access Speed                                                                                                    | 3<br>Effective Speed                                                                                                    | BB Number Of Wires                                                                                                |
| Technology Type<br>Vectorized<br>Port Available<br>Copper Available<br>Best Effort<br>Speed Profile Nr<br>Qualification<br>64                                                                                                    | VDSL2<br>Yes<br>No<br>Index Speed<br>max200                                                                                                    | Upgrad<br>Profile Nr<br>00 down / 200 up                                                                                                    | de plan date 11/11/201<br>Used Access Speed<br>18000/2000                                                                                                    | 3<br>Effective Speed<br>2000/200                                                                                                    | BB Number Of Wires                                                                                                |
| Technology Type Vectorized Port Available Copper Available Sest Effort Speed Profile Nr Qualification 64                                                                                                    | VDSL2<br>Yes<br>No<br>Index Speed<br>max200<br>max200                                                                                                    | Upgrad<br><b>Profile Nr</b><br>00 down / 200 up<br>00 down / 400 up                                                                                                    | te plan date 11/11/201<br>Used Access Speed<br>18000/2000<br>18000/2000                                                                                                    | 3<br>Effective Speed<br>2000/200<br>2000/400                                                                                                    | BB Number Of Wires<br>2<br>2                                                                                      |
| Technology Type<br>Vectorized<br>Port Available<br>Copper Available<br>Best Effort<br>Speed Profile Nr<br>Qualification<br>64<br>65<br>66                                                                                                    | VDSL2<br>Yes<br>No<br>Index Speed<br>max200<br>max200                                                                                                    | Upgrad<br><b>Profile Nr</b><br>00 down / 200 up<br>00 down / 400 up<br>00 down / 2000 up                                                                                                    | te plan date 11/11/201<br>Used Access Speed<br>18000/2000<br>18000/2000                                                                                                    | 3<br>Effective Speed<br>2000/200<br>2000/400<br>2000/2000<br>5000/500                                                                                                    | BB Number Of Wires<br>2<br>2<br>2                                                                                 |
| Technology Type Vectorized Port Available Copper Available Sest Effort Seed Profile Nr Qualification 64 65 66 66 67                                                                                                    | VDSL2<br>Yes<br>Yes<br>No<br>Index Speed<br>max200<br>max200<br>max500<br>max500                                                                                                    | Upgrad<br><b>Profile Nr</b><br>00 down / 200 up<br>00 down / 400 up<br>00 down / 2000 up<br>00 down / 500 up<br>00 down / 1000 up                                                                                                    | Used Access Speed<br>18000/2000<br>18000/2000<br>18000/2000<br>18000/2000                                                                                                    | 3<br><b>Effective Speed</b><br>2000/200<br>2000/400<br>2000/2000<br>5000/500<br>5000/1000                                                                                                    | BB Number Of Wires<br>2<br>2<br>2<br>2<br>2<br>2                                                                  |
| Technology Type Vectorized Port Available Copper Available Sest Effort Seed Profile Nr Qualification 64 65 66 66 67 68 68                                                                                                    | VDSL2<br>Yes<br>Yes<br>No<br>Index Speed<br>max200<br>max200<br>max200<br>max500<br>max500                                                                                                    | Upgrad<br><b>Profile Nr</b><br>00 down / 200 up<br>00 down / 400 up<br>00 down / 2000 up<br>00 down / 500 up<br>00 down / 1000 up                                                                                                    | Used Access Speed<br>18000/2000<br>18000/2000<br>18000/2000<br>18000/2000<br>18000/2000                                                                                                    | 3<br><b>Effective Speed</b><br>2000/200<br>2000/400<br>2000/2000<br>5000/500<br>5000/1000<br>5000/2000                                                                                                    | BB Number Of Wires<br>2<br>2<br>2<br>2<br>2<br>2<br>2<br>2<br>2<br>2                                              |
| Technology Type<br>Vectorized<br>Port Available<br>Copper Available<br>■<br>Best Effort<br>■ Speed Profile Nr<br>Qualification<br>● 64<br>● 65<br>● 66<br>● 67<br>● 68<br>● 69<br>● 71                                                                                                    | VDSL2<br>Yes<br>No<br>Index Speed<br>max200<br>max200<br>max200<br>max500<br>max500<br>max500<br>max800                                                                                                    | Upgrad<br>Profile Nr<br>00 down / 200 up<br>00 down / 400 up<br>00 down / 2000 up<br>00 down / 500 up<br>00 down / 1000 up<br>00 down / 5000 up<br>00 down / 5000 up                                                                                                    | Used Access Speed<br>18000/2000<br>18000/2000<br>18000/2000<br>18000/2000<br>18000/2000<br>18000/2000<br>18000/2000                                                                                     | 3<br><b>Effective Speed</b><br>2000/200<br>2000/200<br>2000/2000<br>5000/500<br>5000/2000<br>8000/800                                                                                                    | BB Number Of Wires<br>2<br>2<br>2<br>2<br>2<br>2<br>2<br>2<br>2<br>2<br>2<br>2                                    |
| Technology Type Vectorized Port Available Copper Available Set Effort See Profile Nr Qualification 64 65 66 66 67 68 69 69 71 72                                                                                                    | VDSL2<br>Yes<br>No<br>Index Speed<br>max200<br>max200<br>max20<br>max20 | Upgrad<br>Profile Nr<br>00 down / 200 up<br>00 down / 400 up<br>00 down / 2000 up<br>00 down / 2000 up<br>00 down / 500 up<br>00 down / 5000 up<br>00 down / 5000 up<br>00 down / 800 up<br>00 down / 1600 up                                                                                                    | Used Access Speed<br>18000/2000<br>18000/2000<br>18000/2000<br>18000/2000<br>18000/2000<br>18000/2000<br>18000/2000<br>18000/2000                                                                       | 3<br>Effective Speed<br>2000/200<br>2000/400<br>2000/200<br>5000/500<br>5000/1000<br>5000/2000<br>8000/800<br>8000/1600                                                                                                    | BB Number Of Wires<br>2<br>2<br>2<br>2<br>2<br>2<br>2<br>2<br>2<br>2<br>2<br>2<br>2<br>2<br>2<br>2<br>2<br>2<br>2 |
| Technology Type Vectorized Port Available Copper Available Set Effort ■ Speed Profile Nr Qualification 64 65 66 66 67 68 69 71 68 71 72 72 73                                                                                                    | VDSL2<br>Yes<br>No<br>Index Speed<br>max200<br>max200<br>max200<br>max500<br>max500<br>max800<br>max800<br>max800<br>max800<br>max800                                                                                                    | Upgrad<br>Profile Nr<br>00 down / 200 up<br>00 down / 200 up<br>00 down / 2000 up<br>00 down / 2000 up<br>00 down / 500 up<br>00 down / 1000 up<br>00 down / 500 up<br>00 down / 1600 up<br>00 down / 1600 up<br>00 down / 8000 up                                                                                          | Used Access Speed<br>18000/2000<br>18000/2000<br>18000/2000<br>18000/2000<br>18000/2000<br>18000/2000<br>18000/2000<br>18000/2000<br>18000/2000                                                         | 3<br>Effective Speed<br>2000/200<br>2000/200<br>2000/2000<br>5000/500<br>5000/2000<br>5000/2000<br>8000/800<br>8000/1600<br>8000/2000                                                                                                    | BB Number Of Wires<br>2<br>2<br>2<br>2<br>2<br>2<br>2<br>2<br>2<br>2<br>2<br>2<br>2<br>2<br>2<br>2<br>2<br>2<br>2 |
| Technology Type<br>Vectorized<br>Port Available<br>Copper Available<br><b>Best Effort</b><br><b>Best Effort</b><br><b>Speed Profile Nr</b><br><b>Qualification</b><br>64<br>65<br>66<br>67<br>68<br>69<br>71<br>72<br>73<br>74                                                                                                    | VDSL2<br>Yes<br>No<br>Index Speed<br>max200<br>max200<br>max500<br>max500<br>max500<br>max800<br>max80                                                                                 | Upgrad<br>Profile Nr<br>00 down / 200 up<br>00 down / 200 up<br>00 down / 2000 up<br>00 down / 500 up<br>00 down / 1000 up<br>00 down / 5000 up<br>00 down / 1000 up<br>00 down / 1000 up<br>00 down / 1000 up                                                                                                    | Used Access Speed<br>18000/2000<br>18000/2000<br>18000/2000<br>18000/2000<br>18000/2000<br>18000/2000<br>18000/2000<br>18000/2000<br>18000/2000<br>18000/2000                                           | 3<br>Effective Speed<br>2000/200<br>2000/200<br>2000/2000<br>5000/500<br>5000/1000<br>5000/2000<br>8000/1600<br>8000/1600<br>8000/2000                                                                                                    | BB Number Of Wires<br>2<br>2<br>2<br>2<br>2<br>2<br>2<br>2<br>2<br>2<br>2<br>2<br>2<br>2<br>2<br>2<br>2<br>2<br>2 |
| Technology Type<br>Vectorized<br>Port Available<br>Copper Available<br><b>Best Effort</b><br><b>Best Effort</b><br><b>Qualification</b><br>64<br>65<br>66<br>67<br>68<br>69<br>71<br>72<br>73<br>74<br>75                                                                                                    | VDSL2<br>Yes<br>No<br>Index Speed<br>max200<br>max200<br>max200<br>max500<br>max500<br>max500<br>max800<br>max80<br>max800<br>max800<br>max800<br>max800<br>max800<br>max800<br>max800<br>max800<br>max80                                                                                  | Upgrad<br>Profile Nr<br>00 down / 200 up<br>00 down / 200 up<br>00 down / 2000 up<br>00 down / 2000 up<br>00 down / 1000 up<br>00 down / 1000 up<br>00 down / 1000 up<br>00 down / 1000 up<br>00 down / 1000 up<br>00 down / 1000 up                                                                                        | Used Access Speed<br>18000/2000<br>18000/2000<br>18000/2000<br>18000/2000<br>18000/2000<br>18000/2000<br>18000/2000<br>18000/2000<br>18000/2000<br>18000/2000<br>18000/2000                             | 3<br>Effective Speed<br>2000/200<br>2000/400<br>2000/2000<br>5000/500<br>5000/2000<br>8000/2000<br>8000/1000<br>8000/1000<br>10000/1000                                                                                                    | BB Number Of Wires<br>2<br>2<br>2<br>2<br>2<br>2<br>2<br>2<br>2<br>2<br>2<br>2<br>2<br>2<br>2<br>2<br>2<br>2<br>2 |
| Technology Type       1         Vectorized       1         Port Available       1         Copper Available       1         Best Effort       1         Speed Profile Nr       1         Qualification       64         65       66         67       68         69       71         73       74         75       76                           | VDSL2<br>Yes<br>Yes<br>No<br>Index<br>Speed<br>max200<br>max200<br>max20<br>max200<br>max200<br>max200<br>max200<br>max200<br>max200<br>max200<br>max200<br>max200<br>max200<br>max200<br>max20<br>max20         | Upgrad<br>Profile Nr<br>00 down / 200 up<br>00 down / 200 up<br>00 down / 2000 up<br>00 down / 1000 up<br>00 down / 5000 up<br>00 down / 1000 up<br>00 down / 1600 up<br>00 down / 1000 up<br>00 down / 1000 up<br>000 down / 2000 up<br>000 down / 2000 up                                                                 | Used Access Speed<br>18000/2000<br>18000/2000<br>18000/2000<br>18000/2000<br>18000/2000<br>18000/2000<br>18000/2000<br>18000/2000<br>18000/2000<br>18000/2000<br>18000/2000                             | 3<br>Effective Speed<br>2000/200<br>2000/200<br>2000/200<br>5000/500<br>5000/2000<br>5000/2000<br>8000/800<br>8000/1600<br>8000/1600<br>10000/1000<br>10000/2000                                                                                                    | BB Number Of Wires<br>2<br>2<br>2<br>2<br>2<br>2<br>2<br>2<br>2<br>2<br>2<br>2<br>2<br>2<br>2<br>2<br>2<br>2<br>2 |
| Technology Type       1         Vectorized       1         Port Available       1         Copper Available       1         Best Effort       1         Speed Profile Nr       04         64       65         66       67         68       69         71       72         73       74         75       76         77       77                 | VDSL2<br>Yes<br>Yes<br>No<br>Index<br>Speed<br>max200<br>max200<br>max200<br>max500<br>max500<br>max800<br>max80<br>max80<br>max80<br>max                              | Upgrad<br>Profile Nr<br>00 down / 200 up<br>00 down / 200 up<br>00 down / 2000 up<br>00 down / 2000 up<br>00 down / 1000 up<br>00 down / 1000 up<br>00 down / 1600 up<br>00 down / 1000 up<br>00 down / 1000 up<br>000 down / 1000 up<br>000 down / 1000 up<br>000 down / 1000 up<br>000 down / 1000 up                     | Used Access Speed<br>18000/2000<br>18000/2000<br>18000/2000<br>18000/2000<br>18000/2000<br>18000/2000<br>18000/2000<br>18000/2000<br>18000/2000<br>18000/2000<br>18000/2000<br>18000/2000               | 3           Effective Speed           2000/200           2000/200           2000/200           5000/500           5000/1000           5000/2000           8000/800           8000/1000           8000/1000           10000/1000           10000/2000           10000/2000           10000/2000           10000/2000 | BB Number Of Wires<br>2<br>2<br>2<br>2<br>2<br>2<br>2<br>2<br>2<br>2<br>2<br>2<br>2<br>2<br>2<br>2<br>2<br>2<br>2 |
| Technology Type       Ye         Vectorized       Ye         Port Available       Ye         Copper Available       Ye         Best Effort       Speed Profile Nr         Oualification       64         64       65         66       67         68       69         71       72         73       74         75       76         78       78 | VDSL2<br>Yes<br>Yes<br>No<br>Index<br>Speed<br>max200<br>max200<br>max500<br>max500<br>max500<br>max800<br>max80<br>max80<br>max80<br>max                              | Upgrad<br>Profile Nr<br>00 down / 200 up<br>00 down / 200 up<br>00 down / 2000 up<br>00 down / 500 up<br>00 down / 500 up<br>00 down / 1000 up<br>00 down / 1600 up<br>00 down / 1600 up<br>00 down / 1000 up<br>000 down / 1000 up<br>000 down / 2000 up<br>000 down / 1000 up<br>000 down / 1000 up<br>000 down / 1000 up | Used Access Speed<br>18000/2000<br>18000/2000<br>18000/2000<br>18000/2000<br>18000/2000<br>18000/2000<br>18000/2000<br>18000/2000<br>18000/2000<br>18000/2000<br>18000/2000<br>18000/2000<br>18000/2000 | 3<br>Ffective Speed<br>2000/200<br>2000/200<br>2000/200<br>5000/2000<br>5000/2000<br>8000/1000<br>8000/1000<br>10000/2000<br>10000/2000<br>10000/2000<br>10000/2000<br>15000/1500<br>15000/2000                                                                                                    | BB Number Of Wires<br>2<br>2<br>2<br>2<br>2<br>2<br>2<br>2<br>2<br>2<br>2<br>2<br>2<br>2<br>2<br>2<br>2<br>2<br>2 |

18000/2000

18000/2000

2

0 80

max20000 down / 2000 up

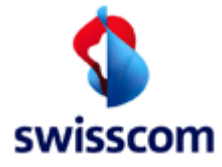

|                            | $\cup$                                          |                                                                                |                                                                                                    |                                                                                                    |                                                                                                    | -                                         |              |
|----------------------------|-------------------------------------------------|--------------------------------------------------------------------------------|----------------------------------------------------------------------------------------------------|----------------------------------------------------------------------------------------------------|----------------------------------------------------------------------------------------------------|-------------------------------------------|--------------|
|                            | 0                                               | 73                                                                             | max8000 down / 8000 up                                                                                                    | 18000/2000                                                                                                    | 8000/2000                                                                                              | 2                                         |              |
|                            | 0                                               | 74                                                                             | max10000 down / 1000 up                                                                                                    | 18000/2000                                                                                                    | 10000/1000                                                                                             | 2                                         |              |
|                            | 0                                               | 75                                                                             | max10000 down / 2000 up                                                                                                    | 18000/2000                                                                                                    | 10000/2000                                                                                             | 2                                         |              |
|                            | ŏ                                               | 76                                                                             | max10000 down / 10000 up                                                                                                    | 18000/2000                                                                                                    | 10000/2000                                                                                             | 2                                         |              |
|                            | ŏ                                               | 77                                                                             | max15000 down / 1500 up                                                                                                    | 18000/2000                                                                                                    | 15000/1500                                                                                             | 2                                         |              |
|                            |                                                 | 79                                                                             | max15000 down / 3000 up                                                                                                    | 18000/2000                                                                                                    | 15000/2000                                                                                             | 2                                         |              |
|                            | 0                                               | 70                                                                             | 15000 down / 5000 up                                                                                                    | 10000/2000                                                                                                    | 15000/2000                                                                                             | 2                                         |              |
|                            | 0                                               | 79                                                                             | max15000 down / 15000 up                                                                                                    | 18000/2000                                                                                                    | 15000/2000                                                                                             | 2                                         |              |
|                            | 0                                               | 80                                                                             | max20000 down / 2000 up                                                                                                    | 18000/2000                                                                                                    | 18000/2000                                                                                             | 2                                         |              |
|                            | 0                                               | 81                                                                             | max20000 down / 4000 up                                                                                                    | 18000/2000                                                                                                    | 18000/2000                                                                                             | 2                                         |              |
|                            | 0                                               | 82                                                                             | max20000 down / 20000 up                                                                                                    | 18000/2000                                                                                                    | 18000/2000                                                                                             | 2                                         |              |
|                            | 0                                               | 83                                                                             | max25000 down / 2500 up                                                                                                    | 18000/2000                                                                                                    | 18000/2000                                                                                             | 2                                         |              |
|                            | 0                                               | 84                                                                             | max25000 down / 5000 up                                                                                                    | 18000/2000                                                                                                    | 18000/2000                                                                                             | 2                                         |              |
|                            | Õ                                               | 85                                                                             | max25000 down / 25000 up                                                                                                    | 18000/2000                                                                                                    | 18000/2000                                                                                             | 2                                         |              |
|                            | Ŏ                                               | 86                                                                             | max30000 down / 3000 up                                                                                                    | 18000/2000                                                                                                    | 18000/2000                                                                                             | 2                                         |              |
|                            |                                                 | 87                                                                             | max30000 down / 6000 up                                                                                                    | 18000/2000                                                                                                    | 18000/2000                                                                                             | 2                                         |              |
|                            |                                                 | 88                                                                             | max30000 down / 30000 up                                                                                                    | 18000/2000                                                                                                    | 18000/2000                                                                                             | 2                                         |              |
|                            | 0                                               | 80                                                                             | max30000 down / 30000 up                                                                                                    | 10000/2000                                                                                                    | 10000/2000                                                                                             | 2                                         |              |
|                            | 0                                               | 89                                                                             | max40000 down / 4000 up                                                                                                    | 18000/2000                                                                                                    | 18000/2000                                                                                             | 2                                         |              |
|                            | 0                                               | 90                                                                             | max40000 down / 8000 up                                                                                                    | 18000/2000                                                                                                    | 18000/2000                                                                                             | 2                                         |              |
|                            | 0                                               | 91                                                                             | max40000 down / 40000 up                                                                                                    | 18000/2000                                                                                                    | 18000/2000                                                                                             | 2                                         |              |
|                            | 0                                               | 92                                                                             | max50000 down / 5000 up                                                                                                    | 18000/2000                                                                                                    | 18000/2000                                                                                             | 2                                         |              |
|                            | 0                                               | 93                                                                             | max50000 down / 10000 up                                                                                                    | 18000/2000                                                                                                    | 18000/2000                                                                                             | 2                                         |              |
|                            | 0                                               | 94                                                                             | max50000 down / 50000 up                                                                                                    | 18000/2000                                                                                                    | 18000/2000                                                                                             | 2                                         |              |
|                            | 0                                               | 95                                                                             | max80000 down / 8000 up                                                                                                    | 18000/2000                                                                                                    | 18000/2000                                                                                             | 2                                         |              |
|                            | Õ                                               | 96                                                                             | max80000 down / 16000 up                                                                                                    | 18000/2000                                                                                                    | 18000/2000                                                                                             | 2                                         |              |
|                            | Ö                                               | 97                                                                             | max80000 down / 80000 up                                                                                                    | 18000/2000                                                                                                    | 18000/2000                                                                                             | 2                                         |              |
|                            |                                                 | 9.8                                                                            | max100000 down / 10000 up                                                                                                    | 18000/2000                                                                                                    | 18000/2000                                                                                             | 2                                         |              |
|                            | 0                                               | 00                                                                             | max100000 down / 20000 up                                                                                                    | 19000/2000                                                                                                    | 18000/2000                                                                                             | 2                                         |              |
|                            | 0                                               | 35                                                                             | max100000 down / 20000 up                                                                                                    | 18000/2000                                                                                                    | 18000/2000                                                                                             | 2                                         |              |
|                            | 0                                               | 100                                                                            | max100000 down7100000 up                                                                                                    | 18000/2000                                                                                                    | 18000/2000                                                                                             | 2                                         |              |
|                            | 0                                               | 101                                                                            | max200000 down / 20000 up                                                                                                    | 18000/2000                                                                                                    | 18000/2000                                                                                             | 2                                         |              |
|                            | 0                                               | 102                                                                            | max200000 down / 40000 up                                                                                                    | 18000/2000                                                                                                    | 18000/2000                                                                                             | 2                                         |              |
|                            | 0                                               | 103                                                                            | max250000 down / 25000 up                                                                                                    | 18000/2000                                                                                                    | 12000/2000                                                                                             | 2                                         |              |
|                            |                                                 |                                                                                |                                                                                                    |                                                                                                    | 10000/2000                                                                                             | 2                                         |              |
|                            | 0                                               | 104                                                                            | max250000 down / 50000 up                                                                                                    | 18000/2000                                                                                                    | 18000/2000                                                                                             | 2                                         |              |
|                            | 0                                               | 104<br>105                                                                     | max250000 down / 50000 up<br>max300000 down / 30000 up                                                                                                    | 18000/2000<br>18000/2000                                                                                                    | 18000/2000<br>18000/2000                                                                               | 2 2 2                                     |              |
|                            | 0                                               | 104<br>105<br>106                                                              | max250000 down / 50000 up<br>max300000 down / 30000 up<br>max300000 down / 60000 up                                                                                                    | 18000/2000<br>18000/2000<br>18000/2000                                                                                                    | 18000/2000<br>18000/2000<br>18000/2000                                                                 | 2<br>2<br>2<br>2                          |              |
|                            | 0                                               | 104<br>105<br>106<br>107                                                       | max250000 down / 50000 up<br>max300000 down / 30000 up<br>max300000 down / 60000 up<br>max500000 down / 50000 up                                                                                                    | 18000/2000<br>18000/2000<br>18000/2000<br>18000/2000                                                                                      | 18000/2000<br>18000/2000<br>18000/2000<br>18000/2000                                                   | 2<br>2<br>2<br>2                          |              |
|                            |                                                 | 104<br>105<br>106<br>107<br>108                                                | max250000 down / 50000 up<br>max300000 down / 30000 up<br>max300000 down / 60000 up<br>max500000 down / 50000 up<br>max500000 down / 100000 up                                                                                                    | 18000/2000<br>18000/2000<br>18000/2000<br>18000/2000<br>18000/2000                                                                        | 18000/2000<br>18000/2000<br>18000/2000<br>18000/2000<br>18000/2000                                     | 2<br>2<br>2<br>2<br>2<br>2                |              |
|                            |                                                 | 104<br>105<br>106<br>107<br>108<br>109                                         | max250000 down / 50000 up<br>max300000 down / 30000 up<br>max300000 down / 60000 up<br>max500000 down / 50000 up<br>max500000 down / 100000 up<br>ENABLING                                                                                          | 18000/2000<br>18000/2000<br>18000/2000<br>18000/2000<br>18000/2000<br>18000/2000                                                          | 18000/2000<br>18000/2000<br>18000/2000<br>18000/2000<br>18000/2000<br>18000/2000<br>n/a                | 2<br>2<br>2<br>2<br>2<br>2<br>2<br>2<br>2 |              |
|                            |                                                 | 104<br>105<br>106<br>107<br>108<br>109                                         | max250000 down / 50000 up<br>max300000 down / 30000 up<br>max300000 down / 60000 up<br>max500000 down / 50000 up<br>max500000 down / 100000 up<br>ENABLING                                                                                          | 18000/2000<br>18000/2000<br>18000/2000<br>18000/2000<br>18000/2000                                                                        | 18000/2000<br>18000/2000<br>18000/2000<br>18000/2000<br>18000/2000<br>n/a                              | 2<br>2<br>2<br>2<br>2<br>2<br>2<br>2<br>2 |              |
| -                          |                                                 | 104<br>105<br>106<br>107<br>108<br>109                                         | max250000 down / 50000 up<br>max300000 down / 30000 up<br>max300000 down / 60000 up<br>max500000 down / 50000 up<br>max500000 down / 100000 up<br>ENABLING                                                                                          | 18000/2000<br>18000/2000<br>18000/2000<br>18000/2000<br>18000/2000                                                                        | 18000/2000<br>18000/2000<br>18000/2000<br>18000/2000<br>18000/2000<br>n/a                              | 2<br>2<br>2<br>2<br>2<br>2<br>2<br>2      |              |
| ⊡                          | reaming                                         | 104<br>105<br>106<br>107<br>108<br>109                                         | max250000 down / 50000 up<br>max300000 down / 30000 up<br>max300000 down / 60000 up<br>max500000 down / 50000 up<br>ENABLING                                                                                                    | 18000/2000<br>18000/2000<br>18000/2000<br>18000/2000<br>18000/2000                                                                        | 18000/2000<br>18000/2000<br>18000/2000<br>18000/2000<br>18000/2000<br>n/a                              | 2<br>2<br>2<br>2<br>2<br>2<br>2           |              |
| ⊡<br>St                    | reaming                                         | 104<br>105<br>106<br>107<br>108<br>109<br>NG                                   | max250000 down / 50000 up<br>max300000 down / 30000 up<br>max300000 down / 60000 up<br>max500000 down / 50000 up<br>ENABLING                                                                                                    | 18000/2000<br>18000/2000<br>18000/2000<br>18000/2000<br>18000/2000                                                                        | 18000/2000<br>18000/2000<br>18000/2000<br>18000/2000<br>18000/2000<br>n/a                              | 2<br>2<br>2<br>2<br>2<br>2<br>2           |              |
| ⊐<br>St                    | reaming<br>ENABLI                               | 104<br>105<br>106<br>107<br>108<br>109<br>NG<br>e Slot                         | max250000 down / 50000 up<br>max300000 down / 30000 up<br>max500000 down / 50000 up<br>max500000 down / 100000 up<br>ENABLING                                                                                                    | 18000/2000<br>18000/2000<br>18000/2000<br>18000/2000<br>18000/2000                                                                        | 18000/2000<br>18000/2000<br>18000/2000<br>18000/2000<br>18000/2000<br>n/a                              | 2<br>2<br>2<br>2<br>2<br>2<br>2           |              |
| ⊐<br>St<br>⊐ Fulfilln      | reaming<br>ENABLI<br>nent Tim                   | 104<br>105<br>106<br>107<br>108<br>109<br>NG<br>e Slot<br>ment Time Slot Index | max250000 down / 50000 up<br>max300000 down / 30000 up<br>max300000 down / 60000 up<br>max500000 down / 50000 up<br>ENABLING<br>Fulfillment Time Slot Date/Tim                                                                                      | 18000/2000<br>18000/2000<br>18000/2000<br>18000/2000<br>18000/2000<br>18000/2000                                                          | 18000/2000<br>18000/2000<br>18000/2000<br>18000/2000<br>18000/2000<br>n/a                              | 2<br>2<br>2<br>2<br>2<br>2<br>2           |              |
| ⊖<br>St<br>Pulfilln        | reaming<br>ENABLI<br>nent Tim<br>fulfilli<br>1  | 104<br>105<br>106<br>107<br>108<br>109<br>NG<br>e Slot<br>ment Time Slot Index | max250000 down / 50000 up<br>max300000 down / 30000 up<br>max300000 down / 60000 up<br>max500000 down / 50000 up<br>ENABLING<br>Fulfillment Time Slot Date/Tim<br>18/05/2015 00:00                                                                  | 18000/2000<br>18000/2000<br>18000/2000<br>18000/2000<br>18000/2000<br>18000/2000<br>18000/2000                                            | 18000/2000<br>18000/2000<br>18000/2000<br>18000/2000<br>18000/2000<br>n/a<br>ime Slot Date/Tin<br>7:00 | 2<br>2<br>2<br>2<br>2<br>2<br>2           |              |
| ⊃<br>St<br>⊃ Fulfilln<br>● | reaming<br>ENABLI<br>nent Tim<br>Fulfilli<br>1  | 104<br>105<br>106<br>107<br>108<br>109<br>NG<br>e Slot<br>ment Time Slot Index | max250000 down / 50000 up<br>max300000 down / 30000 up<br>max300000 down / 60000 up<br>max500000 down / 50000 up<br>ENABLING<br>Fulfillment Time Slot Date/Tim<br>18/05/2015 00:00                                                                  | 18000/2000<br>18000/2000<br>18000/2000<br>18000/2000<br>18000/2000<br>18000/2000<br>18000/2000                                            | 18000/2000<br>18000/2000<br>18000/2000<br>18000/2000<br>18000/2000<br>n/a<br>ime Slot Date/Tin<br>7:00 | 2<br>2<br>2<br>2<br>2<br>2<br>2           |              |
| □<br>St<br>■ Fulfilln<br>● | reaming<br>ENABLI<br>nent Tim<br>Fulfilli       | 104<br>105<br>106<br>107<br>108<br>109<br>NG<br>e Slot<br>ment Time Slot Index | max250000 down / 50000 up<br>max300000 down / 30000 up<br>max500000 down / 50000 up<br>max500000 down / 100000 up<br>ENABLING<br>Fulfillment Time Slot Date/Tim<br>18/05/2015 00:00                                                                 | 18000/2000<br>18000/2000<br>18000/2000<br>18000/2000<br>18000/2000<br>18000/2000<br>18000/2000                                            | 18000/2000<br>18000/2000<br>18000/2000<br>18000/2000<br>18000/2000<br>n/a<br>ime Slot Date/Tir<br>7:00 | 2<br>2<br>2<br>2<br>2<br>2                |              |
| E Fulfilln                 | treaming<br>ENABLI<br>nent Tim<br>Fulfilli<br>1 | 104<br>105<br>106<br>107<br>108<br>109<br>NG<br>e Slot<br>ment Time Slot Index | max250000 down / 50000 up         max300000 down / 30000 up         max500000 down / 60000 up         max500000 down / 50000 up         max500000 down / 100000 up         ENABLING         Fulfillment Time Slot Date/Tim         18/05/2015 00:00 | 18000/2000<br>18000/2000<br>18000/2000<br>18000/2000<br>18000/2000<br>18000/2000<br>ne Start Fulfillment T<br>18/05/2015 11<br>Change ISP | 18000/2000<br>18000/2000<br>18000/2000<br>18000/2000<br>18000/2000<br>n/a<br>ime Slot Date/Tir<br>7:00 | 2<br>2<br>2<br>2<br>2<br>2<br>2<br>2      | ange Service |

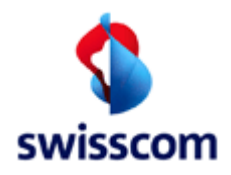

# 6.1.8.1 Fields

| Name                    | Description                                                       |
|-------------------------|-------------------------------------------------------------------|
| Request                 | Fields of the request see above                                   |
|                         | ·                                                                 |
| Responses               |                                                                   |
| Qualification Nr        | The Qualification Number can be used to Service Creation, Service |
|                         | Modification or Change ISP                                        |
| DN Type                 | DN Type of the line                                               |
| DN (STNR) / VN/NSN      | Directory Number of the tested line ("Stammnummer")               |
|                         |                                                                   |
| ADSL, VDSL, SDSL        | For all supplied Technologies                                     |
| BB Device Location      | Supplied in BB Device Location.                                   |
| Qualif Result State     | ok or not ok                                                      |
|                         |                                                                   |
| DN Office               | Supplied in DN Office.                                            |
| BB Device Location      | Supplied in BB Device Location.                                   |
| Site                    | Site                                                              |
| Site Category           | Site Category                                                     |
| DSLAM Name              |                                                                   |
| DSLAM Type              |                                                                   |
| Dslam Vectoring Capable | Dslam Vectoring Capable                                           |
| BB Logical Port         |                                                                   |
| Line State              | active or inactive or planned                                     |
| LLID                    | Local Loop identification                                         |
| LLID Activation Date    | planned activation date for an line with "Line State" = planned   |
| LLID Disconnection Date | planned disconnection date if a line will be abandoned            |
| Comment                 |                                                                   |
|                         |                                                                   |
| Starting Point Info     |                                                                   |
| Tax Region              | 64                                                                |
| Access Net              | BOL                                                               |
| Unit Type               | UP                                                                |
| Unit Number             | 10000                                                             |
| SSE                     | 0                                                                 |
| Contact Type            | UPK                                                               |
| Contact Number          | 62                                                                |
| UP preparation          |                                                                   |
|                         |                                                                   |
| Address                 | Address information                                               |
| Building                | Name of building                                                  |
| Street                  | Name of street                                                    |
| House Nr                | Number of House                                                   |
| ZIP                     | ZIP Code                                                          |
| City                    | Name of City                                                      |
|                         |                                                                   |
| CPE info                |                                                                   |
| CPE Name                | Motorola 7347-44 POTS rel.7.9                                     |

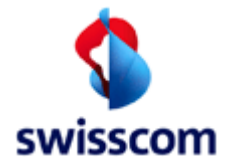

| Name                             | Description                                                        |
|----------------------------------|--------------------------------------------------------------------|
| DSLAM Type allowed               | allowed DSLAM types per BB Type                                    |
| Vectoring capability             |                                                                    |
| Vectoring capable hardware       | Yes/No                                                             |
| Vectoring capable firmware       | Yes/No                                                             |
| Comment                          | CPE Comment                                                        |
|                                  |                                                                    |
| Contract element info            |                                                                    |
| Contract element name            | BBCS_on_TDM                                                        |
| Current Access Speed             | 5000 down / 500 up                                                 |
| Max. Access Speed                | 30000 down / 10000 up                                              |
| Current DN Type                  | Multi Line                                                         |
| Average Flag                     | Yes, if this is the record with the average calculation - No       |
|                                  | otherwise.                                                         |
| Billing Zone                     | Billing Zone                                                       |
| Jumper Action                    | Y or N say if to take a jumper action (Überführungsrelevant)       |
| BBR Recommendation               | Recommendation about broadband "self installation" at end user     |
|                                  | location                                                           |
| Potential Available              | Y if a grooming potential (better access speed) is available       |
| Reason of Potential              | 1000 - outstanding upgrooming                                      |
|                                  | 1002 - old CPE Hardware                                            |
| Technology Type                  | VDSL2                                                              |
|                                  | VDSL Vectoring                                                     |
| Vectorized                       | Vectorized                                                         |
| Port Available                   | Y port is available                                                |
| Copper Available                 | Y if copper is available                                           |
| Upgrade plan date                | If no resource is available for the Contract Element, when an      |
|                                  | upgrade is planned and resource should be available.               |
|                                  |                                                                    |
| Service Profile                  | Service Profile for a certain Technology                           |
| Qualification Index              | Qualification Index (PK)                                           |
| Service Profile                  | Supplied Service Profile (service speed for Best Effort service)   |
| Used Access Speed                | Used Access Speed                                                  |
| Effective Speed                  | Effective Speed (can be lower than the Service Speed if the Access |
|                                  | Speed has lower bitrates for up- or download)                      |
| Number of Wires                  | Number of Wires                                                    |
|                                  |                                                                    |
| Fulfillment Time Slot            | 5 next possible Fulfillment Dates for a create order               |
| Fulfillment Time Slot Index      | Fulfillment Time Slot Index                                        |
| Fulfillment Time Date Time Start | Start datetime                                                     |
| Fulfillment Time Date Time End   | End datetime                                                       |
|                                  |                                                                    |
| Planned Endpoint History         |                                                                    |
| Change Date                      | Date of the change                                                 |
| Change Reason Description        | Description of the change                                          |
| Change Reason Id                 | Reason Id of the change                                            |
| Event From                       | Event From                                                         |
| Event To                         | Event To                                                           |

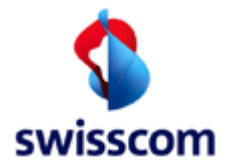

| Name       | Description |
|------------|-------------|
| Event Type | Event Type  |
| Sort Nr    | Sort Nr     |

#### Changes

| Rel.  | CR       | Description                                                                                                    |
|-------|----------|----------------------------------------------------------------------------------------------------|
| 9.9.0 | 706      | Block Planned Endpoint History hinzugefügt                                                                                                    |
| 9.8   | 690      | <ul> <li>gelöschte Attribute</li> <li>Vectoring Site</li> <li>BB Port Vectoring Activated</li> </ul> Neue Attribute <ul> <li>Vectorized</li> <li>Dslam Vectoring Capable</li> <li>TechnologyType</li> </ul> |
| 9.6.0 | CR 594.4 | New Column Site                                                                                                    |
| 9.5.0 | CR 594.2 | Column "NA-Result, NA Failure Type, Stability Class " removed                                                                                                    |

If no services available for this number the failure code from the Swisscom internal Service Qualification will be displayed.

### **Service Qualification Result**

#### Qualification by Number

| Doguoat          |                       |
|------------------|-----------------------|
| ISP              | 777710 TEST           |
| Contract Element | BBCS_Standard Private |
| ВВ Туре          | ADSL                  |
| DN Type          |                       |
| DN / VN / SN     | 0315556644            |
|                  |                       |
| L                |                       |
| -Responses -     |                       |
| ADSL Equipement  | nt not found          |
|                  |                       |
| L                |                       |
| back             |                       |

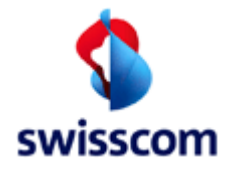

# 6.1.9 Service Qualification Result for Fiber

| Service Qualifica     | tion Result          |                                 |                           |                     |                     |
|-----------------------|----------------------|---------------------------------|---------------------------|---------------------|---------------------|
| Request               |                      |                                 |                           |                     |                     |
| ISP                   | 777710 Testaccount   | t WSG Team                      |                           |                     |                     |
| Contr Element         | BBCS_F (Fiber)       |                                 |                           |                     |                     |
|                       | Best Effort on Fiber |                                 |                           |                     |                     |
| Fulfillment SLA       | Basic                |                                 |                           |                     |                     |
| BB Type               | BX                   |                                 |                           |                     |                     |
| Fulfillment Wish Date | 18/05/2015           |                                 |                           |                     |                     |
| Socket Id             | A.444.123.442        |                                 |                           |                     |                     |
| Plug Nr               | 2                    |                                 |                           |                     |                     |
| Responses             |                      |                                 |                           |                     |                     |
| Qualification Nr      | 119130867            |                                 |                           |                     |                     |
| Basis Contract Elemen | nt BBCS_F (Fiber)    |                                 |                           |                     |                     |
| Ξ                     |                      |                                 |                           |                     |                     |
| Location Id           | 999966               |                                 |                           |                     |                     |
| Qualif Result S       | tate ok              |                                 |                           |                     |                     |
| Address               |                      |                                 |                           |                     |                     |
| First Name            | -                    |                                 |                           |                     |                     |
| Last Name             | -                    |                                 |                           |                     |                     |
| Building              | Lokal 999966         |                                 |                           |                     |                     |
| Street                | TibcoLisSimulator-S  | trasse                          |                           |                     |                     |
| House Nr              | 123d                 |                                 |                           |                     |                     |
| ZIP                   | 3000                 |                                 |                           |                     |                     |
| City                  | Bern                 |                                 |                           |                     |                     |
| •                     |                      |                                 |                           |                     |                     |
| DN Office             | 65XAF                |                                 |                           |                     |                     |
| BB Device Lo          | ocation DEVLOC       |                                 |                           |                     |                     |
| List of Socket        | '8                   |                                 |                           |                     |                     |
| Flat Id               | -                    |                                 |                           |                     |                     |
| Flat Memo             |                      |                                 |                           |                     |                     |
| Socket Id             | A.444.123.442        |                                 |                           |                     |                     |
| Cooperation           | ld Partner_A.444.1   | 23.442                          |                           |                     |                     |
| Plug Nr 2             |                      |                                 |                           |                     |                     |
| Plug Nr               | 2                    |                                 |                           |                     |                     |
| Access                | Protocol BX          |                                 |                           |                     |                     |
| Fiber Li              | ne State AVAILABL    | E                               |                           |                     |                     |
| OTO St                | ate NO INHOU         | JSE INSTALLATION                |                           |                     |                     |
| Is Active             | e N                  |                                 |                           |                     |                     |
| Remark                |                      |                                 |                           |                     |                     |
| Jumper                | Action Y             |                                 |                           |                     |                     |
| Speed                 | ls                   |                                 |                           |                     |                     |
|                       | Qualification Ind    | lex Calculated max Access Speed | Current Access Speed      | Service Profile     | Effective Speed     |
| 0                     | 3                    | 1000000 down / 1000000 up       | 1000000 down / 1000000 up | 2000 down / 400 up  | 2000 down / 400 up  |
|                       | 4                    | 1000000 down / 1000000 up       | 1000000 down / 1000000 up | 2000 down / 2000 up | 2000 down / 2000 up |
|                       | 5                    | 1000000 down / 1000000 up       | 1000000 down / 1000000 up | 5000 down / 500 up  | 5000 down / 500 up  |
|                       | 6                    | 1000000 down / 1000000 up       | 1000000 down / 1000000 up | 5000 down / 1000 up | 5000 down / 1000 up |
|                       | 7                    | 1000000 down / 1000000 up       | 1000000 down / 1000000 up | 5000 down / 5000 up | 5000 down / 5000 up |
|                       | 8                    | 1000000 down / 1000000 up       | 1000000 down / 1000000 up | 2000 down / 2000 up | 2000 down / 2000 up |
|                       | /                    |                                 |                           | -F                  |                     |

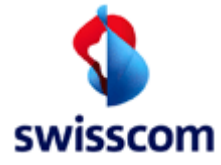

|                             |                                           |                              | 50000 1 110000              | 50000 1 110000                  |           |
|-----------------------------|-------------------------------------------|------------------------------|-----------------------------|---------------------------------|-----------|
| 37                          | 1000000 down / 1000000 up                 | 1000000 down / 1000000 up    | 50000 down / 10000 up       | 50000 down / 10000 up           |           |
| 38                          | 1000000 down / 1000000 up                 | 1000000 down / 1000000 up    | 50000 down / 50000 up       | 50000 down / 50000 up           |           |
| O 39                        | 1000000 down / 1000000 up                 | 1000000 down / 1000000 up    | 50000 down / 50000 up       | 50000 down / 50000 up           |           |
| O 40                        | 1000000 down / 1000000 up                 | 1000000 down / 1000000 up    | 80000 down / 8000 up        | 80000 down / 8000 up            |           |
| O 41                        | 1000000 down / 1000000 up                 | 1000000 down / 1000000 up    | 80000 down / 16000 up       | 80000 down / 16000 up           |           |
| O 42                        | 1000000 down / 1000000 up                 | 1000000 down / 1000000 up    | 80000 down / 80000 up       | 80000 down / 80000 up           |           |
| • 43                        | 1000000 down / 1000000 up                 | 1000000 down / 1000000 up    | 100000 down / 10000 up      | 100000 down / 10000 up          |           |
| O 44                        | 1000000 down / 1000000 up                 | 1000000 down / 1000000 up    | 100000 down / 20000 up      | 100000 down / 20000 up          |           |
| O 45                        | 1000000 down / 1000000 up                 | 1000000 down / 1000000 up    | 70000 down / 70000 up       | 70000 down / 70000 up           |           |
| O 46                        | 1000000 down / 1000000 up                 | 1000000 down / 1000000 up    | 100000 down / 100000 up     | 100000 down / 100000 up         |           |
| O 47                        | 1000000 down / 1000000 up                 | 1000000 down / 1000000 up    | 100000 down / 100000 up     | 100000 down / 100000 up         |           |
| O 48                        | 1000000 down / 1000000 up                 | 1000000 down / 1000000 up    | 200000 down / 20000 up      | 200000 down / 20000 up          |           |
| O 49                        | 1000000 down / 1000000 up                 | 1000000 down / 1000000 up    | 200000 down / 40000 up      | 200000 down / 40000 up          |           |
| O 50                        | 1000000 down / 1000000 up                 | 1000000 down / 1000000 up    | 200000 down / 200000 up     | 200000 down / 200000 up         |           |
| 0 51                        | 1000000 down / 1000000 up                 | 1000000 down / 1000000 up    | 250000 down / 25000 up      | 250000 down / 25000 up          |           |
| 0 52                        | 1000000 down / 1000000 up                 | 1000000 down / 1000000 up    | 250000 down / 50000 up      | 250000 down / 50000 up          |           |
| 53                          | 1000000 down / 1000000 up                 | 1000000 down / 1000000 up    | 250000 down / 250000 up     | 250000 down / 250000 up         |           |
| 54                          | 1000000 down / 1000000 up                 | 1000000 down / 1000000 up    | 300000 down / 30000 up      | 300000 down / 30000 up          |           |
| <u> </u>                    | 1000000 down / 1000000 up                 | 1000000 down / 1000000 up    | 300000 down / 60000 up      | 300000 down / 60000 up          |           |
| 56                          | 1000000 down / 1000000 up                 | 1000000 down / 1000000 up    | 300000 down / 300000 up     | 300000 down / 300000 up         |           |
| 57                          | 1000000 down / 1000000 up                 | 1000000 down / 1000000 up    | 500000 down / 50000 up      | 500000 down / 50000 up          |           |
| 58                          | 1000000 down / 1000000 up                 | 1000000 down / 1000000 up    | 500000 down / 100000 up     | 500000 down / 100000 up         |           |
| 59                          | 1000000 down / 1000000 up                 | 1000000 down / 1000000 up    | 500000 down / 500000 up     | 500000 down / 500000 up         |           |
| <u> </u>                    | 1000000 down / 1000000 up                 | 1000000 down / 1000000 up    | 1000000 down / 100000 up    | 1000000 down / 100000 up        |           |
| 61                          | 1000000 down / 1000000 up                 | 1000000 down / 1000000 up    | 1000000 down / 200000 up    | 1000000 down / 200000 up        |           |
| 62                          | 1000000 down / 1000000 up                 | 1000000 down / 1000000 up    | 1000000 down / 1000000 up   | 1000000 down / 1000000 up       |           |
| Eulfillment Time Slot       |                                           |                              |                             |                                 |           |
| Fulfillment T               | ime Slot Index Eulfillment Time Slot Date | Time Start Fulfillment Time  | Slot Date/Time End          |                                 |           |
| 1                           | 19/05/2015 07:01                          | 19/05/2015 17:00             |                             |                                 |           |
| 0 2                         | 20/05/2015 07:01                          | 20/05/2015 17:00             |                             |                                 |           |
|                             | 21/05/2015 07:01                          | 21/05/2015 17:00             |                             |                                 |           |
| O 4                         | 22/05/2015 07:01                          | 22/05/2015 17:00             |                             |                                 |           |
| 0 5                         | 23/05/2015 07:01                          | 23/05/2015 17:00             |                             |                                 |           |
|                             |                                           |                              |                             |                                 |           |
|                             |                                           |                              |                             |                                 |           |
| List of Building Entry Poil | nts                                       |                              |                             |                                 |           |
|                             |                                           |                              | 0000050750                  |                                 |           |
| Location Id (BEF            | Tibool is Simulator, Strasse              | Availabilty Date/Target Date | 12/06/2015                  | Quality Class                   | GK3       |
| House Nr                    | 123d                                      | Availability Date Reason     | an availability date reason | Quality Class                   | GRU       |
| Building                    | Lokal 9999999                             | In House Allowed             | Yes                         | First Inhouse Installation      | No        |
| ZIP                         | 3000                                      | Max Access Speed Kbps        | 100000.1000000              | Initial Mounting Shaft Capacity | available |
| City                        | Bern                                      | Site Category                | standard                    | BEP Builder                     | KOPA      |
|                             |                                           |                              |                             |                                 |           |
| Evente                      | Event Tune Event Time                     | Stamp Event Dessen           | From To Coguana             | Number                          |           |
| Evens                       | 1 - TargetDateChange 08/05/2015           | 17:37 EventReason 1 Event    | Reason F1 T1 1              | e Nullibei                      |           |
|                             | 2 - ValidityClassException 28/04/2015     | 17:37 EventReason 2 Event    | Reason F2 T2 2              |                                 |           |
|                             | 2 - ValidityClassException 13/04/2015     | 17:37 EventReason 3 Event    | Reason F3 T3 3              |                                 |           |
|                             |                                           |                              |                             |                                 |           |
|                             |                                           |                              |                             |                                 |           |
|                             |                                           |                              |                             |                                 |           |
| Basis Creation Basis Mo     | dification Change ISP                     | Add Service                  | Change Service              | reset                           |           |
|                             |                                           |                              |                             |                                 |           |
| pack                        |                                           |                              |                             |                                 |           |
|                             |                                           |                              |                             |                                 |           |
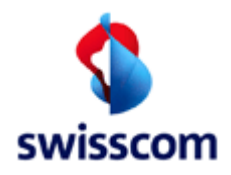

### 6.1.9.1 Fields

| Name                        | Description                                                 |
|-----------------------------|-------------------------------------------------------------|
| Request                     | Parameters of the request.                                  |
| · ·                         |                                                             |
| Responses                   |                                                             |
| Qualification Nr            | The Qualification Number can be used to Service Creation,   |
|                             | Service Modification or Change ISP                          |
| Basis Contract Element      | The Basis Contract Element                                  |
|                             |                                                             |
| Location Id                 | The id of the location                                      |
| Qualif Result State         | State of the qualification                                  |
|                             |                                                             |
| Address                     | Address of the location                                     |
| First Name                  | First Name                                                  |
| Last Name                   | Last Name                                                   |
| Building                    | Name of building                                            |
| Street                      | Name of street                                              |
| House Nr                    | Number of House                                             |
| ZIP                         | ZIP Code                                                    |
| City                        | Name of City                                                |
|                             |                                                             |
| DN Office                   | Supplied in DN Office.                                      |
| BB Device Location          | Supplied in BB Device Location                              |
|                             |                                                             |
| List of Sockets             | One or more sockets                                         |
| Flat Id                     | Flat Identification                                         |
| Socket Id                   | Socket Id                                                   |
| Cooperation Id              | ISP specific socket identification                          |
|                             |                                                             |
| Plugs                       | Zero or more plugs                                          |
| Plug Nr                     | Plug number                                                 |
| AccessId                    | AccessId                                                    |
| Access Protocol             | Access Protocol: BX                                         |
| Fiber Line State            | State of fiber line state; possible values are CONNCETED or |
|                             | AVAILABLE or PLANNED                                        |
| OTO State                   | State at the socket; same values as "Fiber Line State"      |
| Is Active                   | Is Active                                                   |
| Remark                      |                                                             |
| Jumper Action               | Jumper Action: Y, N or empty (Überführungsrelevanz)         |
|                             |                                                             |
| Speeds                      | Zero ore more service speeds                                |
| Qualification Index         | Qualification Index                                         |
| Calculated max Access Speed | Maximum access speed                                        |
| Current Access Speed        | currently installed access speed Profile                    |
| Service Profile             | Service Speed Profile                                       |
| Effective Speed             | Effective Speed (can be lower than the Service Speed if the |
|                             | Access Speed has lower bitrates for up- or download)        |

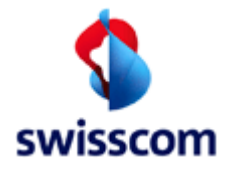

| Name                            | Description                                                      |
|---------------------------------|------------------------------------------------------------------|
|                                 |                                                                  |
| Fulfillment Time Slot           | One or five time slots (only returned if "Fulfillment Wish Date" |
|                                 | was given in request).                                           |
| Fulfillment Time Slot Index     | Index of the time slot                                           |
| Fulfillment time Slot Date/Time | Start Date/Time of the time slot                                 |
| Start                           |                                                                  |
| Fulfillment time Slot Date/Time | End Date/Time of the time slot                                   |
| End                             |                                                                  |
|                                 |                                                                  |
| List of Building Entry Points   | Zero or more BEP's.                                              |
| Location Id                     | Location id of the BEP                                           |
| Street                          | Address of the BEP                                               |
| House Nr                        | Ditto                                                            |
| ZIP                             | Ditto                                                            |
| City                            | Ditto                                                            |
| BEP State                       | State of the BEP                                                 |
| Availability Date/Target Date   | When the BEP is available for provisioning.                      |
| Quality Class                   | Quality Class of the Availability Date/Target Date               |
| Availability Date Reason        | Reason comment of the Availability Date/Target Date              |
| In House Allowed                | In-house installation allowed                                    |
| First Inhouse Installation      | Is it the first in-house installation                            |
| Max Access Speed Kbps           | A List of Max Access Speed in kbps                               |
| Initial Mounting Shaft Capacity | possible values are: "available", "not available", "not checked" |
| Site Category                   | possible values are: "standard", "remote_fan_fibre_spot"         |
| BEP Builder                     | possible values are: "SCS", "KOPA"                               |
|                                 |                                                                  |
| BEP Event                       |                                                                  |
| Event Type                      | Type of the event with Id and Description                        |
| Event Time Stamp                | Timestamp of the event                                           |
| Event Reason                    | Reason comment of the event                                      |
| From                            | Start of the range                                               |
| То                              | End of the range                                                 |
| Sequence Number                 | Sequence number of the event                                     |

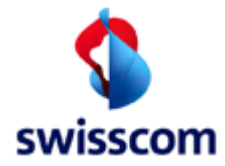

### 6.2 Service Availability Qualification

The Service Availability Qualification gives an overview of available services in a quadrant of BB type and DN type. The SAQ can either by Qualification by Number, Address, Starting Point, LLID, Socket or Binding Id.

| Service Availability Qualification                                                                       |                                         |                                 |
|----------------------------------------------------------------------------------------------------|-----------------------------------------|---------------------------------|
| back submit reset                                                                                        |                                         |                                 |
| ISP*         100008 Bluewin AG           Contr Element *         BBCS_on_TDM           BB Type         V |                                         |                                 |
| Dn Type Ext Ref                                                                                          |                                         |                                 |
| New Loop Return Speed at NO                                                                              | к 🗌                                     |                                 |
| -Qualification by Number                                                                                 | - Qualification By Address              | Qualification by Starting Point |
| DN / VN / NSN* (0314445566)                                                                              | Last Name                               | Tax Region *                    |
|                                                                                                    | First Name                              | Access Net *                    |
|                                                                                                    | Street                                  | Unit Type *                     |
|                                                                                                    | House Nr                                | Unit Number *                   |
|                                                                                                    | ZIP ZIP or City *                       | SSE *                           |
|                                                                                                    | City                                    | Contact Type                    |
|                                                                                                    | Building                                | Contact Number                  |
|                                                                                                    |                                         |                                 |
| Qualification by LLID                                                                                    | Qualification by Socket                 | Qualification By Binding Id     |
| LLID *                                                                                                   | Socket Id Socket Id or Cooperation Id * | Binding Id *                    |
|                                                                                                    | Cooperation Id                          |                                 |
|                                                                                                    | Plug Nr                                 |                                 |
|                                                                                                    |                                         |                                 |
|                                                                                                    |                                         |                                 |
| back submit reset                                                                                        |                                         |                                 |

### 6.2.1 Input Fields

| Name                         | Optional /     | Description                                                    |
|------------------------------|----------------|----------------------------------------------------------------|
|                              | Mandatory      |                                                                |
| Contract Element             | Μ              | A Base Product Contract Element to qualify for                 |
| (Base Product)               |                |                                                                |
| ВВ Туре                      | 0              | Preferred BB Type to qualify for                               |
| DN Type                      | 0              | DN Type to qualify for                                         |
| Line State                   | 0              |                                                                |
| New Loop                     | 0              |                                                                |
| <mark>Return Speed at</mark> | <mark>O</mark> | Yes (checked) or No. If checked the qualification show speeds  |
| NOK                          |                | even at copper or space shortage. This option is available for |
|                              |                | copper qualification by address and by starting point.         |
| DN/VN/NSN                    | O/M            | Directory Number to qualify for                                |
| Last name                    | 0              | Last Name                                                      |
| First name                   | 0              | First Name                                                     |
| Street                       | 0              | Street                                                         |
| House Nr                     | 0              | House Nr                                                       |
| ZIP                          | O/M            | ZIP ("Postleitzahl")                                           |
| City                         | 0              | City                                                           |
| Building                     | 0              | Building                                                       |
| Tax Region                   | O/M            | Tax Region                                                     |

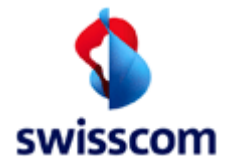

| Name           | Optional / | Description                                                 |
|----------------|------------|-------------------------------------------------------------|
|                | Mandatory  |                                                             |
| Access Net     | O/M        | Access Net                                                  |
| Unit Type      | O/M        | Unit Type                                                   |
| Unit Number    | O/M        | Unit Number                                                 |
| SSE            | O/M        | SSE (Schaltstellenelement Nummer)                           |
| Contact Type   | 0          | Contact Type                                                |
| Contact Number | 0          | Contact Number                                              |
| LLID           | O/M        | Local Loop ID                                               |
| Socket Id      | O/M        | Socket Id                                                   |
|                |            |                                                             |
|                |            | Socket Id validation:                                       |
|                |            | Type-A: SWISSCOM identification in format A.nnn.nnn.nnn     |
|                |            | Type-B: BAKOM identification ion the format x.nnn.nnn.nnn.c |
|                |            | (c = check digit modulo-11, "0 - 9" or "X")                 |
| Cooperation Id | O/M        | Cooperation ID                                              |
| Binding Id     | O/M        | Binding Id to qualify for                                   |
| Plug Nr        | 0          | Plug Nr on the fiber socket                                 |

O/M - Mandatory depending on Qualification by Number, Address, LLID, Socket or Binding Id.

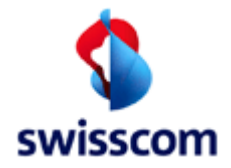

# 6.2.2 Service Availability Qualification Result for Copper

| que  | st 777710 Testacc                                                                                               | ount WSG T                 | eam.                                                                                                    |       |                                 |                                                       |
|------|----------------------------------------------------------------------------------------------------|----------------------------|----------------------------------------------------------------------------------------------------|-------|---------------------------------|-------------------------------------------------------|
| trac | t Element BBCS_on_TDM                                                                                           |                            |                                                                                                    |       |                                 |                                                       |
| 1 VN | 1/NSN 0314445566                                                                                                |                            |                                                                                                    |       |                                 |                                                       |
|      |                                                                                                    |                            | Economy Line                                                                                                    |       |                                 | Multi Line                                            |
|      | Qual Result State of                                                                                            | k                          |                                                                                                    |       | Quali Result State              | ok                                                    |
|      | DN Office 6-<br>B8 Device Location D                                                                            | 4BOL<br>NELOC              |                                                                                                    | 0     | BB Device Location              | 64BOL<br>DELOC                                        |
|      | Planned Endpoint T                                                                                              | he new endp                | point will be available on 2014-08                                                                                                    | B     | Planned Endpoint                | The new endpoint will be available on 2014-05         |
|      | CPE Info                                                                                                    | totorola 7341              | 7-44 POTS rel.7.9                                                                                                    | 9     | CPE Info                        | Motorola 7347-44 POTS rel.7.9                         |
|      | Comment T                                                                                                    | his telephon               | e line is suitable for xDSL                                                                                                    | 8     | Comment                         | This telephone line is suitable for xDSL.             |
|      | Best Effort max200                                                                                              | nax2000 dow                | e<br>m / 200 up                                                                                                    |       | Best Effort                     | max2000 down / 200 up                                 |
| ISI  |                                                                                                    | nax2000 dow<br>nax5000 dow | m / 400 up<br>m / 500 up                                                                                                    |       |                                 | max2000 down / 400 up<br>max5000 down / 500 up        |
|      | max5000                                                                                                    |                            | m / 1000 up                                                                                                    |       |                                 | max5000 down / 1000 up                                |
|      |                                                                                                    | nax8000 dow                | m rousup<br>m / 1609 up                                                                                                    |       |                                 | max8000 down / 1600 up                                |
|      | m                                                                                                    | nax10000 do                | wn / 1000 up<br>wn / 2000 up                                                                                                    |       |                                 | max10000 down / 1000 up<br>max10000 down / 2000 up    |
|      | m                                                                                                    | nax15000 do                | um / 1500 up                                                                                                    |       |                                 | max15000 down / 1500 up                               |
|      |                                                                                                    | 1ax20000 do                | um / 3000 up<br>um / 2000 up                                                                                                    |       |                                 | max15000 down / 3000 up<br>max20000 down / 2000 up    |
|      | Streamine F                                                                                                    | NARLING                    | wn / 4000 up                                                                                                    |       | Streaming                       | max20000 down / 4000 up<br>ENAELING                   |
|      | Real Time E                                                                                                    | NABLING                    |                                                                                                    |       | Real Time                       | ENABLING                                              |
|      | Qual Result State                                                                                               |                            | ak                                                                                                    |       | Quali Result State              | ok                                                    |
|      | BB Device Location                                                                                              |                            | 6480L<br>DELOC                                                                                                    | 8     | DN Office<br>BB Device Location | 6480L<br>DELOC                                        |
|      | • Site                                                                                                    |                            | BOLO                                                                                                    | 13    | Planned Endpoint                | The new endpoint will be available on 2014-06         |
|      | Site Category     DSLAM Name                                                                                    |                            | RUS<br>IPC-SUR710-S-VD-05                                                                                                    | 8     | CPE Info                        | 18000 down / 2000 up<br>Motorola 7347-44 POTS rel.7.9 |
|      | DSLAM Type     Datam Machine C                                                                                  | anable                     | ASAM<br>Yes                                                                                                    | 9     | Comment                         | This telephone line is suitable for xDSL              |
|      | BB Port Nr                                                                                                    |                            | VDSL-1-2-1-3                                                                                                    |       | Best Effort                     | max2000 down / 200 up                                 |
|      | DN (STNR)     Line State                                                                                        |                            | 0314445566<br>active                                                                                                    |       |                                 | max2000 down / 400 up<br>max5000 down / 500 up        |
|      | LUD     Artivation Det                                                                                          | te                         | 0030314445566                                                                                                    |       |                                 | max5000 down / 1000 up                                |
|      | LLID Disconnection                                                                                              | n Date                     | ÷                                                                                                    |       |                                 | 2000 down / 2000 up<br>max8000 down / 800 up          |
|      | <ul> <li>Planned Endpoint</li> <li>DN Office</li> </ul>                                                         |                            | The new endpoint will be available on 2014-08<br>64BOL                                                                                         |       |                                 | max8000 down / 1600 up                                |
|      | BB Device Location     Site                                                                                     | n                          | BOLD                                                                                                    |       |                                 | max10000 down / 2000 up                               |
|      | Site Category                                                                                                   |                            | RUS                                                                                                    |       |                                 | max15000 down / 1500 up<br>max15000 down / 3000 up    |
|      | Equipped Date     Equipped Date Qui                                                                             | ality                      | 1                                                                                                    |       |                                 | max20000 down / 2000 up                               |
|      | Equipped Date Cor     Disoned Ritrate Do                                                                        | enment                     | The new endpoint will be available on 2014-08                                                                                                  |       |                                 | max25000 down / 2500 up                               |
|      | Planned Bitrate Up                                                                                              |                            | 1000                                                                                                    |       |                                 | max25000 down / 5000 up<br>max30000 down / 3000 up    |
|      | Extension Category     Equipped Date Hist                                                                       | y<br>tory                  | Vectoring Ausbau/Aldivierung Change Date Event Type Change Reason Id Change Reason Description Event From Event To So                          | rt Nr |                                 | max30000 down / 6000 up                               |
|      | 2015-05-12 ValidityClassException<br>2015-01-31 ValidityClassException                                          |                            | 2015-05-12 ValidityClassException 6 Management re-priorisation 96 3 1                                                                          |       |                                 | max40000 down / 8000 up                               |
|      |                                                                                                    |                            | 2015-01-31 ValidityClassEctoption 6 Management re-profisation 3 96 2<br>2015-09-24 TargetDateChange 3 Missing material 2015-03-21 2015-11-21 3 |       |                                 | max50000 down / 5000 up<br>max50000 down / 10000 up   |
|      | <ul> <li>Access</li> <li>Current Access So</li> </ul>                                                           | eed                        | 5000 down / 500 up                                                                                                    |       |                                 | max80000 down / 8000 up<br>max80000 down / 16000 up   |
|      | Calculated max Ac                                                                                               | cess Speed                 | 16000 down / 2000 up                                                                                                    |       |                                 | max100000 down / 10000 up                             |
|      | Average Flag                                                                                                    |                            | 1                                                                                                    |       | Streaming                       | max100000 down / 20000 up<br>ENABLING                 |
|      | Billing Zone     Jumper Action                                                                                  |                            | -<br>faise                                                                                                    |       | Real Time                       | ENABLING                                              |
|      | BBR Recommenda                                                                                                  | noite                      |                                                                                                    |       |                                 |                                                       |
|      | Reason of Potentia                                                                                              | si i                       | 1000 - outstanding upgrooming                                                                                                    |       |                                 |                                                       |
|      | Technology Type                                                                                                 |                            | 1002 - old CPE Hardware<br>VDSL2                                                                                                    |       |                                 |                                                       |
| SL   | Vectorized     Port Available                                                                                   |                            | Yes<br>Yes                                                                                                    |       |                                 |                                                       |
|      | Copper Available                                                                                                |                            | No Upgrade plan date 11/11/2013                                                                                                    |       |                                 |                                                       |
|      | CPE Into     CPE Name                                                                                           |                            | Motorola 7347-44 POTS rel.7.9                                                                                                    |       |                                 |                                                       |
|      | DSLAM Type Allow                                                                                                | ved                        | Technology DSLAM Type<br>VDSL2 ISAM, CAN                                                                                                    |       |                                 |                                                       |
|      |                                                                                                    |                            | ADSL ASAM                                                                                                    |       |                                 |                                                       |
|      | Vectoring Capabilit     Vectoring Capable                                                                       | ly<br>Hardware             | forced friendly<br>Ves                                                                                                    |       |                                 |                                                       |
|      | Vectoring Capable                                                                                               | Firmware                   | Yes<br>Das ist ain Kressmanter für CDE Info                                                                                                    |       |                                 |                                                       |
|      | E Comment                                                                                                    |                            | Ver a tel televisionalite INFOPE HINF                                                                                                    |       |                                 |                                                       |
|      | Result Comment     Reason Comment                                                                               |                            | This telephone line is suitable for xDSL.                                                                                                    |       |                                 |                                                       |
|      | Contract Element                                                                                                |                            | Service Profile                                                                                                    |       |                                 |                                                       |
|      | Best Effort                                                                                                    |                            | max2000 down / 200 up<br>max2000 down / 400 up                                                                                                 |       |                                 |                                                       |
|      |                                                                                                    |                            | max5000 down / 500 up                                                                                                    |       |                                 |                                                       |
|      |                                                                                                    |                            | 2000 down / 2000 up                                                                                                    |       |                                 |                                                       |
|      |                                                                                                    |                            | max8000 down / 800 up<br>max8000 down / 1600 up                                                                                                |       |                                 |                                                       |
|      |                                                                                                    |                            | max10000 down / 1000 up                                                                                                    |       |                                 |                                                       |
|      |                                                                                                    |                            | max15000 down / 1500 up                                                                                                    |       |                                 |                                                       |
|      |                                                                                                    |                            | max15000 down / 3000 up<br>max20000 down / 2000 up                                                                                             |       |                                 |                                                       |
|      |                                                                                                    |                            | max20000 down / 4000 up                                                                                                    |       |                                 |                                                       |
|      |                                                                                                    |                            | max25000 down / 2500 up<br>max25000 down / 5000 up                                                                                             |       |                                 |                                                       |
|      |                                                                                                    |                            | max30000 down / 3000 up                                                                                                    |       |                                 |                                                       |
|      |                                                                                                    |                            | maxsooou down / 6000 up<br>max40000 down / 4000 up                                                                                             |       |                                 |                                                       |
|      |                                                                                                    |                            | max40000 down / 8000 up                                                                                                    |       |                                 |                                                       |
|      |                                                                                                    |                            | max50000 down / 10000 up                                                                                                    |       |                                 |                                                       |
|      |                                                                                                    |                            | max80000 down / 8000 up<br>max80000 down / 16000 up                                                                                            |       |                                 |                                                       |
|      |                                                                                                    |                            | max100000 down / 10000 up                                                                                                    |       |                                 |                                                       |
| - T  | Phone and a second second second second second second second second second second second second second second s |                            | maximuo onen i 2000 up<br>ENABLING                                                                                                    |       |                                 |                                                       |
|      | Seeaming                                                                                                    |                            |                                                                                                    |       |                                 |                                                       |

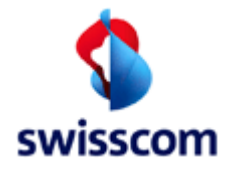

## 6.2.2.1 Output Fields

| Name                        | Description                                                     |
|-----------------------------|-----------------------------------------------------------------|
| Request                     | Fields of the request see above                                 |
|                             |                                                                 |
| Responses                   |                                                                 |
| Qualif Result State         | State of the qualification                                      |
|                             |                                                                 |
| DN Office                   | Supplied in DN Office.                                          |
| BB Device Location          | Supplied in BB Device Location.                                 |
| Site                        | Site                                                            |
| Site Category               | Site Category                                                   |
| DSLAM Name                  |                                                                 |
| DSLAM Type                  |                                                                 |
| Dslam Vectoring Capable     | Dslam Vectoring Capable                                         |
| BB Logical Port             |                                                                 |
| DN (SINR)                   | Directory Number Stamm Number                                   |
|                             | State of qualified line (active, inactive, planned, all)        |
| LLID                        | Local loop la                                                   |
| LLID Activation Date        |                                                                 |
| LLID Disconnection Date     |                                                                 |
| Access                      |                                                                 |
| Current Access Speed        | Currently installed access sneed                                |
| Calculated may Assass Speed | Calculated access speed                                         |
|                             |                                                                 |
| Average Flag                | Average Flag                                                    |
| Billing Zone                | Billing Zone                                                    |
| Jumper Action               | Jumper Action: Y, N or empty (Uberfuhrungsrelevanz)             |
| BBR Recommendation          | BBR Recommendation                                              |
| Potential Available         | Potential Available                                             |
| Reason of Potential         | 1000 - outstanding upgrooming                                   |
|                             | 1002 - old CPE Hardware                                         |
| Technology Type             | VDSL2                                                           |
|                             | VDSL Vectoring                                                  |
| Vectorized                  | Vectorized                                                      |
| Port Available              | Port Available                                                  |
| Copper Available            | Copper Available                                                |
|                             |                                                                 |
| CPE Info                    |                                                                 |
| CPE Name                    | Name of the CPE                                                 |
| DSLAM Type Allowed          | Lists potential technologies with a list of allowed DSLAM Types |
| Vectoring Capability        |                                                                 |
| Vectoring capable hardware  | Yes/No                                                          |
| Vectoring capable firmware  | Yes/No                                                          |
| Comment                     | CPE Comment                                                     |

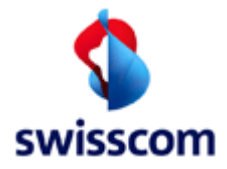

| Name                     | Description        |
|--------------------------|--------------------|
|                          |                    |
| Comment                  |                    |
| Reason Comment           | Reason Comment     |
| Result Comment           | Result Comment     |
|                          |                    |
| Contract Element         | Service Profile    |
| Best Effort              |                    |
| Streaming                |                    |
| Real Time                |                    |
|                          |                    |
|                          |                    |
| Planned Endpoint History |                    |
| pehChangeDate            | Change Date        |
| pehChangeReasonDesc      | Change Reason Desc |
| pehChangeReasonId        | Change Reason Id   |
| pehEventFrom             | Event From         |
| pehEventTo               | Event To           |
| pehEventType             | Event Type         |
| pehSortNr                | Sort Nr            |

# Changes

| Rel.  | CR       | Description                                                                                                    |
|-------|----------|----------------------------------------------------------------------------------------------------|
| 9.9.0 | 706      | Block Planned Endpoint History hinzugefügt                                                                                                    |
| 9.8   | 690      | <ul> <li>gelöschte Attribute</li> <li>Vectoring Site</li> <li>BB Port Vectoring Activated</li> </ul> Neue Attribute <ul> <li>Vectorized</li> <li>Dslam Vectoring Capable</li> <li>TechnologyType</li> </ul> |
| 9.6.0 | CR 594.4 | New Column Site                                                                                                    |
| 9.5.0 | CR 594.2 | Column "NA-Result, NA Failure Type, Stability Class " removed                                                                                                    |

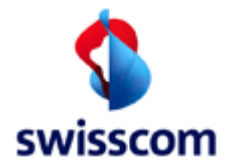

### 6.2.3 Service Availability Qualification Result for Fiber

Qualify again with a more specific address by clicking to the address wanted.

### 6.2.3.1 Address List

Qualify again with a more specific address by clicking to the address wanted.

| Request                         |                                              |                            |          |                         |               |                         |                 |
|---------------------------------|----------------------------------------------|----------------------------|----------|-------------------------|---------------|-------------------------|-----------------|
| P                               | 777710 Testa                                 | ccount WSG-T               | eam      |                         |               |                         |                 |
| ontract Element                 | BBCS_F (Fibe                                 | er)                        |          |                         |               |                         |                 |
| ЗВ Туре                         | BX                                           |                            |          |                         |               |                         |                 |
| City                            | Test1                                        |                            |          |                         |               |                         |                 |
|                                 | List of addres                               | sses are not co            | Netser   | vices num<br>se reuse a | ber<br>more s | pecific address.        |                 |
| Comment                         |                                              | Street                     | House Nr | Building                | ZIP           | City                    | Additional City |
| Comment                         | Location Id                                  |                            |          |                         |               | Addr with empty Strings |                 |
| Comment<br>X Qualify            | Location Id<br>9999990                       |                            |          |                         |               |                         |                 |
| X Qualify<br>Qualify            | Location Id<br>9999990<br>9999991            | Grünstrasse                | 11       |                         | 3001          | Bern                    |                 |
| X Qualify<br>Qualify<br>Qualify | Location Id<br>9999990<br>9999991<br>9999992 | Grünstrasse<br>Grünstrasse | 11<br>12 | Fabrik                  | 3001<br>3002  | Bern<br>Bern            |                 |

## 6.2.3.1.1 Output Fields

| Name        | Description                                           |
|-------------|-------------------------------------------------------|
| Request     | Parameters of the request.                            |
|             |                                                       |
| Address     | Address of the location                               |
| Qualify     | Requalify for the address of this line by location Id |
| Location Id | The Id of the location                                |
| Building    | Name of building                                      |
| Street      | Name of street                                        |
| House Nr    | Number of House                                       |
| ZIP         | ZIP Code                                              |
| City        | Name of City                                          |

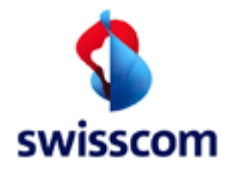

## 6.2.3.2 Socket List

| ervice Availability Qu                                                                      | alification Resul                                | t                     |           |                           |      |                                 |                        |
|---------------------------------------------------------------------------------------------|--------------------------------------------------|-----------------------|-----------|---------------------------|------|---------------------------------|------------------------|
| ack                                                                                         |                                                  |                       |           |                           |      |                                 |                        |
| equest                                                                                      |                                                  |                       |           |                           |      |                                 |                        |
| P 777710 Testaccount V                                                                      | VSG Team                                         |                       |           |                           |      |                                 |                        |
|                                                                                             |                                                  |                       |           |                           |      |                                 |                        |
| ontr Element BBCS_F (Fiber)                                                                 |                                                  |                       |           |                           |      |                                 |                        |
| ocket ld A.104.123.356                                                                      |                                                  |                       |           |                           |      |                                 |                        |
|                                                                                             |                                                  | N                     | letservio | ces number                |      |                                 |                        |
|                                                                                             |                                                  |                       |           |                           |      |                                 |                        |
| Quali Result State                                                                          | ok                                               |                       |           |                           |      |                                 |                        |
| <ul> <li>Location Id (OTO, Customer)</li> </ul>                                             | 999966                                           |                       |           |                           |      |                                 |                        |
| Street                                                                                      | TibcoLisSimulator-Strasse                        |                       |           |                           |      |                                 |                        |
| House Nr                                                                                    | 123d                                             |                       |           |                           |      |                                 |                        |
| Building                                                                                    | Lokal 999966                                     |                       |           |                           |      |                                 |                        |
| ZIP                                                                                         | 3000                                             |                       |           |                           |      |                                 |                        |
| City                                                                                        | Bern                                             |                       |           |                           |      |                                 |                        |
| List of Sockets                                                                             |                                                  |                       |           |                           |      |                                 |                        |
| <ul> <li>Socket Id<br/>Cooperation Id<br/>First Inhouse Installation<br/>Flat Id</li> </ul> | Partner_A.104.123.356<br>A.104.123.356<br>-<br>- |                       |           |                           |      |                                 |                        |
| Flat Memo                                                                                   | -                                                |                       |           |                           |      |                                 |                        |
| Plug Nr                                                                                     | 2                                                | Fiber Line State      |           | PLANNED                   |      | OTO State                       | NO INHOUSE INSTALLATIO |
|                                                                                             | -                                                |                       |           |                           |      |                                 |                        |
| List of Building Entry Points                                                               |                                                  |                       |           |                           |      |                                 |                        |
| <ul> <li>Location Id (BEP)</li> </ul>                                                       | 9999999                                          | BEP State             |           | CONNECTED                 |      |                                 |                        |
| Street                                                                                      | TibcoLisSimulator-Strasse                        | Availabilty Date/Targ | et Date   | 26/06/2015                |      | Quality Class                   | GK3                    |
| House Nr                                                                                    | 123d                                             | Availability Date Rea | ison      | an availability date reas | son  |                                 |                        |
| Building                                                                                    | Lokal 9999999                                    | In House Allowed      |           | Yes                       |      | First Inhouse Installation      | No                     |
| ZIP                                                                                         | 3000                                             | Max Access Speed      | Kbps      | 100000,1000000            |      | Initial Mounting Shaft Capacity | available              |
| City                                                                                        | Bern                                             | Site Category         |           | standard                  |      | BEP Builder                     | KOPA                   |
| Events                                                                                      | Event Type                                       | Event Time Stamp      | Event I   | Reason                    | From | To Sequence Number              |                        |
|                                                                                             | 1 - TargetDateChange                             | 22/05/2015 14:48      | EventR    | eason 1 EventReason       | F 1  | T1 1                            |                        |
|                                                                                             | 2 - ValidityClassException                       | 12/05/2015 14:48      | EventR    | eason 2 EventReason       | F 2  | T2 2                            |                        |
|                                                                                             | 2 - ValidityClassException                       | 27/04/2015 14:48      | EventR    | eason 3 EventReason       | F 3  | T3 3                            |                        |
|                                                                                             |                                                  |                       |           |                           |      |                                 |                        |

# 6.2.3.2.1 Output Fields

| Name    | Description                |
|---------|----------------------------|
| Request | Parameters of the request. |
|         |                            |

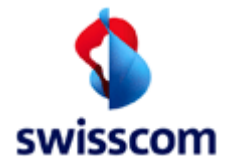

| Name                          | Description                                                    |
|-------------------------------|----------------------------------------------------------------|
| Responses                     | BB Type x DN Type                                              |
| Location Id                   | The id of the location                                         |
| Qualif Result State           | State of the qualification                                     |
|                               |                                                                |
| Address                       | Address of the location                                        |
| Building                      | Name of building                                               |
| Street                        | Name of street                                                 |
| House Nr                      | Number of House                                                |
| ZIP                           | ZIP Code                                                       |
| City                          | Name of City                                                   |
|                               |                                                                |
| List of Sockets               | One or more sockets                                            |
| Flat Id                       | Flat Identification                                            |
| Socket Id                     | Socket Id                                                      |
| Cooperation Id                | ISP specific socket identification                             |
| Fiber Line State              | State of fiber line (this and below attributes are present but |
|                               | on sockets without plugs)                                      |
| OTO State                     | State at the socket                                            |
| Availability Date             | When the socket is available for provisioning.                 |
|                               |                                                                |
| Plugs                         | Zero or more plugs                                             |
| Plug Nr                       | Plug number                                                    |
| Fiber Line State              | State of fiber line state (this and below attributes are       |
|                               | present but on sockets without plugs)                          |
| OTO State                     | State at the plug                                              |
|                               |                                                                |
| Speeds                        | Zero ore more service speeds                                   |
| Calculated max Access Speed   | Maximum access speed                                           |
| Current Access Speed          | currently installed access speed Profile                       |
| Service Profile               | Service Speed Profile                                          |
| Effective Speed               | Effective Speed (can be lower than the Service Speed if the    |
|                               | Access Speed has lower bitrates for up- or download)           |
|                               |                                                                |
| List of Building Entry Points | Zero or more BEP's.                                            |
| Capacity Availability on BEP  | Yes -> one of the BEP's has free capacity                      |
| Location Id                   | Location id of the BEP                                         |
| Street                        | Address of the BEP                                             |
| House Nr                      | Ditto                                                          |
| ZIP                           | Ditto                                                          |
| City                          | Ditto                                                          |
| BEP State                     | State of the BEP                                               |

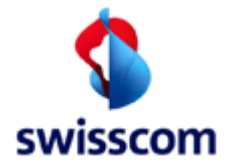

| Name                       | Description                                              |  |  |
|----------------------------|----------------------------------------------------------|--|--|
| Availability Date          | When the BEP is available for provisioning.              |  |  |
| Availability Date Reason   | Reason comment of the Availability Date/Target Date      |  |  |
| In House Allowed           | In-house installation allowed                            |  |  |
| First Inhouse Installation | Is it the first in-house installation                    |  |  |
| Max Access Speed Kbps      | A List of Max Access Speed in kbps                       |  |  |
| Initial Mounting Shaft     | possible values are: "available", "not available", "not  |  |  |
| Capacity                   | checked"                                                 |  |  |
| Site Category              | possible values are: "standard", "remote_fan_fibre_spot" |  |  |
| BEP Builder                | possible values are: "SCS", "KOPA"                       |  |  |
|                            |                                                          |  |  |
| BEP Event                  |                                                          |  |  |
| Event Type                 | Type of the event with Id and Description                |  |  |
| Event Time Stamp           | Timestamp of the event                                   |  |  |
| Event Reason               | Reason comment of the event                              |  |  |
| From                       | Start of the range                                       |  |  |
| То                         | End of the range                                         |  |  |
| Sequence Number            | Sequence number of the event                             |  |  |

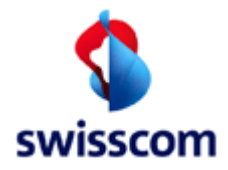

### 6.3 Basis Creation

This function is used to create new BBCS Services on existing active voice lines identified by a directory number (DN) or Verrechnungsnummer (VN) in the case of a business line. Hereafter we will just use the term "directory number".

In case of SDSL the service is not created on active voice line but a Starting Point and Speed Profile. To find the Starting Point and a Speed Profile a qualification by an address location has to be done. For Service Creation a Qualification Number and Index reference the selected pair of Starting Point and Speed Profile. Later in the order process when the line is activated a Netservice Number (SN) will be assigned.

### 6.3.1 First screen

Drill down the first screen of Service Creation (in 3 Steps).

Select Customer Wish Date:

| Basis Creation     |        |         |            |     |            |  |
|--------------------|--------|---------|------------|-----|------------|--|
| ISP *              | 777710 | Testacc | ount WSG-T | eam |            |  |
| Customer Wish Date | 30     | 09 2011 |            | (do | d mm yyyy) |  |
|                    |        |         |            |     |            |  |
| back               |        | contin  | ue         |     | reset      |  |
|                    |        |         |            |     |            |  |

Select Contract Element:

| Basis Creation     |                             |              |  |  |  |
|--------------------|-----------------------------|--------------|--|--|--|
| ISP *              | 777710 Testaccount WSG-Team |              |  |  |  |
| Customer Wish Date | 30/09/2011                  | (dd mm yyyy) |  |  |  |
| Contract Element * | BBCS_on_TDM                 |              |  |  |  |
|                    |                             |              |  |  |  |
| back               | continue                    | reset        |  |  |  |
|                    |                             |              |  |  |  |

Select BB Type, Number, Kind of Creation:

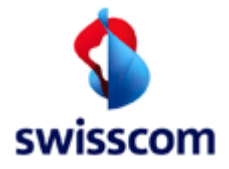

# **Basis Creation**

| ISP *                       | 777710 Testaccount Peter Rosenberger |              |
|-----------------------------|--------------------------------------|--------------|
| Customer Wish Date          | 01/10/2012                           | (dd mm yyyy) |
| Contract Element *          | BBCS_on_TDM                          |              |
| BB Type *                   | ADSL                                 |              |
| Session Type *              | PPP <                                |              |
| DN / VN / NSN *             | 0315566777                           | (0314445566) |
| Fulfillment SLA             | Basic 💌                              |              |
| Assurance SLA               | Standard 💌                           |              |
| Kind of Creation *          | New                                  |              |
| Customer Order Nr           |                                      |              |
| Order Group Nr              |                                      |              |
| WOS ID                      |                                      |              |
| Qualification Nr *          | 86666406                             |              |
| Qualification Index *       | 40                                   |              |
| Fulfillment Time Slot Index | 1                                    |              |
| BB Device Location          | BOL                                  |              |
| Starting Point              | 64;BOL;3;10000;0                     |              |
|                             |                                      |              |
| back                        | continue reset                       |              |

## 6.3.1.1 Fields

The user has to fill out following attributes to create a new BBCS Service:

| Name             | Optional / | Description                                                       |
|------------------|------------|-------------------------------------------------------------------|
|                  | Mandatory  |                                                                   |
| Customer Wish    | Μ          | Date on which the order will be entered. Default is current       |
| Date             |            | date.                                                             |
| Contract Element | Μ          | The Contract Element (LOV) If Suppress SLA Check is unchecked     |
|                  |            | only the contracted Elements are shown.                           |
| ВВ Туре          | 0          | BB service type (LOV).                                            |
| Session Type     | Μ          | Session Type (LOV)                                                |
| DN / VN / NSN    | Μ          | Directory number to create the new service                        |
|                  |            | N.B. If the BB Type is SDSL mustn't given but a Qualification has |
|                  |            | to be done in advance or is initiated before the second Service   |
|                  |            | Creation screen.                                                  |
| Fulfillment SLA  | Μ          | Fulfillment SLA (LOV)                                             |
| Assurance SLA    | Μ          | Assurance SLA (LOV)                                               |
| Kind of Creation | Μ          | "New": new BBCS Service Creations.                                |
| (LOV)            |            | "Promotion": the creation will be done manually                   |
|                  |            | "Synchronisation with voice": to start a chain of events and      |

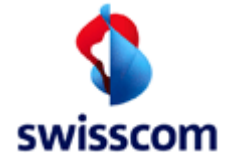

## ISP BBCS Access (Fulfillment) User Manual C1 - Public

|                  |   | checks to synchronise the ADSL connection with its voice       |
|------------------|---|----------------------------------------------------------------|
|                  |   | counterpart.                                                   |
| Qualification Nr | 0 | Optionally Number of Qualification by Number                   |
| Customer Order   | 0 | Number of Customer                                             |
| Nr.              |   |                                                                |
| Order Group Nr   | 0 | Number of Order Group                                          |
| WOS ID           | 0 | Work Order Synchronisation Identification: used to synchronize |
|                  |   | voice (TDM) order with broadband orders                        |

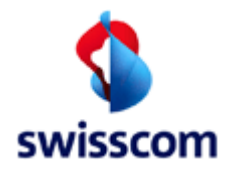

## 6.3.2 Second screen

Service Creation second screen for BB Type is ADSL.

| Basis Creation              |                      |             |          |
|-----------------------------|----------------------|-------------|----------|
| back                        | add service          | reset       |          |
| ICD.                        | 777710 Tanta angu    | tWSO Teem   |          |
| Contract Element            | PRCS on TDM          | it woo-ream |          |
| BR Type                     |                      |             |          |
| DN Type                     | AUSL<br>Economy Line |             |          |
| Session Type                |                      |             |          |
| Fulfilment SLA              | Basic                |             |          |
| Assurance SLA               | Standard             |             |          |
| DN / VN / NSN (Requested)   | 0711180356           |             |          |
| Kind of Creation            | New                  |             |          |
| Qualification Nr            | 86667497             |             |          |
| Qualification Index         | 32                   |             |          |
| BB Device Location          | BRE                  |             |          |
| Starting Point              | 64;BRE;3;10000;0     |             |          |
| Customer Wish Date          | 09/05/2013           |             |          |
| Process With Low Priority   |                      |             |          |
| External Reference          |                      |             |          |
| Comment                     |                      |             |          |
| Comment                     |                      |             |          |
|                             |                      |             | at       |
| Appointment Id              |                      |             |          |
| Pool Type                   |                      |             |          |
|                             | •                    |             |          |
| CPE Owner                   | Unknown 👻            |             |          |
| Onsite Support              |                      |             |          |
|                             |                      |             |          |
| Onsite Support              | None 👻               |             |          |
| End User Name               |                      |             |          |
| End User Phone              |                      |             |          |
| End User Comment            |                      |             |          |
|                             |                      |             |          |
|                             |                      |             |          |
| Hardware Delivery State     | unknown 👻            |             |          |
| Hardware Delivery Date      |                      |             |          |
| Hold                        |                      |             |          |
|                             |                      |             |          |
| Appointment id              |                      |             |          |
| Installation Time Slot from |                      | 🖬 🕒 to      | <b>•</b> |
| Hardware Delivery Location  |                      |             |          |
| Hardware Type               |                      |             |          |
| Hardware External Reference |                      |             |          |
| Installation Tre            |                      |             |          |
| installation type           | L                    |             |          |
| Additional Installation     | ·                    |             |          |
|                             | -                    |             |          |
|                             |                      |             |          |
|                             |                      |             |          |
| hack                        | add service          | reset       |          |
| l such                      |                      | 10.001      |          |

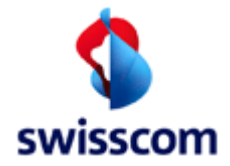

Here a Basis Creation second screen for the Contract Element BBCS\_F:

| Basis Creation            |                            |       |
|---------------------------|----------------------------|-------|
| back                      | continue                   | reset |
|                           |                            |       |
| ISP                       | 777710 Testaccount WSG-Tea | ım    |
| Contract Element          | BBCS_F (Fiber)             |       |
| ВВ Туре                   | BX                         |       |
| DN Type                   |                            |       |
| Session Type              | PPP                        |       |
| Fulfillment SLA           | Basic                      |       |
| Assurance SLA             | Standard                   |       |
| DN / VN / NSN (Requested) |                            |       |
| Kind of Creation          | New                        |       |
| Qualification Nr          | 86667484                   |       |
| Qualification Index       | 2                          |       |
| BB Device Location        | DEVLOC                     |       |
| Starting Point            |                            |       |
| Customer Wish Date        | 08/05/2013                 |       |
| Process With Low Priority |                            |       |
| External Reference        |                            |       |
| Comment                   |                            |       |
|                           |                            |       |
|                           |                            | h.    |
| Appointment Id            |                            |       |
| Pool Type                 | pool1 👻                    |       |
| CPE Owner                 | Unknown 👻                  |       |
|                           |                            |       |
| back                      | continue                   | reset |

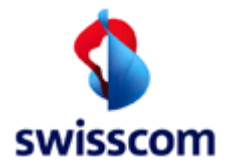

If a BBCS\_F needs a First Inhouse Installation a new screen will appear "Inhouse Installation Request"

| Inhouse Inst                     | allati                       | on Request                     |       |        |      |        |
|----------------------------------|------------------------------|--------------------------------|-------|--------|------|--------|
| Order Type Co<br>BBC\$_CREATE BI | ontr Ele<br>BC <b>S_</b> F ( | ment BB Type Spe<br>(Fiber) BX | ed Pr | rofile |      |        |
| back                             |                              | add service                    |       | reset  |      |        |
| Contact Add                      | dress                        | 6                              |       |        | <br> |        |
| Last Name *                      | Meier                        |                                |       |        |      |        |
| First Name                       | John                         |                                |       |        |      |        |
| Street                           | Bahnh                        | ofstrasse                      |       |        |      |        |
| House Nr                         | 14                           |                                |       |        |      |        |
| Building                         | В                            |                                |       |        |      |        |
| ZIP                              | 1111                         |                                |       |        |      |        |
| City                             | Lausa                        | nne                            |       |        |      |        |
| Additional City                  | b. Ger                       | ıf                             |       |        | _    |        |
| E-Mail                           | john@                        | meier@abc.de                   |       |        |      |        |
| Phone *                          | 07912                        | 31231                          |       |        |      |        |
| Language                         | de                           |                                |       |        |      |        |
| Address Comment                  | 4. Sto                       | ck                             |       |        |      | $\sim$ |
|                                  |                              |                                |       |        |      |        |
|                                  |                              |                                |       |        | <br> |        |
| Installation Notes               | nstallatio                   | on Notes                       |       |        |      | ^      |
|                                  |                              |                                |       |        |      | $\sim$ |
|                                  |                              |                                |       |        |      |        |
| back                             |                              | add service                    |       | reset  |      |        |

Mandatory fields are Last Name and Phone.

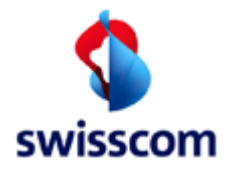

## 6.3.2.1 Fields

The user has to fill out following attributes to create a new BBCS Service:

| Name                                        | Optional /<br>Mandatory | Description                                                                  |
|---------------------------------------------|-------------------------|------------------------------------------------------------------------------|
| External Reference                          | 0                       | Free text comment for extra ISP reference information                        |
| Process With Low Priority                   | 0                       | Check to reduce the speed of the order processing                            |
| Comment                                     | 0                       | Free comment or can be used for DSLAM Type Restriction                       |
|                                             |                         | +R_ADSL++ means that a ASAM Port should be reserved                          |
|                                             |                         | +R_VDSL++ means that a ISAM Port should be reserved                          |
|                                             |                         | +M_EMU++ means that an emulated (ADSL) Port should be reserved               |
| Pool Type                                   | 0                       | Pool Type applicable only for session type DHCP                              |
| CPE Owner                                   | Μ                       | Who owns the equipment (LOV).                                                |
| Delivery Notification                       | 0                       | If checked a Delivery Notification is sent to the Special order              |
|                                             |                         | notification e-mail (See:12.1.1.1 ISP Order Service Settings).               |
|                                             |                         | N.B. The field is invisible if the calculation of the notification returns a |
|                                             |                         | date in the past.                                                            |
| Onsite Support (only if SLA allows Onsite   | Μ                       | Type of Onsite Support (LOV). If not "None" an Installation Ticket is        |
| Support)                                    |                         | open at the same time with Order.                                            |
| End-user name (only if SLA allows Onsite    | 0                       | Name of the end user.                                                        |
| Support)                                    |                         |                                                                              |
| End-user phone (only if SLA allows          | Μ                       | Phone to call back the end user.                                             |
| Onsite Support)                             |                         |                                                                              |
| End-user comment (only if SLA allows        | 0                       | Comment concerning the end user and Onsite Support                           |
| Onsite Support)                             |                         |                                                                              |
| Hardware Delivery State (only if SLA        | Μ                       | The Hardware Delivery State (LOV): unknown, pending, delivered.              |
| allows Onsite Support)                      |                         |                                                                              |
| Hardware Delivery Date (only if SLA         | 0                       | The date when the ISP delivers the hardware.                                 |
| allows Onsite Support)                      |                         |                                                                              |
| Hold (only if SLA allows Onsite Support)    | Μ                       | If checked the Installation Ticket is kept in Entered-State until the        |
|                                             |                         | Hardware Delivery Date is reached.                                           |
| Appointment Id (only if SLA allows          | 0                       | Identification of a previously booked appointment                            |
| Onsite Support)                             |                         |                                                                              |
| Installation from (only if SLA allows       | 0                       | Installation from - to define an Installation time frame.                    |
| Onsite Support)                             |                         |                                                                              |
| Installation to (only if SLA allows Onsite  | 0                       |                                                                              |
| Support)                                    |                         | Location of Hardware delivery                                                |
| Hardware Delivery Location to (only if      | 0                       |                                                                              |
| SLA allows Onsite Support)                  |                         |                                                                              |
| Hardware Type (only if SLA allows Onsite    | 0                       | Type of Hardware                                                             |
| Support)                                    |                         |                                                                              |
| Hardware External Reference (only if SLA    | 0                       | Reference (SAP Order number)                                                 |
| allows Onsite Support)                      |                         |                                                                              |
| Installation Type (only if SLA allows       | 0                       | Installation type                                                            |
| Onsite Support)                             |                         |                                                                              |
| Additional Installation (only if SLA allows | 0                       | Additional Installation                                                      |
| Onsite Support)                             |                         |                                                                              |

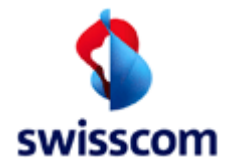

### 6.4 Basis Modification

Used to modify an active BBCS service of a customer belonging to certain ISP and identified by a directory number.

### 6.4.1 First screen

Drill down the first screen of Service Modification (in 3 Steps).

Select a DN

| Basis Modification     |                             |                |          |       |
|------------------------|-----------------------------|----------------|----------|-------|
| ISP<br>DN / VN / NSN * | 777710 Testac<br>0711180355 | count WSG-Team | (0314445 | 566)  |
| back                   | [                           | submit         |          | reset |

Select Customer Wish Date

| Basis Modification |        |         |             |              |  |
|--------------------|--------|---------|-------------|--------------|--|
| ISP *              | 777710 | Testacc | ount WSG-Te | am           |  |
| Customer Wish Date | 30     | 09      | 2011        | (dd mm yyyy) |  |
| back               |        | contin  | ue          | reset        |  |

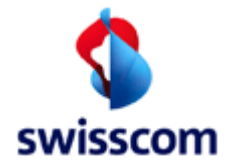

Select BB Type and other data

| Basis Modification          |                                     |              |  |  |
|-----------------------------|-------------------------------------|--------------|--|--|
| ISP *                       | 777710 Testaccount Peter Rosenberge | r            |  |  |
| Customer Wish Date          | 26/09/2012                          | (dd mm yyyy) |  |  |
| Contract Element            | BBCS_on_TDM                         |              |  |  |
| BB Type                     | VDSL                                |              |  |  |
| Session Type                | DHCP 💌                              |              |  |  |
| DN / VN / NSN               | 0711180355                          | (0314445566) |  |  |
| Fulfillment SLA             | Basic 💌                             |              |  |  |
| Assurance SLA               | Standard 💌                          |              |  |  |
| Kind of Creation *          | New                                 |              |  |  |
| Customer Order Nr           |                                     |              |  |  |
| Order Group Nr              |                                     |              |  |  |
| WOS ID                      |                                     |              |  |  |
| Qualification Nr *          | 86666410                            |              |  |  |
| Qualification Index *       | 92                                  |              |  |  |
| Fulfillment Time Slot Index | 5                                   |              |  |  |
| BB Device Location          | BRE                                 |              |  |  |
| Starting Point              | 64;BRE;3;10000;0                    |              |  |  |
|                             |                                     |              |  |  |
| back                        | continue rese                       | t            |  |  |

## 6.4.1.1 Fields

The user has to fill out following attributes to modify an active BBCS service:

| Name                   | Optional / | Description                                                |
|------------------------|------------|------------------------------------------------------------|
|                        | Mandatory  |                                                            |
| ВВ Туре                | 0          | BB service type (LOV).                                     |
| Session Type           | Μ          | Session Type (LOV)                                         |
| Termination            | 0          | Termination (LOV). This feature is available to the        |
|                        |            | Swisscom super-user only.                                  |
| DN / VN / NSN          | Μ          | Directory number to create the new service                 |
|                        |            | N.B. If the BB Type is SDSL mustn't given but a            |
|                        |            | Qualification by an Address Location has to be done in     |
|                        |            | advance or is initiated before the second Service Creation |
|                        |            | screen.                                                    |
| Fulfillment SLA        | Μ          | Fulfillment SLA (LOV)                                      |
| Assurance SLA          | Μ          | Assurance SLA (LOV)                                        |
| Kind of Creation (LOV) | Μ          | "New": new BBCS Service Creations.                         |

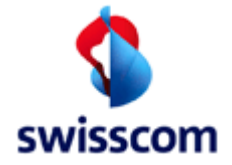

## ISP BBCS Access (Fulfillment) User Manual C1 - Public

|                    |   | "Promotion": the creation will be done manually          |
|--------------------|---|----------------------------------------------------------|
|                    |   | "Synchronisation with voice": to start a chain of events |
|                    |   | and checks to synchronise the ADSL connection with its   |
|                    |   | voice counterpart.                                       |
| Qualification Nr   | 0 | Optionally Number of Qualification by Number             |
| Customer Order Nr. | 0 | Number of Customer                                       |
| Order Group Nr     | 0 | Number of Order Group                                    |
| WOS ID             | 0 | Work Order Synchronisation Identification: used to       |
|                    |   | synchronize voice (TDM) order with broadband orders      |

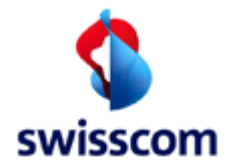

### 6.4.2 Second screen

Service Modification second screen for BB Type ADSL (contract element BBCS\_on\_TDM.)

| Basis Modification                                                                                                    |                                                                         |             |                |       |
|----------------------------------------------------------------------------------------------------|-------------------------------------------------------------------------|-------------|----------------|-------|
| back                                                                                                    | submit                                                                  | add service | change service | reset |
| ISP<br>Contract Element<br>BB Type<br>DN Type<br>Session Type<br>Fulfillment SLA<br>Assurance SLA<br>DN / VN / NSN (Requested)<br>Kind of Creation<br>Qualification Nr<br>Customer Wish Date<br>Process With Low Priority | PPP<br>Basic<br>Standard<br>0711180355<br>New<br>86667486<br>09/05/2013 | t WSG-Team  | Change Service | 19261 |
| External Reference                                                                                                    |                                                                         |             |                |       |
| Comment                                                                                                    |                                                                         |             | h              |       |
| Appointment Id                                                                                                    |                                                                         |             |                |       |
| Pool Type                                                                                                    | -                                                                       |             |                |       |
| CPE Owner                                                                                                    | Unknown 👻                                                               |             |                |       |
| Onsite Support<br>Onsite Support<br>End User Name<br>End User Phone<br>End User Comment                                                                                                    | None 🗸                                                                  |             | 4              |       |
| Hardware Delivery State                                                                                                    | unknown -                                                               |             | •              |       |
| Hardware Delivery Date                                                                                                    |                                                                         |             |                |       |
| Hold                                                                                                    |                                                                         |             |                |       |
| Appointment Id                                                                                                    |                                                                         |             |                |       |
| Installation Time Slot from                                                                                                    |                                                                         | to          | <b>•</b> ••    |       |
| Hardware Delivery Location                                                                                                    |                                                                         |             |                |       |
| Hardware Type                                                                                                    |                                                                         |             |                |       |
| Hardware External Reference                                                                                                    | e                                                                       |             |                |       |
| Installation Type                                                                                                    |                                                                         |             |                |       |
| Additional Installation                                                                                                    | ~                                                                       |             |                |       |
|                                                                                                    |                                                                         |             |                |       |
| back                                                                                                    | submit                                                                  | add service | change service | reset |

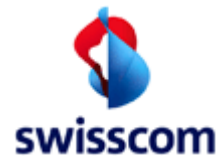

ISP BBCS Access (Fulfillment) User Manual C1 - Public

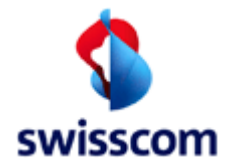

## 6.4.2.1 Fields

The user has to fill out one or many following attributes to modify an active BBCS service:

| Name                                                              | Optional /<br>Mandatory | Description                                                                                                    |
|-------------------------------------------------------------------|-------------------------|----------------------------------------------------------------------------------------------------|
| External Reference                                                | 0                       | Free text comment for extra ISP reference information                                                                                                    |
| Process With Low                                                  | 0                       | Check to reduce the speed of the order processing                                                                                                    |
| Priority                                                          |                         |                                                                                                    |
| Comment                                                           | 0                       | Free comment or can be used for DSLAM Type<br>Restriction<br>+R_ADSL++ means that a ASAM Port should be reserved<br>+R_VDSL++ means that a ISAM Port should be reserved<br>+M_EMU++ means that an emulated (ADSL) Port should<br>be reserved |
| Pool Type                                                         | 0                       | Pool Type applicable only for session type DHCP                                                                                                    |
| Delivery Notification                                             | 0                       | If checked a Delivery Notification is sent to the Special<br>order notification e-mail (See:12.1.1.1 ISP Order Service<br>Settings).<br>N.B. The field is invisible if the calculation of the<br>notification returns a date in the past.    |
| CPE Owner                                                         | Μ                       | Who owns the equipment (LOV).                                                                                                    |
| Onsite Support (only if<br>SLA allows Onsite<br>Support)          | Μ                       | Type of Onsite Support (LOV). If not "None" an<br>Installation Ticket is open at the same time with Order.                                                                                                    |
| End-user name (only if<br>SLA allows Onsite<br>Support)           | 0                       | Name of the end user.                                                                                                    |
| End-user phone (only if<br>SLA allows Onsite<br>Support)          | M                       | Phone to call back the end user.                                                                                                    |
| End-user comment<br>(only if SLA allows<br>Onsite Support)        | 0                       | Comment concerning the end user and Onsite Support                                                                                                    |
| Hardware Delivery State<br>(only if SLA allows<br>Onsite Support) | M                       | The Hardware Delivery State (LOV): unknown, pending, delivered.                                                                                                    |
| Hardware Delivery Date<br>(only if SLA allows<br>Onsite Support)  | 0                       | The date when the ISP delivers the hardware.                                                                                                    |
| Hold (only if SLA allows<br>Onsite Support)                       | Μ                       | If checked the Installation Ticket is kept in Entered-State<br>until the Hardware Delivery Date is reached.                                                                                                    |
| Appointment Id (only if<br>SLA allows Onsite<br>Support)          | 0                       | Identification of a previously booked appointment                                                                                                    |
| Installation from (only if<br>SLA allows Onsite<br>Support)       | 0                       | Installation from - to define a Installation time frame.                                                                                                    |

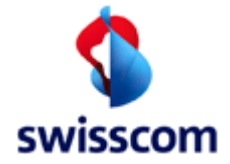

## ISP BBCS Access (Fulfillment) User Manual C1 - Public

| Installation to (only if SLA allows Onsite | 0 |                               |
|--------------------------------------------|---|-------------------------------|
| Support)                                   |   |                               |
| Hardware Delivery                          | 0 | Location of Hardware Delivery |
| Location to (only if SLA                   |   |                               |
| allows Onsite Support)                     |   |                               |
| Hardware Type (only if                     | 0 | Type of Hardware              |
| SLA allows Onsite                          |   |                               |
| Support)                                   |   |                               |
| Hardware External                          | 0 | Reference (SAP order number)  |
| Reference (only if SLA                     |   |                               |
| allows Onsite Support)                     |   |                               |
| Installation Type (only if                 | 0 | Installation type             |
| SLA allows Onsite                          |   |                               |
| Support)                                   |   |                               |
| Additional Installation                    | 0 | Additional Installation       |
| (only if SLA allows                        |   |                               |
| Onsite Support)                            |   |                               |

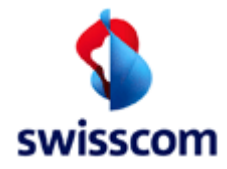

## 6.5 Basis Disconnection

Used to disconnect (Cancel) an active BBCS service of a customer belonging to a certain ISP and identified by a directory number.

| Basis Disconnection |  |
|---------------------|--|
|---------------------|--|

| DN / VN / NSN * 0711180355 (0314445566) |                             |              |  |  |
|-----------------------------------------|-----------------------------|--------------|--|--|
| back                                    | submit reset                |              |  |  |
|                                         |                             |              |  |  |
| Basis Disconnection                     |                             |              |  |  |
| ISP *                                   | 777710 Testaccount WSG-Team |              |  |  |
| Basis Contract Element                  | BBCS_on_TDM                 |              |  |  |
| DN / VN / NSN *                         | 0711180355                  | (0314445566) |  |  |
| Customer Wish Date                      | 30 09 2011                  | (dd mm yyyy) |  |  |
| Kind of Creation *                      | New                         |              |  |  |
| MUT Code                                | nomal                       |              |  |  |
| External Reference                      |                             |              |  |  |
| Internal Reference                      |                             |              |  |  |
| Comment                                 | *<br>*                      |              |  |  |
| Delivery Notification                   |                             |              |  |  |
| Customer Order Nr                       |                             |              |  |  |
| Order Group Nr                          |                             |              |  |  |
| WOS ID                                  |                             |              |  |  |
|                                         |                             |              |  |  |
| back                                    | submit reset                |              |  |  |

## 6.5.1.1 Fields

The user has to fill out following attributes to disconnect an active BBCS service:

| Name                   | Optional / | Description                                                 |
|------------------------|------------|-------------------------------------------------------------|
|                        | Manualory  |                                                             |
| DN / VN / NSN          | Μ          | Active directory number (root number).                      |
| Customer Wish Date     | Μ          | Date on which the order will be entered. Default is current |
|                        |            | date.                                                       |
| Kind of Creation (LOV) | Μ          | "New": new BBCS Service Creations.                          |
|                        |            | "Synchronisation with voice": to start a chain of events    |
|                        |            | and checks to synchronise the ADSL connection with its      |
|                        |            | voice counterpart.                                          |
| External Reference     | 0          | Free text comment for extra ISP reference information       |
| Comment                | 0          | Free comment.                                               |
| Delivery Notification  | 0          | If checked a Delivery Notification is sent to the Special   |
|                        |            | order notification e-mail. (See:12.1.1.1 ISP Order Service  |

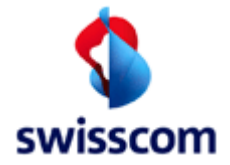

|                    |   | Settings).<br>N.B. The field is invisible if the calculation of the<br>notification returns a date in the past. |
|--------------------|---|----------------------------------------------------------------------------------------------------|
| Customer Order Nr. | 0 | Number of Customer                                                                                              |
| Order Group Nr     | 0 | Number of Order Group                                                                                           |
| WOS Id             | 0 | Identification of the Work Order Synchronisation Id                                                             |
|                    |   | (to synchronize a TDM-Voice order and a BBCS order)                                                             |

## 6.6 Service Status

Used to show the status of an active BBCS service of a customer belonging to a certain ISP and identified by a directory number.

| Service Status            |              |       |
|---------------------------|--------------|-------|
| DN / VN / NSN * 071118035 | (0314445566) |       |
| back                      | submit       | reset |

## 6.6.1.1 Input Fields

The user has to fill out following attributes to show BBCS service status:

| Name          | Optional /<br>Mandatory | Description                            |
|---------------|-------------------------|----------------------------------------|
| DN / VN / NSN | M                       | Active directory number (root number). |

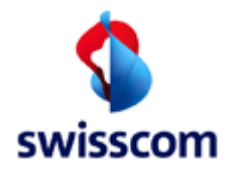

#### 6.6.2 Handle DDI – Get Business Line Identity

#### 6.6.3 Handle DDI

This form is used to invoke a "Get Business Line Identity" message for a given Stammnummer belonging to an ISDN PABX with DDI. The results are displayed in the subsequent PABX Summary screen. This process is started by clicking on the "Get Business Line Identity" link. Alternatively the user may invoke the Service Qualification function by filling in the Verrechnungsnummer (VN) field and clicking the submit button.

| Handle DD     | I Service Qu       | alification    | I                          |
|---------------|--------------------|----------------|----------------------------|
| ISP           | 777710 Testaccount | Peter Rosenber | ger                        |
| BBCS STNR/DDI |                    | (0314445566)   | Get Business Line Identity |
| BBCS VN       |                    | (0311444556)   |                            |
| back          | submit             |                | reset                      |

#### 6.6.3.1 Fields

The user has to select and fill out one of the following fields:

| Name          | Optional /<br>Mandatory | Description                                          |
|---------------|-------------------------|------------------------------------------------------|
| BBCS STNR/DDI | 0                       | The ISDN PABX (with DDI) Stammnummer or DDI number   |
| BBCS VN       | 0                       | The Verrechnungsnummer associated with the ISDN PABX |

#### 6.6.3.2 Form Validation

If the "Get Business Line Identity" link is clicked without or with an invalid Stammnummer being defined then an error will be displayed:

| Get Business Lin | e Identity                           |
|------------------|--------------------------------------|
| Invalid Input    |                                      |
| Message<br>Field | STNR_DDI is missing<br>BBCS STNR/DDI |
| back             |                                      |

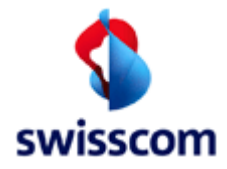

#### 6.6.4 PABX Summary

Immediately after clicking the "Get Business Line Identity" link the PABX summary form will be displayed. If there are "recent" results in the database for the requested Stammnummer or DDI then these results will be displayed immediately. If no such results exist then a "Get Business Line Identity" message will be dispatched to the Swisscom back-end system, no results will be displayed on the form and the function buttons will also be disabled. The screen refreshes itself approximately every minute but the user may also use the refresh button. It may take several minutes before "fresh" results are available:

### 6.6.4.1 PABX Summary - with no "recent" results

A screen similar to the following will be displayed:

| PABX Summa               | iry                                                                                  |
|--------------------------|--------------------------------------------------------------------------------------|
| ISP                      | 100100 Documentation                                                                 |
| BBCS STNR/DDI            | 0314445566                                                                           |
|                          | Number of entries = 0                                                                |
| VN                       | UP Board Nr UP Switching Place Nr UP Type of Contact UP Contact Nr BB Info           |
| Waiting for results (thi | s may take a few minutes) - please be patient this screen will refresh automatically |
| Service Creation         | Service Modification Service Disconnection                                           |
| Contine Quelificatio     | n Convice Status                                                                     |
| Service Qualificatio     |                                                                                      |
| back                     | refresh                                                                              |

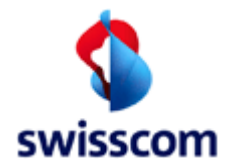

#### 6.6.4.2 PABX Summary – with results

Here either "recent" results are available in the WSG database or "fresh" results have been returned from the Swisscom back-end system and the screen has been refreshed either automatically or manually. Once results have been returned the screen will no longer refresh automatically. A screen similar to the following will be displayed:

## **PABX Summary**

ISP

777710 Testaccount Peter Rosenberger

BBCS STNR/DDI 0313902525 / 0711180355

|                    |      | N                        | lumber | of entries = 5     |               |                              |
|--------------------|------|--------------------------|--------|--------------------|---------------|------------------------------|
| VN                 | UP B | oard Nr UP Switching Pla | ace Nr | UP Type of Contact | UP Contact Nr | BB Info                      |
| 0311390251         | 4    | 17                       |        | UPK                | 1             |                              |
| 0311390252         | 4    | 17                       |        | UPK                | 2             | BBCS Service already exists! |
| 0311390253         | 4    | 17                       |        | UPK                | 3             | BBCS Service already exists! |
| 0311390254         | 4    | 17                       |        | UPK                | 3             |                              |
| 0311390255         | 5    | 17                       |        | UPK                | 3             |                              |
|                    |      |                          |        |                    |               |                              |
| Basis Creation     |      | Basis Modification       |        | Basis Disconnecti  | on            |                              |
| Service Qualificat | ion  | Service Status           |        | Change ISP         |               |                              |
| back               |      | refresh                  |        |                    |               |                              |

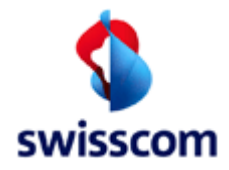

### 6.7 Change ISP

Used to change an existing broadband access from one ISP to another.

#### 6.7.1 First screen

Drill down the first screen of Change ISP (in 3 Steps).

Select Customer Wish Date:

| Change ISP         |        |          |           |      |      |          |  |
|--------------------|--------|----------|-----------|------|------|----------|--|
| ISP *              | 777710 | Testacco | ount WSG- | Team |      |          |  |
| Customer Wish Date | 30     | 09       | 2011      | (    | dd n | пт уууу) |  |
|                    |        |          |           |      |      |          |  |
| back               |        | contin   | ue        |      |      | reiset   |  |
|                    |        |          |           |      |      |          |  |

Select Contract Element

| Change ISP         |                             |              |
|--------------------|-----------------------------|--------------|
| ISP *              | 777710 Testaccount WSG-Tean | n            |
| Customer Wish Date | 30/09/2011                  | (dd mm yyyy) |
| Contract Element   | BBCS_on_TDM                 |              |
|                    |                             |              |
| back               | continue                    | reset        |
|                    |                             |              |

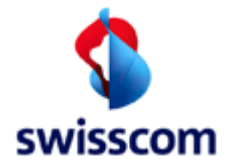

Select other parameters:

| Change ISP                  |                                     |              |
|-----------------------------|-------------------------------------|--------------|
| ISP *                       | 777710 Testaccount Peter Rosenberge | r            |
| Customer Wish Date          | 27/09/2012                          | (dd mm yyyy) |
| Contract Element            | BBCS_on_TDM                         |              |
| BB Type                     | ADSL                                |              |
| Session Type                | PPP 💌                               |              |
| DN / VN / NSN               | 0711180355                          | (0314445566) |
| Fulfillment SLA             | Basic 💌                             |              |
| Assurance SLA               | Standard 💌                          |              |
| Kind of Creation *          | New                                 |              |
| Customer Order Nr           |                                     |              |
| Order Group Nr              |                                     |              |
| WOS ID                      |                                     |              |
| Qualification Nr *          | 86666411                            |              |
| Qualification Index *       | 34                                  |              |
| Fulfillment Time Slot Index | 1                                   |              |
| BB Device Location          | BRE                                 |              |
| Starting Point              | 64;BRE;3;10000;0                    |              |
|                             |                                     |              |
| back                        | continue rese                       | t            |

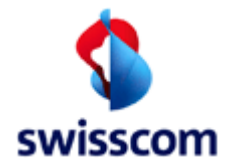

## 6.7.1.1 Fields

The user has to fill out following attributes to change the ISP for the BBCS Service:

| Name             | Optional / | Description                                                 |
|------------------|------------|-------------------------------------------------------------|
|                  | Mandatory  |                                                             |
| Customer Wish    | Μ          | Date on which the order will be entered. Default is current |
| Date             |            | date.                                                       |
| Contract Element | Μ          | The Contract Element (LOV)                                  |
| ВВ Туре          | Μ          | the BB Type (LOV)                                           |
| Session Type     | Μ          | PPP (for Internet only) or DHCP (for additional services)   |
| DN / VN / NSN    | Μ          | Directory number of the existing service                    |
| Fulfillment SLA  | Μ          | Fulfillment SLA (LOV)                                       |
| Assurance SLA    | Μ          | Assurance SLA (LOV)                                         |
| Kind of Creation | Μ          | New (normal order) or "Synchronisation with voice" (to      |
|                  |            | synchronize the BB order with a pending or future TDM voice |
|                  |            | order)                                                      |
| Qualification Nr | 0          | Number of a previously performed qualification              |
| Customer Order   | 0          | Customer order number                                       |
| Nr               |            |                                                             |
| Order Group Nr   | 0          | Order group number                                          |
| WOS ID           | 0          | Identification of the Work Order Synchronisation Id         |
|                  |            | (to synchronize a TDM-Voice order and a BBCS order)         |

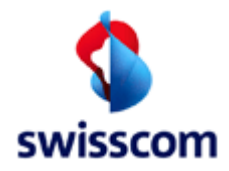

### 6.7.2 Second screen

| Change ISP (2)              |                             |   |
|-----------------------------|-----------------------------|---|
| back                        | add service reset           |   |
|                             |                             |   |
| ISP                         | 777710 Testaccount WSG-Team |   |
| Contract Element            | BBCS_on_TDM                 |   |
| ВВ Туре                     | ADSL                        |   |
| Session Type                | PPP                         |   |
| Fulfillment SLA             | Basic                       |   |
| Assurance SLA               | Standard                    |   |
| DN / VN / NSN (Requested)   | 0314445566                  |   |
| Kind of Creation            | New                         |   |
| Qualification Index         | 14                          |   |
| BB Device Location          | BEMN                        |   |
| Starting Point              | 64:BOL:3:10000:0            |   |
| Customer Wish Date          | 09/05/2013                  |   |
| Process With Low Priority   |                             |   |
| External Reference          |                             |   |
| Comment                     |                             |   |
| comment                     |                             |   |
|                             | ii.                         |   |
| Appointment Id              |                             |   |
| Pool Type                   | -                           |   |
| CPE Owner                   | Linknown                    |   |
|                             | GIRIOWIT V                  |   |
| Onsite Support              |                             |   |
| Onsite Support              | Nasa                        |   |
| End Llear Name              |                             |   |
|                             |                             |   |
| End User Phone              |                             |   |
| End User Comment            |                             |   |
|                             |                             |   |
| Hardware Delivery State     | usknown                     |   |
| Hardware Dalivery Date      |                             |   |
| nardware Delivery Date      |                             |   |
| Hold                        |                             |   |
| Appointment Id              |                             |   |
| Installation Time Slot from | to 🖬 🕓                      | 9 |
| Hardware Delivery Location  |                             |   |
| Hardware Type               |                             |   |
| Hardware External Reference |                             |   |
| Installation Type           |                             |   |
| Additional Installation     |                             |   |
|                             |                             |   |
|                             | <b>*</b>                    |   |
|                             |                             |   |
|                             |                             |   |
| back                        | add service reset           |   |

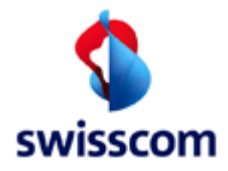

## 6.7.2.1 Fields

The user has to fill out following attributes to change the ISP for the BBCS Service:

| Name                                                         | Optional /<br>Mandatory | Description                                                                                                    |
|--------------------------------------------------------------|-------------------------|----------------------------------------------------------------------------------------------------|
| Speed Profile (Requested), BB<br>Type                        | Μ                       | Supplied BB service speeds and Technologies                                                                                                    |
| CPU Owner                                                    | Μ                       | Who owns the equipment (LOV).                                                                                                    |
| Promotion                                                    | Μ                       | Promotion including "1 – No Promotion" (LOV)                                                                                                    |
| Process With Low Priority                                    | 0                       | Check to reduce the speed of the order processing                                                                                                    |
| External Reference                                           | 0                       | Free text comment for extra ISP reference information                                                                                                    |
| Comment                                                      | 0                       | Free comment or can be used for DSLAM Type<br>Restriction<br>+R_ADSL++ means that a ASAM Port should be reserved<br>+R_VDSL++ means that a ISAM Port should be reserved<br>+M_EMU++ means that an emulated (ADSL) Port should<br>be reserved |
| Delivery Notification                                        | 0                       | If checked a Delivery Notification is sent to the Special<br>order notification e-mail (see:12.1.1.1 ISP Order Service<br>Settings).<br>N.B. The field is invisible if the calculation of the<br>notification returns a date in the past.    |
| Onsite Support (only if SLA allows Onsite Support)           | Μ                       | Type of Onsite Support (LOV). If not "None" an Installation Ticket is open at the same time with Order.                                                                                                    |
| End-user name (only if SLA<br>allows Onsite Support)         | 0                       | Name of the end user.                                                                                                    |
| End-user phone (only if SLA allows Onsite Support)           | Μ                       | Phone to call back the end user.                                                                                                    |
| End-user comment (only if SLA allows Onsite Support)         | 0                       | Comment concerning the end user and Onsite Support                                                                                                    |
| Hardware Delivery State (only if SLA allows Onsite Support)  | Μ                       | The Hardware Delivery State (LOV): unknown, pending, delivered.                                                                                                    |
| Hardware Delivery Date (only if SLA allows Onsite Support)   | Ο                       | The date when the ISP delivers the hardware.                                                                                                    |
| Hold (only if SLA allows Onsite<br>Support)                  | Μ                       | If checked the Installation Ticket is kept in Entered-State until the Hardware Delivery Date is reached.                                                                                                    |
| Appointment Id (only if SLA<br>allows Onsite Support)        | 0                       | Identification of a previously booked appointment                                                                                                    |
| Installation from /to (only if<br>SLA allows Onsite Support) | 0                       | Installation from - to define an Installation time frame.                                                                                                    |
| Hardware Delivery Location                                   |                         | Location of Hardware Delivery                                                                                                    |
| Hardware Type                                                | 0                       | Type of Hardware                                                                                                    |
| Hardware External Reference                                  | 0                       | Reference (SAP order number)                                                                                                    |
| Installation Type                                            | 0                       | Installation type                                                                                                    |
| Additional Installation                                      | 0                       | Addition Installation                                                                                                    |

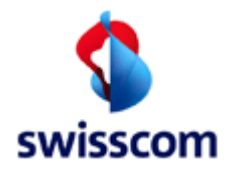

## 6.8 Add Service

This function is used to add a new BBCS Services (such as BBCS Streaming (TV)) on an existing active BBCS Access Service.

#### 6.8.1 Enter common data

Add common data for one or multiple BBCS Service

| Add Service            |                             |              |  |  |
|------------------------|-----------------------------|--------------|--|--|
| ISP *                  | 777710 Testaccount WSG-Team |              |  |  |
| Basis Contract Element | BBCS_on_TDM                 |              |  |  |
| ВВ Туре                | ADSL                        |              |  |  |
| Customer Wish Date     | 30 09 2011                  | (dd mm yyyy) |  |  |
| Fulfillment SLA        | Basic 💌                     |              |  |  |
| Assurance SLA          | Standard 💌                  |              |  |  |
| DN / VN / NSN *        | 0711180355                  | (0314445566) |  |  |
| Qualification Nr       |                             |              |  |  |
| Kind of Creation *     | New                         |              |  |  |
| Customer Order Nr      |                             |              |  |  |
| Order Group Nr         |                             |              |  |  |
| WOS ID                 |                             |              |  |  |
|                        |                             |              |  |  |
| back                   | continue                    | reset        |  |  |

## 6.8.1.1 Fields

| Name               | Optional / | Description                                                 |
|--------------------|------------|-------------------------------------------------------------|
|                    | Mandatory  |                                                             |
| ISP                | Μ          | An ISP for whom the order was acquires.                     |
| Customer Wish Date | Μ          | Date on which the order will be entered. Default is current |
|                    |            | date.                                                       |
| Fulfillment SLA    | Μ          | Fulfillment SLA (LOV).                                      |
| Assurance SLA      | Μ          | Assurance SLA (LOV).                                        |
| DN / VN / NSN      | Μ          | Active directory number (root number).                      |
| Qualification Nr   | 0          | Optionally Number of Qualification by Number                |
| Qualification Nr   | 0          | Number of a previously performed qualification              |
| Kind of Creation   | Μ          | New (normal order) or "Synchronisation with voice" (to      |
|                    |            | synchronize the BB order with a pending or future TDM       |
|                    |            | voice order)                                                |
| Customer Order Nr  | 0          | Customer order number                                       |
| Order Group Nr     | 0          | Order group number                                          |
| WOS ID             | 0          | Identification of the Work Order Synchronisation Id         |
|                    |            | (to synchronize a TDM-Voice order and a BBCS order)         |
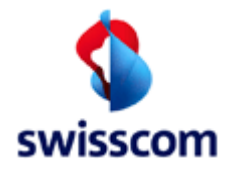

#### 6.8.2 Select Services

Select one or more services to add.

| Select Se                             | rvices (SRV_                    | _ADD)           |               |
|---------------------------------------|---------------------------------|-----------------|---------------|
| Order Type<br>ISP_CHANGE              | Contract Element<br>BBCS_on_TDM | BB Type<br>ADSL | Speed Profile |
| Best Effort<br>Streaming<br>Real Time |                                 |                 |               |
| back                                  | conti                           | nue             | cancel reset  |

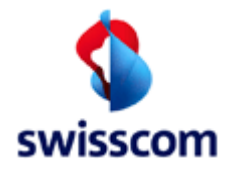

# 6.8.3 Add Service specific data

Insert the service specific data for each added service.

| First | service: |
|-------|----------|
|       |          |

| Add Serv         | vice            |               |                  |         |   |       |  |
|------------------|-----------------|---------------|------------------|---------|---|-------|--|
| Order Type       | Contract Ele    | ement BB Type | Speed Profile    | 2       |   |       |  |
| ISP_CHANGE       | BBCS_on_TD      | M ADSL        | opoourroint      |         |   |       |  |
|                  | Best Effort     |               |                  |         |   |       |  |
| back             |                 | submit        | C                | ancel   |   | reset |  |
|                  |                 |               |                  |         |   |       |  |
| SP               |                 | 77771         | ) Testaccount W  | SG-Team |   |       |  |
| Contract Eleme   | nt              | Best E        | ffort            |         |   |       |  |
| ulfillment SLA   |                 | Basic         |                  |         |   |       |  |
| Assurance SL/    | 4               | Stand         | ard 👻            |         |   |       |  |
| ON / VN / NSN (  | (Requested)     | 031444        | 45566            |         |   |       |  |
| Kind of Creation | n               | New           |                  |         |   |       |  |
| Sustomer Wish    | Date            | 09/05/2       | 2013             |         |   |       |  |
| rocess With L    | ow Priority     |               |                  |         |   |       |  |
| ervice Profile   |                 | max 50        | 000 down / 500 u | p       |   |       |  |
| xternal Refere   | ence            |               |                  |         |   |       |  |
| Comment          |                 |               |                  |         |   |       |  |
|                  |                 |               |                  |         |   | a     |  |
| \ ppointmont Id  |                 |               |                  |         |   | .11   |  |
| vppolititient id |                 |               |                  |         |   |       |  |
| Onsite Supr      | ort             |               |                  |         |   |       |  |
| onane aupp       |                 |               |                  |         |   |       |  |
| Onsite Suppor    | rt              | None          | -                |         |   |       |  |
| End User Nam     | e               |               |                  |         |   |       |  |
| End User Pho     | ne              |               |                  |         |   |       |  |
| End User Com     | ment            |               |                  |         |   |       |  |
|                  |                 |               |                  |         |   |       |  |
|                  |                 |               |                  |         | æ |       |  |
| Hardware Del     | ivery State     | unknown 👻     | ]                |         |   |       |  |
| Hardware Del     | ivery Date      |               |                  |         |   |       |  |
| Hold             |                 |               |                  |         |   |       |  |
| Appointment k    | d               |               |                  |         |   |       |  |
| Installation Tim | e Slot from     |               |                  | ) to    |   |       |  |
| Hardware Dal     |                 |               |                  | /       |   |       |  |
| naroware Del     | ivery Location  |               |                  |         |   |       |  |
| Hardware Typ     | )e              |               |                  |         |   |       |  |
| Hardware Ext     | ernal Reference | ce            |                  |         |   |       |  |
| Installation Typ | be              |               |                  |         |   |       |  |
| Additional Inst  | allation        | <b></b>       |                  |         |   |       |  |
|                  |                 |               |                  |         |   |       |  |
|                  |                 |               |                  |         |   |       |  |
|                  |                 |               |                  |         |   |       |  |
| la a a la        |                 | and and t     |                  |         |   |       |  |
| раск             |                 | supmit        | C                | ancel   |   | reset |  |

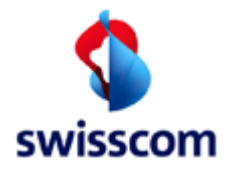

Second and last service:

| Add Servi               | ce                       |         |          |          |           |     |   |       |   |
|-------------------------|--------------------------|---------|----------|----------|-----------|-----|---|-------|---|
| Order Type              | Contract Ele             | ement B | В Туре   | Speed    | Profile   |     |   |       |   |
| BBCS_CREATE             | BBCS_on_TD               | M V     | DSL      |          |           |     |   |       |   |
| SRV_ADD                 | Streaming<br>Best Effort | v       | DSL      |          |           |     |   |       |   |
|                         |                          |         |          |          |           |     |   |       |   |
| back                    |                          | submit  |          |          | canc      | el  |   | reset |   |
| 10.0                    |                          | _       |          |          |           |     |   |       |   |
| ISP<br>Contract Florent |                          |         | ///10 10 | estaccou | int WSG-1 | eam |   |       |   |
| Contract Element        |                          | -       | est Etto | π        |           |     |   |       |   |
| Assurance SLA           |                          |         | Standard |          |           |     |   |       |   |
| DN / VN / NSN (Pr       | equested)                | 0       | 7111803  | 56       |           |     |   |       |   |
| Kind of Creation        | oquosicu)                | N       | lew      |          |           |     |   |       |   |
| Customer Wish D         | ate                      | 0       | 9/05/201 | 3        |           |     |   |       |   |
| Process With Lov        | v Priority               | [       |          |          |           |     |   |       |   |
| Service Profile         |                          | п       | nax 2000 | 0 down   | / 2000 up |     |   |       |   |
| External Reference      | ce                       |         |          |          |           |     |   |       |   |
| Comment                 |                          |         |          |          |           |     |   |       |   |
|                         |                          |         |          |          |           |     |   |       |   |
|                         |                          |         |          |          |           |     |   |       |   |
| Appointment Id          |                          |         |          |          |           |     |   |       |   |
|                         |                          |         |          |          |           |     |   |       |   |
| Onsite Suppor           | rt —                     |         |          |          |           |     |   |       | ] |
| Onsite Support          |                          | None    |          | -        |           |     |   |       |   |
| End User Name           |                          |         |          |          |           |     |   |       |   |
| End User Phone          |                          |         |          |          |           |     |   |       |   |
| End User Comme          | ent                      |         |          |          |           |     |   |       |   |
|                         |                          |         |          |          |           |     |   |       |   |
|                         |                          |         |          |          |           |     | æ |       |   |
| Hardware Delive         | ery State                | unknow  | n 👻      |          |           |     |   |       |   |
| Hardware Delive         | ery Date                 |         |          |          |           |     |   |       |   |
| Hold                    |                          |         |          |          |           |     |   |       |   |
| Appointment Id          |                          |         |          |          |           |     |   |       |   |
| Installation Time       | Slot from                |         |          |          | 🖬 🕒 to    | _   |   |       |   |
| Hardware Delive         | erv Location             |         |          |          |           |     |   |       |   |
| Hardware Ture           |                          |         |          |          |           |     | _ |       |   |
| hardware type           |                          |         |          |          |           |     | _ |       |   |
| Hardware Exter          | nal Reference            |         |          |          |           |     |   |       |   |
| Installation Type       |                          |         |          |          |           |     |   |       |   |
| Additional Install      | ation                    | -       |          |          |           |     |   |       |   |
|                         |                          | -       |          |          |           |     |   |       |   |
|                         |                          |         |          |          |           |     |   |       |   |
|                         |                          |         |          |          |           |     |   |       |   |
| back                    |                          | submit  |          |          | canc      | el  |   | reset |   |

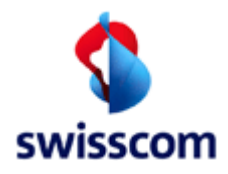

### 6.8.3.1 Fields

| Name                           | Optional / | Description                                                                                                    |
|--------------------------------|------------|----------------------------------------------------------------------------------------------------|
|                                | Mandatory  |                                                                                                    |
| Kind of Creation               | M          |                                                                                                    |
| Exception Priority             | M          | SF Exception Priority (LOV).                                                                                                    |
| Speed Profile (Requested), BB  | M          | Supplied BB service speeds and Technologies                                                                                                    |
| Туре                           |            |                                                                                                    |
| CPE Owner                      | M          | Who owns the equipment?                                                                                                    |
| Promotion                      | Μ          | Promotion including "1 – No Promotion" (LOV)                                                                                                    |
| Process With Low Priority      | 0          | Check to reduce the speed of the order processing                                                                                                    |
| External Reference             | 0          | Free text comment for extra ISP reference information                                                                                                    |
| Comment                        | Μ          | Free comment.                                                                                                    |
| Delivery Notification          | 0          | If checked a Delivery Notification is sent to the Special<br>order notification e-mail.<br>N.B. The field is invisible if the calculation of the<br>notification returns a date in the past |
| Onsite Support (only if SLA    | ٨٨         | Type of Onsite Support $(IOV)$ If not "None" an                                                                                                    |
| allows Onsite Support)         | 701        | Installation Ticket is open at the same time with Order                                                                                                    |
| End-user name (only if SLA     | 0          | Name of the end user                                                                                                    |
| allows Onsite Support)         | 0          | Nume of the chu user.                                                                                                    |
| End-user phone (only if SLA    | ٨٨         | Phone to call back the end user                                                                                                    |
| allows Onsite Support)         |            |                                                                                                    |
| End-user comment (only if      | 0          | Comment concerning the end user and Onsite Support                                                                                                    |
| SLA allows Onsite Support)     | 0          |                                                                                                    |
| Hardware Delivery State        | Μ          | The Hardware Delivery State (LOV): unknown, pending,                                                                                                    |
| (only if SLA allows Onsite     |            | delivered.                                                                                                    |
| Support)                       |            |                                                                                                    |
| Hardware Delivery Date (only   | 0          | The date when the ISP delivers the hardware.                                                                                                    |
| Hold (only if SLA allows       | • •        | If checked the Installation Ticket is kent in Entered                                                                                                    |
| Opcita Support)                | 101        | State until the Hardware Delivery Data is reached                                                                                                    |
| Appointment Id (only if CLA    | 0          | Identification of a providuolu backed appointment                                                                                                    |
| allows Onsite Support)         | 0          | dentification of a previously booked appointment                                                                                                    |
| Installation from /to (only if | 0          | Installation from - to define an Installation time frame                                                                                                    |
| SLA allows Onsite Support)     | 0          |                                                                                                    |
| Hardware Delivery Location     |            | Location of Hardware Delivery                                                                                                    |
| Hardware Type                  | 0          | Type of Hardware                                                                                                    |
| Hardware External Reference    | 0          | Reference (SAP order number)                                                                                                    |
| Installation Type              | 0          | Installation type                                                                                                    |
| Additional Installation        | 0          | Additional Installation                                                                                                    |
|                                | 0          |                                                                                                    |

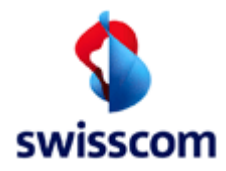

### 6.9 Change Service

### 6.9.1 Change Service first screen

Select Customer Wish date and the rest

| Change Service            | Change Service                          |  |  |  |  |  |  |  |
|---------------------------|-----------------------------------------|--|--|--|--|--|--|--|
| ISP 777710 Tes            | ISP 777710 Testaccount WSG-Team         |  |  |  |  |  |  |  |
| DN / VN / NSN * 071118035 | DN / VN / NSN * 0711180355 (0314445566) |  |  |  |  |  |  |  |
| back                      | submit                                  |  |  |  |  |  |  |  |
| ·                         |                                         |  |  |  |  |  |  |  |
|                           |                                         |  |  |  |  |  |  |  |
| Change Service            |                                         |  |  |  |  |  |  |  |
| ISP *                     | 777710 Testaccount Peter Rosenberger    |  |  |  |  |  |  |  |
| Basis Contract Element    | BBCS_on_TDM                             |  |  |  |  |  |  |  |
| ВВ Туре                   | ADSL                                    |  |  |  |  |  |  |  |
| Customer Wish Date        | 25 09 2012 (dd mm yyyy)                 |  |  |  |  |  |  |  |
| Fulfillment SLA           | Basic 💌                                 |  |  |  |  |  |  |  |
| Assurance SLA             | Standard                                |  |  |  |  |  |  |  |
| DN / VN / NSN *           | 0711180355 (0314445566)                 |  |  |  |  |  |  |  |
| Qualification Nr          |                                         |  |  |  |  |  |  |  |
| Kind of Creation *        | New                                     |  |  |  |  |  |  |  |
| Customer Order Nr         |                                         |  |  |  |  |  |  |  |
| Order Group Nr            |                                         |  |  |  |  |  |  |  |
| WOS ID                    |                                         |  |  |  |  |  |  |  |
|                           |                                         |  |  |  |  |  |  |  |
| back                      | continue reset                          |  |  |  |  |  |  |  |

#### 6.9.1.1 Fields

The user has to fill out following attributes to change an active BBCS service:

| Name               | Optional /<br>Mandatory | Description                                                 |
|--------------------|-------------------------|-------------------------------------------------------------|
| ISP                | Μ                       | An ISP for whom the order was acquires (field not           |
|                    |                         | available for ISP users).                                   |
| Customer Wish Date | Μ                       | Date on which the order will be entered. Default is current |
|                    |                         | date.                                                       |
| Fulfillment SLA    | M                       | Fulfillment SLA (LOV)                                       |
| Assurance SLA      | Μ                       | Assurance SLA (LOV)                                         |

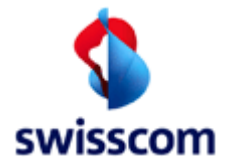

| Name                   | Optional / | Description                                                |  |
|------------------------|------------|------------------------------------------------------------|--|
|                        | Mandatory  |                                                            |  |
| DN / VN / SN           | Μ          | Directory number to create the new service                 |  |
|                        |            | N.B. If the BB Type is SDSL mustn't given but a            |  |
|                        |            | Qualification by an Address Location has to be done in     |  |
|                        |            | advance or is initiated before the second Service Creation |  |
|                        |            | screen.                                                    |  |
| Qualification Nr       | 0          | Optionally Number of Qualification by Number               |  |
| Kind of Creation (LOV) | Μ          | "New": new BBCS Service Creations.                         |  |
|                        |            | "Synchronisation with voice": to start a chain of events   |  |
|                        |            | and checks to synchronise the ADSL connection with its     |  |
|                        |            | voice counterpart.                                         |  |
| Customer Order Nr.     | 0          | Number of Customer                                         |  |
| Order Group Nr         | 0          | Number of Order Group                                      |  |
| WOS ID                 | 0          | Identification of the Work Order Synchronisation Id        |  |
|                        |            | (to synchronize a TDM-Voice order and a BBCS order)        |  |

## 6.9.2 Select Services

Select one or more services to change.

| Select Services (SRV_CHANGE)          |        |       |  |  |  |  |  |
|---------------------------------------|--------|-------|--|--|--|--|--|
| Best Effort<br>Streaming<br>Real Time |        |       |  |  |  |  |  |
| back continue                         | cancel | reset |  |  |  |  |  |

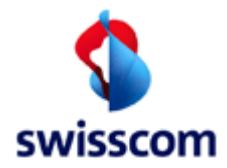

# 6.9.3 Service specific data

| Change Service                           |        |                  |                       |            |            |      |
|------------------------------------------|--------|------------------|-----------------------|------------|------------|------|
| Order Type Contract Eleme<br>Best Effort | ent E  | 3B Type Speed P  | Profile               |            |            |      |
| back                                     | submi  | t                | cancel                |            | reset      |      |
|                                          |        |                  |                       |            |            |      |
| ISP                                      |        | 777710 Testaccou | nt WSG-Team           |            |            |      |
| Contract Element                         |        | Best Effort      |                       |            |            |      |
| Fulfillment SLA                          |        | Basic            |                       |            |            |      |
| Assurance SLA                            |        | Standard 👻       |                       |            |            |      |
| DN / VN / NSN (Requested)                |        | 0711180355       |                       |            |            |      |
| Kind of Creation                         |        | New              |                       |            |            |      |
| Customer Wish Date                       |        | 08/05/2013       |                       |            |            |      |
| Process With Low Priority                |        |                  |                       |            |            |      |
| Service Profile (Requested), BB          | Туре   | Service Prof     | ïle                   | Service Sp | beed Range | ADSL |
|                                          |        | Active Service   | ce Profile (no change | ;)         | 00         | ×    |
|                                          |        | max 2000 do      | wn / 200 up           | max2000_1  | 200        | Y    |
|                                          |        | max 5000 do      | wn / 500 up           | max5000_   | 500        | Y    |
|                                          |        | max 10000 d      | own / 1000 up         | max10000   | _1000      | Y    |
|                                          |        | O max 20000 d    | own / 2000 up         | max20000   | _2000      | Y    |
| External Reference                       |        |                  |                       |            |            |      |
| Comment                                  |        |                  |                       |            |            |      |
|                                          |        |                  |                       |            |            |      |
| A                                        |        |                  |                       |            |            |      |
| Appointment id                           |        |                  |                       |            |            |      |
| -Onsite Support                          |        |                  |                       |            |            |      |
|                                          |        |                  |                       |            |            |      |
| Onsite Support                           | Non    | e 👻              |                       |            |            |      |
| End User Name                            |        |                  |                       |            |            |      |
| End User Phone                           |        |                  |                       |            |            |      |
| End User Comment                         |        |                  |                       |            |            |      |
|                                          |        |                  |                       |            |            |      |
|                                          |        |                  |                       | .a         |            |      |
| Hardware Delivery State                  | unkr   | nown 👻           |                       |            |            |      |
| Hardware Delivery Date                   |        |                  | <b></b>               |            |            |      |
| Hold                                     |        |                  |                       |            |            |      |
| Appointment Id                           | _      |                  |                       |            |            |      |
| Installation Time Slot from              | -      |                  | THE COLOR             |            |            |      |
| Herdware Deliver Least                   |        |                  |                       |            |            |      |
| hardware Delivery Location               | _      |                  |                       |            |            |      |
| Hardware Type                            |        |                  |                       |            |            |      |
| Hardware External Reference              |        |                  |                       |            |            |      |
| Installation Type                        |        |                  |                       |            |            |      |
| Additional Installation                  | *      |                  |                       |            |            |      |
|                                          | -      |                  |                       |            |            |      |
|                                          |        |                  |                       |            |            |      |
|                                          |        |                  |                       |            |            |      |
| back                                     | submi  | t                | cancel                |            | reset      |      |
| Such                                     | saorri |                  | Cancer                |            | react      |      |

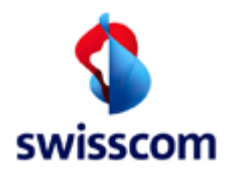

### 6.9.3.1 Fields

| Name                          | Optional /<br>Mandatory | Description                                                                          |
|-------------------------------|-------------------------|--------------------------------------------------------------------------------------|
| Assurance SLA                 | M                       | LOV                                                                                  |
| Process With Low Priority     | 0                       | Check to reduce the speed of the order processing                                    |
| Service Profile (Requested),  | Μ                       | Requested Service Speed (available for a BB Type if                                  |
| ВВ Туре                       |                         | marked with Y).                                                                      |
| 2.1                           |                         | "Active Service Profile (no change)" means that the                                  |
|                               |                         | service profile of the installed base is applied.                                    |
| External Reference            | 0                       | Free text comment for extra ISP reference information                                |
| Comment                       | 0                       | Free comment.                                                                        |
| Delivery Notification         | 0                       | If checked a Delivery Notification is sent to the Special order notification e-mail. |
|                               |                         | N.B. The field is invisible if the calculation of the                                |
|                               |                         | notification returns a date in the past.                                             |
| Onsite Support (only if SLA   | M                       | Type of Onsite Support (LOV). If not "None" an                                       |
| allows Onsite Support)        | 0                       | Installation licket is open at the same time with Order.                             |
| End-user name (only IT SLA    | 0                       | Name of the end user.                                                                |
| allows Onsite Support)        |                         |                                                                                      |
| End-user phone (only II SLA   | IVI                     | Phone to call back the end user.                                                     |
| Induser comment (only if      | 0                       | Commont concerning the and user and Onsite Support                                   |
| SIA allows Onsite Support)    | 0                       | Comment concerning the end user and Orisite support                                  |
| Hardware Delivery State       | ٨٨                      | The Hardware Delivery State (LOV), unknown pending                                   |
| (only if SLA allows Onsite    | 101                     | delivered                                                                            |
| Support)                      |                         |                                                                                      |
| Hardware Delivery Date        | 0                       | The date when the ISP delivers the hardware                                          |
| (only if SLA allows Onsite    | 0                       |                                                                                      |
| Support)                      |                         |                                                                                      |
| Hold (only if SLA allows      | Μ                       | If checked the Installation Ticket is kept in Entered-State                          |
| Onsite Support)               |                         | until the Hardware Delivery Date is reached.                                         |
| Appointment Id (only if SLA   | 0                       | Identification of a previously booked appointment                                    |
| allows Onsite Support)        |                         |                                                                                      |
| Installation from (only if    | 0                       |                                                                                      |
| SLA allows Onsite Support)    |                         |                                                                                      |
| Installation to (only if SLA  | 0                       |                                                                                      |
| allows Onsite Support)        |                         |                                                                                      |
| Hardware Delivery Location    | 0                       | Location of Hardware delivery                                                        |
| to (only if SLA allows Onsite |                         |                                                                                      |
| Support)                      |                         |                                                                                      |

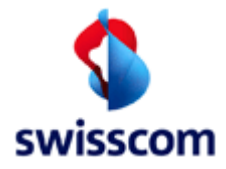

#### ISP BBCS Access (Fulfillment) User Manual C1 - Public

| Name                          | Optional /<br>Mandatory | Description                  |
|-------------------------------|-------------------------|------------------------------|
| Hardware Type (only if SLA    | 0                       | Type of Hardware             |
| allows Onsite Support)        |                         |                              |
| Hardware External             | 0                       | Reference (SAP Order number) |
| Reference (only if SLA        |                         |                              |
| allows Onsite Support)        |                         |                              |
| Installation Type (only if    | 0                       | Installation type            |
| SLA allows Onsite Support)    |                         |                              |
| Additional Installation (only | 0                       | Additional Installation      |
| if SLA allows Onsite          |                         |                              |
| Support)                      |                         |                              |

### 6.10 Reduce Service

Drill down the first screen of Reduce Service (in 3 Steps).

| Reduce Service         |                                         |                     |  |  |
|------------------------|-----------------------------------------|---------------------|--|--|
| ISP<br>DN / VN / NSN * | 777710 Testaccount WSG-Te<br>0711180355 | eam<br>(0314445566) |  |  |
| back                   | submit                                  | reset               |  |  |

Select Customer Wish Date:

| Reduce Service         |                             |          |      |              |  |
|------------------------|-----------------------------|----------|------|--------------|--|
| ISP *                  | 777710 Testaccount WSG-Team |          |      |              |  |
| Basis Contract Element | BBCS_on_TDM                 |          |      |              |  |
| Customer Wish Date     | 30                          | 09       | 2011 | (dd mm yyyy) |  |
|                        |                             |          |      |              |  |
| back                   |                             | continue | )    | reset        |  |
|                        |                             |          |      |              |  |

Select Contract Element

| Reduce Service         |                                   |              |  |  |  |
|------------------------|-----------------------------------|--------------|--|--|--|
| ISP *                  | 777710 Testaccount Peter Rosenber | rger         |  |  |  |
| Basis Contract Element | BBCS_on_TDM                       |              |  |  |  |
| Customer Wish Date     | 25/09/2012                        | (dd mm yyyy) |  |  |  |
| Contract Element *     | Best Effort                       |              |  |  |  |
|                        |                                   |              |  |  |  |
| back                   | continue                          | reset        |  |  |  |

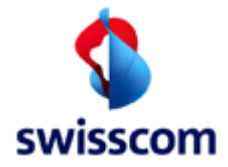

Select the number:

| Reduce Service            |                   |             |        |              |  |
|---------------------------|-------------------|-------------|--------|--------------|--|
| ISP *                     | 777710 Testaccour | nt WSG-Team |        |              |  |
| Basis Contract Element    | BBCS_on_TDM       |             |        |              |  |
| Customer Wish Date        | 08/05/2013        |             |        | (dd mm yyyy) |  |
| Contract Element *        | Best Effort       |             |        |              |  |
| DN / VN / NSN *           | 0711180355        |             |        | (0314445566) |  |
| External Reference        |                   |             |        |              |  |
| Comment                   |                   |             |        |              |  |
|                           |                   |             |        |              |  |
|                           |                   |             |        |              |  |
| Kind of Creation *        | New               | -           |        |              |  |
| Process With Low Priority |                   |             |        |              |  |
|                           |                   |             |        |              |  |
| back                      | submit            |             | reiset |              |  |
|                           |                   |             |        |              |  |

| Name                         | Optional / | Description                                                                                                    |
|------------------------------|------------|----------------------------------------------------------------------------------------------------|
|                              | Mandatory  |                                                                                                    |
| DN/VN/NSN                    | Μ          | Directory number to create the new service                                                                                                    |
| External Reference           | 0          | Free text comment for extra ISP reference information                                                                                                    |
| Comment                      | 0          | Free comment.                                                                                                    |
| Kind of Creation (LOV)       | Μ          | "New": new BBCS Service Creations.<br>"Promotion": the creation will be done manually<br>"Synchronisation with voice": to start a chain of events<br>and checks to synchronise the ADSL connection with its<br>voice counterpart |
| Process With Low<br>Priority | 0          | Check to reduce the speed of the order processing                                                                                                    |

#### 6.11 Compound

Service Creation, Service Modification or Change ISP can be ordered with services like Streaming or Real Time together in a so called compound. To do this on the second screen enter "add service" instead of submit. A "Select Service" screen allows selecting the wanted services.

Example compound for "Service Creation":

#### 6.11.1 Select services

Select one or more services to add.

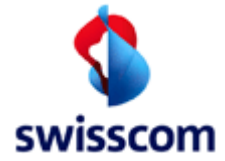

| Select Se                             | rvices (SRV_     | ADD)    |               |    |       |  |
|---------------------------------------|------------------|---------|---------------|----|-------|--|
| Order Type                            | Contract Element | BB Type | Speed Profile |    |       |  |
| BBCS_CREATE                           | BBCS_on_TDM      | VDSL    | -             |    |       |  |
| Best Effort<br>Streaming<br>Real Time |                  |         |               |    |       |  |
| hack                                  | contin           | 110     | cano          | ol | reset |  |
| Louon.                                | CONTRACT         |         | carre         |    | 10001 |  |

# 6.11.2 Add service specific data

See screen of Add Service (chapter 6.8.3)

#### 6.11.3 Fields

See fields of Add Service (chapter 6.8.1.1)

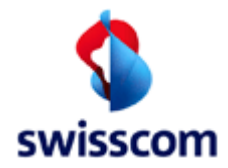

### 6.12 Detail Order

After submitting an order, the "Detail Order" screen ("Main" tab) is displayed:

| Detail Ore                                          | der           |                     |                                               |                     |                         |                           |                       |                            |                |                      |                               |                        |
|-----------------------------------------------------|---------------|---------------------|-----------------------------------------------|---------------------|-------------------------|---------------------------|-----------------------|----------------------------|----------------|----------------------|-------------------------------|------------------------|
| Main CPE                                            | E Info        |                     |                                               |                     |                         |                           |                       |                            |                |                      |                               |                        |
|                                                     |               |                     |                                               |                     |                         |                           |                       |                            |                |                      |                               |                        |
| Order Into                                          | BBCS          | CREATE              |                                               | DN DN               | INTO<br>/ VN / NSN (Red | uested) 0108043585        |                       |                            |                | DN Office            | 648RF                         |                        |
| Order State                                         | COM           | PLETED              |                                               | DN                  | (STNR) / VN / N         | SN 0108043585             |                       |                            |                | BB Device Location   | BRE                           |                        |
| Kind of Creat                                       | ion New       |                     |                                               | ST                  | IR DDI                  |                           |                       |                            |                | Site                 | BRES                          |                        |
| Response                                            |               |                     |                                               | ON ON               | Type                    | Netseorices pumb          | -                     |                            |                | Site Category        | RUS                           |                        |
| Fulfilment SI                                       | A Resin       |                     |                                               | -Da                 | e lefe                  |                           |                       |                            |                | DSI AM Name          | inn-3fe75n-s-vrl-01           |                        |
| Delivery Notif                                      | fortion No.   |                     |                                               | Cu                  | tomer Wish Date         | 31/01/2014                |                       |                            |                | DSI AM Type          | 454M                          |                        |
| ISP (Order )                                        | Nelofo        |                     |                                               | Est                 | mated Due Date          | /Time Start 31/01/2014 07 | 02                    |                            |                | Technology Type      | VDSI Vectorina                |                        |
| ISP                                                 | NF INTO       | 100                 | 008 Bluewin AG                                | Est                 | mated Due Date          | /Time End 31/01/2014 12   | ::00                  |                            |                | Vestorized           | Yes                           |                        |
| Customer Ord                                        | der Nr        | 100                 | 00820140123000022000000                       | Ter                 | mination Date           |                           |                       |                            |                | Vesteries Site       | Ne                            |                        |
| Order Nr                                            |               | 100                 | 00820140123000021000000                       |                     |                         |                           |                       |                            |                | CO Dest Vesteries As | Protect Ma                    |                        |
| Order Group                                         | Nr            |                     |                                               | -9                  | alification Info-       |                           |                       |                            |                | BB Fort Vectoring Ad | tryaned No                    |                        |
| wosin                                               |               |                     |                                               | Qu                  | lification Nr           | 86669137                  |                       |                            |                |                      |                               |                        |
| WOS ID (Reg                                         | quested) -    |                     |                                               | Qu                  | lification Index        | 20                        |                       |                            |                |                      |                               |                        |
| WOS ID                                              |               |                     |                                               | Ful                 | Ilment Time Slot        | Index 3                   |                       |                            |                |                      |                               |                        |
| 0.4                                                 |               |                     |                                               |                     |                         |                           |                       |                            |                |                      |                               |                        |
| External Refe                                       | arence        |                     |                                               |                     |                         |                           |                       |                            |                |                      |                               |                        |
| Internal Refer                                      | rence         | ISP-                | driven ORDER                                  |                     |                         |                           |                       |                            |                |                      |                               |                        |
|                                                     |               |                     |                                               |                     |                         |                           |                       |                            |                |                      |                               |                        |
| <ul> <li>Layer 1 / Bas<br/>Contract Elen</li> </ul> | sis<br>nent   |                     | BBCS Standalone                               | Assu                | anna SI A               |                           | Stenderd              |                            |                |                      |                               |                        |
| Contract Lifen                                      |               |                     | bbob_standalone                               |                     | ance out                |                           | Juliand               |                            |                |                      |                               |                        |
| Layer 2                                             |               | 1001                |                                               | La                  | er 2 / Cable Bo         | x                         |                       |                            |                | Layer 2 / Address /  | Starting Point                |                        |
| DD Type                                             |               | rDSL                |                                               |                     | Doard Ivr               |                           |                       |                            |                | Region               | -                             |                        |
| Session Type                                        |               | · • • •             |                                               | UP                  | Switching Place         | NF U                      |                       |                            |                | Billing Zone         | -                             |                        |
| Termination                                         | •             | BISH                |                                               | 00                  | Type of Contact         | 5                         |                       |                            |                | Street, Nr. Building | Schonstrasse, 1a, Chalet      |                        |
| Interleave Mo                                       | ode la        | nterleave Medium    |                                               | UP                  | Contact Nr              | 11                        |                       |                            |                | ZIP, City            | 307400, Gümligen              |                        |
| Pool Type                                           |               |                     |                                               | UP                  | Coordinate X            | 694135                    |                       |                            |                | Starting Point       | 64:BRE:3:10000:0              |                        |
| Access Spee                                         | d 5           | 000-30000 down / 50 | 10-2000 up                                    | UP                  | Coordinate Y            | 246730                    |                       |                            |                | Contact Type         | •                             |                        |
| Access Spee                                         | d Changed -   |                     |                                               |                     |                         |                           |                       |                            |                | Contact Number       | •                             |                        |
| OP Status                                           | c             | Open Pipe Measure   |                                               | 88                  | Port                    |                           |                       |                            |                | Number of Wires      | 2                             |                        |
| DSLAM Type                                          | Restriction - |                     |                                               |                     |                         |                           |                       |                            |                | Reason of Potential  | 1002 - old CPE Hardware       |                        |
| Mandatory Er                                        | mu N          | 40                  |                                               |                     |                         |                           |                       |                            |                |                      | 1000 - outstanding upgrooming |                        |
|                                                     |               |                     |                                               |                     |                         |                           |                       |                            |                |                      |                               |                        |
| Further Deta                                        | ails          |                     |                                               |                     |                         |                           |                       |                            |                |                      |                               |                        |
| Appointment                                         | Id            |                     |                                               | A                   | pointment Date/         | Time                      |                       |                            |                | CPE Owner            |                               | Unknown                |
| Calculated m:                                       | ax. Bitrate   |                     | 5000/500                                      | 0                   | site Support            |                           | None                  |                            |                | BB Access            |                               | zugeteilt / ja / aktiv |
| Measured ma                                         | ax. Bitrate   |                     | · · ·                                         | S                   | If Install              |                           | Y                     |                            |                |                      |                               |                        |
| Comment                                             |               |                     |                                               |                     |                         |                           |                       |                            |                |                      |                               |                        |
| Last Commer                                         | nt            |                     |                                               |                     |                         |                           |                       |                            |                |                      |                               |                        |
|                                                     |               |                     |                                               |                     |                         |                           |                       |                            |                |                      |                               |                        |
|                                                     |               |                     |                                               |                     |                         |                           |                       |                            |                |                      |                               |                        |
| story                                               |               |                     |                                               |                     |                         |                           |                       |                            |                |                      |                               |                        |
|                                                     |               |                     |                                               | * * * * *           |                         |                           |                       |                            |                |                      |                               |                        |
| Jser name                                           | Order State   | UN (STNR) / VN      | I Non Response                                | Transaction Date/T  | ne BB Type              | Service Profile Commer    | at Customer Wish Date | Estimated Due Date/Time \$ | tart Estimated | Use Date/Time End    |                               |                        |
| new fi                                              | EXECUTED      | 0108043585          | Roint of no return: RONR Roint of no return   | 22/01/2014 11:10:00 | 055 VDSL                |                           | 31/01/2014            | 31/01/2014 07:02           | 31/01/2014     | 4 12:00              |                               |                        |
| Pol                                                 | EXECUTED      | 0108043585          | Point of no return: PONR Point of no return   | 23/01/2014 11:19:39 | 080 VDSL                |                           | 31/01/2014            | 31/01/2014 07:02           | 31/01/2014     | 4 12:00              |                               |                        |
| ol                                                  | ACCEPTED      | 0108043585          | Point of no return: PONR Point of no return   | 23/01/2014 11:19:34 | 041 VDSL                |                           | 31/01/2014            | 31/01/2014 07:02           | 31/01/201-     | 4 12:00              |                               |                        |
| ol                                                  | ACCEPTED      | 0108043585          | Point of no return: PONR Point of no return   | 23/01/2014 11:19:29 | 065 VDSL                |                           | 31/01/2014            | 31/01/2014 07:02           | 31/01/201-     | 4 12:00              |                               |                        |
| loi                                                 | ACCEPTED      | 0108043585          | Point of no return; PONR Point of no return   | 23/01/2014 11:17:59 | 645 VDSL                |                           | 31/01/2014            | 31/01/2014 07:02           | 31/01/2014     | 4 12:00              |                               |                        |
| ol                                                  | ACCEPTED      | 0108043585          | Point of no return; PONR Point of no return   | 23/01/2014 11:16:50 | 245 VDSL                |                           | 31/01/2014            | 31/01/2014 07:02           | 31/01/201-     | 4 12:00              |                               |                        |
| ol                                                  | ACCEPTED      | 0108043585          | Order confirmed, UP Information now available | 23/01/2014 11:15:46 | 430 VDSL                |                           | 31/01/2014            | 31/01/2014 07:02           | 31/01/2014     | 4 12:00              |                               |                        |
| ol                                                  | PROCESSIN     | G 0108043585        |                                               | 23/01/2014 11:13:18 | 594 VDSL                |                           | 31/01/2014            | 31/01/2014 07:02           | 31/01/201-     | 4 12:00              |                               |                        |
| latch                                               | CHECKED       | 0108043585          |                                               | 23/01/2014 11:13:18 | 317 VDSL                |                           | 31/01/2014            | 31/01/2014 07:02           | 31/01/201      | 4 12:00              |                               |                        |
| Batch                                               | ENTERED       | 0108043585          |                                               | 23/01/2014 11:12:11 | 414 VDSL                |                           | 31/01/2014            | 31/01/2014 07:02           | 31/01/201-     | 4 12:00              |                               |                        |
| Swisscom SU                                         | ENTERED       | 0108043585          |                                               | 23/01/2014 11:11:11 | 910 VDSL                |                           | 31/01/2014            | 31/01/2014 07:02           | 31/01/201-     | 4 12:00              |                               |                        |
|                                                     |               |                     |                                               |                     |                         |                           |                       |                            |                |                      |                               |                        |
| faise Meeters                                       |               | Transation Corre    | inus Installation Taket                       | Ulatan              |                         |                           |                       |                            |                |                      |                               |                        |
| ce messag                                           | ges           | I ransaction Overv  | new Installation licket Qualification         | HISTORY             |                         |                           |                       |                            |                |                      |                               |                        |

Remark: the modification and cancel buttons are not visible to read only users.

| CPE Int      | fo Tab         |               |               |              |                          |            |               |             |            |                       |                                  |                             |          |
|--------------|----------------|---------------|---------------|--------------|--------------------------|------------|---------------|-------------|------------|-----------------------|----------------------------------|-----------------------------|----------|
| Detail       | Order          |               |               |              |                          |            |               |             |            |                       |                                  |                             |          |
| Main         | CPE Info       |               |               |              |                          |            |               |             |            |                       |                                  |                             |          |
| - CPE Info   | o              |               |               |              |                          |            |               |             |            |                       |                                  |                             |          |
| CPE Nam      | e              |               | Motorola 73   | 47-44 POTS r | el.7.9                   |            |               |             |            |                       |                                  |                             |          |
| DSLAM T      | Type Allowed   |               | Technology    |              | DSLAM                    | І Туре     |               |             |            |                       |                                  |                             |          |
|              |                |               | ADSL          |              | ASAM                     |            |               |             |            |                       |                                  |                             |          |
|              |                |               | VDSL2         |              | ISAM, C                  | CAN        |               |             |            |                       |                                  |                             |          |
| Vectoring    | g Capability   |               | forced frier  | dly          |                          |            |               |             |            |                       |                                  |                             |          |
| Vectoring    | g Capable Har  | dware         | Yes           |              |                          |            |               |             |            |                       |                                  |                             |          |
| Vectoring    | g Capable Firr | nware         | Yes           |              |                          |            |               |             |            |                       |                                  |                             |          |
| CPE Com      | iment          |               | Das ist ein I | Kommentar fü | r CPE Info               |            |               |             |            |                       |                                  |                             |          |
| -            |                |               |               |              |                          |            |               |             |            |                       |                                  |                             |          |
|              |                |               |               |              |                          |            |               |             |            |                       |                                  |                             |          |
| History      |                |               |               |              |                          |            |               |             |            |                       |                                  |                             |          |
| User<br>name | Order<br>State | DN (S'<br>NSN | TNR) / VN /   | Response     | Transaction<br>Date/Time | ВВ<br>Туре | Serv<br>Profi | rice<br>ile | Comment    | Customer Wish<br>Date | Estimated Due<br>Date/Time Start | Estimated D<br>Date/Time Er | ue<br>nd |
| ISP User     | ENTERED        | 071118        | 80356         |              | 08/05/2013               | ADSL       |               |             |            | 09/05/2013            | 09/05/2013 00:00                 | 09/05/2013 17               | :00      |
|              |                |               |               |              | 00.01.00.110             |            |               |             |            |                       |                                  |                             |          |
|              |                |               |               |              |                          |            |               |             |            |                       |                                  |                             |          |
| Voice Me     | ssages         | 1             | Fransaction   | Overview     | Installation Ti          | icket      | Qu            | lalificatio | in History |                       |                                  |                             |          |
| hack         |                |               | nodification  |              | cancel                   |            | rofi          | ìrach       |            |                       |                                  |                             |          |
| Nach         |                |               | nouncation    |              | Carrola                  |            | Ten           | reart       |            |                       |                                  |                             |          |

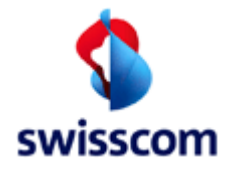

#### 7 Maintain Order

This section addresses the order management. The flow chart depicted below illustrates the various navigation possibilities between the screens associated with the order management.

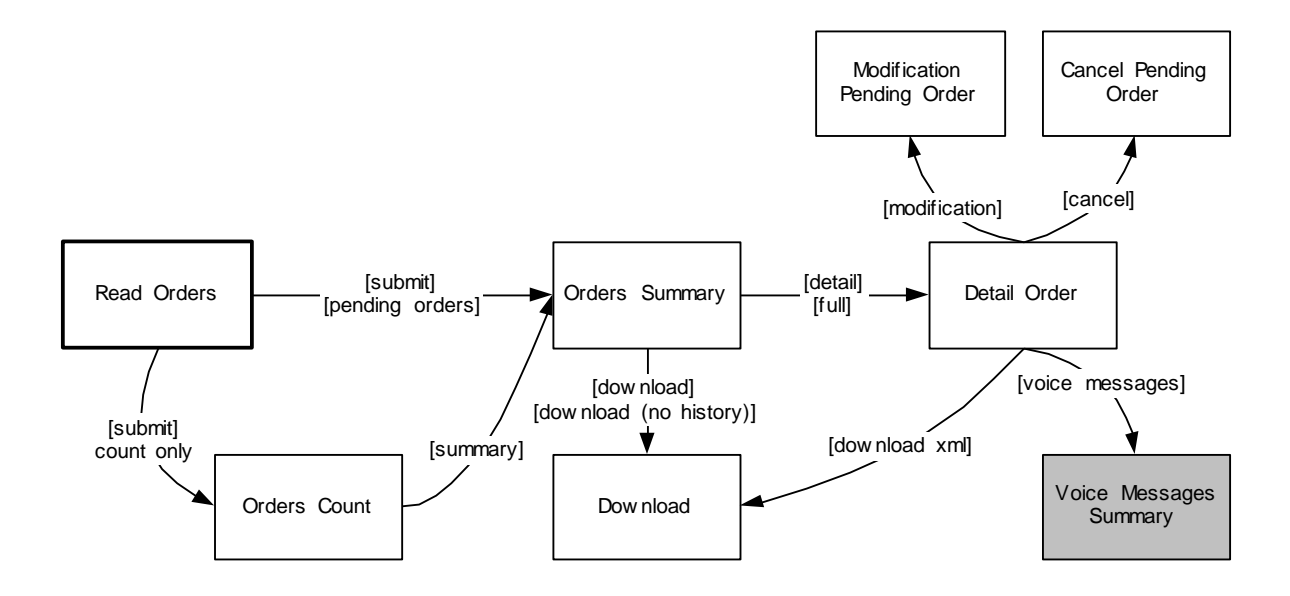

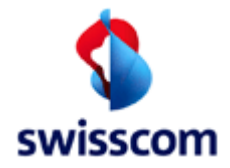

## 7.1 Read Orders

The 'Read Orders' screen will be used to handle the WSG work orders. You can select the orders with any combination of the input fields. To get a good performance the user should type in all information that he knows, so it will get a good overview of the orders summary screen.

NOTE: If the sort orders on the right are changed then these changes will stay in force for the session life of the browser!

- Advanced: Search orders with more and user selectable attributes for the search criteria (see 7.2).
- Advanced History: Search history orders with more and user selectable attributes for the search criteria (see 7.2).
- Wildcard search is supported for the following attributes
  - Customer Order Nr
  - Order Group Nr
  - WOS ID
  - Order Nr
  - DN / VN / NSN
  - DN / VN / NSN (Requested)
  - DN Office
  - BB Device Location
  - External Reference

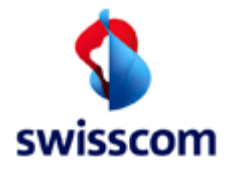

### 7.1.1 Tab Page 1

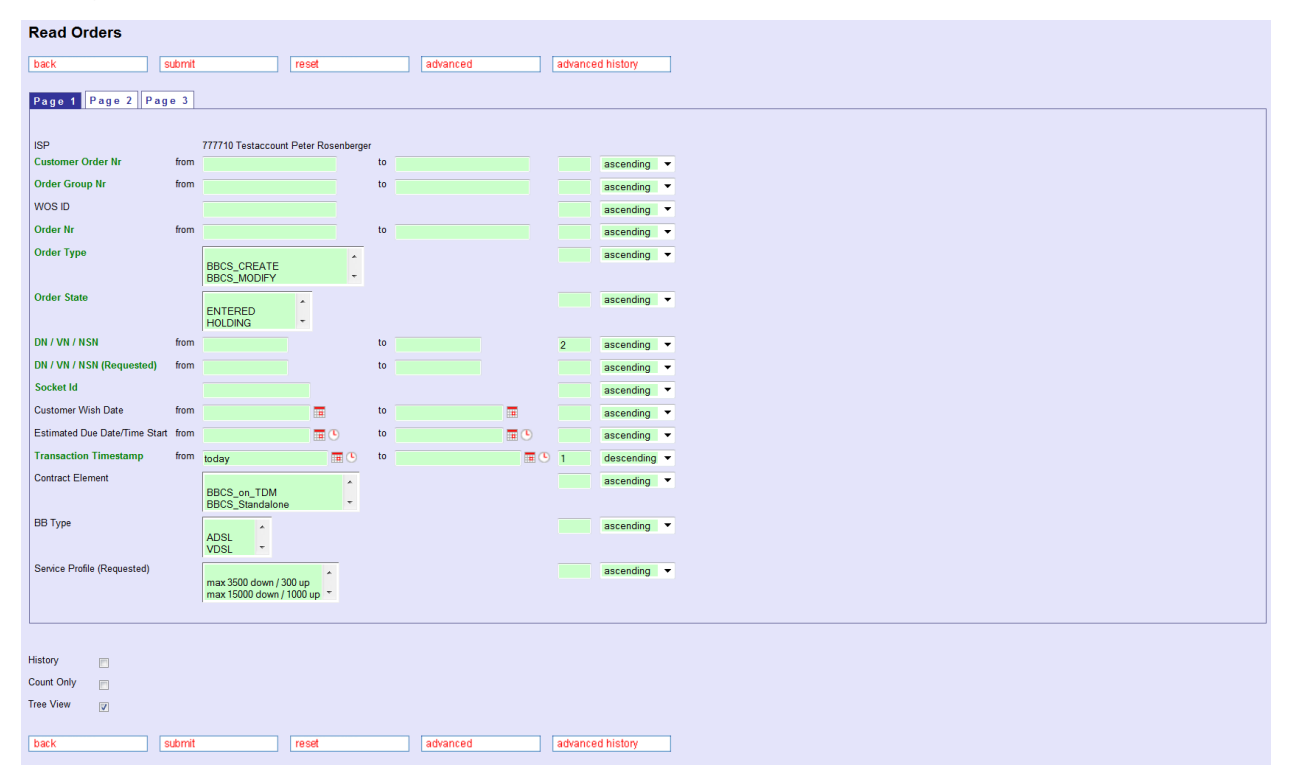

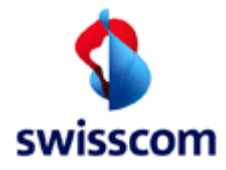

# 7.1.2 Tab Page 2

| Page 1 Page 2      | Page 3                 |
|--------------------|------------------------|
|                    |                        |
| New ISP (Receiver) | v ascending v          |
| CPE Owner          | ascending V            |
|                    | Swisscom               |
| Creation Type      | A ascending V          |
|                    | Promotion              |
| Dn Type            | ascending V            |
|                    | Multi Line             |
| DN Office          | ascending 🗸            |
| BB Device Location | ascending 🗸            |
| Region             | ascending V            |
|                    | Central V              |
| Op Status          | Cooper Rise NA Mark    |
|                    | Open Pipe Manual       |
| External Reference | ascending 🗸            |
| Internal Reference | ISP driven OPDEP       |
|                    | VOICE-driven ORDER     |
| Assurance SLA      | Standard A ascending V |
|                    |                        |
| Fulfillment SLA    | A ascending V          |
|                    | Premium                |
| Onsite Support     | None ascending V       |
|                    | xDSL Installation      |
|                    |                        |

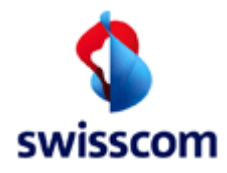

# 7.1.3 Tab Page 3

| Read Orders                |              |                      |                  |
|----------------------------|--------------|----------------------|------------------|
| back                       | submit reset | advanced             | advanced history |
| Page 1 Page 2 Pag          | ge 3         |                      |                  |
| Self Install               | Y V          | as                   | cending 🗸        |
| Delivery Notification      | Yes No       | as                   | cending 🗸        |
| Message Type               |              | (Comma sep. list) as | cending 🗸        |
| Appointment Id             |              | as                   | cending 🗸        |
| Appointment Date/Time from | to           | as as                | cending 🗸        |
| Vectorized                 | Yes          | as                   | cending 🗸        |
| DSLAM Name                 | No V         | as                   | cending 🗸        |
| History Count Only         |              |                      |                  |
| Tree View 🗸                |              |                      |                  |
| back                       | submit reset | advanced             | advanced history |

### 7.1.3.1 Fields

The user can fill out following attributes on page 1 to select the orders:

| Name                         | Description                                                                                                    |
|------------------------------|----------------------------------------------------------------------------------------------------|
| Customer Order Nr            | one "Customer Order Nr" or a range "from – to"                                                                                                    |
| Order Group Nr               | one "Order Group Nr" or a range "from – to"                                                                                                    |
| WOS ID                       | Identification of a "Work Order Synchronisation Id"                                                                                                    |
| Order Nr                     | one "Order Nr" or a range "from – to"                                                                                                    |
| Order Type                   | one or more "Order Types"                                                                                                    |
| Order State                  | one or more "Order States"                                                                                                    |
| DN / VN / NSN                | one "telephone number" or a range "from – to"                                                                                                    |
| DN / VN / NSN<br>(requested) | one requested "telephone number" or a range "from – to"<br>(the requested number is the number used when the<br>order was initiated, the attribute "DN/VN/NSN" is usually<br>the same but can be another number if the requested<br>number was MSN and not the base number) |
| Customer Wish Date           | one "CWD" or a range "from – to"                                                                                                    |
| Due Date                     | one "Due Date" (completion date) or a range "from – to"                                                                                                    |
| Estimated Due Date           | one "Estimated Due Date" or a range "from – to"                                                                                                    |

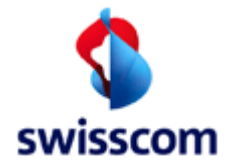

| Name             | Description                                                 |
|------------------|-------------------------------------------------------------|
| Transaction      | one "Transaction Date/Time" or a range "from – to"          |
| Date/Time        |                                                             |
| Contract Element | one or more "Contract Element" (BBCS product)               |
| ВВ Туре          | one or more BBCS "BB Type" (technology)                     |
| Service Profile  | one or more "Service Profile" (usually Best Effort Speed)   |
| Service Speed    | one or more "Service Profile (requested)";                  |
| (Requested)      | (since about 2007 there is no difference anymore between    |
|                  | the "requested" and the "actual" Best Effort service speed) |

The user can fill out following attributes on page 2 to select the orders:

| Name                      | Description                                              |
|---------------------------|----------------------------------------------------------|
| New ISP (Receiver)        | new ISP in case of "CHANGE_ISP" orders                   |
| CPE Owner                 | one or more "CPE Owner" (Customer Premises Equipment)    |
| Kind of Creation          | one or more "Kind of Creation"                           |
| DN Type                   | one or more "DN Types"                                   |
| DN Office                 | specific "Central Office" (Zentrale des TDM-Anschlusses) |
| <b>BB</b> Device Location | specific "BB Device Location" (DSLAM / ISAM Standort)    |
| Region                    | one or more "Regions"                                    |
| OP Status                 | one or more "Open-Pipe Stati"                            |
| External Reference        | specific ISP entered reference text of the order         |
| Internal Reference        | one or more "Internal Reference"                         |
| Assurance SLA             | one or more "Assurance SLA"                              |
| Fulfillment SLA           | one or more "Fulfillment SLA"                            |
| Onsite Support            | one or more "Onsite Installation" products               |

The user can fill out following attributes on page 3 to select the orders:

| Name                  | Description                                        |
|-----------------------|----------------------------------------------------|
| SelfInstall           | specific "Self Install" information                |
| Delivery Notification | specific "Delivery Notification"                   |
| Message Type          | a comma separated list of associated TDM messages  |
| Appointment Id        | a specific "Appointment Identification"            |
| Appointment           | one "Appointment Date/Time" or a range "from – to" |
| Date/Time             |                                                    |
| BB Port Vectoring     | specific " BB Port Vectoring Activated"            |
| Activated             |                                                    |

At the end of the screen the following attributes are controlling the kind of the search and the presentation of the search result.

| Name       | Description                                                 |
|------------|-------------------------------------------------------------|
| History    | Show the full history of the order numbers                  |
| Count Only | If checked, the query will be redirected to a search result |

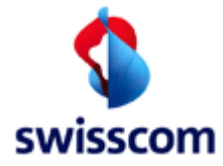

count screen rather than to a summary screen directly. This feature enables the user to check the number of potential result records matching the selection criteria prior to view the summary, which can be very time consuming or even impossible (due to restrictions defined with system parameters) in case of vast amounts of resulting records.

The user can use following to sort criterion:

| Name             | Description                                              |
|------------------|----------------------------------------------------------|
| Sort Number      | The Order, according to which the attributes are sorted. |
| Sort Order (LOV) | "Ascending"                                              |
|                  | "Descending"                                             |

### 7.2 Advanced Read Order / Advanced History Read Order

Select the fields from the available ones that should be part of the search criteria. Add an available field to selected fields by selected the fields in the available fields and pull the Add button. Remove a selected field by selected it in the selected and pull Remove button. The set of selected fields is stored in the session, so if you do multiple searches, the preselected fields are these of your last advanced search.

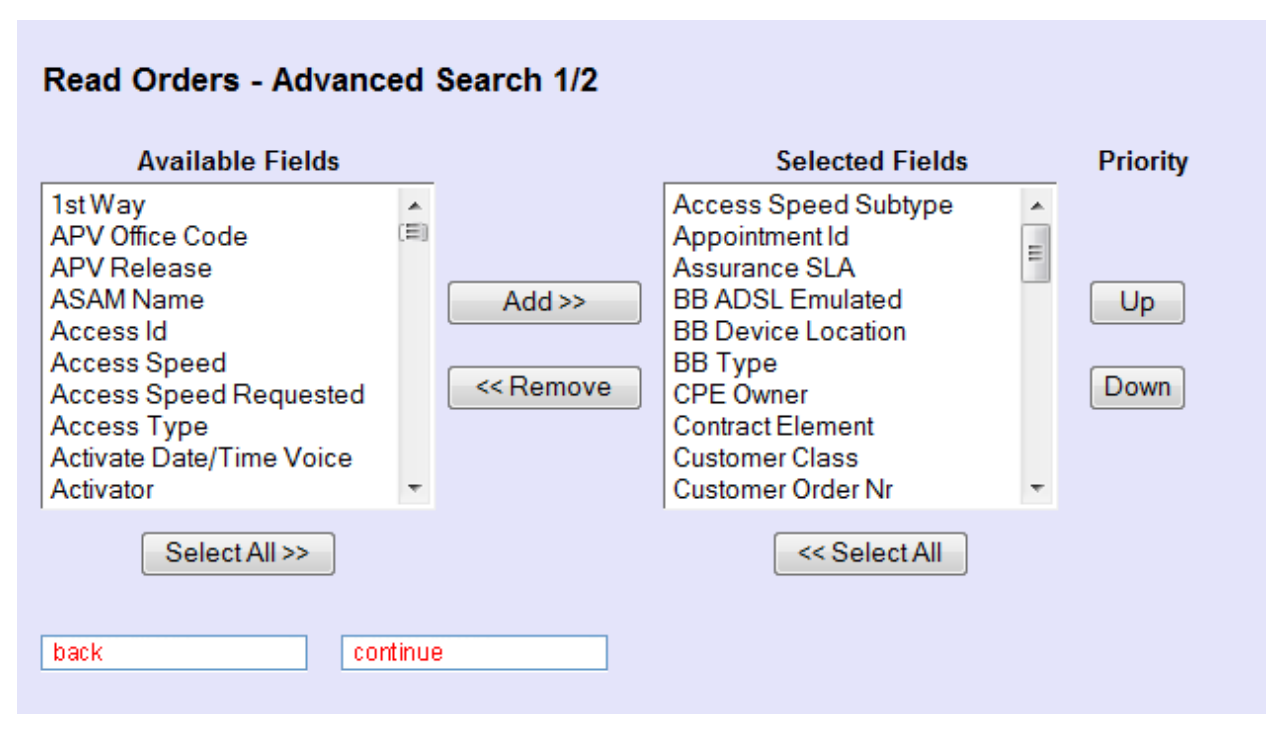

Define the search criteria by filling in values for the selected fields.

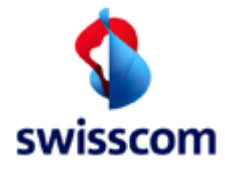

## ISP BBCS Access (Fulfillment) User Manual C1 - Public

#### Read Orders - Advanced Search 2/2

| Access Speed Subtype          |      | F = Fulfillment normaler Access-Speed |          |   | ascending 🝷 |
|-------------------------------|------|---------------------------------------|----------|---|-------------|
| Appointment Id                |      |                                       |          |   | ascending 👻 |
| Assurance SLA                 |      | A                                     |          |   | ascending - |
| Assulance SEA                 |      | Standard 🔻                            |          |   | ascending   |
| BB ADSL Emulated              |      | No<br>Yes                             |          |   | ascending - |
| BB Device Location            | from | to                                    |          |   | ascending 👻 |
| ВВ Туре                       |      | ADSI                                  |          |   | ascending 👻 |
| CPE Owner                     |      | Unknown                               |          |   | ascending 🝷 |
| Contract Element              |      | BBCS_on_TDM                           |          |   | ascending - |
| Customer Class                |      | Private                               |          |   | ascending - |
| Customer Order Nr             |      |                                       |          |   | ascending 👻 |
| Customer Wish Date            | from | 🖬 to                                  | m        |   | ascending - |
| DN (Requested)                | from | to                                    |          |   | ascending 👻 |
| DN / VN / NSN                 | from | to                                    |          | 1 | ascending - |
| DN Office                     |      |                                       |          |   | ascending 🔻 |
| Biv Ollice                    |      | A                                     |          |   | useenang    |
| DN Type                       |      | Economy Line 🔻                        |          |   | ascending 👻 |
| DSLAM Type                    |      | ASAM                                  |          |   | ascending - |
| Delivery Notification         |      | •                                     |          |   | ascending - |
| Due Date                      | from | 📅 to                                  |          |   | ascending - |
| Estimated Due Date/Time Start | from | 🔳 🕓 to                                | <b>•</b> |   | ascending - |
| External Reference            |      |                                       |          |   | ascending - |
| Fulfillment SLA               |      | Basic                                 |          |   | ascending - |
| ISP                           |      |                                       |          |   | ascending - |
| ISP ID new                    |      |                                       |          |   | ascending 🔻 |
|                               |      |                                       |          |   | docontaing  |
| Internal Reference            |      | ISP-driven ORDER INVOICE-driven ORDER |          |   | ascending 🔻 |
| Kind of Creation              |      | New                                   |          |   | ascending 👻 |
| Message Type                  | from | to                                    |          |   | ascending 🔻 |
|                               |      |                                       |          |   | g           |
| OP Status                     |      | Open Pipe Security Open Pipe Manual   |          |   | ascending 🝷 |
| Onsite Support                |      | None                                  |          |   | ascending 👻 |
| Order Group Nr                |      |                                       |          |   | ascending - |
| Order State                   |      |                                       |          |   | ascending 👻 |
| Order Type                    |      | BBCS CREATE                           |          |   | ascending - |
| Order Nr                      | from |                                       |          |   | ascending - |
| ordor na                      |      |                                       |          |   | docontaing  |
| Region                        |      | West Central -                        |          |   | ascending - |
| Self Install                  |      | Y<br>N                                |          |   | ascending - |
| Service Profile               |      | 600Kbps / 100Kbps                     |          |   | ascending - |
| Service Profile (Requested)   |      | 600Kbps / 100Kbps                     |          |   | ascending - |
| Session Type                  |      |                                       |          |   | ascending - |
| Transaction Date/Time         | from |                                       |          | 2 | acconding - |
|                               | from |                                       |          | - |             |
| W03 ID                        | nom  | to                                    |          |   | ascending • |
| Count Only<br>Tree View       |      | r<br>V                                |          |   |             |
| back subm                     | it   | reset                                 |          |   |             |
|                               |      |                                       |          |   |             |

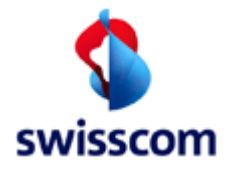

The result is an order summary.

#### 7.3 Orders summary

After selecting the work orders the user gets the 'Orders summary' screen, on which he has to select the details for the work order handling.

#### Orders summary

| Nun    | nber of entries = 10     | / 10    |                 |             |                |                  |                       |                              |                                     |                              |                              |                           |            |                       |                 |             |                 |                          |                  |                                |                     |                           |                     |
|--------|--------------------------|---------|-----------------|-------------|----------------|------------------|-----------------------|------------------------------|-------------------------------------|------------------------------|------------------------------|---------------------------|------------|-----------------------|-----------------|-------------|-----------------|--------------------------|------------------|--------------------------------|---------------------|---------------------------|---------------------|
| ba     | ick                      |         | download        |             | download (     | (no history)     | ]                     |                              |                                     |                              |                              |                           |            |                       |                 |             |                 |                          |                  |                                |                     |                           |                     |
| **<br> | Order Nr                 |         | Orde            | т Туре      | Order<br>State | DN / VN /<br>NSN | Customer<br>Wish Date | Estimated Di<br>Date/Time St | ue Estimated Du<br>art Date/Time En | e Transaction<br>d Timestamp | C                            | Contr<br>lement           | ВВ<br>Туре | Dn Type               | Session<br>Type | Termination | Service<br>Type | Speed Profile Nr         | Creation<br>Type | BB<br>DN<br>Device<br>Location | Sf<br>Exept<br>Prio | I External<br>pp Referenc | Customer<br>e Class |
|        | Detail 7777102015        | 0629000 | 017000000 BBCS  | DISCONNECT  | CANCELLE       | D 0108351617     | 08/07/2015            | 08/07/2015 00                | :00 08/07/2015 17:                  | 00 19/07/2015 04:            | 00:17.721 <sup>B</sup><br>(f | BCS_F<br>Fiber)           | BX         |                       |                 |             |                 |                          | New              |                                | Basic Stand         | ard                       |                     |
|        | Detail 7777102015        | 0629000 | 012000000 BBCS  | _DISCONNECT | CANCELLE       | D 0108999287     | 08/07/2015            | 08/07/2015 00                | 00 08/07/2015 17                    | 00 19/07/2015 04:            | 00:17.721 <sup>B</sup><br>(F | BCS_F<br>Fiber)           | ΒХ         |                       |                 |             |                 |                          | New              |                                | Basic Stand         | ard                       |                     |
|        | Detail 7777102015        | 0714000 | 009000000 BBCS  | DISCONNECT  | F HOLDING      | 0103099999       | 26/07/2015            | 26/07/2015 00                | :00 26/07/2015 17:                  | 00 14/07/2015 15:            | 16:15.234 (F                 | BCS_F<br>Fiber)           | BX         |                       |                 |             |                 |                          | New              |                                | Basic Stand         | ard                       |                     |
|        | Detail 7777102015        | 0714000 | 003000000 BBCS  | DISCONNECT  | COMPLETE       | D 0103099999     | 08/08/2015            | 08/08/2015 00                | 0:00 08/08/2015 17:                 | 00 14/07/2015 15:            | 14:12.972 (F                 | BCS_F<br>Fiber)           | BX         |                       |                 |             |                 |                          | New              |                                | Basic Stand         | ard                       |                     |
|        | Detail 7777102015        | 0629000 | 042000000 BBCS  | DISCONNECT  | COMPLETE       | D 0103099999     | 08/07/2015            | 08/07/2015 00                | :00 08/07/2015 17:                  | 00 08/07/2015 00:            | 03:13.248 (F                 | BCS_F<br>Fiber)           | BX         | Netservices<br>number | DHCP            | @FWS        |                 |                          | New              | 64BOL BOL                      | Basic Stand         | ard                       | Private             |
|        | Detail 7777102015        | 0629000 | 033000000 BBCS  | DISCONNECT  | COMPLETE       | D 0103099999     | 08/07/2015            | 08/07/2015 00                | :00 08/07/2015 17:                  | 00 29/06/2015 15:            | 23:09.063 (F                 | BCS_F<br>Fiber)           | BX         |                       |                 |             |                 |                          | New              |                                | Basic Stand         | ard                       |                     |
|        | Detail 7777102015        | 0615000 | 008000000 BBCS  | CREATE      | ENTERED        | 0108471817       | 29/06/2015            | 29/06/2015 06                | :00 29/06/2015 17:                  | 00 17/06/2015 12:            | 57:40.520 (F                 | BCS_F<br>Fiber)           | BX         | Netservices<br>number | PPP             | @ISP        |                 |                          | New              | 65XAF DEVLOC                   | Basic Stand         | ard                       | Private             |
|        | <u>Detail</u> 7777102015 | 0615000 | 01000000 SRV_   | ADD         | HOLDING        | 0108471817       | 29/06/2015            | 29/06/2015 00                | :00 29/06/2015 17:                  | 00 15/06/2015 14:            | 8<br>45:17.228 E<br>F        | Best<br>ffort on<br>iber  |            |                       |                 |             | Flat            | 15000 down /<br>3000 up  | New              | 65XAF DEVLOC                   | Basic Stand         | ard                       |                     |
|        | <u>Detail</u> 7777102015 | 0605000 | 1005000000 SRV_ | ADD         | COMPLETE       | D 0108558629     | 05/06/2015            | 05/06/2015 12                | :00 05/06/2015 14                   | 00 05/06/2015 11:0           | B<br>05:44.320 E<br>F        | Best<br>Iffort on<br>Iber | BX         | Netservices<br>number | PPP             | @ISP        | Flat            | 30000 down /<br>30000 up | New              | 65XAF DEVLOC                   | Basic Stand         | ard                       | Private             |
|        | Detail 7777102015        | 0605000 | 003000000 BBCS  | CREATE      | COMPLETE       | D 0108558629     | 05/06/2015            | 05/06/2015 11                | :00 05/06/2015 13:                  | 00 05/06/2015 11:0           | 02:44.370 B                  | BCS_F<br>Fiber)           | BX         | Netservices<br>number | PPP             | @ISP        |                 |                          | New              | 65XAF DEVLOC                   | Basic Stand         | ard                       | Private             |
| ba     | ick                      |         | download        |             | download (     | (no history)     | ]                     |                              |                                     |                              |                              |                           |            |                       |                 |             |                 |                          |                  |                                |                     |                           |                     |

### 7.3.1 Download and Download (no history)

The order summary can be downloaded by pressing either the 'download' or the 'download (no history)' button. The fields displayed in the downloaded report appear in the same order as the 'Detail Order' screen (see below.) The 'download (no history)' shows only the raw information without the transaction history. It is normally therefore, much shorter and much more readable!

### 7.4 Detail Order

After selecting a work order with the "<u>Detail</u>" field, the 'Detail Order' will be displayed. Only valid buttons for the next possible steps are active.

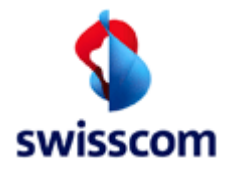

#### 7.4.1 Main tab access

This tab contains the main order attributes. There is a small difference between the "access orders" (CREATE, MODIFY, ISP\_CHANGE, DISCONNECT) containing a block "Layer 1 / Basis" and "service orders" (SRV\_ADD, SRV\_CHANGE, SRV\_REDUCE) containing a block "Layer 3 (SPT) / Service".

#### Example of an access order:

| Detail Order             |                          |                                                                                                    |                                       |                                                |                           |                         |                         |                              |       |
|--------------------------|--------------------------|----------------------------------------------------------------------------------------------------|---------------------------------------|------------------------------------------------|---------------------------|-------------------------|-------------------------|------------------------------|-------|
| Main CPE Info            |                          |                                                                                                    |                                       |                                                |                           |                         |                         |                              |       |
|                          |                          |                                                                                                    |                                       |                                                |                           |                         |                         |                              |       |
| Order Info               | CC CDEATE                |                                                                                                    |                                       | DN Info                                        |                           |                         | Qualified Endpoint -    | 64005                        |       |
| Order Type BBC           | CS_CREATE                |                                                                                                    |                                       | DN / VN / NSN (Requested) 0/11100355           |                           |                         | DN Office               | 04DKC                        |       |
| Order State ENI          | IERED                    |                                                                                                    |                                       | DN (STNR)/VN/NSN 0/11160355                    |                           |                         | DB Device Location      | DRE                          |       |
| Kind of Greation Nev     | v                        |                                                                                                    |                                       | SINR DDI -                                     |                           |                         | Site                    | BRES                         |       |
| Response -               |                          |                                                                                                    |                                       | DN Type -                                      |                           |                         | Site Category           | RUS                          |       |
| Fulfillment SLA Bas      | lic                      |                                                                                                    |                                       | Date Info                                      |                           |                         | DSLAM Name              |                              |       |
| Delivery Notification No |                          |                                                                                                    |                                       | Customer Wish Date 20103/2014                  |                           |                         | DSLAM Type              | -                            |       |
| ISP / Order Nr Info      | 777740 TI-               | Trees to the second second sec |                                       | Estimated Due Date/Time Statt 20/03/2014 07:02 |                           |                         | Dslam Vectoring Capab   | ole -                        |       |
| Containing Order No.     | 777710 Testa             | 22700002000000                                                                                                    |                                       | Estimated Due Daternine End 20/03/2014 12:00   |                           |                         | Technology Type         | VDSL Vectoring               |       |
| Customer Order fvi       | 77771020140              | 32700003000000                                                                                                    |                                       | remination Date -                              |                           |                         | Vectorized              | Yes                          |       |
| Order Nr                 | ////1020140              | 327000029000000                                                                                                    |                                       |                                                |                           |                         |                         |                              |       |
| Order Group Nr           | •                        |                                                                                                    |                                       | Qualification Into                             |                           |                         |                         |                              |       |
| WOS ID (Requested)       |                          |                                                                                                    |                                       | Qualification Index 12                         |                           |                         |                         |                              |       |
| WOS ID                   |                          |                                                                                                    |                                       | Eulfilment Time Slot Index 1                   |                           |                         |                         |                              |       |
|                          |                          |                                                                                                    |                                       |                                                |                           |                         |                         |                              |       |
| External Reference       |                          |                                                                                                    |                                       |                                                |                           |                         |                         |                              |       |
| Internal Reference       | ISD driven OD            | DED                                                                                                    |                                       |                                                |                           |                         |                         |                              |       |
|                          | 13P-GINGI OK             | DER                                                                                                    |                                       |                                                |                           |                         |                         |                              |       |
| Layer 1 / Basis          |                          | PPCS on TDM                                                                                                    | ,                                     | anuranna CI A                                  | Standard                  |                         |                         |                              |       |
| Contract Element         |                          | 0003_01_1014                                                                                                    | · · · · · · · · · · · · · · · · · · · | Association SEA                                | Standard                  |                         |                         |                              |       |
| Layer 2                  | VDOL                     |                                                                                                    |                                       | Layer 2 / Cable Box                            |                           |                         | Layer 2 / Address / St  | arting Point                 |       |
| DD Type                  | VDSL                     |                                                                                                    |                                       | UP Board Nr -                                  |                           |                         | Region -                |                              |       |
| Session Type             | PPP                      |                                                                                                    |                                       | UP Switching Place Nr -                        |                           |                         | Billing Zone -          |                              |       |
| Termination              | @ISP                     |                                                                                                    |                                       | UP Type of Contact -                           |                           |                         | Street, Nr, Building Si | chonstrasse, 1a, Chalet      |       |
| Interleave Mode          |                          |                                                                                                    |                                       | UP Contact Nr -                                |                           |                         | ZIP, City 30            | 17400, Gumligen              |       |
| Pool Type                | •                        |                                                                                                    |                                       | UP Coordinate X -                              |                           |                         | Starting Point -        |                              |       |
| Access Speed             | •                        |                                                                                                    |                                       | UP Coordinate Y -                              |                           |                         | Contact Type -          |                              |       |
| Access Speed Changed     |                          |                                                                                                    |                                       |                                                |                           |                         | Contact Number -        |                              |       |
| OP Status                | Open Pipe Manual         |                                                                                                    |                                       | BB Port -                                      |                           |                         | Number of Wires 2       |                              |       |
| DSLAM Type Restriction   | •                        |                                                                                                    |                                       |                                                |                           |                         | Reason of Potential 10  | 302 - old CPE Hardware       |       |
| Mandatory Emu            | No                       |                                                                                                    |                                       |                                                |                           |                         | , it                    | Job - outstanding upgrooming |       |
|                          |                          |                                                                                                    |                                       |                                                |                           |                         |                         |                              |       |
| Further Details          |                          |                                                                                                    |                                       | Annointment Date/Time                          |                           |                         | CRE Owner               |                              | known |
| Calculated may Bitrate   |                          | -                                                                                                    |                                       | Oprite Support                                 | None                      |                         | BB Access               | U                            |       |
| Calculated max. Bitrate  |                          | •                                                                                                    |                                       | Conside Support                                | None                      |                         | DD Access               |                              |       |
| measureu max. Ditrate    |                          |                                                                                                    |                                       | Con moton                                      |                           |                         |                         |                              |       |
| Comment                  |                          |                                                                                                    |                                       |                                                |                           |                         |                         |                              |       |
| Last Comment             |                          |                                                                                                    |                                       |                                                |                           |                         |                         |                              |       |
|                          |                          |                                                                                                    |                                       |                                                |                           |                         |                         |                              |       |
|                          |                          |                                                                                                    |                                       |                                                |                           |                         |                         |                              |       |
| HISTORY                  |                          |                                                                                                    |                                       |                                                |                           |                         |                         |                              |       |
| User name Order State    | DN (STNR) / VN / NSN Res | ponse Transaction Date/Tim                                                                                                    | e BB Type Service Pro                 | file Comment Customer Wish Date Estimated      | Due Date/Time Start Estin | nated Due Date/Time End |                         |                              |       |
| ISP SU ENTERED           | 0711180355               | 27/03/2014 09:01:08.7                                                                                                    | 84 VDSL                               | 28/03/2014 28/03/2014                          | 07:02 28/03               | 3/2014 12:00            |                         |                              |       |
|                          |                          |                                                                                                    |                                       |                                                |                           |                         |                         |                              |       |
| Voice Messages           | Transaction Overview     | Installation Ticket                                                                                                    | Qualification History                 |                                                |                           |                         |                         |                              |       |
|                          |                          |                                                                                                    |                                       |                                                |                           |                         |                         |                              |       |
| back                     | modification             | cancel                                                                                                    | refresh                               |                                                |                           |                         |                         |                              |       |

#### Changes

| Rel.  | CR       | Description                                                                                            |
|-------|----------|----------------------------------------------------------------------------------------------------|
| 9.8   | 690      | <ul> <li>gelöschte Attribute</li> <li>Vectoring Site</li> <li>BB Port Vectoring Activated</li> </ul>   |
|       |          | Neue Attribute <ul> <li>Vectorized</li> <li>Dslam Vectoring Capable</li> <li>TechnologyType</li> </ul> |
| 9.7.0 | CR 594.5 | New Columns: Vectorized, Technology Type, Number of Wires                                              |
| 9.6.0 | CR 594.4 | New Column Site                                                                                        |

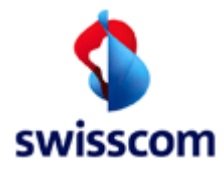

### 7.4.2 CPE Info Tab

| Detail       | Order                                          |               |              |               |                          |            |                    |             |                       |                                  |                                |
|--------------|------------------------------------------------|---------------|--------------|---------------|--------------------------|------------|--------------------|-------------|-----------------------|----------------------------------|--------------------------------|
| Main         | CPE Info                                       |               |              |               |                          |            |                    |             |                       |                                  |                                |
| CPE Int      | io ———                                         |               |              |               |                          |            |                    |             |                       |                                  |                                |
| CPE Nar      | ne                                             |               | Motorola 73  | 347-44 POTS r | el.7.9                   |            |                    |             |                       |                                  |                                |
| DSLAM        | Type Allowed                                   |               | Technology   | 1             | DSLAM                    | Туре       |                    |             |                       |                                  |                                |
|              |                                                |               | ADSL         |               | ASAM                     |            |                    |             |                       |                                  |                                |
|              |                                                |               | VDSL2        |               | ISAM, C                  | CAN        |                    |             |                       |                                  |                                |
| Vectorin     | g Capability                                   |               | forced frie  | ndly          |                          |            |                    |             |                       |                                  |                                |
| Vectorin     | Vectoring Capable Hardware Yes                 |               |              |               |                          |            |                    |             |                       |                                  |                                |
| Vectorin     | Vectoring Capable Firmware Yes                 |               |              |               |                          |            |                    |             |                       |                                  |                                |
| CPE Cor      | CPE Comment Das ist ein Kommentar für CPE Info |               |              |               |                          |            |                    |             |                       |                                  |                                |
|              |                                                |               |              |               |                          |            |                    |             |                       |                                  |                                |
| L            |                                                |               |              |               |                          |            |                    |             |                       |                                  |                                |
| History      |                                                |               |              |               |                          |            |                    |             |                       |                                  |                                |
| User<br>name | Order<br>State                                 | DN (S'<br>NSN | FNR) / VN /  | Response      | Transaction<br>Date/Time | BB<br>Type | Service<br>Profile | Comment     | Customer Wish<br>Date | Estimated Due<br>Date/Time Start | Estimated Due<br>Date/Time End |
| ISP User     | ENTERED                                        | 071118        | 30356        |               | 08/05/2013               | ADSL       |                    |             | 09/05/2013            | 09/05/2013 00:00                 | 09/05/2013 17:00               |
|              |                                                |               |              |               | 09:34:00.440             |            |                    |             |                       |                                  |                                |
|              |                                                |               |              |               |                          |            |                    |             |                       |                                  |                                |
| Voice Me     | essages                                        | 7             | ransaction   | o Overview    | Installation Ti          | cket       | Qualificat         | ion History | 7                     |                                  |                                |
|              |                                                |               |              |               |                          |            |                    |             | _                     |                                  |                                |
| back         |                                                | r             | nodification | 1             | cancel                   |            | refresh            |             |                       |                                  |                                |

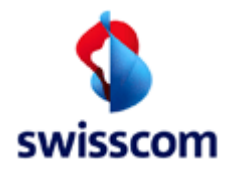

#### 7.4.3 Main Tab of a service order

MainTab

|                                            | er                                                                                   |                                                                                                |                                                                                                    |                                      |                                                                                                    |                                                                    |                                                                                                  |                                                                                                  |                              |
|--------------------------------------------|--------------------------------------------------------------------------------------|------------------------------------------------------------------------------------------------|----------------------------------------------------------------------------------------------------|--------------------------------------|----------------------------------------------------------------------------------------------------|--------------------------------------------------------------------|--------------------------------------------------------------------------------------------------|--------------------------------------------------------------------------------------------------|------------------------------|
| ain CPE/                                   | Info                                                                                 |                                                                                                |                                                                                                    |                                      |                                                                                                    |                                                                    |                                                                                                  |                                                                                                  |                              |
|                                            |                                                                                      |                                                                                                |                                                                                                    |                                      |                                                                                                    |                                                                    |                                                                                                  |                                                                                                  |                              |
| der Into                                   | 5DV A                                                                                | 00                                                                                             |                                                                                                    |                                      | DN Into                                                                                                    |                                                                    |                                                                                                  | Qualified Endpoint —                                                                             | 64B01                        |
| der type                                   | SKV_A                                                                                | 00                                                                                             |                                                                                                    |                                      | N/ VN/ NSN (Requested) 0108021222                                                                                                   |                                                                    |                                                                                                  | IN Office                                                                                        | 64BUL                        |
| der State                                  | COMPL                                                                                | LETED                                                                                          |                                                                                                    |                                      | JN (STNR) / VN / NSN 0108021222                                                                                                    |                                                                    |                                                                                                  | B Device Location                                                                                | BOL                          |
| eation Type                                | New                                                                                  |                                                                                                |                                                                                                    | 5                                    | STNR DDI -                                                                                                    |                                                                    | 5                                                                                                | Site                                                                                             | BOLS                         |
| sponse                                     |                                                                                      |                                                                                                |                                                                                                    | 1                                    | On Type Netservices I                                                                                                    | number                                                             | 2                                                                                                | Site Category                                                                                    | RUS                          |
| Exept Prio                                 | Basic                                                                                |                                                                                                |                                                                                                    | 12                                   | Date Info                                                                                                    |                                                                    |                                                                                                  | OSLAM Name                                                                                       | ipc-3fc5c4-s-vd-01           |
| livery Notifica                            | ation No                                                                             |                                                                                                |                                                                                                    | 0                                    | Customer Wish Date 04/05/2015                                                                                                    | 5                                                                  | c                                                                                                | Islam Type                                                                                       | ASAM                         |
| D/Order Nr                                 | Info                                                                                 |                                                                                                |                                                                                                    | E                                    | stimated Due Date/Time Start 04/05/2015                                                                                             | 5 12:00                                                            | r                                                                                                | Islam Vectoring Canable                                                                          |                              |
|                                            |                                                                                      | 777710 Testaccount WSG Ter                                                                     | am                                                                                                    | E                                    | stimated Due Date/Time End 04/05/2015                                                                                               | 5 14:00                                                            |                                                                                                  | Cohoology Type                                                                                   | VDCI Vestering               |
| stomer Order                               | e Ne                                                                                 | 777710201505040000040000                                                                       | 100                                                                                                    |                                      | armination Date                                                                                                    |                                                                    |                                                                                                  | lechnology Type                                                                                  | VDSL vectoring               |
| stomer order                               |                                                                                      | 777710201505040000040000                                                                       | 00                                                                                                    | - H.                                 | ermitation bate -                                                                                                    |                                                                    |                                                                                                  | /ectorized                                                                                       | Yes                          |
| der Nr                                     |                                                                                      | ////10201505040000050000                                                                       | .00                                                                                                    |                                      |                                                                                                    |                                                                    |                                                                                                  |                                                                                                  |                              |
| der Group Nr                               | r                                                                                    | -                                                                                              |                                                                                                    | L [                                  | Qualification Info                                                                                                    |                                                                    |                                                                                                  |                                                                                                  |                              |
| OS ID                                      |                                                                                      |                                                                                                |                                                                                                    |                                      | Juaincation Nr 119132781                                                                                                    |                                                                    |                                                                                                  |                                                                                                  |                              |
| DS ID (Reques                              | ested) -                                                                             |                                                                                                |                                                                                                    | 0                                    | Qualification Index -                                                                                                    |                                                                    |                                                                                                  |                                                                                                  |                              |
| DS ID                                      | -                                                                                    |                                                                                                |                                                                                                    | F                                    | ulfilment Time Slot Index -                                                                                                    |                                                                    |                                                                                                  |                                                                                                  |                              |
|                                            |                                                                                      |                                                                                                |                                                                                                    |                                      |                                                                                                    |                                                                    |                                                                                                  |                                                                                                  |                              |
| ternal Pateros                             | ance                                                                                 |                                                                                                |                                                                                                    |                                      |                                                                                                    |                                                                    |                                                                                                  |                                                                                                  |                              |
|                                            |                                                                                      |                                                                                                |                                                                                                    |                                      |                                                                                                    |                                                                    |                                                                                                  |                                                                                                  |                              |
| ernal Referen                              | nce                                                                                  | ISP-driven ORDER                                                                               |                                                                                                    |                                      |                                                                                                    |                                                                    |                                                                                                  |                                                                                                  |                              |
| yer 3 (SPT)                                | / Service —                                                                          |                                                                                                |                                                                                                    |                                      |                                                                                                    |                                                                    |                                                                                                  |                                                                                                  |                              |
| ntr Element                                |                                                                                      | Best Effort                                                                                    |                                                                                                    | Lev                                  | vel Of Supp                                                                                                    | Standard                                                           |                                                                                                  |                                                                                                  |                              |
| eed Profile Nr                             | Ir                                                                                   | max10000 dowr                                                                                  | n / 1000 up                                                                                                    | Eff                                  | ective Speed                                                                                                    | 10000/1000                                                         |                                                                                                  |                                                                                                  |                              |
|                                            |                                                                                      |                                                                                                |                                                                                                    |                                      |                                                                                                    |                                                                    |                                                                                                  |                                                                                                  |                              |
| iyer 2                                     |                                                                                      |                                                                                                |                                                                                                    | [                                    | Layer 2 / Cable Box                                                                                                    |                                                                    | [                                                                                                | Layer 2 / Address / St                                                                           | tarting Point                |
| type                                       | VU                                                                                   | ISL                                                                                            |                                                                                                    |                                      | IP Board Nr -                                                                                                    |                                                                    | '                                                                                                | Region C                                                                                         | entral                       |
| ssion Type                                 | DH                                                                                   | CP                                                                                             |                                                                                                    | L                                    | JP Switching Place Nr -                                                                                                    |                                                                    | 6                                                                                                | Billing Zone -                                                                                   |                              |
| rmination                                  | @                                                                                    | FWS                                                                                            |                                                                                                    | - L                                  | JP Type of Contact -                                                                                                    |                                                                    |                                                                                                  | Street, Nr, Building -                                                                           |                              |
| erleave Mode                               | e Inte                                                                               | erleave Medium                                                                                 |                                                                                                    | . I I                                | JP Contact Nr -                                                                                                    |                                                                    | 2                                                                                                | ZIP, City -                                                                                      |                              |
| ol Type                                    |                                                                                      |                                                                                                |                                                                                                    |                                      | IP Coordinate X -                                                                                                    |                                                                    |                                                                                                  | Starting Point -                                                                                 |                              |
| case Sneed                                 | 50                                                                                   | 00 30000 down ( 500 7000 up                                                                    |                                                                                                    |                                      | IR Coordinate V                                                                                                    |                                                                    |                                                                                                  | Contact Type                                                                                     |                              |
| cess Speed                                 |                                                                                      |                                                                                                |                                                                                                    |                                      | - Coordinate 1                                                                                                    |                                                                    |                                                                                                  | - sontact type                                                                                   |                              |
| ccess Speed (                              | Changed un                                                                           | changed                                                                                        |                                                                                                    |                                      |                                                                                                    |                                                                    | 0                                                                                                | Contact Number -                                                                                 |                              |
| o Status                                   | Op                                                                                   | en Pipe Manual                                                                                 |                                                                                                    | E                                    | B Port -                                                                                                    |                                                                    | [                                                                                                | 3B Number Of Wires 2                                                                             |                              |
| SLAM Type Re                               | estriction -                                                                         |                                                                                                |                                                                                                    |                                      |                                                                                                    |                                                                    | F                                                                                                | Reason of Potential 10                                                                           | 002 - old CPE Hardware       |
| ndatory Emu                                |                                                                                      |                                                                                                |                                                                                                    |                                      |                                                                                                    |                                                                    |                                                                                                  | 1                                                                                                | 000 - outstanding upgrooming |
|                                            |                                                                                      |                                                                                                |                                                                                                    |                                      |                                                                                                    |                                                                    |                                                                                                  |                                                                                                  |                              |
|                                            |                                                                                      |                                                                                                |                                                                                                    |                                      |                                                                                                    |                                                                    | L                                                                                                |                                                                                                  |                              |
| pointment Id                               | 115                                                                                  |                                                                                                |                                                                                                    |                                      | Appointment Date/Time                                                                                                    | -                                                                  |                                                                                                  | Modem Owner                                                                                      | -                            |
| culated max                                | Bitrate                                                                              |                                                                                                |                                                                                                    |                                      | Onsite Support                                                                                                    | None                                                               |                                                                                                  | BB Access                                                                                        |                              |
| colated max.                               | Dirate                                                                               | -                                                                                              |                                                                                                    |                                      |                                                                                                    | None                                                               |                                                                                                  | DD Access                                                                                        |                              |
| easured max.                               | . Bitrate                                                                            | -                                                                                              |                                                                                                    |                                      | Self Install                                                                                                    | -                                                                  |                                                                                                  |                                                                                                  |                              |
| omment                                     |                                                                                      |                                                                                                |                                                                                                    |                                      |                                                                                                    |                                                                    |                                                                                                  |                                                                                                  |                              |
| ist Comment                                |                                                                                      |                                                                                                |                                                                                                    |                                      |                                                                                                    |                                                                    |                                                                                                  |                                                                                                  |                              |
|                                            |                                                                                      |                                                                                                |                                                                                                    |                                      |                                                                                                    |                                                                    |                                                                                                  |                                                                                                  |                              |
|                                            |                                                                                      |                                                                                                |                                                                                                    |                                      |                                                                                                    |                                                                    |                                                                                                  |                                                                                                  |                              |
|                                            |                                                                                      |                                                                                                |                                                                                                    |                                      |                                                                                                    |                                                                    |                                                                                                  |                                                                                                  |                              |
| vrv                                        |                                                                                      |                                                                                                |                                                                                                    |                                      |                                                                                                    |                                                                    |                                                                                                  |                                                                                                  |                              |
| ry                                         |                                                                                      | UN (SINR) / VN / NSN Response                                                                  | Transaction Date/Time                                                                                                    | ВВ Туре                              | Speed Profile Nr Commen                                                                                                    | t Customer Wish Date                                               | Estimated Due Date/Time Star                                                                     | t Estimated Due Dat                                                                              | e/lime End                   |
| rname C                                    | Order State                                                                          |                                                                                                |                                                                                                    |                                      | max10000 down / 1000 up                                                                                                    | 04/05/2015                                                         | 04/05/2015 12:00                                                                                 | 04/05/2015 14:00                                                                                 |                              |
| rname C<br>th C                            | Order State<br>COMPLETED                                                             | 0108021222                                                                                     | 04/05/2015 11:49:13.788                                                                                                    | VUSL                                 |                                                                                                    |                                                                    |                                                                                                  |                                                                                                  |                              |
| ry<br>rname O<br>h C<br>E                  | Order State<br>COMPLETED<br>EXECUTED                                                 | 0108021222<br>0108021222                                                                       | 04/05/2015 11:49:13.788<br>04/05/2015 11:48:41.742                                                                                                    | VDSL                                 | max10000 down / 1000 up                                                                                                    | 04/05/2015                                                         | 04/05/2015 12:00                                                                                 | 04/05/2015 14:00                                                                                 |                              |
| ry<br>rname O<br>h C<br>A                  | Order State<br>COMPLETED<br>EXECUTED<br>ACCEPTED                                     | 0108021222<br>0108021222<br>0108021222                                                         | 04/05/2015 11:49:13.788<br>04/05/2015 11:48:41.742<br>04/05/2015 11:48:36.972                                                                                  | VDSL<br>VDSL                         | max10000 down / 1000 up<br>max10000 down / 1000 up                                                                                  | 04/05/2015<br>04/05/2015                                           | 04/05/2015 12:00<br>04/05/2015 12:00                                                             | 04/05/2015 14:00<br>04/05/2015 14:00                                                             |                              |
| nny<br>name O<br>h C<br>A<br>P             | Order State<br>COMPLETED<br>EXECUTED<br>ACCEPTED<br>PROCESSING                       | 0108021222<br>0108021222<br>0108021222<br>0108021222<br>0108021222                             | 04/05/2015 11:49:13.788<br>04/05/2015 11:48:41.742<br>04/05/2015 11:48:36.972<br>04/05/2015 11:48:24.219                                                       | VDSL<br>VDSL<br>VDSL<br>VDSL         | max10000 down / 1000 up<br>max10000 down / 1000 up<br>max10000 down / 1000 up                                                       | 04/05/2015<br>04/05/2015<br>04/05/2015                             | 04/05/2015 12:00<br>04/05/2015 12:00<br>04/05/2015 12:00                                         | 04/05/2015 14:00<br>04/05/2015 14:00<br>04/05/2015 14:00                                         |                              |
| nny<br>rname O<br>th C<br>A<br>P<br>h C    | Order State<br>COMPLETED<br>EXECUTED<br>ACCEPTED<br>PROCESSING<br>CHECKED            | 0108021222<br>0108021222<br>0108021222<br>0108021222<br>0108021222<br>0108021222               | 04/05/2015 11:49:13.788<br>04/05/2015 11:48:41.742<br>04/05/2015 11:48:36.972<br>04/05/2015 11:48:24.219<br>04/05/2015 11:47:26.464                            | VDSL<br>VDSL<br>VDSL<br>VDSL<br>VDSL | max10000 down / 1000 up<br>max10000 down / 1000 up<br>max10000 down / 1000 up<br>max10000 down / 1000 up                            | 04/05/2015<br>04/05/2015<br>04/05/2015<br>04/05/2015               | 04/05/2015 12:00<br>04/05/2015 12:00<br>04/05/2015 12:00<br>04/05/2015 12:00                     | 04/05/2015 14:00<br>04/05/2015 14:00<br>04/05/2015 14:00<br>04/05/2015 14:00                     |                              |
| nrnamme G<br>sh C<br>A<br>P<br>th C<br>h E | Order State<br>COMPLETED<br>EXECUTED<br>ACCEPTED<br>PROCESSING<br>CHECKED<br>ENTERED | 0108021222<br>0108021222<br>0108021222<br>0108021222<br>0108021222<br>0108021222<br>0108021222 | 04/05/2015 11:49:13.788<br>04/05/2015 11:48:41.742<br>04/05/2015 11:48:36.972<br>04/05/2015 11:48:24.219<br>04/05/2015 11:47:26.464<br>04/05/2015 11:46:53.608 | VDSL<br>VDSL<br>VDSL<br>VDSL<br>VDSL | max10000 down / 1000 up<br>max10000 down / 1000 up<br>max10000 down / 1000 up<br>max10000 down / 1000 up<br>max10000 down / 1000 up | 04/05/2015<br>04/05/2015<br>04/05/2015<br>04/05/2015<br>04/05/2015 | 04/05/2015 12:00<br>04/05/2015 12:00<br>04/05/2015 12:00<br>04/05/2015 12:00<br>04/05/2015 12:00 | 04/05/2015 14:00<br>04/05/2015 14:00<br>04/05/2015 14:00<br>04/05/2015 14:00<br>04/05/2015 14:00 |                              |

 Voice Messages
 Transaction Overview
 Installation Ticket
 Qualification History

 back
 modification
 cancel
 refresh

#### Changes

| Rel.  | CR       | Description                                                                                            |
|-------|----------|----------------------------------------------------------------------------------------------------|
| 9.8   | 690      | <ul> <li>gelöschte Attribute</li> <li>Vectoring Site</li> <li>BB Port Vectoring Activated</li> </ul>   |
|       |          | Neue Attribute <ul> <li>Vectorized</li> <li>Dslam Vectoring Capable</li> <li>TechnologyType</li> </ul> |
| 9.6.0 | CR 594.4 | New Column Site                                                                                        |

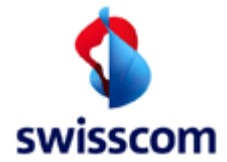

The CPE info tab is the same for all order types

Example of an isp change donor order:

| Jetail Order                                                                                                    |                                                                                                    |  |  |  |  |  |  |  |
|----------------------------------------------------------------------------------------------------|----------------------------------------------------------------------------------------------------|--|--|--|--|--|--|--|
| Aain.                                                                                                    |                                                                                                    |  |  |  |  |  |  |  |
| Order Info     Order Type     ISP_CHANGE DONOR     Order State     COMPLETED     Kind of Creation     Response     -     Fulfment SLA     -     Detwork Information                                                                          | DN Info         DN / V/N / ISN (Requested)         0311180311           DN (STNR) / VN / NSN         031180311         STNR DOI           DN Type         -         DN Type           BN Device 1 centron         -         - |  |  |  |  |  |  |  |
| ISP Order Nr Info           ISP         100008 Bluewin AG           New SP (Rocelver)         777710 Testaccount WSG-Team           Customer Order Nr         1000082011012400008000000           Order Nr         1000082011012400008000000 | Date Info -<br>Customer Wish Date 24/01/2011<br>Estimated Due Date -<br>Termination Date -                                                                                                    |  |  |  |  |  |  |  |
| ast Comment                                                                                                    |                                                                                                    |  |  |  |  |  |  |  |

#### 7.4.4 History Tab

The History tab is only available on all Order type

| User name   | Order State | DN (STNR) / VN / NSN | Response                                      | Transaction Date/Time   | BB Type | Service Profile Comment | <b>Customer Wish Date</b> | Estimated Due Date/Time Start | Estimated Due Date/Time End |
|-------------|-------------|----------------------|-----------------------------------------------|-------------------------|---------|-------------------------|---------------------------|-------------------------------|-----------------------------|
| Pol         | ACCEPTED    | 0319010436           | Point of no return; PONR Point of no return   | 14/03/2012 06:56:30.911 | ADSL    |                         | 20/03/2012                | 20/03/2012 06:00              | 20/03/2012 17:00            |
| Pol         | ACCEPTED    | 0319010436           | Point of no return; PONR Point of no return   | 14/03/2012 06:56:09.007 | ADSL    |                         | 20/03/2012                | 20/03/2012 06:00              | 20/03/2012 17:00            |
| Pol         | ACCEPTED    | 0319010436           | Order confirmed, UP Information now available | 14/03/2012 06:54:56.824 | ADSL    |                         | 20/03/2012                | 20/03/2012 06:00              | 20/03/2012 17:00            |
| Pol         | PROCESSING  | 0319010436           |                                               | 14/03/2012 06:52:28.614 | ADSL    |                         | 20/03/2012                | 20/03/2012 06:00              | 20/03/2012 17:00            |
| Batch       | CHECKED     | 0319010436           |                                               | 14/03/2012 06:52:28.371 | ADSL    |                         | 20/03/2012                | 20/03/2012 06:00              | 20/03/2012 17:00            |
| Batch       | ENTERED     | 0319010436           |                                               | 14/03/2012 06:50:29.413 | ADSL    |                         | 20/03/2012                | 20/03/2012 06:00              | 20/03/2012 17:00            |
| Swisscom SU | ENTERED     | 0319010436           |                                               | 14/03/2012 06:49:02.427 | ADSL    |                         | 20/03/2012                | 20/03/2012 06:00              | 20/03/2012 17:00            |

#### 7.4.5 Buttons

The following buttons are shown at the end of each "Detail Order" screen. Exception is the "Detail Order" screen from a Disconnect Order. (see page 91)

| Voice Messages            | Transaction Overview | Installation Ticket | Qualification History |
|---------------------------|----------------------|---------------------|-----------------------|
| back                      | modification         | cancel              | refresh               |
| Buttons only Disconnect ( | Order:               |                     |                       |
| Voice Messages Tran       | saction Overview     |                     |                       |
| back modi                 | fication cancel      | refresh             |                       |

### 7.4.5.1 Button "Voice Messages"

This buttons leads you to the "Voice Message Summary" dialog and shows you all voice messages affecting the DN/VN/NSN of the actual order; see chapter 8 Voice Messages for more details.

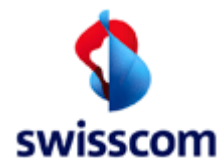

#### 7.4.5.2 Button "Transaction Overview"

This buttons leads you to the "Transaction Overview" dialog and shows you all transactions (work order, voice messages, installation and trouble tickets) affecting the DN/VN/NSN of the actual order; see chapter 11 Transaction Overview for more details.

#### 7.4.5.3 Button "Installation Ticket"

This buttons leads you to the "Installation Ticket Summary" dialog and shows you all installation tickets for the DN/VN/NSN of the actual order; see chapter 9 Installation Ticket for more details.

#### 7.4.5.4 Button "modification"

#### 7.4.5.5 This buttons leads you to the "Modification Pending Order" dialog; see chapter 7.4.5.7

#### 7.4.5.6 Button "cancel"

This buttons leads you to the "Cancel Pending Order" dialog; see chapter 7.6 Cancel Pending Order for more details.

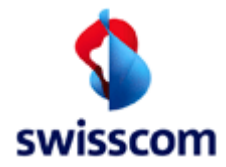

### 7.4.5.7 Button "Qualification History"

The "Qualification History Summary" shows all qualifications executed explicitly by the user or implicitly by WSG itself.

| Qua    | Qualification History Summary |                    |                         |                       |                         |                          |                    |                           |                      |            |                                           |
|--------|-------------------------------|--------------------|-------------------------|-----------------------|-------------------------|--------------------------|--------------------|---------------------------|----------------------|------------|-------------------------------------------|
| Number | of entries = 1                |                    |                         |                       |                         |                          |                    |                           |                      |            |                                           |
| Detail | Qualification Nr<br>86666416  | <b>Req.</b><br>Yes | DN (STNR)<br>0711180355 | LLID<br>0030711180355 | DN Type<br>Economy Line | Fulfillment SLA<br>Basic | DN Office<br>64BRE | BB Device Location<br>BRE | Jumper Action<br>Yes | LQS Result | Transaction Date/Time<br>25/09/2012 13:09 |
| back   |                               |                    |                         |                       |                         |                          |                    |                           |                      |            |                                           |

After clicking on the <u>Detail</u> link you get the screen with the qualification details. **Qualification History Detail** 

| Qualification Log Id  | 38809023             |                                                                                                    |                                                     |
|-----------------------|----------------------|----------------------------------------------------------------------------------------------------|-----------------------------------------------------|
| Order Nr              | 77771020140327000    | 029000000                                                                                                    |                                                     |
| Virtual Order Id      | 77771020140327000    | 029000000                                                                                                    |                                                     |
| Group Id              |                      |                                                                                                    |                                                     |
| Qualification by      | Qualification by Num | ber                                                                                                    |                                                     |
| Fransaction Date/Time | 27/03/2014 09:01     |                                                                                                    |                                                     |
|                       |                      |                                                                                                    |                                                     |
| Request               |                      | Response                                                                                                    |                                                     |
| Qualification Nr      | 119130854            | Qualification Nr                                                                                                    | 119130854                                           |
| Qualification Index   | 12                   | Req.                                                                                                    | Yes                                                 |
| SP ID                 | 777710               | DN (STNR)                                                                                                    | 0711180355                                          |
| DN / VN / NSN         | 0711180355           | LLID                                                                                                    | 0030711180355                                       |
| LID                   | -                    | DN Type                                                                                                    | Economy Line                                        |
| Street                | -                    | Number of Wires                                                                                                    | 2                                                   |
| louse Nr              | -                    | Service Profile                                                                                                    | max2000 down / 200 up                               |
| ZIP                   | -                    | Available Speeds                                                                                                    | max2000 down / 200 up                               |
| hity                  | -                    |                                                                                                    | max5000 down / 500 up                               |
| ax Region             | -                    |                                                                                                    | max5000 down / 1000 up                              |
| ccess Net             | -                    |                                                                                                    | 2000 down / 2000 up<br>max8000 down / 800 up        |
| Jnit Number           | -                    |                                                                                                    | max8000 down / 1600 up                              |
| Jnit Type             | -                    |                                                                                                    | 4000 down / 4000 up<br>max10000 down / 1000 up      |
| SSE                   | -                    |                                                                                                    | max10000 down / 2000 up                             |
| Contact Number        | -                    |                                                                                                    | max15000 down / 1500 up                             |
| ontact Type           | -                    |                                                                                                    | max20000 down / 2000 up                             |
| UN Type               | -                    |                                                                                                    | max20000 down / 4000 up                             |
| SD Type               | VDSL                 |                                                                                                    | max25000 down / 2500 up                             |
| Fulfilment Wish Date  | 27/03/2014           |                                                                                                    | max25000 down / 5000 up                             |
| Customer Class        | 2//03/2014           |                                                                                                    | 8000 down / 8000 up<br>10000 down / 10000 up        |
| Contract Element      | BBCS on TDM          |                                                                                                    | max30000 down / 3000 up                             |
| Service Profile       | -                    |                                                                                                    | max30000 down / 6000 up<br>max40000 down / 4000 up  |
| /oice Speed Downgrade | -                    |                                                                                                    | max40000 down / 8000 up                             |
| Get NA Result         | -                    |                                                                                                    | max50000 down / 5000 up<br>max50000 down / 10000 up |
| ine State             | active               |                                                                                                    | max80000 down / 8000 up                             |
| Socket Id             | -                    |                                                                                                    | max80000 down / 16000 up                            |
| Plug Nr               | -                    |                                                                                                    | max100000 down / 20000 up                           |
| Has ONP               | N                    |                                                                                                    | ENABLING                                            |
| Business Type         | New                  | DN Office                                                                                                    | 64BRE                                               |
| Appointment Id        | -                    | BB Device Location                                                                                                    | BRE                                                 |
| Appointment Date/Time | -                    | Site                                                                                                    | BRES                                                |
| POA FA Id             | -                    | Site Category                                                                                                    | RUS                                                 |
|                       |                      | Dslam Vectoring Capable                                                                                                    | -                                                   |
|                       |                      | Technology Type                                                                                                    | VDSL Vectoring                                      |
|                       |                      | vectorized                                                                                                    | res                                                 |
|                       |                      | Jumper Action                                                                                                    | res                                                 |
|                       |                      | Lus Result                                                                                                    | -                                                   |
|                       |                      | Message Lus                                                                                                    | -                                                   |
|                       |                      | Reason Comment                                                                                                    | 000                                                 |
|                       |                      | Reason Comment                                                                                                    | -                                                   |
|                       |                      | Dive Nr.                                                                                                    |                                                     |
|                       |                      | CDE Name                                                                                                    | -<br>Motorola 7347 44 DOTE 17 4                     |
|                       |                      | CPE Name                                                                                                    | forced friendly                                     |
|                       |                      | CPE vectoring Capability                                                                                                    | Torcea menaly                                       |
|                       |                      | Vectoring Capable Hardware                                                                                                    | Yes                                                 |
|                       |                      | THE REPORT OF THE PROPERTY OF THE PROPERTY OF | Y 14 Y                                              |

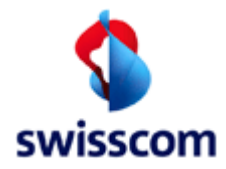

#### 7.5 Modification Pending Order

### 7.5.1 Modification Pending Order screen 1

Used to modify a pending BBCS order of a customer belonging to the ISP and identified by a directory number.

| Modification Pending Order  |                                      |  |  |  |  |
|-----------------------------|--------------------------------------|--|--|--|--|
| ISP                         | 777710 Testaccount Peter Rosenberger |  |  |  |  |
| Order Nr                    | 77771020120925000116000000           |  |  |  |  |
| Customer Wish Date          | 27 09 2012 (dd mm yyyy)              |  |  |  |  |
| Contract Element            | BBCS_on_TDM                          |  |  |  |  |
| ВВ Туре                     | ADSL -                               |  |  |  |  |
| Session Type                | PPP <                                |  |  |  |  |
| DN / VN / NSN               | 0711180355                           |  |  |  |  |
| Fulfillment SLA             | Basic 🗸                              |  |  |  |  |
| Assurance SLA               | Standard 🔻                           |  |  |  |  |
| Kind of Creation            | New                                  |  |  |  |  |
| Qualification Nr            | 86666418                             |  |  |  |  |
| Qualification Index         | 34                                   |  |  |  |  |
| Fulfillment Time Slot Index | 1                                    |  |  |  |  |
| BB Device Location          | BRE                                  |  |  |  |  |
| Starting Point              |                                      |  |  |  |  |
| Customer Order Nr           | 7777102012092500011700               |  |  |  |  |
| Order Group Nr              |                                      |  |  |  |  |
| WOS ID                      |                                      |  |  |  |  |
|                             |                                      |  |  |  |  |
| back                        | continue reset                       |  |  |  |  |

For BB Type SDSL a new qualification is possible to change the Starting Point of the line.

### 7.5.1.1 Allowed states

To modify a pending order it must be in one of the following states:

| States       |  |
|--------------|--|
| ENTERED      |  |
| HOLDING      |  |
| PRE_REJECTED |  |

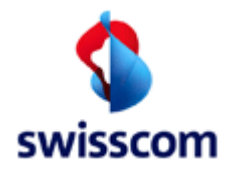

# 7.5.1.2 Fields

The user has to fill out following attributes to modify a pending BBCS order:

| Name               | Optional /<br>Mandatory | Description                                         |
|--------------------|-------------------------|-----------------------------------------------------|
| Customer Wish Date | Μ                       | Date on which the order will be entered. Default is |
|                    |                         | current date.                                       |
| Contract Element   | Μ                       | The Contract Element (LOV).                         |
| ВВ Туре            | Μ                       | BB type (LOV)                                       |
| Session Type       | Μ                       | The Session Type (PPP or DHCP).                     |
| DN / VN / NSN      | Μ                       | Active directory number (root number).              |
| Fulfillment SLA    | Μ                       | Fulfillment SLA (LOV)                               |
| Assurance SLA      | M                       | Assurance SLA (LOV)                                 |

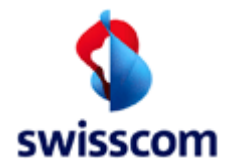

# 7.5.2 Modification Pending Order screen 2

After submitting valid data on the "Modification Pending Order (part 1) screen the following screen will be displayed:

| Modification Pen                      | ding Order        |                            |  |  |  |  |  |
|---------------------------------------|-------------------|----------------------------|--|--|--|--|--|
| back                                  | submit            | reset                      |  |  |  |  |  |
|                                       | -                 |                            |  |  |  |  |  |
| SP                                    | 777710 Testaccou  | int WSG-Team               |  |  |  |  |  |
| Customer Order Nr                     | 777710201305080   | 7777102013050800009000000  |  |  |  |  |  |
| Order Nr                              | 777710201305080   | 77771020130508000010000000 |  |  |  |  |  |
| Contract Element                      | Best Effort       |                            |  |  |  |  |  |
| ЗВ Туре                               | ADSL              |                            |  |  |  |  |  |
| )N Type                               |                   |                            |  |  |  |  |  |
| Fulfillment SLA                       | Basic             |                            |  |  |  |  |  |
| Assurance SLA                         | Standard          |                            |  |  |  |  |  |
| DN / VN / NSN (Requested)             | 0314445566        |                            |  |  |  |  |  |
| Kind of Creation                      | New               |                            |  |  |  |  |  |
| Qualification Nr                      | 86667487          |                            |  |  |  |  |  |
| Qualification Index                   | 14                |                            |  |  |  |  |  |
| Fulfillment Time Slot Index           |                   |                            |  |  |  |  |  |
| BB Device Location                    | BEMN              |                            |  |  |  |  |  |
| Starting Point                        | 64;BOL;3;10000;0  |                            |  |  |  |  |  |
| Customer Wish Date                    | 09/05/2013        |                            |  |  |  |  |  |
| Process With Low Priority             |                   |                            |  |  |  |  |  |
| Service Profile (Requested)           | max 5000 down / 5 | 500 up                     |  |  |  |  |  |
| External Reference                    |                   |                            |  |  |  |  |  |
| Comment                               |                   |                            |  |  |  |  |  |
|                                       |                   |                            |  |  |  |  |  |
|                                       |                   |                            |  |  |  |  |  |
| Appointment Id                        |                   |                            |  |  |  |  |  |
| Oneite Summert                        |                   |                            |  |  |  |  |  |
| onsite support                        |                   |                            |  |  |  |  |  |
| Onsite Support                        | None              | •                          |  |  |  |  |  |
| End User Name                         |                   |                            |  |  |  |  |  |
| End User Phone                        |                   |                            |  |  |  |  |  |
| End Lloor Commont                     |                   |                            |  |  |  |  |  |
| Lind oser comment                     |                   |                            |  |  |  |  |  |
|                                       |                   |                            |  |  |  |  |  |
| Hardware Delivery State               | unknown 👻         |                            |  |  |  |  |  |
| Hardware Delivery Date                |                   |                            |  |  |  |  |  |
| Held                                  |                   |                            |  |  |  |  |  |
| HOID                                  |                   |                            |  |  |  |  |  |
| Appointment Id                        |                   |                            |  |  |  |  |  |
| Installation Time Slot from           |                   | 📅 🕒 to                     |  |  |  |  |  |
| Hardware Delivery Location            |                   |                            |  |  |  |  |  |
| Hardware Type                         |                   |                            |  |  |  |  |  |
| Hardware External Reference           | ;e                |                            |  |  |  |  |  |
| Installation Type                     |                   |                            |  |  |  |  |  |
| Additional land "                     |                   |                            |  |  |  |  |  |
| Additional Installation               | <b>^</b>          |                            |  |  |  |  |  |
|                                       | -                 |                            |  |  |  |  |  |
|                                       |                   |                            |  |  |  |  |  |
|                                       |                   |                            |  |  |  |  |  |
| back                                  | submit            | reset                      |  |  |  |  |  |
| · · · · · · · · · · · · · · · · · · · | L                 |                            |  |  |  |  |  |

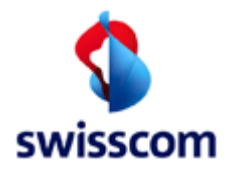

### 7.5.2.1 Fields

The user has to fill out following attributes to modify a pending BBCS order:

| Name                     | Optional /<br>Mandatory | Description                                                                                                    |
|--------------------------|-------------------------|----------------------------------------------------------------------------------------------------|
| Speed Profile            | Manuatory               | Supplied BB service speeds and BB-Type                                                                              |
| (Requested), BB Type     | ,,,,                    | supplied bb service speeds and bb Type                                                                              |
| CPE Owner                | Μ                       | Who owns the equipment (LOV).                                                                                       |
| Process With Low         | 0                       | Check to reduce the speed of the order processing                                                                   |
| Priority                 | _                       |                                                                                                    |
| External Reference       | 0                       | Free text comment for extra ISP reference information                                                               |
| Comment                  | 0                       | Free comment.                                                                                                    |
| Appointment Id           | 0                       | Identification of an appointment                                                                                    |
| Delivery Notification    | 0                       | If checked a Delivery Notification is sent to the Special order notification e-mail (See 12.1.1.1 ISP Order Service |
|                          |                         | Settings).                                                                                                    |
|                          |                         | N.B. The field is invisible if the calculation of the                                                               |
|                          |                         | notification returns a date in the past.                                                                            |
| Onsite Support (only if  | Μ                       | Type of Onsite Support (LOV).                                                                                       |
| SLA allows Onsite        |                         |                                                                                                    |
| Support)                 |                         |                                                                                                    |
| End-user name (only if   | 0                       | Name of the end user.                                                                                               |
| SLA allows Onsite        |                         |                                                                                                    |
| Support)                 |                         |                                                                                                    |
| End-user phone (only if  | Μ                       | Phone to call back the end user.                                                                                    |
| SLA allows Onsite        |                         |                                                                                                    |
| Support)                 |                         |                                                                                                    |
| End-user comment         | 0                       | Comment concerning the end user and Onsite Support                                                                  |
| (only if SLA allows      |                         |                                                                                                    |
| Onsite Support)          |                         |                                                                                                    |
| Hardware Delivery State  | M                       | The Hardware Delivery State (LOV): unknown, pending,                                                                |
| (Only II SLA allows      |                         | denvered.                                                                                                    |
| Hardware Delivery Date   | 0                       | The date when the ISP delivers the bardware                                                                         |
| (only if SLA allows      | 0                       | The date when the isr delivers the hardware.                                                                        |
| Onsite Support)          |                         |                                                                                                    |
| Hold (only if SLA allows | ٨٨                      | If checked the Installation Ticket is kent in Entered-State                                                         |
| Onsite Support)          | ///                     | until the Hardware Delivery Date is reached                                                                         |
| Appointment Id (only if  | 0                       | Identification of a previously booked appointment                                                                   |
| SLA allows Onsite        | C                       |                                                                                                    |
| Support)                 |                         |                                                                                                    |
| Installation from / to   | 0                       | Installation from - to define an Installation time frame.                                                           |
| (only if SLA allows      | -                       |                                                                                                    |
| Onsite Support)          |                         |                                                                                                    |
| Hardware Delivery        |                         | Location of Hardware Delivery                                                                                       |
| Location                 |                         | ,                                                                                                    |

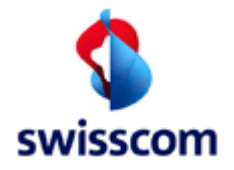

| Name                    | Optional /<br>Mandatory | Description                  |
|-------------------------|-------------------------|------------------------------|
| Hardware Type           | 0                       | Type of Hardware             |
| Hardware External       | 0                       | Reference (SAP order number) |
| Reference               |                         |                              |
| Installation Type       | 0                       | Installation type            |
| Additional Installation | 0                       | Addition Installation        |

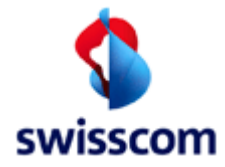

### 7.6 Cancel Pending Order

Used to cancel a pending BBCS order of a customer belonging to a certain ISP and identified by a directory number.

| Cancel   | Cancel Pending Order |               |  |        |  |  |  |
|----------|----------------------|---------------|--|--------|--|--|--|
| ISP      | 777710 Test          |               |  |        |  |  |  |
| Order Nr | 7777102006110        | 2000006000000 |  |        |  |  |  |
| Comment  |                      |               |  |        |  |  |  |
|          |                      |               |  |        |  |  |  |
|          | 1                    |               |  |        |  |  |  |
| back     |                      | submit        |  | reiset |  |  |  |

#### 7.6.1.1 Allowed states

To cancel a pending order it must be in one of the following states:

| States       |
|--------------|
| ENTERED      |
| HOLDING      |
| PRE_REJECTED |
| CHECKED      |
| ACCEPTED     |
| REJECTED     |
| DELAYED      |
| PLANNED      |

After every forward step in the Swisscom back-end system is will no longer be possible to cancel the order!

#### 7.6.1.2 Fields

The user has to fill out following attributes to cancel a pending BBCS order:

| Name    | Optional /<br>Mandatory | Description   |
|---------|-------------------------|---------------|
| Comment | Μ                       | Free comment. |

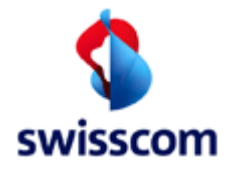

#### 8 Voice Messages

This section addresses the voice message management. The flow chart depicted below illustrates the various navigation possibilities between the screens associated with the voice message management.

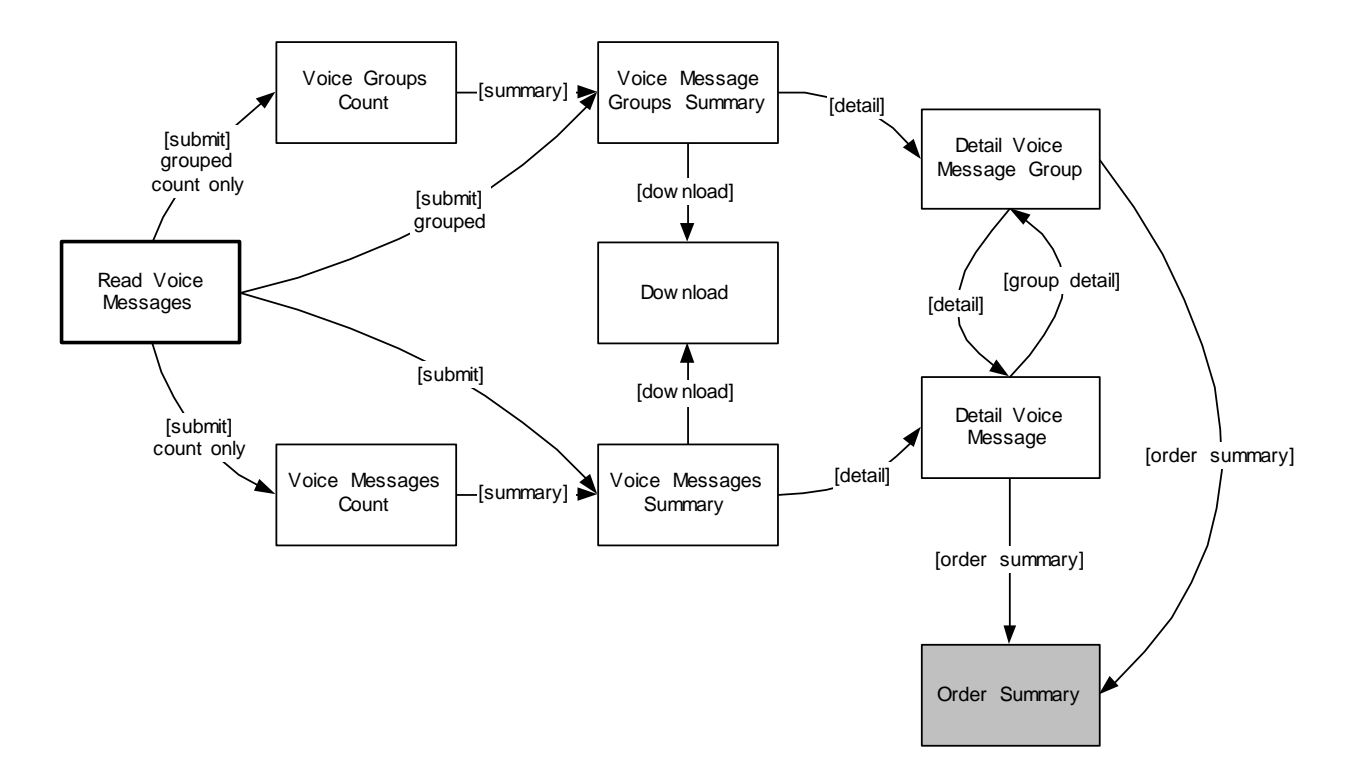

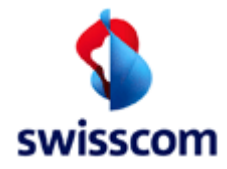

#### 8.1 Read Voice Messages

The 'Read Voice Messages' screen will be used to handle the Voice Message. You can select the messages with any combination of the input fields. To get a good performance the user should type in all information that he knows, so it will get a good overview of the Voice Message summary screen.

NOTE: If the sort orders on the right are changed then these changes will stay in force for the session life of the browser!

| Read Voice Messages       |                                                                                                    |              |  |  |  |  |  |  |  |
|---------------------------|----------------------------------------------------------------------------------------------------|--------------|--|--|--|--|--|--|--|
| ISP                       | 777710 Testaccount hp                                                                                                    |              |  |  |  |  |  |  |  |
| Message Type              |                                                                                                    | ascending <  |  |  |  |  |  |  |  |
| Message Reference         |                                                                                                    | ascending <  |  |  |  |  |  |  |  |
| Process Flow Nr.          |                                                                                                    | ascending 🔻  |  |  |  |  |  |  |  |
| DN1 fro                   | to to                                                                                                    | ascending    |  |  |  |  |  |  |  |
| DN2 fro                   | m to to                                                                                                    | ascending    |  |  |  |  |  |  |  |
| Transaction Date/Time fro | m 🔳 🖲 to 🔳 🖷 🕒 1                                                                                                    | descending 🔻 |  |  |  |  |  |  |  |
| Contract Element          | Streaming<br>Real Time                                                                                                    | ascending 🔻  |  |  |  |  |  |  |  |
| ВВ Туре                   | ADSL 🗘                                                                                                    | ascending 🔻  |  |  |  |  |  |  |  |
| Service Profile Old       | max 15000 down / 1000 up                                                                                                    | ascending 💌  |  |  |  |  |  |  |  |
| Service Profile New       | max 15000 down / 1000 up                                                                                                    | ascending 🔻  |  |  |  |  |  |  |  |
| Customer Class            | Private                                                                                                    | ascending 🔻  |  |  |  |  |  |  |  |
| Assurance SLA             | Standard +                                                                                                    | ascending 💌  |  |  |  |  |  |  |  |
| Fulfillment SLA           | Basic                                                                                                    | ascending 🔻  |  |  |  |  |  |  |  |
| Group State               | OPEN ÷                                                                                                    | ascending <  |  |  |  |  |  |  |  |
| Previous Group State      | OPEN 🗘                                                                                                    | ascending 🔻  |  |  |  |  |  |  |  |
| Customer Business Nr.     | Image: State of the state of the state o | ascending 🔻  |  |  |  |  |  |  |  |
| Count Only                |                                                                                                    |              |  |  |  |  |  |  |  |
| show moving               | 1                                                                                                    |              |  |  |  |  |  |  |  |
| back                      | submit reset                                                                                                    |              |  |  |  |  |  |  |  |

### 8.1.1 Form Explanations

#### 8.1.1.1 "show moving"

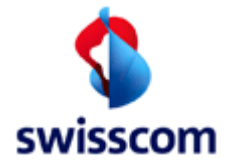

If clicked then voice messages of type 03, 04 and 15, i.e. all messages pertaining to a move will be grouped by "Customer Business Nr."

### 8.1.1.2 "grouped"

If clicked then the voice messages will be grouped by "Customer Business Nr.", i.e. all messages that belong to one "business" will be grouped together.

# 8.1.1.3 "Count Only"

If checked, the query will be redirected to a search result count screen rather than to a summary screen directly. This feature enables the user to check the number of potential result records matching the selection criteria prior to view the summary, which can be very time consuming or even impossible (due to restrictions defined with system parameters) in case of vast amounts of resulting records. See a sample search result count screen below:

| Voice Message Groups Count |         |  |  |  |  |  |
|----------------------------|---------|--|--|--|--|--|
| Number of entries = 3      |         |  |  |  |  |  |
| back                       | summary |  |  |  |  |  |

#### 8.2 Voice Message Group Summary

After submitting the selection criteria ("grouped" flag checked) the user gets the "Voice Message Groups Summary" screen.

| Voice Message Groups Summary |      |               |            |            |                       |                                                           |        |  |  |  |
|------------------------------|------|---------------|------------|------------|-----------------------|-----------------------------------------------------------|--------|--|--|--|
| Number of entries = 3        |      |               |            |            |                       |                                                           |        |  |  |  |
| linet                        |      | and a large d |            |            |                       |                                                           |        |  |  |  |
| раск                         |      | ownload       |            |            |                       |                                                           |        |  |  |  |
| Customer Business Nr.        | Туре | Group State   | DN1        | DN2        | Transaction Date/Time | Response Comment                                          |        |  |  |  |
| 001332718678                 | 14   | DONE          | 0712201326 | 0712201326 | 27/10/2003 11:22      | Closure of transaction                                    | Detail |  |  |  |
| 999000101604                 | 14   | DONE          | 0712201326 | 0712201326 | 27/10/2003 11:00      | Request for DN 0712201326 for disconnection: Cancellation | Detail |  |  |  |
| 001332000470                 | 174  | DONE          | 0712201326 | 0712201326 | 21/10/2003 10:16      | ADSL ready: on 21.10.2003 07:30.                          | Detail |  |  |  |
| back                         | ] [d | ownload       |            |            |                       |                                                           |        |  |  |  |

### 8.2.1 Download

The voice message groups summary can be downloaded by clicking the [download] button. The fields displayed in the downloaded report appear in the same order as the 'Detail Voice Message' screen (see below.)
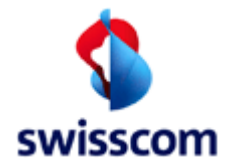

#### 8.3 Detail Voice Messages Group

After selecting a voice message group with the "Detail" link, the voice message group detail will be displayed.

#### 8.3.1 Main tab

#### **Detail Voice Message Group** back order summary refresh Transaction Overview Main Detail Customer Business number 999000132476 Message Type 04 Process Flow Nr. 3200.02 Response Comment Line at new location is activated DN: 0329755093, 0329755093 Date: 10.05.2005 13:40 Transaction Date/Time 10/05/2005 08:06 Contract Element BBCS\_FWS Private ВВ Туре ADSL BB Access zugeteilt / ja / aktiv Customer Class Private New DN2 Old 0329755093 DN1 0329755093 DN Type New DN Type Old Economy Line Economy Line BB Quality New BB Quality Old fix fix Speed Profile New 600 down / 100 up Speed Profile Old 600 down / 100 up Previous Group State -Group State OPEN Group Type With BB Customer Process DN2 Transaction Туре DN1 **Response Comment** Business Nr. Date/Time 10/05/2005 Flow Nr. 0329755093 04 0329755093 999000132476 3200.02 Line at new location is Detail activated DN: 0329755093, 08:06 0329755093 Date: 10.05.2005 13:40 back order summary refresh Transaction Overview

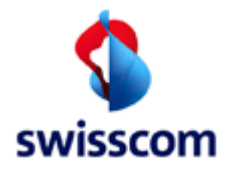

#### 8.3.2 Detail Tab

| Detail Voice M           | essage         | Group             |          |            |                |             |                                                                                   |                   |               |
|--------------------------|----------------|-------------------|----------|------------|----------------|-------------|-----------------------------------------------------------------------------------|-------------------|---------------|
| back                     | order su       | immary            | refr     | resh       |                | Transacti   | on Overview                                                                       |                   |               |
| Main Detail              |                |                   |          |            |                |             |                                                                                   |                   |               |
| Cable Box<br>UP Board Nr | 1              |                   |          |            |                |             |                                                                                   |                   |               |
| UP Switching Place Nr    | 2              |                   |          |            |                |             |                                                                                   |                   |               |
| UP Type of Contact       | Überführungsl  | kontakt links     |          |            |                |             |                                                                                   |                   |               |
| UP Contact Nr            | 4              |                   |          |            |                |             |                                                                                   |                   |               |
| Number of Wires          | 2 wires        |                   |          |            |                |             |                                                                                   |                   |               |
|                          |                |                   |          |            |                |             |                                                                                   |                   |               |
|                          |                |                   |          |            |                |             |                                                                                   |                   |               |
| Further Details —        |                |                   |          |            |                |             |                                                                                   |                   |               |
| Valid Activation Date 1  | 0/05/2005 13:4 | l0 — Valid Termin | ation Da | ate -      |                |             |                                                                                   |                   |               |
| Activation Date 1        | 0/05/2005 13:4 | 0 Termination     | Date     | -          |                |             |                                                                                   |                   |               |
|                          |                | BB OK Statu       | IS       | -          |                |             |                                                                                   |                   |               |
| Level of Support E       | Basic          | Exception Pr      | iority   | Basic      |                |             |                                                                                   |                   |               |
|                          |                |                   |          |            |                |             |                                                                                   |                   |               |
|                          |                |                   |          |            |                |             |                                                                                   |                   |               |
|                          |                |                   |          |            |                |             |                                                                                   |                   |               |
| Customer Ty              | pe Proce       | ss DN1            |          | DN2        | Тгал           | saction     | Response Com                                                                      | ment              |               |
| Business Nr.             | Flow I         | Nr.               |          |            | Date           | /Time       | •                                                                                 |                   |               |
| 999000132476 04          | 3200.0         | 2 032975          | 5093     | 0329755093 | 10/05<br>08:06 | 5/2005<br>} | Line at new locatio<br>activated DN: 0329<br>0329755093 Date:<br>10.05.2005 13:40 | on is<br>9755093, | <u>Detail</u> |
| back                     | order si       | immary            | refi     | resh       | _              | Transacti   | on Overview                                                                       |                   |               |

#### 8.4 Voice Messages summary

After selecting the Voice Messages the user gets the 'Voice Messages summary' screen.

|                      | ary                                 |                                                      |                                                      |                                                                              |                                                                                                    |                                                                                                    |
|----------------------|-------------------------------------|------------------------------------------------------|------------------------------------------------------|------------------------------------------------------------------------------|----------------------------------------------------------------------------------------------------|----------------------------------------------------------------------------------------------------|
|                      |                                     |                                                      | Number o                                             | f entries = 5                                                                |                                                                                                    |                                                                                                    |
|                      |                                     |                                                      |                                                      |                                                                              |                                                                                                    |                                                                                                    |
| dowr                 | nload                               |                                                      |                                                      |                                                                              |                                                                                                    |                                                                                                    |
|                      |                                     |                                                      |                                                      |                                                                              |                                                                                                    |                                                                                                    |
| be Pr                | ocess Flow Nr.                      | DN1                                                  | DN2                                                  | Transaction Date/Time                                                        | Response Comment                                                                                                    |                                                                                                    |
|                      |                                     |                                                      |                                                      |                                                                              |                                                                                                    |                                                                                                    |
| 32                   | 200.00                              | 0712201326                                           | 0712201326                                           | 27/10/2003 11:22                                                             | Request for disconnection: Closure of transaction                                                                                                    | Deta                                                                                                    |
| 32<br>31             | 200.00                              | 0712201326<br>0712201326                             | 0712201326<br>0712201326                             | 27/10/2003 11:22<br>27/10/2003 11:15                                         | Request for disconnection: Closure of transaction<br>Request for disconnection                                                                                                | <u>Deta</u><br>Deta                                                                                                    |
| 32<br>31<br>00       | 200.00<br>130.00<br>100.00          | 0712201326<br>0712201326<br>0712201326               | 0712201326<br>0712201326<br>0712201326               | 27/10/2003 11:22<br>27/10/2003 11:15<br>27/10/2003 11:00                     | Request for disconnection: Closure of transaction<br>Request for disconnection<br>Request for disconnection: Cancellation                                                     | Deta<br>Deta<br>Deta                                                                                                    |
| 32<br>31<br>00<br>32 | 200.00<br>30.00<br>000.00<br>200.00 | 0712201326<br>0712201326<br>0712201326<br>0712201326 | 0712201326<br>0712201326<br>0712201326<br>0712201326 | 27/10/2003 11:22<br>27/10/2003 11:15<br>27/10/2003 11:00<br>21/10/2003 10:16 | Request for disconnection: Closure of transaction<br>Request for disconnection<br>Request for disconnection: Cancellation<br>Change from ISDN to PSTN: Closure of transaction | Deta<br>Deta<br>Deta<br>Deta                                                                                            |
|                      | dow                                 | download<br>pe Process Flow Nr.                      | download<br>be Process Flow Nr. DN1                  | Number o<br>download<br>pe Process Flow Nr. DN1 DN2                          | Number of entries = 5 download pe Process Flow Nr. DN1 DN2 Transaction Date/Time                                                                                              | Number of entries = 5       download       pe Process Flow Nr. DN1     DN2       Transaction Date/Time Response Comment |

### 8.4.1 Download

The Voice Message summary can be downloaded by pressing either the 'download' button. The fields displayed in the downloaded report appear in the same order as the 'Detail Voice Message' screen (see below.)

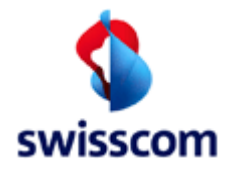

### 8.5 Detail Voice Message

After selecting a voice message with the "<u>Detail</u>" field, the 'Detail Voice Message will be displayed. Only valid buttons for the next possible steps are active.

## 8.5.1 Main tab

### **Detail Voice Message**

| Main Detail           |                             |                                                                                   |
|-----------------------|-----------------------------|-----------------------------------------------------------------------------------|
| Customer Business nur | nber 999000132476           |                                                                                   |
| Message Type          | 04                          |                                                                                   |
| Process Flow Nr.      | 3200.02                     |                                                                                   |
| Response Comment      | Line at new location is act | ivated DN: 0329755093, 0329755093 Date: 10.05.2005 13:40                          |
| Transaction Date/Time | 10/05/2005 08:06            |                                                                                   |
| Contract Element      | BBCS_FWS Private            |                                                                                   |
| ВВ Туре               | ADSL                        |                                                                                   |
| BB Access             | zugeteilt / ja / aktiv      |                                                                                   |
| Customer Class        | Private                     |                                                                                   |
| New<br>DN2            | 0329755093                  | Old           DN1         0329755093           DN June Old         Excerning land |
|                       | Economy Line                |                                                                                   |
| Speed Profile New     | 11X<br>600 down (100 un     | Speed Profile Old 500 down (100 un                                                |
| Previous Group State  | -                           | Group State OPEN                                                                  |
| Group Type            | With BB                     |                                                                                   |
|                       |                             |                                                                                   |
|                       |                             |                                                                                   |
| back                  | order summary               | group detail refresh Transaction Overview                                         |

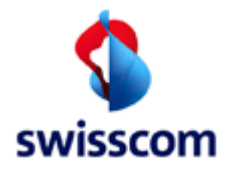

### 8.5.2 Detail tab

| etail Voice I                                       | Message          |                        |        |         |   |                      |
|-----------------------------------------------------|------------------|------------------------|--------|---------|---|----------------------|
| Main Detail                                         |                  |                        |        |         |   |                      |
| — Cable Box ———<br>UP Board Nr                      | 1                |                        |        |         |   |                      |
| UP Switching Place N                                | r 2              |                        |        |         |   |                      |
| UP Type of Contact                                  | Überführungskom  | takt                   |        |         |   |                      |
| UP Contact Nr                                       | 4                |                        |        |         |   |                      |
| Number of Wires                                     | 2 wires          |                        |        |         |   |                      |
| — <b>Further Details</b> —<br>Valid Activation Date | 10/05/2005 13:40 | Valid Termination Date | -      |         |   |                      |
| Activation Date                                     | 10/05/2005 13:40 | Termination Date       | -      |         |   |                      |
|                                                     |                  | BB OK Status           | -      |         |   |                      |
| Level of Support                                    | Basic            | Exception Priority     | Basic  |         |   |                      |
|                                                     |                  |                        |        |         |   |                      |
|                                                     |                  |                        |        |         |   |                      |
| ack                                                 | order sum        | many droup (           | lictor | refresh |   | Transaction Overview |
| Jaun                                                | order sum        | inary group i          | Jetan  | renesii | L | mansaction Overview  |

Clicking on the 'order summary' displays orders pertaining to the given voice message, see 7.3 Orders Summary

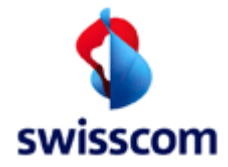

### 9 Installation Ticket

The Installation Ticket management area can be reached by clicking the [Installation Ticket] menu item in the navigation bar.

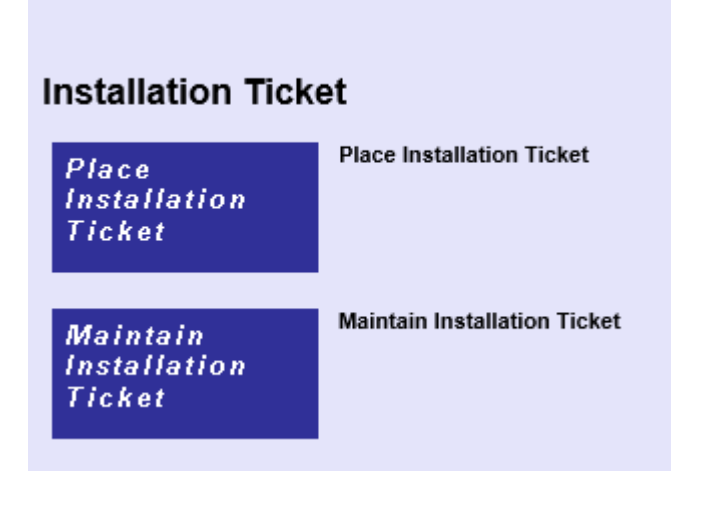

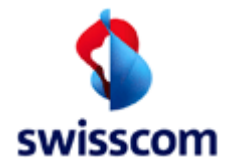

#### 9.1 Place Installation Ticket

Clicking the [Place Installation Ticket] button in the Installation Ticket management area opens the entry screen.

### **Place Installation Ticket**

| ISP                             | 777710 Testaccount WSG-Team |
|---------------------------------|-----------------------------|
| Ref Order Nr                    |                             |
| WOS ID                          |                             |
| Ref Ticket ID                   |                             |
| ISP ticket ref.                 |                             |
| Contract Element                | BBCS_Standalone             |
| ВВ Туре                         | ADSL 💌                      |
| BBCS DN/VN/NSN Req              |                             |
| Onsite Support                  | None                        |
| End User Name                   |                             |
| End User Phone                  |                             |
| End User Comment                |                             |
|                                 |                             |
| Hardware Delivery State         |                             |
| Hardware Delivery Date          |                             |
| Hold                            |                             |
| Appointment Id                  |                             |
| Installation Time Slot from     | • to                        |
| Hardware Delivery Location      |                             |
| Hardware Type                   |                             |
| Hardware External Def requested |                             |
|                                 |                             |
|                                 |                             |
| Additional Installation         | TV Installation             |
|                                 |                             |
| Customer Business Nr.           |                             |
| [heads                          | hundit                      |
| Dack                            |                             |

Record a Standalone Installation Ticket (without a reference to order or another Installation Ticket) direct from the menu,

Record an Installation Ticket in relation to an Order by entering this form from the Order Detail View with the Button Installation Ticket.

Record an Installation Ticket in relation to another Installation Ticket by entering this form from an Installation Ticket Detail View with the Button Installation Ticket.

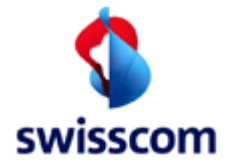

| Field Name              | Optional / | Description                                                            |
|-------------------------|------------|------------------------------------------------------------------------|
|                         | v          |                                                                        |
| ISP                     | M          | Read onyl                                                              |
| Ref Order Nr            | 0          | Reference to an Order. Do not fill in by hand but initiate this form   |
|                         |            | from the order context and get the id filled from the context.         |
| ISP ticket ref.         | 0          | Reference to another Installation Ticket Do not fill in by hand but    |
|                         |            | initiate this form from the Installation Ticket context and get the id |
|                         |            | filled from the context.                                               |
| ISP ticket ref.         | Μ          | A unique Trouble Ticket reference chosen by the ISP                    |
| Contract Element        | Μ          | Contract Element to be installed                                       |
| Customer Class          | 0          | Customer Class                                                         |
| BBCS DN / VN / SN Req   | Μ          | Directory Number                                                       |
| End-user name           | Μ          | End user's contact name                                                |
| End-user phone          | Μ          | End user's contact phone number                                        |
| End-user comment        | 0          |                                                                        |
| Hardware Delivery       | Μ          | The Hardware Delivery State (LOV): unknown, pending, delivered.        |
| State                   |            |                                                                        |
| Hardware Delivery       | 0          | The date when the ISP delivers the hardware.                           |
| Date                    |            |                                                                        |
| Hold                    | Μ          | If checked the Installation Ticket is kept in Entered-State until the  |
|                         |            | Hardware Delivery Date is reached.                                     |
| Installation from / to  | 0          | Installation from - to define an Installation time frame.              |
| Hardware Delivery       |            | Location of Hardware Delivery                                          |
| Location                |            |                                                                        |
| Hardware Type           | 0          | Type of Hardware                                                       |
| Hardware External       | 0          | Reference (SAP order number)                                           |
| Reference               |            |                                                                        |
| Installation Type       | 0          | Installation type                                                      |
| Additional Installation | 0          | Additional Installation                                                |
| Customer Business Nr.   | 0          |                                                                        |
| Promotion Code          | 0          |                                                                        |

After providing the installation ticket entry form with valid data and clicking the [submit] button the Installation Ticket Detail screen will be displayed. Please consult chapter 9.3 for more information about the Installation Ticket Detail screen.

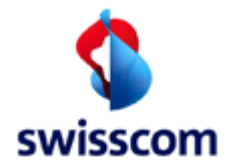

### 9.2 Maintain Installation Ticket

The installation tickets may be looked up in the WSG database through the Select Installation Ticket screen, which is accessible by clicking the [Maintain Installation Ticket] button in the Installation Ticket management area.

### Select Installation Ticket

| Page 1 Page 2                 |                                                                                                    |
|-------------------------------|----------------------------------------------------------------------------------------------------|
|                               |                                                                                                    |
| ISP                           | 777710 Testaccount WSG-Team                                                                                           |
| Ticket ID                     | ascending 💌                                                                                                    |
| Ticket ID Sys                 | ascending 💌                                                                                                    |
| Ref Order Nr                  | (Comma sep. list) ascending 💌                                                                                         |
| ISP ticket ref. from          | to ascending 💌                                                                                                    |
| Ticket state                  | ENTERED ascending V<br>REJECTED V                                                                                     |
| BBCS DN/VN/NSN from           | to ascending 💌                                                                                                    |
| BBCS DN/VN/NSN Req from       | to ascending 💌                                                                                                    |
| Ticket issuing date/time from | I to I ascending V                                                                                                    |
| Last modified date/time from  | to to descending 🗸                                                                                                    |
| Response Comment Code         | 250 - Onsite installation successful, ISP will be billed ascending<br>255 - Onsite Inst. not succ. Cust fault, billed |
| Progress Comment Code         | 701 - overdue<br>51 - 1st level                                                                                       |
| IT Ticket Order Type          | Implicitly created Explicitly created                                                                                 |
| Order Type                    | BBCS_CREATE SRV ADD                                                                                                   |
| Onsite Support                | None ascending                                                                                                    |
| History Count Only            |                                                                                                    |
| Dack 1                        |                                                                                                    |

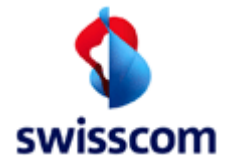

| Page 1 Page 2                   |                 |          |              |
|---------------------------------|-----------------|----------|--------------|
| Hardware Delivery State         | unknown pending |          | ascending 💌  |
| Hardware Delivery Date from     | to              | <b>.</b> | descending 💌 |
| Hold                            | Yes No          |          | ascending 💌  |
| Hardware Delivery Location      |                 |          | ascending 💌  |
| Hardware Type                   |                 |          | ascending 🖌  |
| Hardware External Ref requested |                 |          | ascending 💌  |
| Installation Type               |                 |          | ascending 💌  |
| Additional Installation         | none            |          | ascending 💟  |
| Appointment Id                  |                 | Γ        | ascending 💌  |
| WOS ID                          |                 |          | ascending 💌  |
|                                 |                 |          |              |
|                                 |                 |          |              |
| listory                         |                 |          |              |
| Count Only 📃                    |                 |          |              |

The Installation Ticket Summary screen lists all installation tickets matching the provided selection criteria and will be displayed after clicking the [submit] button.

| Insta  | allation     | Ticket S      | Summary        |                   |                |              |                    |            |                       |                  |
|--------|--------------|---------------|----------------|-------------------|----------------|--------------|--------------------|------------|-----------------------|------------------|
| Number | of entries = | 2             |                |                   |                |              |                    |            |                       |                  |
| back   |              | do            | wnload         | downloa           | d (no history) |              |                    |            |                       |                  |
|        | Ticket ID    | Ref Ticket IN | ISP ticket ref | Opsite Support    | DN (YN (NSN    | Ticket state | Last modified date | liser name | Response Comment Code | Response Comment |
| Detail | 142460       | -             | -              | xDSL Installation | 0314445566     | CHECKED      | 02/11/2006 16:14   | Batch      | -                     | -                |
| Detail | 142459       | -             | -              | xDSL Installation | 0313334455     | PROCESSING   | 02/11/2006 16:14   | Pol        | -                     | -                |
| back   |              | do            | wnload         | downloa           | d (no history) |              |                    |            |                       |                  |

Clicking the <u>Detail</u> link on the left of the summary (= search result) entries leads the user to the Installation Ticket Detail screen. (See chapter 9.3)

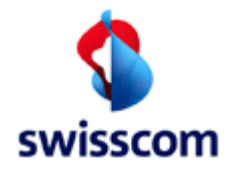

### 9.3 Installation Ticket Detail

The Installation Ticket Detail screen consists of two main parts: The upper part shows the current state of the record and the lower part shows the record history in a tabular form.

The numerous fields making up the current installation ticket record are categorized and displayed as tabbed panes for readability reasons. There are four categories

- Main
- Response
- Billing

### 9.3.1 Main Tab

| ain Response            | Billing            |                   |                         |                         |          |                        |              |                    |                    |                        |                |
|-------------------------|--------------------|-------------------|-------------------------|-------------------------|----------|------------------------|--------------|--------------------|--------------------|------------------------|----------------|
| Ticket Header           |                    |                   | End User                |                         |          | BBCS                   |              |                    |                    |                        |                |
| Telet ID 4000000        |                    |                   | Cod Upper Name          |                         |          | Contract Florenat      | Deat Filled  |                    |                    |                        |                |
| ICket ID 1200003        |                    |                   | End User Name           | age                     |          | Contract Element       | DestEriort   |                    |                    |                        |                |
| licket ID Sys PR07164   | 63254              |                   | Ena User Phone          | 0313334455              |          | вв (уре                | VUSL         |                    |                    |                        |                |
| tef Order Nr -          |                    |                   | End User Comment        | Test                    |          | BB ADSL Emulated       | No           |                    |                    |                        |                |
| NOSID -                 |                    |                   |                         |                         |          | DN Type                | -            |                    |                    |                        |                |
| lef Ticket ID -         |                    |                   |                         |                         |          | BBCS DN/VN/NSN         | 0444502704   |                    |                    |                        |                |
| Insite Support xDSL Ins | tallation          |                   | Appointment —           |                         |          | BBCS DN/VN/NSN Req     | 0444502704   |                    |                    |                        |                |
| intered 14/08/20        | 11 15:09           |                   |                         |                         |          | Service Profile        | -            |                    |                    |                        |                |
| Closed 14/08/20         | 11 15:38           |                   | Appointment Id          | -                       |          | Fulfilment SLA         | Basic        |                    |                    |                        |                |
| ast modified 14/08/20   | 11 15:39 by Pol    |                   | Installation Time Slot  | -                       |          |                        |              |                    |                    |                        |                |
| icket state CLOSED      |                    |                   |                         |                         |          |                        |              |                    |                    |                        |                |
|                         |                    |                   |                         |                         |          | Hardware               |              |                    |                    |                        |                |
|                         |                    |                   | Additional Instal       | ation                   |          |                        |              |                    |                    |                        |                |
| ISP                     |                    |                   |                         |                         |          | Hardware Delivery Stat | e unknow     | n                  |                    |                        |                |
|                         |                    |                   | Installation Type -     |                         |          | Hardware Delivery Date |              |                    |                    |                        |                |
| SP 777710 Te            | staccount WSG SPOC | /Eng.             |                         |                         |          | Hold                   | No           |                    |                    |                        |                |
| SP phone -              |                    | -                 | Additional Install      | ation Requested Current | Done     | Hardware Delivery Loc  | ation -      |                    |                    |                        |                |
| SP ticket ref DGe       |                    |                   |                         |                         |          | Hardware Type          | _            |                    |                    |                        |                |
| 51 10001101. 2000       |                    |                   |                         |                         |          | Hardware External Def  | requested    |                    |                    |                        |                |
|                         |                    |                   |                         |                         |          | Hardware External Ref  | installed    |                    |                    |                        |                |
| Nudan.                  | 1                  |                   |                         |                         |          | naruware External Ref  | instalieu -  |                    |                    |                        |                |
| nder                    | ]                  |                   |                         |                         |          |                        |              |                    |                    |                        |                |
|                         |                    |                   |                         |                         |          |                        |              |                    |                    |                        |                |
| dified User n           | ame Ticket state   | Response Co       | mment                   | Response Comment Code   | Progress | s Comment Progress     | Comment Code | Progress Date/Time | Appointment Src/ld | Installation Time Slot | Billing action |
| 08/2011 15:39 Pol       | CLOSED             | Onsite Inst. n. s | ucc. SC-fit. not billed | 256                     | -        |                        |              | -                  | -                  | -                      | not billed     |
| 08/2011 15:38 Pol       | INWORK             | done              |                         | •                       | -        | 58                     |              | 14/08/2011 15:38   | +                  | -                      | not billed     |
| /08/2011 15:09 Pol      | INWORK             | dispatching       |                         | -                       | -        | 60                     |              | 14/08/2011 15:09   | -                  | -                      | not billed     |
| /08/2011 15:09 Pol      | INWORK             | Customer Conta    | ct                      | -                       | -        | -                      |              | -                  | -                  | -                      | not billed     |
| /08/2011 15:09 Pol      | PROCESSING         | Received by TT    | system                  | -                       | -        | -                      |              | -                  | -                  | -                      | not billed     |
| /08/2011 15:09 Pol      | PROCESSING         | Sent to TT syste  | em                      | -                       | -        | -                      |              | 14/08/2011 15:09   | -                  | -                      | not billed     |
| /08/2011 15:09 Pol      | PROCESSING         | -                 |                         | -                       | -        | -                      |              | -                  | -                  | -                      | not billed     |
| /06/2011 15:09 Batch    | checked            | -                 |                         | -                       | -        | -                      |              | -                  | -                  | -                      | not billed     |
| 700/2011 15:09 Staub R  | DIATIG ENTERED     | -                 |                         | -                       | -        | -                      |              | -                  | -                  | -                      | not blied      |
|                         |                    |                   |                         |                         |          |                        |              |                    |                    |                        |                |
|                         |                    |                   |                         |                         |          |                        |              |                    |                    |                        |                |

# 9.3.2 Response Tab

| installation                                                                                                    | n Ticket 🛛                                                                   | Detail                                                                                                    |                                                                                                    |                                                                      |                                 |                                                                 |                                                                                                    |                                                                 |                                                                |                                                                                                    |
|----------------------------------------------------------------------------------------------------|------------------------------------------------------------------------------|----------------------------------------------------------------------------------------------------|----------------------------------------------------------------------------------------------------|----------------------------------------------------------------------|---------------------------------|-----------------------------------------------------------------|----------------------------------------------------------------------------------------------------|-----------------------------------------------------------------|----------------------------------------------------------------|----------------------------------------------------------------------------------------------------|
| Main Respo                                                                                                    | onse Bill                                                                    | ing                                                                                                    |                                                                                                    |                                                                      |                                 |                                                                 |                                                                                                    |                                                                 |                                                                |                                                                                                    |
| Response Comme                                                                                                    | ent Onsit                                                                    | e Inst. n. succ. !                                                                                         | SC-fit. not billed                                                                                                    |                                                                      |                                 |                                                                 |                                                                                                    |                                                                 |                                                                |                                                                                                    |
| Response Comme                                                                                                    | ent Code 256                                                                 |                                                                                                    |                                                                                                    |                                                                      |                                 |                                                                 |                                                                                                    |                                                                 |                                                                |                                                                                                    |
| Progress Commen                                                                                                    | nt -                                                                         |                                                                                                    |                                                                                                    |                                                                      |                                 |                                                                 |                                                                                                    |                                                                 |                                                                |                                                                                                    |
| Progress Commen                                                                                                    | nt Code -                                                                    |                                                                                                    |                                                                                                    |                                                                      |                                 |                                                                 |                                                                                                    |                                                                 |                                                                |                                                                                                    |
| Progress Date/Tim                                                                                                    | ne -                                                                         |                                                                                                    |                                                                                                    |                                                                      |                                 |                                                                 |                                                                                                    |                                                                 |                                                                |                                                                                                    |
| Field Force Comm                                                                                                    | ient -                                                                       |                                                                                                    |                                                                                                    |                                                                      |                                 |                                                                 |                                                                                                    |                                                                 |                                                                |                                                                                                    |
|                                                                                                    |                                                                              |                                                                                                    |                                                                                                    |                                                                      |                                 |                                                                 |                                                                                                    |                                                                 |                                                                |                                                                                                    |
|                                                                                                    |                                                                              |                                                                                                    |                                                                                                    |                                                                      |                                 |                                                                 |                                                                                                    |                                                                 |                                                                |                                                                                                    |
|                                                                                                    |                                                                              |                                                                                                    |                                                                                                    |                                                                      |                                 |                                                                 |                                                                                                    |                                                                 |                                                                |                                                                                                    |
|                                                                                                    |                                                                              |                                                                                                    |                                                                                                    |                                                                      |                                 |                                                                 |                                                                                                    |                                                                 |                                                                |                                                                                                    |
| Modified                                                                                                    | User name                                                                    | Ticket state                                                                                               | Response Comment                                                                                                    | Response Comment Code                                                | Progress Comment                | Progress Comment Code                                           | Progress Date/Time                                                                                 | Appointment Src/ld                                              | Installation Time Slot                                         | Billing action                                                                                                    |
| Modified<br>14/08/2011 15:39                                                                                                    | User name<br>Pol                                                             | Ticket state<br>CLOSED                                                                                     | Response Comment<br>Onsite Inst. n. succ. SC-fit. not billed                                                                                                    | Response Comment Code<br>256                                         | Progress Comment                | Progress Comment Code                                           | Progress Date/Time                                                                                 | Appointment Src/ld                                              | Installation Time Slot                                         | Billing action<br>not billed                                                                                                   |
| Modified<br>14/08/2011 15:39<br>14/08/2011 15:38                                                                                                    | User name<br>Pol<br>Pol                                                      | Ticket state<br>CLOSED<br>INWORK                                                                           | Response Comment<br>Onsite Inst. n. succ. SC-fit. not billed<br>done                                                                                                    | Response Comment Code<br>256<br>-                                    | Progress Comment<br>-           | Progress Comment Code<br>-<br>58                                | Progress Date/Time<br>-<br>14/08/2011 15:38                                                        | Appointment Src/ld                                              | Installation Time Slot<br>-                                    | Billing action<br>not biled<br>not biled                                                                                       |
| Modified<br>14/08/2011 15:39<br>14/08/2011 15:38<br>14/08/2011 15:09                                                                                                    | User name<br>Pol<br>Pol<br>Pol                                               | Ticket state<br>CLOSED<br>NWORK<br>NWORK                                                                   | Response Comment<br>Onsite Inst. n. succ. SC-fit. not billed<br>done<br>dispatching                                                                                           | Response Comment Code<br>256<br>-                                    | Progress Comment<br>-<br>-      | Progress Comment Code<br>-<br>58<br>60                          | Progress Date/Time<br>-<br>14/08/2011 15:38<br>14/08/2011 15:09                                    | Appointment Src/ld<br>-<br>-                                    | Installation Time Slot<br>-<br>-                               | Billing action<br>not biled<br>not biled<br>not biled                                                                          |
| Modified<br>14/08/2011 15:39<br>14/08/2011 15:38<br>14/08/2011 15:09<br>14/08/2011 15:09                                                                                 | User name<br>Pol<br>Pol<br>Pol<br>Pol                                        | Ticket state<br>CLOSED<br>NWORK<br>NWORK<br>NWORK                                                          | Response Comment<br>Onste Inst. n. succ. SC-fit. not billed<br>done<br>dispatching<br>Customer Contact                                                                        | Response Comment Code<br>256<br>-<br>-                               | Progress Comment<br>-<br>-<br>- | Progress Comment Code<br>-<br>58<br>60<br>-                     | Progress Date/Time<br>-<br>14/08/2011 15:38<br>14/08/2011 15:09<br>-                               | Appointment Src/ld<br>-<br>-<br>-                               | Installation Time Slot<br>-<br>-<br>-                          | Billing action<br>not billed<br>not billed<br>not billed<br>not billed                                                         |
| Modified<br>14/08/2011 15:39<br>14/08/2011 15:38<br>14/08/2011 15:09<br>14/08/2011 15:09<br>14/08/2011 15:09                                                             | User name<br>Pol<br>Pol<br>Pol<br>Pol<br>Pol                                 | Ticket state<br>CLOSED<br>NWORK<br>NWORK<br>NWORK<br>PROCESSING                                            | Response Comment<br>Onste Inst. n. succ. SC-fit. not billed<br>done<br>dispatching<br>Customer Contact<br>Received by TT system                                               | Response Comment Code<br>256<br>-<br>-<br>-                          | Progress Comment                | Progress Comment Code<br>-<br>58<br>60<br>-                     | Progress Date/Time 14/08/2011 15:38 14/08/2011 15:09                                               | Appointment Src/ld<br>-<br>-<br>-<br>-                          | Installation Time Slot<br>-<br>-<br>-<br>-                     | Billing action<br>not billed<br>not billed<br>not billed<br>not billed<br>not billed                                           |
| Modified<br>14/08/2011 15:39<br>14/08/2011 15:38<br>14/08/2011 15:09<br>14/08/2011 15:09<br>14/08/2011 15:09                                                             | User name<br>Pol<br>Pol<br>Pol<br>Pol<br>Pol<br>Pol                          | Ticket state<br>CLOSED<br>NWORK<br>NWORK<br>NWORK<br>PROCESSING<br>PROCESSING                              | Response Comment<br>Onsite Inst. n. succ. SC-ft. not billed<br>done<br>dispatching<br>Customer Contact<br>Received by TT system<br>Sent to TT system                          | Response Comment Code<br>256<br>-<br>-<br>-<br>-<br>-                | Progress Comment                | Progress Comment Code<br>-<br>58<br>60<br>-<br>-                | Progress Date/Time                                                                                 | Appointment Src/ld<br>-<br>-<br>-<br>-<br>-                     | Installation Time Slot<br>-<br>-<br>-<br>-<br>-                | Billing action<br>not biled<br>not biled<br>not biled<br>not biled<br>not biled                                                |
| Modified<br>14/08/2011 15:39<br>14/08/2011 15:38<br>14/08/2011 15:09<br>14/08/2011 15:09<br>14/08/2011 15:09<br>14/08/2011 15:09                                         | User name<br>Pol<br>Pol<br>Pol<br>Pol<br>Pol<br>Pol<br>Pol                   | Ticket state<br>CLOSED<br>NWORK<br>NWORK<br>NWORK<br>PROCESSING<br>PROCESSING<br>PROCESSING                | Response Comment<br>Onste Inst. n. succ. SC-fit. not billed<br>done<br>dispatching<br>Customer Contact<br>Received by TT system<br>Sent to TT system<br>Sent to TT system     | Response Comment Code<br>256<br>-<br>-<br>-<br>-<br>-<br>-           | Progress Comment                | Progress Comment Code<br>-<br>58<br>60<br>-<br>-<br>-           | Progress Date/Time<br>-<br>-<br>14/08/2011 15:38<br>14/08/2011 15:09<br>-<br>-<br>14/08/2011 15:09 | Appointment Src/ld<br>-<br>-<br>-<br>-<br>-<br>-<br>-           | Installation Time Slot                                         | Billing action<br>not biled<br>not biled<br>not biled<br>not biled<br>not biled<br>not biled                                   |
| Modified<br>14/08/2011 15:39<br>14/08/2011 15:38<br>14/08/2011 15:09<br>14/08/2011 15:09<br>14/08/2011 15:09<br>14/08/2011 15:09<br>14/08/2011 15:09                     | User name<br>Pol<br>Pol<br>Pol<br>Pol<br>Pol<br>Pol<br>Pol<br>Batch          | Ticket state<br>CLOSED<br>INWORK<br>INWORK<br>INWORK<br>PROCESSING<br>PROCESSING<br>PROCESSING<br>CHECKED  | Response Comment<br>Onste Inst. n. succ. SC-fit. not billed<br>done<br>dispatching<br>Customer Contact<br>Received by TT system<br>Senit to TT system<br>-                    | Response Comment Code<br>256<br>-<br>-<br>-<br>-<br>-<br>-<br>-      | Progress Comment                | Progress Comment Code                                           | Progress Date/Time<br>-<br>14/08/2011 15:38<br>14/08/2011 15:09<br>-<br>14/08/2011 15:09<br>-<br>- | Appointment Src/ld<br>-<br>-<br>-<br>-<br>-<br>-<br>-           | Installation Time Slot<br>-<br>-<br>-<br>-<br>-<br>-<br>-<br>- | Billing action<br>not biled<br>not biled<br>not biled<br>not biled<br>not biled<br>not biled<br>not biled                      |
| Modified<br>14/08/2011 15:39<br>14/08/2011 15:09<br>14/08/2011 15:09<br>14/08/2011 15:09<br>14/08/2011 15:09<br>14/08/2011 15:09<br>14/08/2011 15:09<br>14/08/2011 15:09 | User name<br>Pol<br>Pol<br>Pol<br>Pol<br>Pol<br>Pol<br>Batch<br>Staub Roland | Ticket state<br>CLOSED<br>NWORK<br>NWORK<br>PROCESSING<br>PROCESSING<br>PROCESSING<br>CHECKED<br>ENTERED   | Response Comment<br>Onste Inst. n. succ. SC-fit. not billed<br>done<br>dispatching<br>Customer Contact<br>Received by TT system<br>Sent to TT system<br>-<br>-                | Response Comment Code<br>256<br>-<br>-<br>-<br>-<br>-<br>-<br>-<br>- | Progress Comment                | Progress Comment Code<br>-<br>58<br>60<br>-<br>-<br>-<br>-<br>- | Progress Date/Time                                                                                 | Appointment Src/ld<br>-<br>-<br>-<br>-<br>-<br>-<br>-<br>-<br>- | Installation Time Slot                                         | Billing action<br>not billed<br>not billed<br>not billed<br>not billed<br>not billed<br>not billed<br>not billed<br>not billed |
| Modified<br>14/08/2011 15:39<br>14/08/2011 15:38<br>14/08/2011 15:09<br>14/08/2011 15:09<br>14/08/2011 15:09<br>14/08/2011 15:09<br>14/08/2011 15:09<br>14/08/2011 15:09 | User name<br>Pol<br>Pol<br>Pol<br>Pol<br>Pol<br>Pol<br>Batch<br>Staub Roland | Ticket state<br>CLOSED<br>INWORK<br>INWORK<br>PROCESSING<br>PROCESSING<br>PROCESSING<br>CHECKED<br>ENTERED | Response Comment<br>Onste Inst. n. succ. SC-fit. not billed<br>done<br>dispatching<br>Customer Contact<br>Received by TT system<br>Sent to TT system<br>-<br>-                | Response Comment Code<br>256<br>-<br>-<br>-<br>-<br>-<br>-<br>-<br>- | Progress Comment                | Progress Comment Code                                           | Progress Date/Time<br>-<br>14/08/2011 15:38<br>14/08/2011 15:09<br>-<br>14/08/2011 15:09<br>-<br>- | Appointment Src/ld<br>-<br>-<br>-<br>-<br>-<br>-<br>-<br>-<br>- | Installation Time Slot                                         | Billing action<br>not billed<br>not billed<br>not billed<br>not billed<br>not billed<br>not billed<br>not billed<br>not billed |
| Modified<br>14/08/2011 15:39<br>14/08/2011 15:38<br>14/08/2011 15:09<br>14/08/2011 15:09<br>14/08/2011 15:09<br>14/08/2011 15:09<br>14/08/2011 15:09                     | User name<br>Pol<br>Pol<br>Pol<br>Pol<br>Pol<br>Pol<br>Batch<br>Staub Roland | Ticket state<br>CLOSED<br>INWORK<br>INWORK<br>PROCESSING<br>PROCESSING<br>CHECKED<br>ENTERED               | Response Comment<br>Onste Inst. n. succ. SC-fit. not billed<br>done<br>dispatching<br>Gaspatching<br>Castomer Contact<br>Received by TF system<br>Sent to TT system<br>-<br>- | Response Comment Code<br>256<br>-<br>-<br>-<br>-<br>-<br>-<br>-      | Progress Comment                | Progress Comment Code 58 60                                     | Progress Date/Time<br>-<br>14/08/2011 15:38<br>14/08/2011 15:09<br>-<br>14/08/2011 15:09<br>-<br>- | Appointment Srolld<br>-<br>-<br>-<br>-<br>-<br>-<br>-<br>-      | Installation Time Slot                                         | Billing action<br>not billed<br>not billed<br>not billed<br>not billed<br>not billed<br>not billed<br>not billed<br>not billed |

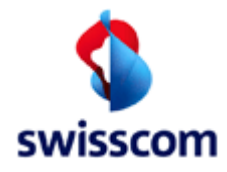

# 9.3.3 Billing Tab

| Installation                                                                                                    | n Ticke                                                                         | t Detail                                                                                                    |                                                                                        |                                                                                                 |                                                                                |                                           |                                                                      |                                                                                                    |                                                                 |                                                      |                                                                                                    |
|----------------------------------------------------------------------------------------------------|---------------------------------------------------------------------------------|----------------------------------------------------------------------------------------------------|----------------------------------------------------------------------------------------|-------------------------------------------------------------------------------------------------|--------------------------------------------------------------------------------|-------------------------------------------|----------------------------------------------------------------------|----------------------------------------------------------------------------------------------------|-----------------------------------------------------------------|------------------------------------------------------|----------------------------------------------------------------------------------------------------|
| Main Respo                                                                                                    | onse                                                                            | lilling                                                                                                    |                                                                                        |                                                                                                 |                                                                                |                                           |                                                                      |                                                                                                    |                                                                 |                                                      |                                                                                                    |
| Billing action                                                                                                    | not bille                                                                       | ed                                                                                                    |                                                                                        |                                                                                                 |                                                                                |                                           |                                                                      |                                                                                                    |                                                                 |                                                      |                                                                                                    |
| Material costs                                                                                                    | -                                                                               |                                                                                                    |                                                                                        |                                                                                                 |                                                                                |                                           |                                                                      |                                                                                                    |                                                                 |                                                      |                                                                                                    |
| Number of flat rate                                                                                                    | es 1                                                                            |                                                                                                    |                                                                                        |                                                                                                 |                                                                                |                                           |                                                                      |                                                                                                    |                                                                 |                                                      |                                                                                                    |
| Flat rate                                                                                                    | CHF 22                                                                          | 0.00 - OSI_xDSL                                                                                                |                                                                                        |                                                                                                 |                                                                                |                                           |                                                                      |                                                                                                    |                                                                 |                                                      |                                                                                                    |
| Expense (min)                                                                                                    |                                                                                 |                                                                                                    |                                                                                        |                                                                                                 |                                                                                |                                           |                                                                      |                                                                                                    |                                                                 |                                                      |                                                                                                    |
| Expense rate                                                                                                    |                                                                                 |                                                                                                    |                                                                                        |                                                                                                 |                                                                                |                                           |                                                                      |                                                                                                    |                                                                 |                                                      |                                                                                                    |
|                                                                                                    |                                                                                 |                                                                                                    |                                                                                        |                                                                                                 |                                                                                |                                           |                                                                      |                                                                                                    |                                                                 |                                                      |                                                                                                    |
|                                                                                                    |                                                                                 |                                                                                                    |                                                                                        |                                                                                                 |                                                                                |                                           |                                                                      |                                                                                                    |                                                                 |                                                      |                                                                                                    |
|                                                                                                    |                                                                                 |                                                                                                    |                                                                                        |                                                                                                 |                                                                                |                                           |                                                                      |                                                                                                    |                                                                 |                                                      |                                                                                                    |
| Modified                                                                                                    | User nan                                                                        | ne Ticket state                                                                                                | Respon                                                                                 | se Comment                                                                                      | Response Comment Code                                                          | Progress Comment                          | Progress Comment Code                                                | Progress Date/Time                                                                                           | Appointment Src/ld                                              | Installation Time Slot                               | Billing action                                                                                                    |
| Modified<br>14/08/2011 15:39                                                                                                    | User nan<br>Pol                                                                 | ne Ticket state<br>CLOSED                                                                                      | Respon<br>Onsite In                                                                    | se Comment<br>st. n. succ. SC-fit. not billed                                                   | Response Comment Code                                                          | Progress Comment                          | Progress Comment Code                                                | Progress Date/Time                                                                                           | Appointment Src/ld                                              | Installation Time Slot                               | Billing action                                                                                                    |
| Modified<br>14/08/2011 15:39<br>14/08/2011 15:38                                                                                                    | User nan<br>Pol<br>Pol                                                          | ne Ticket state<br>CLOSED<br>INWORK                                                                            | Respon<br>Onsite In<br>done                                                            | se Comment<br>st. n. succ. SC-fit. not billed                                                   | Response Comment Code<br>256                                                   | Progress Comment<br>-                     | Progress Comment Code<br>-<br>58                                     | Progress Date/Time<br>-<br>14/08/2011 15:38                                                                  | Appointment Src/ld<br>-                                         | Installation Time Slot                               | Billing action<br>not billed<br>not billed                                                                                     |
| Modified<br>14/08/2011 15:39<br>14/08/2011 15:38<br>14/08/2011 15:09                                                                                 | User nam<br>Pol<br>Pol<br>Pol                                                   | ne Ticket state<br>CLOSED<br>INWORK<br>INWORK                                                                  | Respon<br>Onsite In<br>done<br>dispatchi                                               | se Comment<br>st. n. succ. SC-fit. not billed                                                   | Response Comment Code<br>256<br>-                                              | Progress Comment<br>-<br>-                | Progress Comment Code<br>-<br>58<br>60                               | Progress Date/Time<br>-<br>14/08/2011 15:38<br>14/08/2011 15:09                                              | Appointment Src/ld<br>-<br>-                                    | Installation Time Slot<br>-<br>-                     | Billing action<br>not biled<br>not biled<br>not biled                                                                          |
| Modified<br>14/08/2011 15:39<br>14/08/2011 15:38<br>14/08/2011 15:09<br>14/08/2011 15:09                                                             | User nan<br>Pol<br>Pol<br>Pol<br>Pol                                            | ne Ticket state<br>CLOSED<br>INWORK<br>INWORK<br>INWORK                                                        | Respon<br>Onsite In<br>done<br>dispatchi<br>Custome                                    | se Comment<br>st. n. succ. SC-fit. not billed<br>ing<br>r Contact                               | Response Comment Code<br>256<br>-<br>-<br>-                                    | Progress Comment<br>-<br>-<br>-           | Progress Comment Code<br>-<br>58<br>60<br>-                          | Progress Date/Time<br>-<br>14/08/2011 15:38<br>14/08/2011 15:09                                              | Appointment Src/ld<br>-<br>-<br>-                               | Installation Time Slot<br>-<br>-<br>-                | Billing action<br>not biled<br>not biled<br>not biled<br>not biled                                                             |
| Modified<br>14/08/2011 15:39<br>14/08/2011 15:38<br>14/08/2011 15:09<br>14/08/2011 15:09<br>14/08/2011 15:09                                         | User nan<br>Pol<br>Pol<br>Pol<br>Pol<br>Pol                                     | ne Ticket state<br>CLOSED<br>NWORK<br>NWORK<br>NWORK<br>PROCESSING                                             | Respon<br>Onsite In<br>done<br>dispatchi<br>Custome<br>Received                        | se Comment<br>st. n. succ. SC-fit. not billed<br>ing<br>r Contact<br>i by TT system             | Response Comment Code<br>256<br>-<br>-<br>-                                    | Progress Comment<br>-<br>-<br>-<br>-      | Progress Comment Code<br>-<br>58<br>60<br>-                          | Progress Date/Time 14/08/2011 15:38 14/08/2011 15:09                                                         | Appointment Src/ld<br>-<br>-<br>-<br>-                          | Installation Time Slot<br>-<br>-<br>-<br>-           | Billing action<br>not biled<br>not biled<br>not biled<br>not biled<br>not biled                                                |
| Modified<br>14/08/2011 15:39<br>14/08/2011 15:38<br>14/08/2011 15:09<br>14/08/2011 15:09<br>14/08/2011 15:09                                         | User nan<br>Pol<br>Pol<br>Pol<br>Pol<br>Pol<br>Pol                              | ne Ticket state<br>CLOSED<br>NWORK<br>NWORK<br>NWORK<br>PROCESSING<br>PROCESSING                               | Respon<br>Onsite In<br>done<br>dispatchi<br>Custome<br>Received<br>Sent to T           | se Comment<br>st. n. succ. SC-fit. not billed<br>ing<br>r Contact<br>J by TT system<br>T system | Response Comment Code<br>256<br>-<br>-<br>-<br>-                               | Progress Comment<br>-<br>-<br>-<br>-<br>- | Progress Comment Code<br>-<br>58<br>60<br>-<br>-                     | Progress Date/Time - 14/08/2011 15:38 14/08/2011 15:09 14/08/2011 15:09                                      | Appointment Src/ld<br>-<br>-<br>-<br>-<br>-                     | Installation Time Slot<br>-<br>-<br>-<br>-           | Billing action<br>not biled<br>not biled<br>not biled<br>not biled<br>not biled                                                |
| Modified<br>14/08/2011 15:39<br>14/08/2011 15:38<br>14/08/2011 15:09<br>14/08/2011 15:09<br>14/08/2011 15:09<br>14/08/2011 15:09                     | User nam<br>Pol<br>Pol<br>Pol<br>Pol<br>Pol<br>Pol<br>Pol                       | ne Ticket state<br>CLOSED<br>NWORK<br>NWORK<br>NWORK<br>PROCESSING<br>PROCESSING<br>PROCESSING                 | Respon<br>Onsite In<br>done<br>dispatchi<br>Custome<br>Received<br>Sent to T           | se Comment<br>st. n. succ. SC-fit. not billed<br>ing<br>r Contact<br>b by TT system<br>T system | Response Comment Code<br>256<br>-<br>-<br>-<br>-                               | Progress Comment                          | Progress Comment Code<br>-<br>58<br>60<br>-<br>-<br>-                | Progress Date/Time<br>- 14/08/2011 15:38<br>14/08/2011 15:09<br>- 14/08/2011 15:09                           | Appointment Src/ld<br>-<br>-<br>-<br>-<br>-<br>-                | Installation Time Slot<br>-<br>-<br>-<br>-<br>-<br>- | Billing action<br>not biled<br>not biled<br>not biled<br>not biled<br>not biled<br>not biled                                   |
| Modified<br>14/08/2011 15:39<br>14/08/2011 15:38<br>14/08/2011 15:09<br>14/08/2011 15:09<br>14/08/2011 15:09<br>14/08/2011 15:09<br>14/08/2011 15:09 | User nam<br>Pol<br>Pol<br>Pol<br>Pol<br>Pol<br>Pol<br>Pol<br>Batch              | ne Ticket state<br>CLOSED<br>NWORK<br>NWORK<br>PROCESSING<br>PROCESSING<br>PROCESSING<br>CHECKED               | Respon<br>Onsite In<br>done<br>dispatchi<br>Custome<br>Received<br>Sent to T<br>-      | se Comment<br>st. n. succ. SC-fit. not billed<br>ng<br>r Contact<br>f by TT system<br>T system  | Response Comment Code<br>256<br>-<br>-<br>-<br>-<br>-<br>-<br>-                | Progress Comment                          | Progress Comment Code 58                                             | Progress Date/Time<br>-<br>14/08/2011 15:38<br>14/08/2011 15:09<br>-<br>14/08/2011 15:09<br>-                | Appointment Src/ld<br>-<br>-<br>-<br>-<br>-<br>-                | Installation Time Slot                               | Billing action<br>not biled<br>not biled<br>not biled<br>not biled<br>not biled<br>not biled<br>not biled                      |
| Modified<br>14/08/2011 15:39<br>14/08/2011 15:09<br>14/08/2011 15:09<br>14/08/2011 15:09<br>14/08/2011 15:09<br>14/08/2011 15:09<br>14/08/2011 15:09 | User nam<br>Pol<br>Pol<br>Pol<br>Pol<br>Pol<br>Pol<br>Pol<br>Batch<br>Staub Rol | Ticket state<br>CLOSED<br>NWORK<br>NWORK<br>PROCESSING<br>PROCESSING<br>PROCESSING<br>CHECKED<br>and ENTERED   | Respon<br>Onsite In<br>done<br>dispatchi<br>Custome<br>Received<br>Sent to T<br>-<br>- | se Comment<br>st. n. succ. SC-fft, not billed<br>ng<br>r Contact<br>J by TT system<br>T system  | Response Comment Code<br>256<br>-<br>-<br>-<br>-<br>-<br>-<br>-<br>-           | Progress Comment                          | Progress Comment Code                                                | Progress Date/Time<br>-<br>14/08/2011 15:38<br>14/08/2011 15:09<br>-<br>-<br>14/08/2011 15:09<br>-<br>-<br>- | Appointment Src/ld<br>-<br>-<br>-<br>-<br>-<br>-<br>-<br>-      | Installation Time Slot                               | Billing action<br>not biled<br>not biled<br>not biled<br>not biled<br>not biled<br>not biled<br>not biled<br>not biled         |
| Modified<br>14/08/2011 15:39<br>14/08/2011 15:09<br>14/08/2011 15:09<br>14/08/2011 15:09<br>14/08/2011 15:09<br>14/08/2011 15:09                     | User nam<br>Pol<br>Pol<br>Pol<br>Pol<br>Pol<br>Pol<br>Batch<br>Staub Rol        | Ticket state<br>CLOSED<br>INWORK<br>INWORK<br>PROCESSING<br>PROCESSING<br>PROCESSING<br>CHECKED<br>and ENTERED | Respon<br>Onsite In<br>done<br>dispatchi<br>Custome<br>Received<br>Sent to T<br>-<br>- | se Comment<br>st.n. succ. SC-fit. not biled<br>ng<br>r Conlact<br>by TT system<br>T system      | Response Comment Code<br>256<br>-<br>-<br>-<br>-<br>-<br>-<br>-<br>-<br>-<br>- | Progress Comment                          | Progress Comment Code 58 60                                          | Progress Date/Time 14/08/2011 15:38 14/08/2011 15:09 14/08/2011 15:09                                        | Appointment Src/ld<br>-<br>-<br>-<br>-<br>-<br>-<br>-<br>-      | Installation Time Slot                               | Billing action<br>not biled<br>not biled<br>not biled<br>not biled<br>not biled<br>not biled<br>not biled<br>not biled         |
| Modified<br>14/08/2011 15:39<br>14/08/2011 15:09<br>14/08/2011 15:09<br>14/08/2011 15:09<br>14/08/2011 15:09<br>14/08/2011 15:09<br>14/08/2011 15:09 | User nam<br>Pol<br>Pol<br>Pol<br>Pol<br>Pol<br>Pol<br>Batch<br>Staub Rol        | me Ticket state<br>CLOSED<br>NWORK<br>NWORK<br>PROCESSING<br>PROCESSING<br>CHECKED<br>and ENTERED              | Respon<br>Onsite In<br>done<br>dispatchi<br>Custome<br>Received<br>Sent to T<br>-<br>- | se Comment<br>st. n. succ. SC-fit. not billed<br>ng<br>r Contact<br>I by TT system<br>T system  | Response Comment Code<br>256<br>-<br>-<br>-<br>-<br>-<br>-<br>-<br>-           | Progress Comment                          | Progress Comment Code<br>-<br>58<br>60<br>-<br>-<br>-<br>-<br>-<br>- | Progress Date/Time                                                                                           | Appointment Src/ld<br>-<br>-<br>-<br>-<br>-<br>-<br>-<br>-<br>- | Installation Time Slot                               | Billing action<br>not billed<br>not billed<br>not billed<br>not billed<br>not billed<br>not billed<br>not billed<br>not billed |

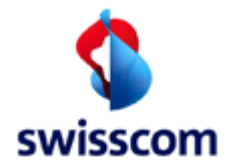

### 10 Change Ticket

The Change Ticket management area can be reached by clicking the [Change Ticket] menu item in the navigation bar.

**Change Ticket** 

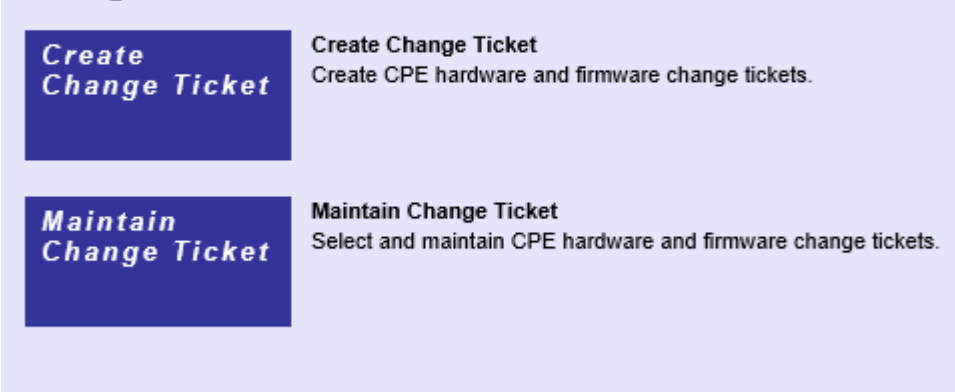

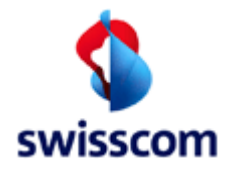

# 10.1 Create Change Ticket

Clicking the [Create Change Ticket] button in the Change Ticket management area opens the entry screen.

| Create Change Ticket                                                                                                    |                                                    |
|----------------------------------------------------------------------------------------------------|----------------------------------------------------|
| Create Change Licket         ISP *       777710 Testaccount WSG-Team         External Reference         DN / NSN         DSLAM Name         DSLAM Port         Exchange Type *         Hardware         Exchange Date *         Reminder Process *         first reminder at exchange date, second reminder after 5 days | DN/NSN exclusive or DSLAM Name/Port *              |
| Customer Contact 1 *                                                                                                    | Customer Contact 2                                 |
| Last Name *                                                                                                    | Last Name                                          |
| First Name                                                                                                    | First Name                                         |
| Street                                                                                                    | Street                                             |
| House Nr                                                                                                    | House Nr                                           |
| Building                                                                                                    | Building                                           |
| Street<br>Appendix<br>ZIP                                                                                                    | Street<br>Appendix<br>ZIP                          |
| City                                                                                                    | City                                               |
| E-Mail                                                                                                    | E-Mail                                             |
| Mobile Phone                                                                                                    | Mobile Phone                                       |
| Communication Oemail Ocentralprint Osms                                                                                                    | Communication Oemail Ocentralprint Osms<br>Channel |
| Language * de                                                                                                    | Language                                           |
| clear                                                                                                    | copy clear                                         |
| back submit reset                                                                                                    |                                                    |

Record a Change Ticket either with a DN / NSN or DSLAM Name and DSLAM Port.

| Field Name         | Optional /<br>Mandatory | Description                                                                        |
|--------------------|-------------------------|------------------------------------------------------------------------------------|
| ISP                | M                       | An ISP for whom the change ticket was entered (field not available for ISP users). |
| External Reference | 0                       | Free text comment for extra ISP reference information                              |
| DN / NSN           | M/O                     | Active directory number (root number). Mandatory if no                             |
|                    |                         | DSLAM Name and Port is given                                                       |
| DSLAM Name         | M/O                     | DSLAM Name. Mandatory if no DN is given. If a DSLAM                                |
|                    |                         | Name is entered DSLAM Port is mandatory too.                                       |
| DSLAM Port         | M/O                     | DSLAM Port. Mandatory if no DN is given. If a DSLAM Port                           |
|                    |                         | is entered DSLAM Name is mandatory too.                                            |
| Exchange Type      | Μ                       | Kind of what has to be replaced                                                    |

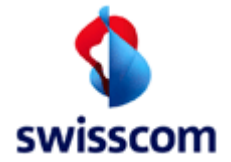

| Exchange Date         | Μ |                                      |
|-----------------------|---|--------------------------------------|
| Reminder Process      | Μ |                                      |
| Greeting Code         | Μ | Greeting Code                        |
| Last Name             | Μ |                                      |
| First Name            | 0 | First Name                           |
| Street                | 0 | Street                               |
| House Nr              | 0 | House Nr                             |
| Building              | 0 | Building                             |
| Street Appendix       | 0 | Street Appendix                      |
| ZIP                   | 0 | ZIP                                  |
| City                  | 0 | City                                 |
| E-Mail                | 0 | Email                                |
| Mobile Phone          | 0 | Mobile Phone Number                  |
| Communication Channel | M | How to communicate with the customer |
| Language              | M | Language (de, en, fr etc.)           |

Reminder Process indicates if only Customer Contact 1 or also Customer Contact 2 must be entered. Each Customer Contact has mandatory fields. Greeting Code, Last Name, Communication Channel and language are mandatory.

There are two new buttons in each contact part. Copy copies the values from one part to the other and Clear removes all values from its part.

After providing the change ticket entry form with valid data and clicking the [submit] button the Change Ticket Detail screen will be displayed. Please consult chapter 10.3 for more information about the Change Ticket Detail screen.

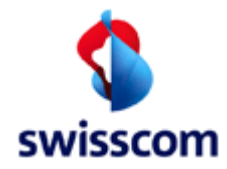

#### **10.2** Maintain Change Ticket

The change tickets may be looked up in the WSG database through the Select Change Ticket screen, which is accessible by clicking the [Maintain Change Ticket] button in the Change Ticket management area.

## Select Change Ticket

| ISP                   |      |                                                                                  |          | •  |  |   | ascending 💌  |
|-----------------------|------|----------------------------------------------------------------------------------|----------|----|--|---|--------------|
| Change Ticket Id      | from |                                                                                  |          | to |  |   | ascending 💌  |
| External Reference    |      |                                                                                  |          |    |  |   | ascending 💌  |
| Change Ticket State   |      | ENTERED<br>CANCEL PENDING<br>PROCESSING<br>MODIFY PENDING<br>CLOSED<br>CANCELLED |          |    |  |   | ascending 💌  |
| DN / NSN              | from |                                                                                  |          | to |  |   | ascending 💌  |
| Creation Date/Time    | from |                                                                                  |          | to |  |   | ascending 💌  |
| Transaction Date/Time | from |                                                                                  | <b>•</b> | to |  | 1 | descending 💌 |
| Count Only            |      |                                                                                  |          |    |  |   |              |
| back                  | SI   | ubmit                                                                            | reiset   |    |  |   |              |

The Change Ticket Summary screen lists all change tickets matching the provided selection criteria and will be displayed after clicking the [submit] button.

| Cha          | nge Ticket S        | Summary                |                       |                       |            |               |               |                  |                     |                       |                          |        |
|--------------|---------------------|------------------------|-----------------------|-----------------------|------------|---------------|---------------|------------------|---------------------|-----------------------|--------------------------|--------|
| Numbe        | r of entries = 3    |                        |                       |                       |            |               |               |                  |                     |                       |                          |        |
| back         |                     | ]                      |                       |                       |            |               |               |                  |                     |                       |                          |        |
|              | Change Ticket<br>Id | Change Ticket<br>State | State Reason          | External<br>Reference | DN / NSN   | DSLAM<br>Name | DSLAM<br>Port | Exchange<br>Type | Exchange Date       | Creation<br>Date/Time | Transaction<br>Date/Time | ISP ID |
| Detai        | 1                   | PROCESSING             | Unsuccessful          | ext Ref for ISP       | 0712220322 |               |               | Hardware         | 20/09/2012<br>00:00 | 19/09/2012 11:04      | 19/09/2012 11:11:28.029  | 777710 |
| <u>Detai</u> | 3                   | PROCESSING             |                       | Thönis Test           | 0313334455 |               |               | Hardware         | 22/11/2012<br>23:00 | 19/09/2012 11:11      | 19/09/2012 11:11:17.948  | 100008 |
| <u>Detai</u> | 2                   | PROCESSING             | No Longer<br>Required |                       | 0312220322 |               |               | Hardware         | 19/09/2012<br>00:00 | 19/09/2012 11:06      | 19/09/2012 11:07:29.990  | 100008 |
| back         |                     | ]                      |                       |                       |            |               |               |                  |                     |                       |                          |        |

Clicking the <u>Detail</u> link on the left of the summary (= search result) entries leads the user to the Change Ticket Detail screen. (See chapter 10.3)

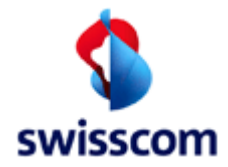

### 10.3 Change Ticket Detail

The Change Ticket Detail screen consists of two main parts: The upper part shows the current state of the record and the lower part shows the record history in a tabular form. The numerous fields making up the current change ticket record are displayed.

| Change Ticket       | Detail                          |                 |                          |                         |                     |                  |                     |                      |                         |
|---------------------|---------------------------------|-----------------|--------------------------|-------------------------|---------------------|------------------|---------------------|----------------------|-------------------------|
| Main                |                                 |                 |                          |                         |                     |                  |                     |                      |                         |
| General             |                                 |                 |                          |                         |                     |                  |                     |                      |                         |
|                     |                                 |                 |                          |                         |                     |                  |                     |                      |                         |
| ISP                 | 100008 Bluewin AG               |                 |                          |                         |                     |                  | E                   | xchange Date         | 22/11/2012              |
| Change Ticket Id    | 10                              |                 |                          |                         |                     |                  | c                   | reation Date/Time    | 15/01/2014 08:07        |
| Change Ticket State | PROCESSING                      |                 |                          |                         |                     |                  | т                   | ransaction Date/Time | 29/01/2014 10:11:16.648 |
| State Reason        | No Longer Required              |                 |                          |                         |                     |                  |                     |                      |                         |
| External Reference  | Thônis Test                     |                 |                          |                         |                     |                  |                     |                      |                         |
| DN / NSN            | 0312220367                      |                 |                          |                         |                     |                  |                     |                      |                         |
| DSLAM Name          | -                               |                 |                          |                         |                     |                  |                     |                      |                         |
| DSLAM Port          | -                               |                 |                          |                         |                     |                  |                     |                      |                         |
| Exchange Type       | Hardware                        |                 |                          |                         |                     |                  |                     |                      |                         |
| Reminder Process    | first reminder at excha         | ange date, seco | nd reminder after 5 days |                         |                     |                  |                     |                      |                         |
|                     |                                 |                 |                          |                         |                     |                  |                     |                      |                         |
| Customer Contact 1  |                                 |                 |                          |                         |                     |                  | IC                  | Customer Contact 2 – |                         |
| Creation Conta      |                                 |                 |                          |                         |                     |                  |                     | Outstan Carda        |                         |
| Greeting Code       | -                               |                 |                          |                         |                     |                  |                     | Greeting Code        | -                       |
| Cast Name           | Chafee                          |                 |                          |                         |                     |                  |                     | Cast Name            | Gruber                  |
| First Name          | Steran                          |                 |                          |                         |                     |                  |                     | First Name           | Hans                    |
| Street              | Horstettenstrasse               |                 |                          |                         |                     |                  |                     | Street               | -                       |
| House Nr            | 73                              |                 |                          |                         |                     |                  |                     | House Nr             | -                       |
| Street Appendix     | -                               |                 |                          |                         |                     |                  |                     | Street Appendix      | -                       |
| Building            | -                               |                 |                          |                         |                     |                  |                     | Building             |                         |
| ZIP                 | 3600                            |                 |                          |                         |                     |                  |                     | ZIP                  | 3000                    |
| City                | Thun                            |                 |                          |                         |                     |                  |                     | City                 | Bern                    |
| E-Mail              | stefan.thoeni@hp                | .com            |                          |                         |                     |                  |                     | E-Mail               | test.test@mail.com      |
| Mobile Phone        | 0793143367                      |                 |                          |                         |                     |                  |                     | Mobile Phone         | -                       |
| Communication Chan  | nel centralprint                |                 |                          |                         |                     |                  |                     | Communication Channe | el centralprint         |
| Language            | de                              |                 |                          |                         |                     |                  |                     | Language             | de                      |
|                     |                                 |                 |                          |                         |                     |                  | ]L                  |                      |                         |
| History / Worklog   |                                 |                 |                          |                         |                     |                  |                     |                      |                         |
|                     |                                 |                 |                          |                         | -                   |                  |                     |                      |                         |
| User name           | Cha<br>Chaile Chaile and Chaile | ange Ticket St  | ate State Reason         | Transaction Date/Time   | Summary             | Notes            | Transaction Date/Ti | 750                  |                         |
| wsgribcochangericke | LServiceSkeleton PR             | OCESSING        | No Longer Required       | 28/01/2014 10.11.10.046 | the Summary of 1000 | Dummy notes 1000 | 29/01/2014 10:11:18 | 895                  |                         |
| BackendDelegate     | PR                              | OCESSING        |                          | 29/01/2014 10:10:56.903 | -                   | -                | -                   |                      |                         |
| BackendDelegate     | PR                              | OCESSING        | -                        | 29/01/2014 10:10:26.407 | Test Hans           | -                | 29/01/2014 10:10:26 | .466                 |                         |
| Swisscom SU         | EN                              | TERED           | -                        | 29/01/2014 10:10:21.684 | Test Hans           | -                | 29/01/2014 10:10:21 | .736                 |                         |
| Swisscom SU         | EN                              | TERED           | -                        | 29/01/2014 10:10:04.212 | Test Hans           | -                | 29/01/2014 10:10:04 | .228                 |                         |
| Swisscom SU         | PR                              | OCESSING        | -                        | 29/01/2014 10:08:33.163 | Test hp             | -                | 29/01/2014 10:08:33 | .227                 |                         |
| HP Tester           | EN                              | TERED           | -                        | 15/01/2014 08:07:56.074 |                     | -                | -                   |                      |                         |
|                     |                                 |                 |                          |                         |                     |                  |                     |                      |                         |
| back                | modification                    |                 | cancel                   | refresh                 |                     |                  |                     |                      |                         |
|                     |                                 |                 |                          |                         |                     |                  |                     |                      |                         |

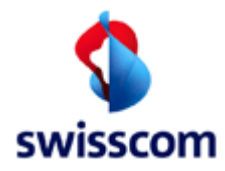

#### 10.4 Change Ticket buttons

#### 10.4.1 Button "modification"

This buttons allows modification to the change ticket.

| Modify Chang          | je Ticket                                                      |                       |                           |
|-----------------------|----------------------------------------------------------------|-----------------------|---------------------------|
| ISP * 10              | 00008 Bluewin AG                                               |                       |                           |
| Change Ticket Id * 10 | D                                                              |                       |                           |
| External Reference    | /hönis Test                                                    |                       |                           |
| DN/NSN 03             | 312220367                                                      |                       |                           |
| DSLAM Name -          |                                                                |                       |                           |
| DSLAM Port -          |                                                                |                       |                           |
| Exchange Type *       | tardware 🗡                                                     |                       |                           |
| Exchange Date * 2     | 12.11.2012 23:00                                               |                       |                           |
| Reminder Process * fi | irst reminder at exchange date, second reminder after 5 days 🗸 |                       |                           |
| Reason Comment        | Test hp                                                        |                       |                           |
|                       |                                                                |                       |                           |
| Customer Contact 1    | *                                                              | Customer Contact 2    |                           |
| Greeting Code         | Mr. V                                                          | Greeting Code         | ×                         |
| Last Name *           | Thôn                                                           | Last Name             | Gruber                    |
| First Name            | Stefan                                                         | First Name            | Hans                      |
| Street                | Hofstattanstrasse                                              | Street                |                           |
| House Nr.             | 72                                                             | House Nr.             |                           |
| Building              |                                                                | Building              |                           |
| Charact Assessed to   |                                                                | Closed Assessed       |                           |
| Street Appendix       |                                                                | Street Appendix       |                           |
| ZIP                   | 3600                                                           | ZIP                   | 3000                      |
| City                  | Thun                                                           | City                  | Bem                       |
| E-Mail                | stefan.thoeni@hp.com                                           | E-Mail                | test.test@mail.com        |
| Mobile Phone          | 0793143367                                                     | Mobile Phone          |                           |
| Communication Chann   | nel * Oemail ©centralprint Osms                                | Communication Channel | Oemail @centralprint Osms |
| Language *            | de                                                             | Language              | de                        |
|                       |                                                                |                       |                           |
| сору                  | clear                                                          | сору                  | clear                     |
|                       |                                                                |                       |                           |
| [                     |                                                                |                       |                           |
| раск                  | submit                                                         |                       |                           |

## 10.4.2 Button "cancel"

This buttons allows a cancel to the change ticket.

| Cancel Char      | Cancel Change Ticket |  |  |  |  |
|------------------|----------------------|--|--|--|--|
| Change Ticket Id | 10                   |  |  |  |  |
| Reason Comment * | Test hp              |  |  |  |  |
|                  |                      |  |  |  |  |
| back             | submit reset         |  |  |  |  |

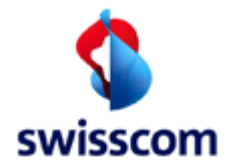

#### **11** Transaction Overview

The transaction overview lists all transactions related to a given DN/VN in chronologically ordered form. It can be accessed by clicking the [Transact. Overview] menu item in the navigation bar.

| Transaction Overview |  |  |  |  |
|----------------------|--|--|--|--|
| - Search Form        |  |  |  |  |
| DN/VN                |  |  |  |  |
| submit               |  |  |  |  |
|                      |  |  |  |  |

The search result will be rendered upon providing a DN/VN and clicking the submit button.

| Transaction Overview                          |                          |              |                       |                                    |                                                                                     |
|-----------------------------------------------|--------------------------|--------------|-----------------------|------------------------------------|-------------------------------------------------------------------------------------|
| Search Form                                   |                          |              |                       |                                    |                                                                                     |
| DN / VN / NSN * 0319010436                    |                          |              |                       |                                    |                                                                                     |
| submit                                        |                          |              |                       |                                    |                                                                                     |
| back                                          |                          |              |                       |                                    |                                                                                     |
| Search Result                                 |                          |              |                       |                                    |                                                                                     |
| Number of entries: 3                          |                          |              |                       |                                    |                                                                                     |
| Last modified                                 | Transaction Type         | State        | ISP (Donor)           | DN/VN (Reg/Old) External Reference | e Response                                                                          |
| Detail 14/03/2012 11:20:31.120 by Batch       | WORK_ORDER (SRV_ADD)     | PRE_REJECTED | 777710 Testaccount hp | 0319010436                         | Add Real Time only possible on session type DHCP, first modify to Session_Type DHCP |
| Detail 14/03/2012 11:15:23.498 by Swisscom SU | WORK_ORDER (SRV_ADD)     | CANCELLED    | 777710 Testaccount hp | 0319010436                         | ·                                                                                   |
| Detail 14/03/2012 07:00:29.206 by Batch       | WORK_ORDER (BBCS_CREATE) | COMPLETED    | 777710 Testaccount hp | 0319010436                         | -                                                                                   |
| []                                            |                          |              |                       |                                    |                                                                                     |

| Field       | Description                                                                   |
|-------------|-------------------------------------------------------------------------------|
| Last        | The timestamp of the last modification followed be the name of the author.    |
| Modified    |                                                                               |
| Transaction | The transaction type followed by the subtype in parenthesis if available. The |
| Туре        | following combinations of transaction type and subtype are possible:          |
|             | WORK_ORDER                                                                    |
|             | <ul> <li>BBCS_CREATE</li> </ul>                                               |
|             | <ul> <li>BBCS_MODIFY</li> </ul>                                               |
|             | <ul> <li>BBCS_DISCONNECT</li> </ul>                                           |
|             | <ul> <li>BBCS_GETSTATUS</li> </ul>                                            |
|             | <ul> <li>VOICE_GETSTATUS</li> </ul>                                           |
|             | <ul> <li>ISP_CHANGE</li> </ul>                                                |
|             | <ul> <li>GET_BUSINESS_LINES</li> </ul>                                        |
|             | <ul> <li>ISP_CHANGE DONOR</li> </ul>                                          |
|             | <ul> <li>GET_DSLAM_PORT_STATUS</li> </ul>                                     |
|             | WORK_TICKET                                                                   |
|             | o INSTALLATION                                                                |
|             | VOICE_MESSAGE                                                                 |
|             | <ul> <li>Some numeric value</li> </ul>                                        |
|             | ACCESS_TICKET                                                                 |
| State       | The current transaction state (value range depends on transaction type).      |
| ISP (Donor) | The ISP involved with the transaction.                                        |

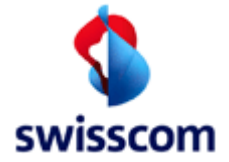

|           | Special case: In case of an ISP_CHANGE transaction the donor ISP will appear in |
|-----------|---------------------------------------------------------------------------------|
|           | parenthesis.                                                                    |
| DN/VN     | The DN/VN involved with the transaction.                                        |
| (Req/Old) | Special case 1: If the requested DN/VN differs from the actual DN/VN it will be |
|           | displayed in parenthesis.                                                       |
|           | Special case 2: The old DN/VN appears in parenthesis in case of a VOICE_MESSAGE |
|           | transaction if the old DN/VN differs from the new DN/VN.                        |
| External  | Free text comment for extra ISP reference information                           |
| Reference |                                                                                 |
| Response  | The current transaction response.                                               |

NOTE: The transaction overview can be accessed directly by clicking the [Transaction Overview] buttons in the "Order Detail" and the "Voice Message (Group) Detail" screens.

### 12 Admin Tasks

### **12.1** Admin Tasks for ISP Superuser

The Admin Tasks consists of just one function

• ISP Service Settings

| Admin                      |                                                  |
|----------------------------|--------------------------------------------------|
| ISP                        |                                                  |
| ISP<br>Service<br>Settings | ISP Service Settings<br>Modify mail notification |

#### 12.1.1 ISP Service Settings

The ISP Superuser has a very limited ability. The sole functionality under this topic is to define two Email addresses for notifications of state changes and the arrival of voice responses. After selecting the 'ISP Settings' on the admin screen the 'ISP Order Service Settings' screen will be displayed, on which the Superuser can modify his data.

#### 12.1.1.1 ISP Order Service Settings

The Super User cans enable/disable various notifications for the ISP which will be sent by Email or can be retrieved by a WebService interface. Each time a status change occurs and the box is selected for the

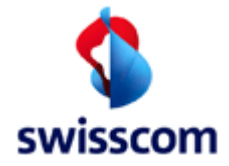

new state, a mail will be sent to the ISP's "State Change Mail" address or a notification message will be generated in a message queue. For voice messages will be the "Voice Message Mail" address used.
 Attention: be carefully in using this mail notification functionality. It can be, that a lot of mails will be created, and the E-Mail server of Swisscom or of the ISP could become overloaded!

| order settings Instal             | lation Ticket  | t Settings V    | bice Message S | ettings Change | e Ticket Setti               | ngs ISP Pool S        | Settings All ISP P                                 | ool Sett | ings         |  |
|-----------------------------------|----------------|-----------------|----------------|----------------|------------------------------|-----------------------|----------------------------------------------------|----------|--------------|--|
| - BB Order Settings               |                |                 |                |                |                              |                       |                                                    |          |              |  |
|                                   |                |                 |                |                |                              |                       |                                                    |          |              |  |
| Voice message e-mail              | -              |                 |                |                |                              |                       |                                                    |          |              |  |
|                                   | Notify voice I | message         |                |                |                              |                       |                                                    |          |              |  |
| State change e-mail               |                |                 |                |                |                              |                       |                                                    |          |              |  |
| State thange e-mail               |                |                 |                |                |                              |                       |                                                    |          |              |  |
| Notify on entering state          | Object Type    | Initiator       | Activator      | Object State   | Step I                       | Event                 | Comment                                            | By Email | Ву           |  |
|                                   |                |                 |                |                |                              |                       |                                                    |          | Notification |  |
|                                   | -              | -               | -              | -              | PONR                         | Order Notification    | PONR (Point of no<br>Return)                       |          |              |  |
|                                   | -              | -               | -              | -              | Portshortage                 | Order Notification    | BBCS Portshortage                                  |          | v            |  |
|                                   | -              | -               | -              | -              | Rescheduling                 | Order Notification    | BBCS Order<br>Rescheduling                         |          | V            |  |
|                                   |                |                 |                | -              | Order<br>Confirmation        | Order Notification    | BBCS Order confirme                                | ed 📃     | V            |  |
|                                   | -              | -               | •              | -              | No Copper<br>available       | Order Notification    | BBCS Order No Copp<br>available                    | ber 📄    | V            |  |
|                                   |                | -               | -              | -              | Spectrumviolatio             | on Order Notification | BBCS Order Spectrue<br>Violation                   | m 📃      | V            |  |
|                                   | -              | -               | -              | -              | Missing Voice-<br>Disconnect | Order Notification    | BBCS Order blocked<br>Missing Voice-<br>Disconnect | by 📃     | V            |  |
|                                   | -              | ISP             | Order          | ENTERED        | -                            | Order Notification    | BBCS Order by ISP<br>Status ENTERED                |          | V            |  |
|                                   | -              | ISP             | Order          | HOLDING        | -                            | Order Notification    | BBCS Order by ISP<br>Status HOLDING                |          | <b>V</b>     |  |
| Process informations o mail       |                |                 |                |                |                              |                       |                                                    |          |              |  |
| opeciar mormations e-mail         | -              |                 |                |                |                              |                       |                                                    |          |              |  |
|                                   | Notify special | al informations |                |                |                              |                       |                                                    |          |              |  |
| Special order notification e-mail | -              |                 |                |                |                              |                       |                                                    |          |              |  |
|                                   |                |                 |                |                |                              |                       |                                                    |          |              |  |
|                                   |                |                 |                |                |                              |                       |                                                    |          |              |  |

### 12.1.1.1.1 Fields

The Superuser can modify following attributes for BB Order settings:

| Name            | Optional /<br>Mandator | Description                                                                   |
|-----------------|------------------------|-------------------------------------------------------------------------------|
|                 | у                      |                                                                               |
| Voice Message   | Μ                      | Mail Address for the Voice Message Mails of the application                   |
| Mail            |                        |                                                                               |
| Notify Voice    | 0                      | If checked Voice Message notification Emails will be sent                     |
| Message         |                        |                                                                               |
| State Change    | Μ                      | Mail Address for the State Change Mails of the application.                   |
| Mail            |                        |                                                                               |
| Notify On       | 0                      | Set of checkboxes indicating which state changes should trigger off an e-mail |
| Entering State  |                        | notification.                                                                 |
| Special order   | 0                      | E-mail address for person designated to receive an order with Delivery        |
| notification e- |                        | Notification that is not reached an end state Preparation Days before planed  |
| mail            |                        | date.                                                                         |

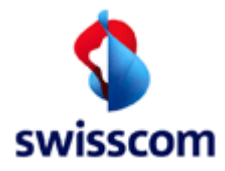

### 12.1.1.2 ISP Installation Ticket Service Settings

| P 777710 Testaccourt       Installation Ticket Settings       Volce Message Settings       Change Ticket Settings       ISP Pool Settings       All ISP Pool Settings         State change e-mail       Installation       Installation       Activator       Object State       Step       Event       Comment       By Email       By Email       By                                                                                                    | ISP Order Serv           | vice Setting         | 5              |            |              |           |                        |                  |             |                    |
|----------------------------------------------------------------------------------------------------|--------------------------|----------------------|----------------|------------|--------------|-----------|------------------------|------------------|-------------|--------------------|
| Order settings       Installation Ticket Settings       Voice Message Settings       Change Ticket Settings       ISP Pool Settings       All ISP Pool Settings         State change e-mail                                                                                                    | ISP 777710 Testaccour    | nt Peter Rosenberger | r              |            |              |           |                        |                  |             |                    |
| State change e-mail<br>Notify on entering by<br>Popertype Initiator Activator Deject State Step Event Comment Deject State Step Step Step Comment Deject State Step Step Step Step Step Step Step St                                                                                                    | Order settings           | Installation         | Ticket Setting | Voice Mess | age Settings | Change Ti | cket Settings I        | SP Pool Settings | All ISP Poc | l Settings         |
| State change e-mail       State change e-mail       State chandincland       State chandincland <td></td> <td></td> <td></td> <td></td> <td></td> <td></td> <td></td> <td></td> <td></td> <td></td> |                          |                      |                |            |              |           |                        |                  |             |                    |
| Depert type         Initiator         Activator         Depert State         Step         Event         Comment         By Enall         By Enall                                                                                                    | State change e-mail      |                      |                |            |              |           |                        |                  |             |                    |
| Notify of checking data     Deject Type     Initiator     Activator     Deject State     Step     Event     Comment     By Email     By Notification       -     ISP     -     -     Order Notification     initiator     -     -       -     -     -     -     Cassical Notification     initiator     -     -       -     -     -     Cassical Notification     Rejected     -     -       -     -     -     CeleckEp     -     Cassical Notification     Rejected     -       -     -     -     CeleckEp     -     Cassical Notification     Checkep     -       -     -     -     -     PROCESSING     -     Cassical Notification     Invork     -       -     -     -     -     -     Closeptilication     Invork     -     -       -     -     -     -     Closeptilication     Invork     -     -     -                                                                                                    | Notify on entering state |                      |                |            |              |           |                        |                  |             |                    |
| ISP       -       -       Order Notification       Initiator       -         -       ISP       -       ENTERED       -       Classkal Notification       Entered       -       -       -       -       -       -       -       -       -       -       -       -       -       -       -       -       -       -       -       -       -       -       -       -       -       -       -       -       -       -       -       -       -       -       -       -       -       -       -       -       -       -       -       -       -       -       -       -       -       -       -       -       -       -       -       -       -       -       -       -       -       -       -       -       -       -       -       -       -       -       -       -       -       -       -       -       -       -       -       -       -       -       -       -       -       -       -       -       -       -       -       -       -       -       -       -       -       -       -       -       -       <                                                                                                    | nony on entering state   | Object Type          | Initiator      | Activator  | Object State | Step      | Event                  | Comment          | By Email    | By<br>Notification |
| -       INPORT       -       Check Houmatohin       Immach       -       -       -       -       -       -       -       -       -       -       -       -       -       -       -       -       -       -       -       -       -       -       -       -       -       -       -       -       -       -       -       -       -       -       -       -       -       -       -       -       -       -       -       -       -       -       -       -       -       -       -       -       -       -       -       -       -       -       -       -       -       -       -       -       -       -       -       -       -       -       -       -       -       -       -       -       -       -       -       -       -       -       -       -       -       -       -       -       -       -       -       -       -       -       -       -       -       -       -       -       -       -       -       -       -       -       -       -       -       -       -       -       -                                                                                                    |                          |                      | 160            |            |              |           | Order Natification     | Initiator        | _           |                    |
| -       REJECTED       -       Classical Notification       Rejected         -       -       CHECKED       -       Classical Notification       Rejected         -       -       CHECKED       -       Classical Notification       Checked         -       -       PROCESSING       -       Classical Notification       Processing       -         -       -       INWORK       -       Classical Notification       Inwork       -         -       -       CLOSED       -       Classical Notification       Closed       -         -       -       -       CANCELLED       -       Classical Notification       Classical Notification                                                                                                    |                          |                      | -              | -          | -<br>ENTERED | -         | Classical Notification | Entered          |             |                    |
| -       -       CHECKED       -       Classical Notification       Checked         -       -       PROCESSING       -       Classical Notification       Processing         -       -       INWORK       -       Classical Notification       Inwork         -       -       CLOSED       -       Classical Notification       Closed         -       -       CANCELLED       -       Classical Notification       Closed                                                                                                    |                          |                      |                |            | REJECTED     | -         | Classical Notification | Rejected         |             |                    |
| -       -       PROCESSING       -       Classkal Notification       Processing       -         -       -       INWORK       -       Classkal Notification       Inwork       -         -       -       CLOSED       -       Classkal Notification       Closed       -         -       -       CLOSED       -       Classkal Notification       Closed       -         -       -       CANCELLED       -       Classkal Notification       Canceled       -                                                                                                    |                          | -                    | -              | -          | CHECKED      | -         | Classical Notification | Checked          |             |                    |
| -     -     INWORK     -     Classical Notification     Inwork       -     -     -     CLOSED     -     Classical Notification     Closed       -     -     -     CANCELLED     -     Classical Notification     Canceled                                                                                                    |                          | -                    | -              | -          | PROCESSING   | -         | Classical Notification | Processing       |             |                    |
| CLOSED - Classical Notification Closed                                                                                                    |                          | -                    | -              | -          | INWORK       | -         | Classical Notification | Inwork           |             |                    |
| CANCELLED - Classical Homication Canceeu                                                                                                    |                          | -                    | -              | -          | CLOSED       | -         | Classical Notification | Closed           | <u> </u>    |                    |
|                                                                                                    |                          | -                    | -              | -          | CANCELLED    | -         | Classical Notification | Canceleu         |             |                    |
|                                                                                                    |                          |                      |                |            |              |           |                        |                  |             |                    |
|                                                                                                    |                          |                      |                |            |              |           |                        |                  |             |                    |
|                                                                                                    | back                     | submit               | reset          |            |              |           |                        |                  |             |                    |
| back submit reset                                                                                                    |                          |                      |                |            |              |           |                        |                  |             |                    |

Here the ISP can request the notifications and emails on state change of Installation Tickets.

# 12.1.1.3 ISP Voice Message Settings

| er settings       | Installation | Ticket Settings | Voice Messa | ge Settings  | Change Tic | ket Settings ISP       | Pool Settings A | II ISP Pool        | ettings  |  |
|-------------------|--------------|-----------------|-------------|--------------|------------|------------------------|-----------------|--------------------|----------|--|
|                   |              |                 |             |              |            |                        |                 |                    |          |  |
| on entering state |              |                 |             |              |            |                        |                 |                    |          |  |
|                   | Object Type  | Initiator       | Activator   | Object State | Step       | Event                  | Comment         | By<br>Notification |          |  |
|                   | 01/04        |                 |             |              |            |                        | New Outpaction  |                    | <u> </u> |  |
|                   | GV01         | -               | -           | -            | -          | Classical Notification | New Subscriber  |                    |          |  |
|                   | GV02         | -               | -           | -            | -          | Classical Notification | New Subscriber  |                    |          |  |
|                   | GV03         | -               | -           | -            | -          | Classical Notification | Relocation      |                    |          |  |
|                   | GV04         | -               | -           | -            | -          | Classical Notification | Relocation      |                    | Е        |  |
|                   | GV05         | -               | -           | -            | -          | Classical Notification | Temporary Lines |                    |          |  |
|                   | GV06         | -               | -           | -            | -          | Classical Notification | Temporary Lines |                    |          |  |
|                   | GV11         | -               | -           | -            | -          | Classical Notification | Correction      |                    |          |  |
|                   | GV12         | -               | -           | -            | -          | Classical Notification | Transfer        |                    |          |  |
|                   | GV14         | -               | -           | -            | -          | Classical Notification | Cancelation     |                    |          |  |
|                   | GV15         | -               | -           | -            | -          | Classical Notification | Relocation      |                    |          |  |
|                   | GV16         |                 |             | -            |            | Classical Notification | Number Change   |                    |          |  |
|                   | 0110         |                 |             |              |            | olabolearHotheaton     | Humber onlinge  |                    | -        |  |

Here the ISP can request notification and emails on state change of Voice Messages.

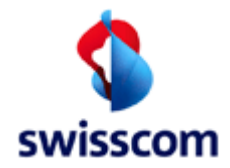

### 12.1.1.4 ISP Change Ticket Service Settings

| tate change e-mail      | -           |           |           |                |      |                        |                |          |                    |
|-------------------------|-------------|-----------|-----------|----------------|------|------------------------|----------------|----------|--------------------|
| otify on entering state | Object Type | Initiator | Activator | Object State   | Step | Event                  | Comment        | By Email | By<br>Notification |
|                         | -           | 2         |           | ENTERED        |      | Classical Notification | Entered        |          | 9                  |
|                         |             |           |           | CANCEL PENDING |      | Classical Notification | Cancel Pending |          | 3                  |
|                         |             |           |           | PROCESSING     | 2    | Classical Notification | Processing     | 12       | 2                  |
|                         | •           |           |           | MODIFY PENDING | -    | Classical Notification | Modify Pending |          |                    |
|                         |             |           |           | CLOSED         | ÷.   | Classical Notification | Closed         | 10       | W                  |
|                         |             | -         | -         | CANCELLED      | -    | Classical Notification | Canceled       |          | V                  |
|                         |             |           |           | REJECTED       | -    | Classical Notification | Rejected       | 12       | (V)                |
|                         | •           | 5         | 1.5       | COMPLETED      | 2    | Classical Notification | Completed      |          | V                  |
|                         |             | -         |           | EXCEPTION      | -    | Classical Notification | Exception      |          | 1.                 |

Here the ISP can request the notifications and emails on state change of Change Tickets.

### 12.1.1.5 ISP Pool Service Settings

#### **ISP Order Service Settings**

| ISP<br>Last modified                                         | 777710 Te<br>-                    | estaccount WSG Tea                       | am                                    |                |               |        |        |          |         |            |        |      |          |
|--------------------------------------------------------------|-----------------------------------|------------------------------------------|---------------------------------------|----------------|---------------|--------|--------|----------|---------|------------|--------|------|----------|
| Order se                                                     | ttings                            | Installation T                           | icket Settings                        | Voice Messag   | je Settings   | Change | Ticket | Settings | ISP Poo | l Settings | AIIISP | Pool | Settings |
| <b>Copper</b><br><b>ISP ID</b> Se<br>777710 FI<br>777710 Lig | <b>ervice Type</b><br>lat<br>ight | e Default Pool Typ<br>pool2 V<br>pool2 V | e Reapply Default Or<br>No V<br>Yes V | n Modify Pool2 | fiber enabled | ]      |        |          |         |            |        |      |          |
| back                                                         |                                   | submit                                   | rese                                  | t              |               |        |        |          |         |            |        |      |          |

Copper-Box:

Here the ISP can set the "Default Pool Type" and if "on Modify" a request should reapply the default pool definitions. These definitions can be done separately for the two "Service Type" flat and light.

Fiber-Box: Here the ISP can define if "pool2" is available for use in BBCS-F orders.

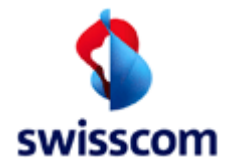

# 12.1.1.6 All Pool Service Settings

| ISP (   | Order Se                       | vice Settings       | 1                    |               |            |               |          |          |          |         |        |         |
|---------|--------------------------------|---------------------|----------------------|---------------|------------|---------------|----------|----------|----------|---------|--------|---------|
|         |                                | •                   |                      |               |            |               |          |          |          |         |        |         |
| ISP     | SP 777710 Testaccount WSG Team |                     |                      |               |            |               |          |          |          |         |        |         |
| Last mo | Last modified -                |                     |                      |               |            |               |          |          |          |         |        |         |
|         |                                |                     |                      |               |            |               |          |          |          |         |        |         |
| Orde    | r setting                      | Installation        | Ticket Settings      | Voice Messag  | e Settings | Change Ticket | Settings | ISP Pool | Settings | A11 19D | Pool S | attinge |
| orac    | , ootting                      |                     | ineket settings      | voice measury | oottingu   | chunge meker  | oorringo | 101 1001 | oorringo | ATTISE  | F001 3 | cuniya  |
|         |                                |                     |                      |               |            |               |          |          |          |         |        |         |
|         |                                |                     |                      |               |            |               |          |          |          |         |        |         |
| Cop     | per                            |                     |                      |               |            |               |          |          |          |         |        |         |
|         |                                |                     |                      |               |            |               |          |          |          |         |        |         |
| ISP I   | D Service Type                 | e Default Pool Type | Reapply Default On M | odify         |            |               |          |          |          |         |        |         |
| All     | Flat                           | ¥                   | ~                    |               |            |               |          |          |          |         |        |         |
| AII     | Light                          |                     |                      |               |            |               |          |          |          |         |        |         |
|         |                                | <b>v</b>            | <b>•</b>             |               |            |               |          |          |          |         |        |         |
|         |                                |                     |                      |               |            |               |          |          |          |         |        |         |
|         |                                |                     |                      |               |            |               |          |          |          |         |        |         |
| haek    |                                | cubmit              | rocot                |               |            |               |          |          |          |         |        |         |
| Dace    |                                | Sdurrin             | Teset                |               |            |               |          |          |          |         |        |         |
|         |                                |                     |                      |               |            |               |          |          |          |         |        |         |

In this screen the ISP can just view the Copper default "Pool" values valid for all ISPs.

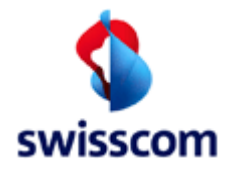

### 13 Reports

| Reports                                                           |           |
|-------------------------------------------------------------------|-----------|
| Standard Reports                                                  |           |
| <ul> <li>Existing Standard Reports No Standard Reports</li> </ul> | available |
| back download                                                     | reset     |
|                                                                   |           |

| File Type Id | Description              |
|--------------|--------------------------|
| 6            | UMSA (Standalone)        |
| 7            | UMSA/Planned Work        |
| 8            | Grooming ISP             |
| 22           | Change Ticket CPE Report |
| 23           | TV Tracking              |

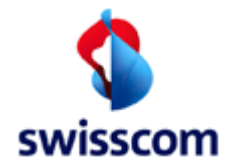

### 14 Documents

All public project documentation files are stored in a central place and can be downloaded by pressing the Documents button in the Service Navigation.

Page to choose the document:

| Document WSG                     |          |
|----------------------------------|----------|
| Downloads                        |          |
| ISP 17a-B2B_BBCS_Fulfillment.pdf | download |
| back                             |          |

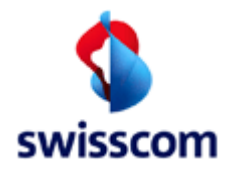

### 15 Appendix

#### 15.1 Order State Diagram

The following picture shows the states an order can pass through and the processes that cause the state changes.

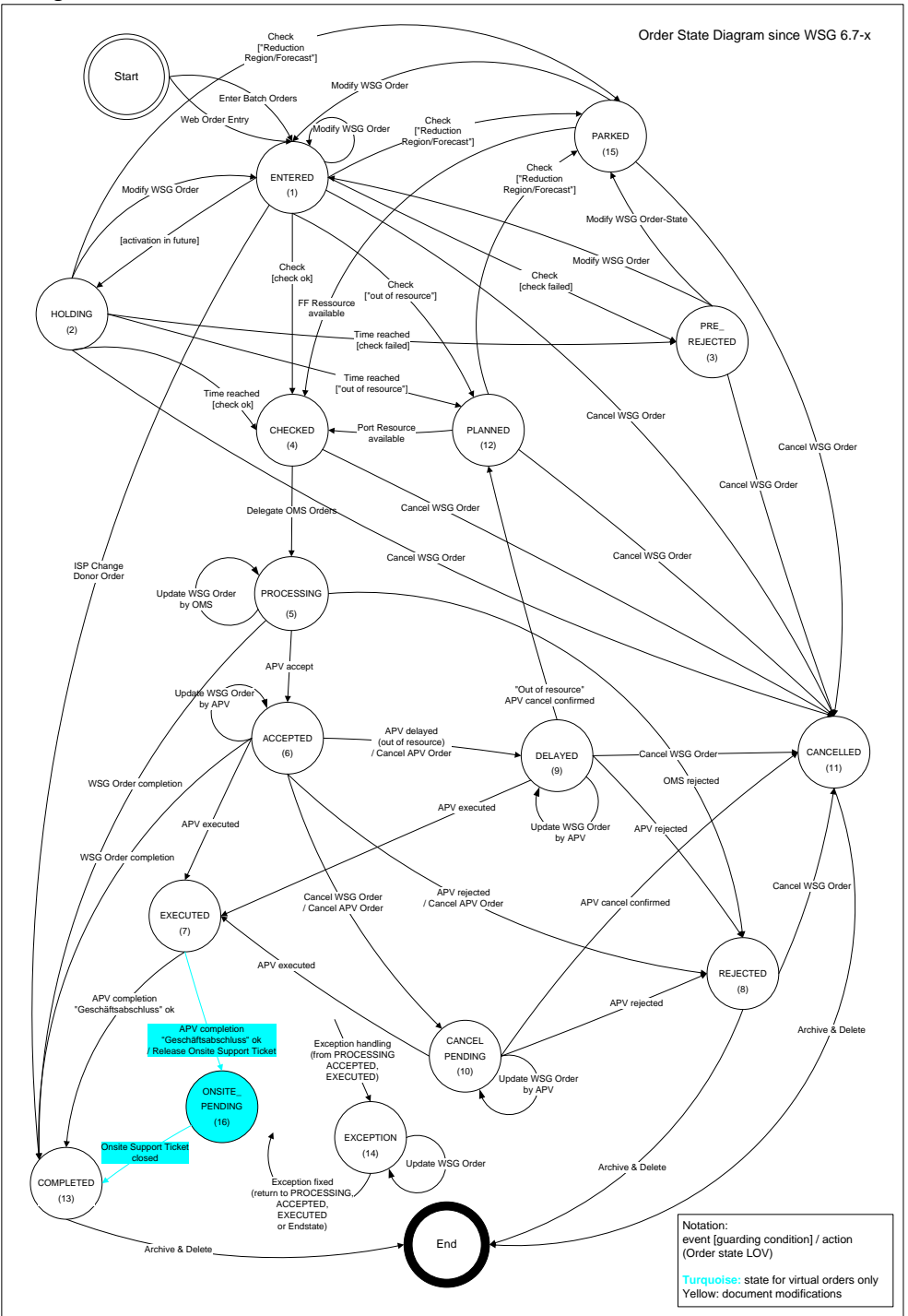

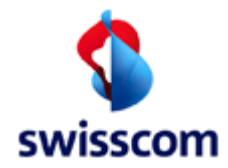

### **15.2 Examples E-Mail Notification**

# 15.2.1 Order State change to: Pre-Rejected

Reason: Service qualification was not successful

### 15.2.2 Order State change to: Rejected

Reason: BB-Service impossible